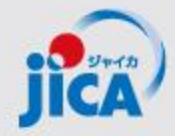

## 事業・契約管理プラットフォーム 詳細マニュアル

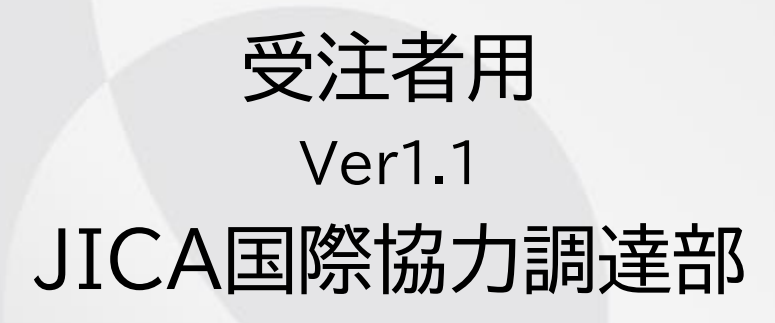

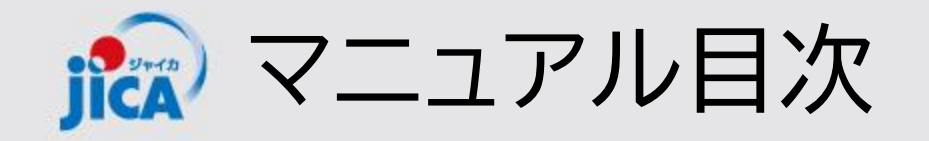

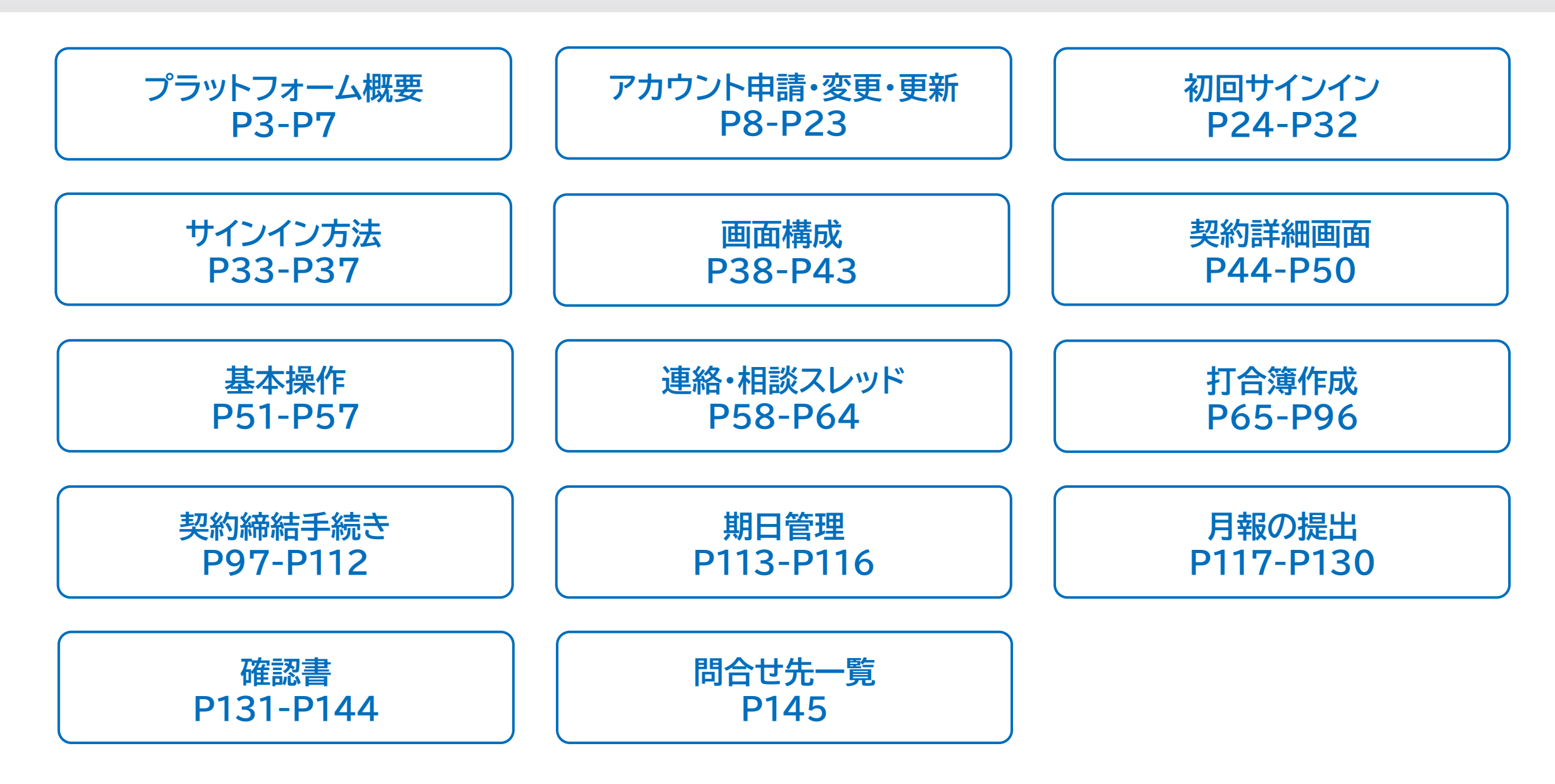

🔝 プラットフォーム(PF)の概要

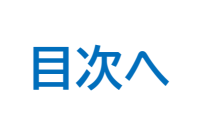

#### <u>目的</u>

契約管理を電子化し、情報・コミュニケーションを一元管理・見える化することで、業務負担やミスの削減を図る。

#### 課題

#### コミュニケーションが属人化し、 効率性や情報管理で課題が発生

- 関係者間のメールやり取りの散逸
- やり取りしたファイル等の情報が散逸
- 担当者ごと対応の違い、進捗のブラックボック ス化
- 対応時間等のデータが見えない

#### 対応

#### コミュニケーションの効率を上げて事 業の質を向上する

- ・やり取りをプラットフォームに集約
   ・契約相手方からの膨大なファイルを一 元管理
- ・フローの標準化/進捗の見える化・通 知/やり取りの履歴を保存
- ・蓄積した情報の抽出・分析による業務 フロー改善

🏫 プラットフォーム(PF)の概要

#### <u>1.利用対象となる範囲</u>

#### 当面の対象:コンサルタント等契約(業務実施契約)

#### 新規契約交渉中にアカウント登録

- → 「契約書(案)、最終見積書、電子契約署名アドレス・支払先口座届出書の提出」 から 「最終支払いの実行」まで
- 2.利用シーン
  - <u>(1)普段の「連絡・相談」</u>

#### (2)各種申請手続き

(1)の連絡・相談を参照して次の各種申請・承認手続きができます
 ①<u>打合簿の事前確認・取り交わし</u>
 ②<u>月報の提出</u>
 ④確認書の提出

目次へ

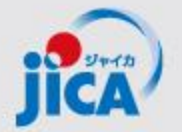

♪ プラットフォーム(PF)の概要:取扱い業務フロー一覧

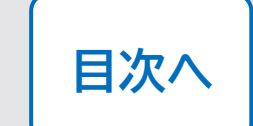

| No. | 名称                      | 機能                                                                                                    |
|-----|-------------------------|----------------------------------------------------------------------------------------------------|
| 1   | 受注者アカウント作成              | 受注者のアカウントを新規発行する                                                                                                 |
| 2   | 受注者ログイン                 | 受注者がアカウント発行後、ログインする                                                                                              |
| 3   | 連絡·相談                   | メールの代替として、スレッドによりチャットを行う                                                                                         |
| 4   | 打合簿事前協議~承認              | 受注者が打合簿案を作成し、JICAの事業部・契約担当で確認する事前協議(差戻あ<br>り)                                                                    |
| 5   | 打合簿本協議~承認               | ・押印に変わる承認ワークフローとして利用<br>・打合簿とファイルー式を承認・格納                                                                        |
| 6   | 契約書3点セットの提出~<br>承認・電子署名 | 契約担当から契約書類の作成・提出を依頼し、受注者は契約書類をPF上に提出する。<br>国際協力調達部はPF外(紙)で内部承認を行い、電子契約システムで双方署名を行う。<br>署名契約書をPFの契約情報(変更契約)に保管する。 |
| 7   | 月報提出~確認                 | 受注者が月報を提出し、事業部が確認、PF上に保管                                                                                         |
| 8   | 確認書提出~確認                | 受注者が確認書を提出し、国際協力調達部が確認する。                                                                                        |
| 9   | 関連手続き参照                 | 過去の打合簿・契約・月報・確認書関連申請を検索して参照する。                                                                                   |
| 10  | 期日管理                    | 提出する成果品等の期日を取込み、その期日に応じてアラートを通知                                                                                  |
| 11  | お知らせ管理                  | 各種お知らせを登録し、登録されたお知らせを通知する。                                                                                       |

JICA)

### プラットフォーム(PF)の概要:利用者と出来ること

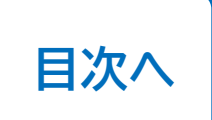

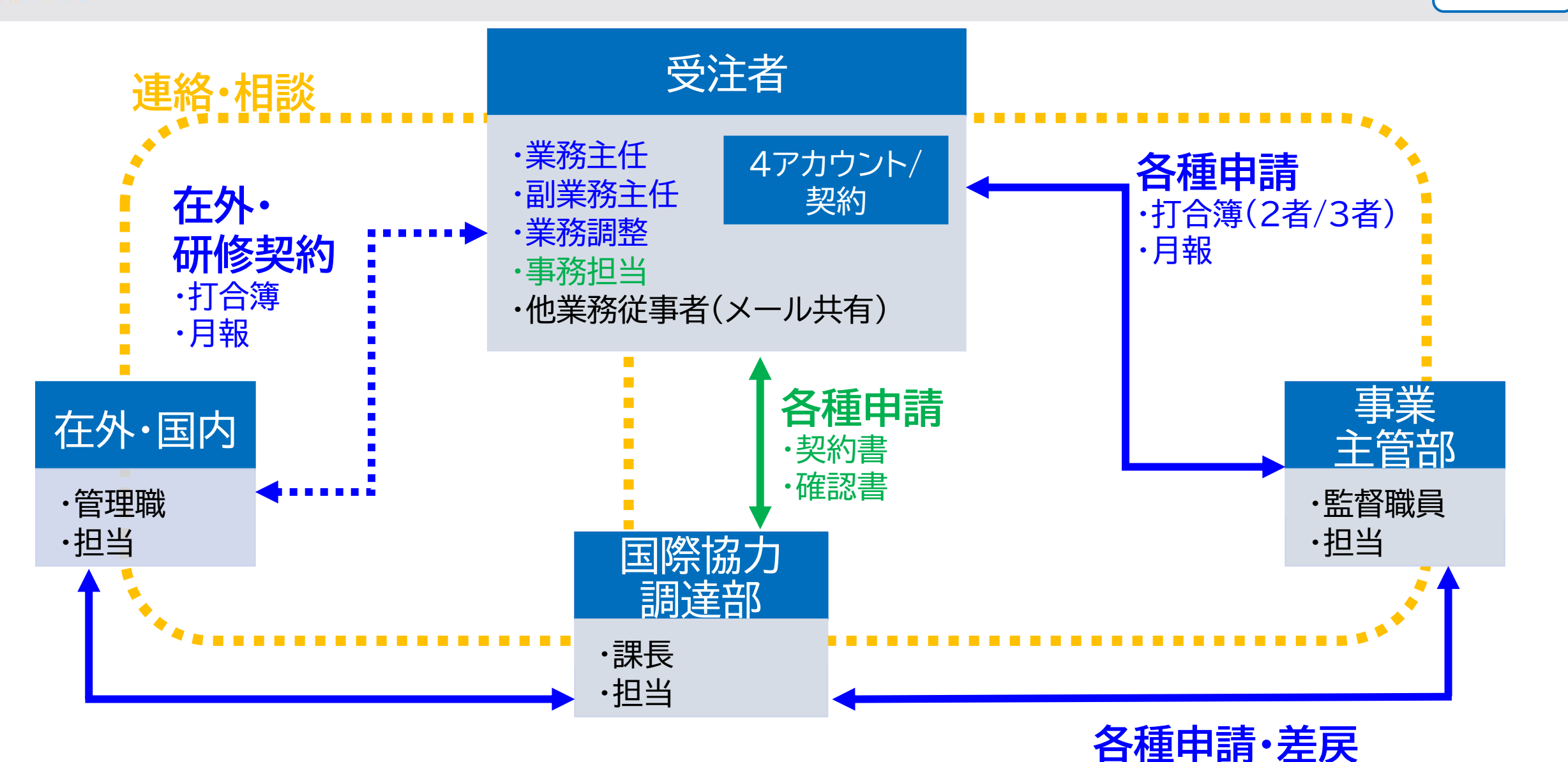

·打合簿(3者)

プラットフォーム(PF)の概要:提供アカウント数と利用者数の説明 ICA

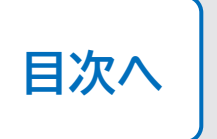

「アカウント」:個人のメールアドレスに対して、1アカウント発行(1契約あたり最大4アカウント新規発行) 「契約データへのアクセス権」:PF上で契約管理の操作をできる権利。1契約に対して、5人のアカウント保有者を登録可能

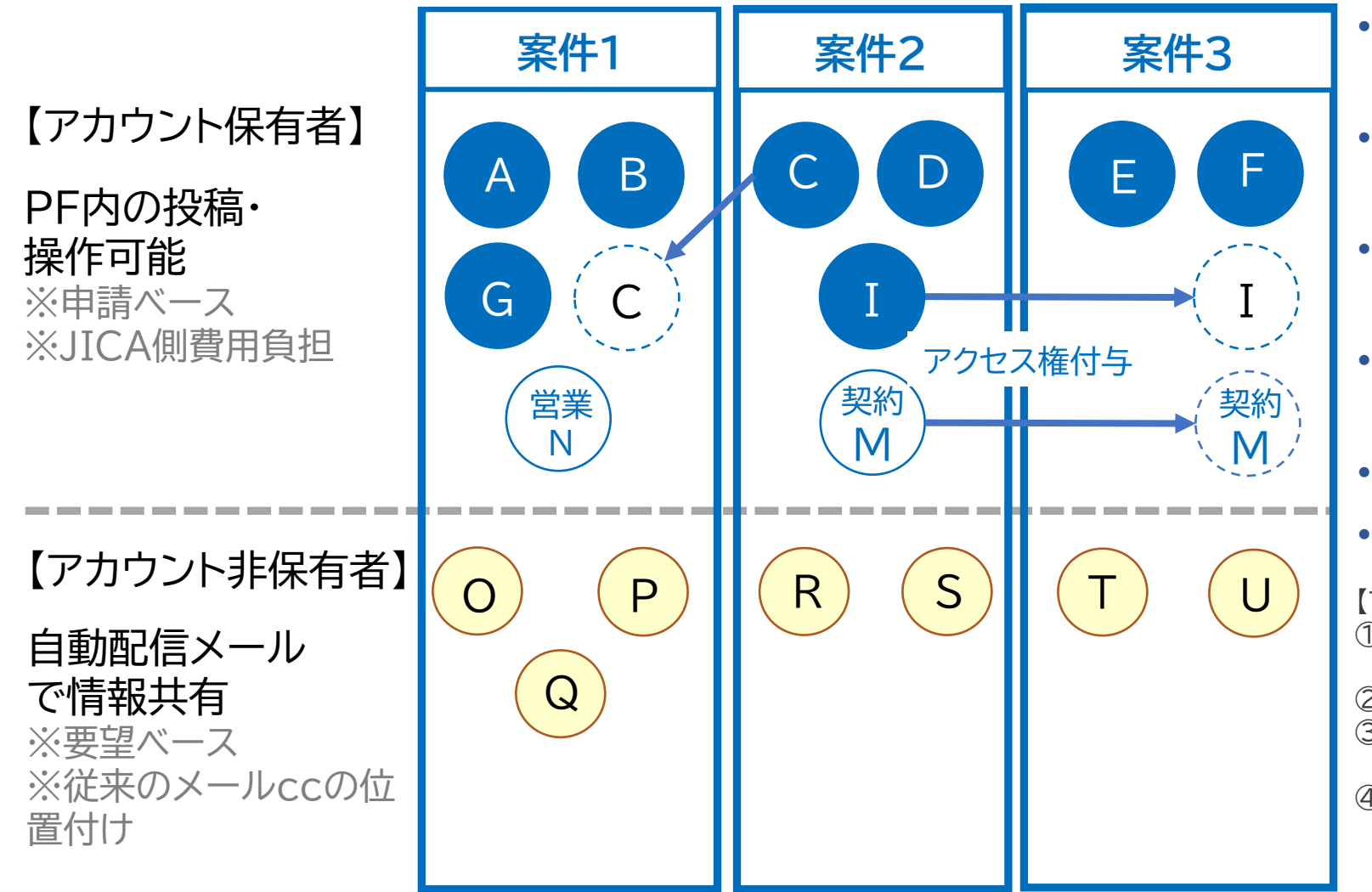

- アカウントはいずれかの契約でアクセス 権がある限り有効
- アクセス権のある契約が0となると(最終 支払完了)アカウントは失効
- ある契約で発行されたアカウントに別の
   契約のアクセス権を付与することが可能
- PFのやり取りをメールで受領するアカウ ント非保有者を設定可能
- 保有者は個人の特定できるメール
- 非保有者では業務メールやMLも可

【アカウントの提供とアクセス権付与の例】

- ① 案件1では当初、A,B,G,Nの4名分のアカウント発行とアクセス権を付与
- ② 案件2で、C,D,I,Mの4名にアカウントとアクセス権を付与
- ③ 案件2でアカウントを持ったCを案件1のアクセス権を付与し、 案件1はCを含めた5名でPFを利用
- ④ 案件3では、E,F,I,Mのアカウントを申請。E,Fにはアカウント 新規発行・アクセス権付与し、I,Mにはアクセス権のみ付与

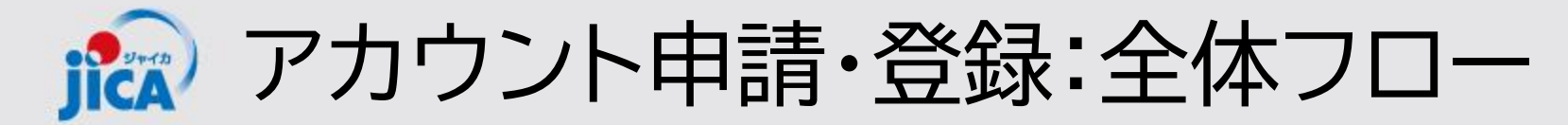

 新規契約における受注者のPF利用登録(JICA側作業)
 落札者/契約交渉順位1位の受注者契約担当者に、JICA側がPFの利用登録を行うとともに、 契約手続きの開始(「PFの利用開始依頼メール」)のメールを送付します
 ※ 受注者契約担当者が既にアカウントを保有している場合は招待メールは送付されません。PFへログ イン後ステップ3に移ってください。

#### 2. 招待メールの受領

全員:「PFの利用開始依頼メール」を受領します PFアカウントの無い方:登録後システムから自動発送された「初回招待メール」を受領します ※ PFアカウントの無い方は「PFの利用開始依頼メール」と「初回招待メール」の2通受領します

#### 3. 受注者アカウント申請

「PFの利用開始依頼メール」のみを受領した受注者契約担当者は、PFにサインインし、該当契約の受注者側ユーザ(業務従事者等)を登録申請します 「初回招待メール」を受領した受注者契約担当者は、ご自身が初回サインインを行った後、PF に該当契約の受注者側ユーザを登録申請します

#### 4. 初回サインイン

3の申請をもとにJICAで登録作業が完了すると、新規にアカウント発行された受注者側ユー ザに「初回招待メール」が送付されます。「初回招待メール」を受領した受注者側ユーザは初 回サインインしてください ※ 既にアカウントを保有している場合は、3の申請作業後に該当案件が閲覧可能になります

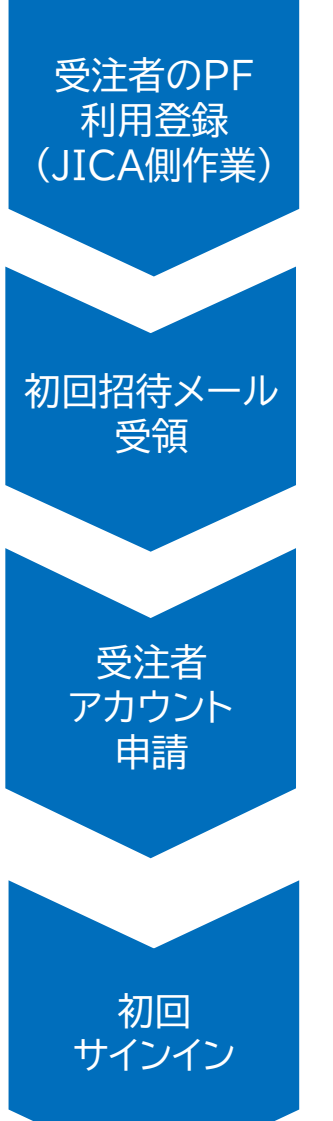

目次へ

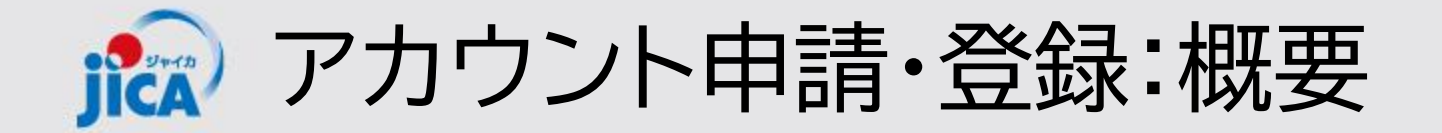

#### ロアカウント申請・登録とは

アカウント申請とは、業務従事者等の新規アカウント作成と契約データへのアクセス権を付与する作業です。

<u>全体フローのステップ1及び2</u>を完了し、PFにサインインできるようになった受注者契約担当者が、PF上で 該当契約の受注者側ユーザ(業務従事者等)の情報を入力して申請することで、受注者側ユーザのアカウン トが作成され、該当契約へのアクセス権が付与されます。
※ 受注者側ユーザが既にPFのアカウントを保有している場合は、既存のアカウントに該当契約データへの アクセス権が付与されます。

またメール受信のみ(自動配信メールで情報共有)の方のメールアドレスも、アカウント申請から登録します。

【受注者側ユーザに変更が発生した場合】

アカウント申請済みの業務従事者やメール受信のみの方に変更が発生した場合も、アカウント申請から変 更を行います。

受注者側ユーザの変更申請作業は、<u>全体フロー</u>の<u>ステップ3以降(P13以降)</u>と同じ手順になりますので、 P13以降をご参照ください。

目次へ

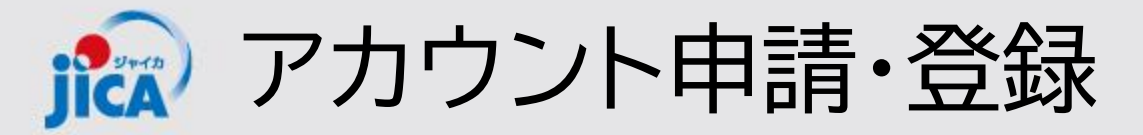

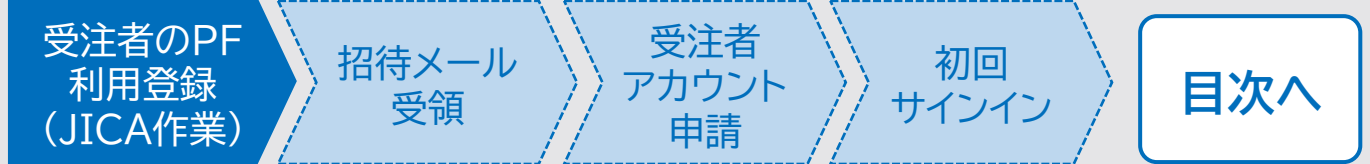

#### ロ受注者契約担当者のPF利用登録作業(JICA作業)

#### (1)受注者契約担当者のPF登録

JICA(調達部門)にて、各契約の受注者契約担当者※について、PFの利用登録作業を行います

#### ※ 受注者契約担当者

#### 【新規契約】

- ✓ プロポーザルの表紙に記載している「本件連絡先」に記載いただいた担当者のことを指します
- ✓本件連絡先を共通利用する業務アドレスで設定されている場合は、その下段に該当契約の初回 登録者の情報(氏名(カナ)、メールアドレス)を記載して下さい

担当者名(カナ):事業・契約管理プラットフォーム事務局所属部課名:電話番号:FAX番号:e-mail:platform\_for\_pcm@jica.go.jp緊急連絡先:住所:\*上記e-mailが業務アドレスやMLの場合は下記に事業・契約管理プラットフォームの初回登録者情報を記載して下さいダムの初回したり、

氏名:国際 太郎 (コクサイ タロウ)、Kokusai.Taro@jica.go.jp

#### 【既存契約】

✓ 既存契約の取込みの場合は事前にメールで確認した担当者を受注者契約担当者とします

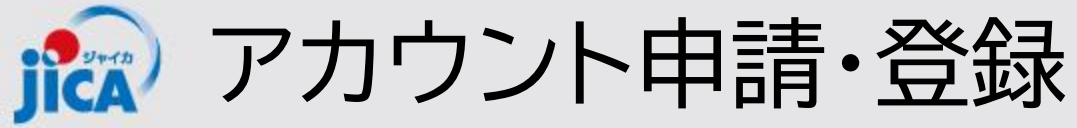

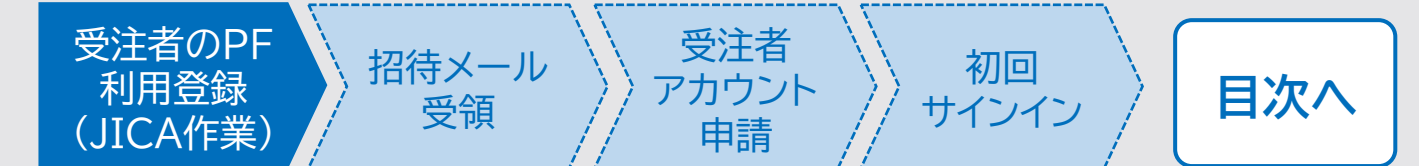

#### ロ受注者契約担当者のPF利用登録作業(JICA作業)

#### (2)受注者契約担当者への連絡

受注者契約担当者に、招待メールとして、次の①または/①・②の両方のメールを送付します

|      |                 | 招待メー              | ールの種類              |
|------|-----------------|-------------------|--------------------|
|      |                 | ①PF利用開始依頼(担当から送付) | ②初回招待メール(システムより発送) |
| 受注者  | PFアカウン<br>トがある方 | メール受領             | メール無               |
| 契約担当 | PFアカウン<br>トが無い方 | メール受領             | メール受領              |

- PFアカウントの有無は、登録の時点で、他の契約でPFを利用しているかいないかで決まります アカウントあり:他の契約で新規登録時点でPFを利用している アカウント無し:他の契約で新規登録時点でPFを利用していない
- ② PFの利用登録を行うと、登録された方が契約データにアクセスできるようになります。受注者契約担当者がプラットフォームのア カウントを保有していない場合は、受注者契約担当者に初回ログイン依頼のメールが届きます。既にアカウントを保有している場 合は、初回ログイン依頼の招待メールは届きませんが、契約データへのアクセス権の紐づけは行われていますので、PFにログイン して当該契約を確認することが可能です。
- ③ 招待メールの発送のタイミングは次のとおりです 【新規契約】 契約交渉の開始時点 or 入札完了時点 【既存契約】 登録前に事前連絡(事前連絡に登録完了日を記載します。完了日を過ぎたらPFにサインインしてアカウント申請して下さい)

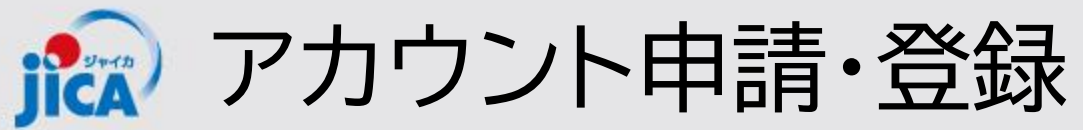

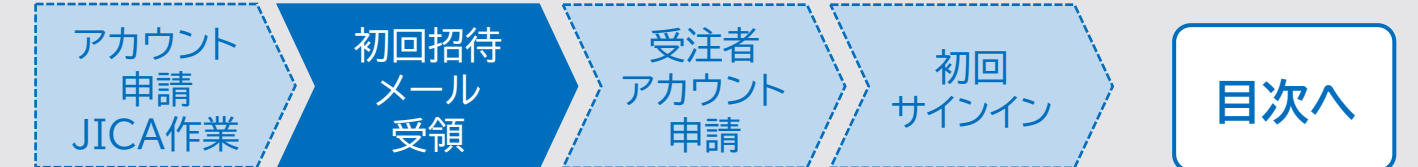

#### ロ受注者契約担当者:初回招待メール受領・初回サインイン

JICA側にてPFの利用登録を行った受注者契約担当者が、PFのアカウントを保有していない場合、次のよう なメールが届くので、初回サインインをして下さい(詳細手順は、<u>初回サインイン</u>のパートを参照して下さい)

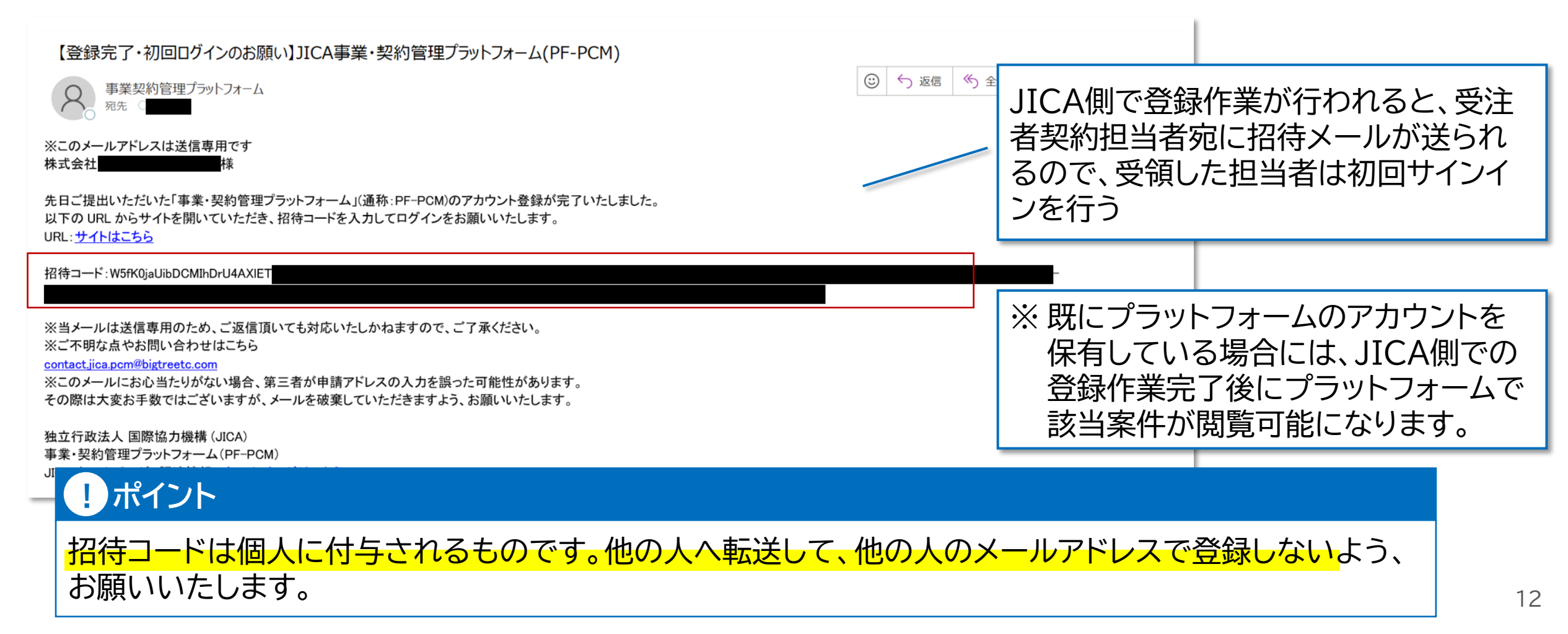

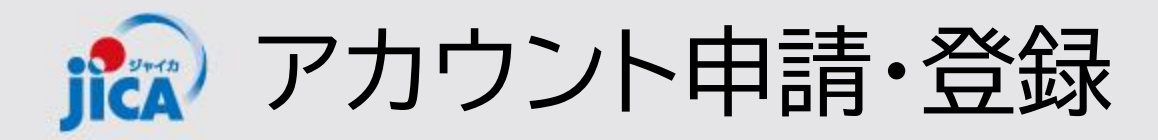

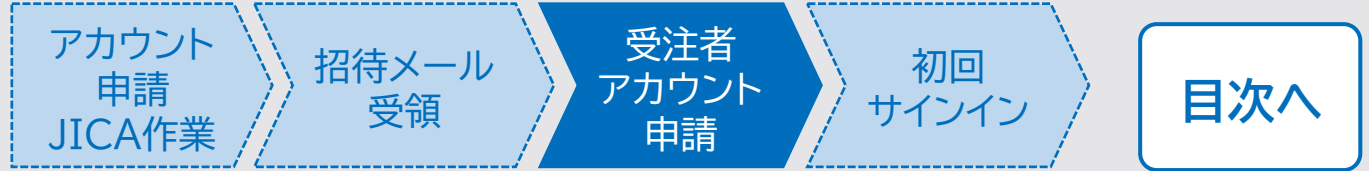

#### ロ受注者アカウント申請(受注者側作業)

初回サインインを完了した受注者契約担当者は、その他の受注者側ユーザーのアカウント申請作業を行います。 アカウント申請は契約案件ごとに行います。 また業務従事者に変更がある場合も、同様の手順で申請作業を行います。

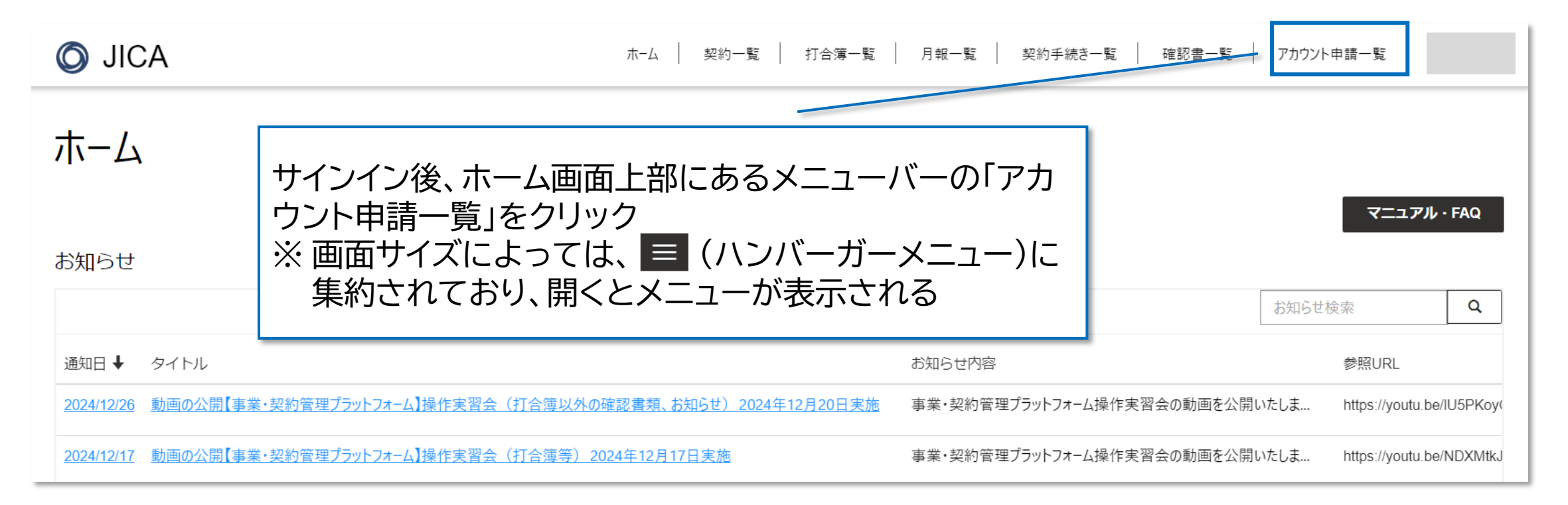

ユーザーIDを忘れた場合はコチラ 合はコチラをご覧く

#### ユーザーIDを忘れてしまった場合など、PFにサインインできない場 合はコチラをご覧ください。

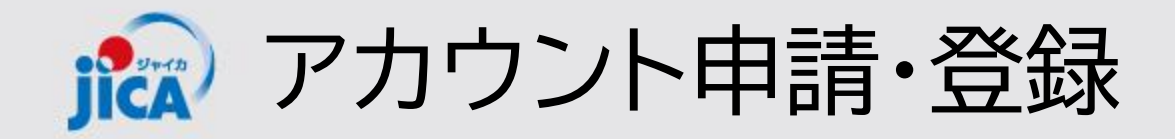

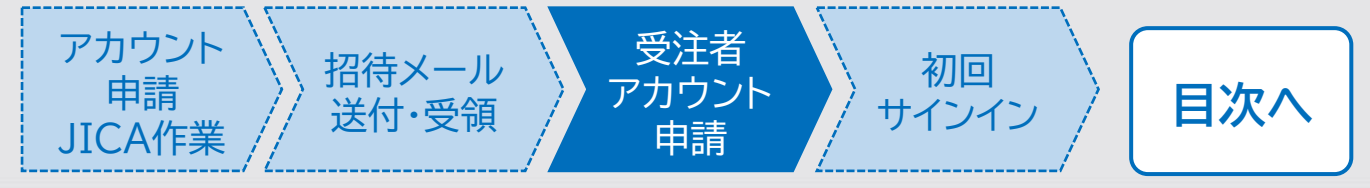

14

ロ受注者アカウント申請(受注者側作業) 以下、いずれかの方法でアカウント申請をすることができます。

Pattern A:システム上で登録 Pattern B:Excelファイルで作成したものをアップロード

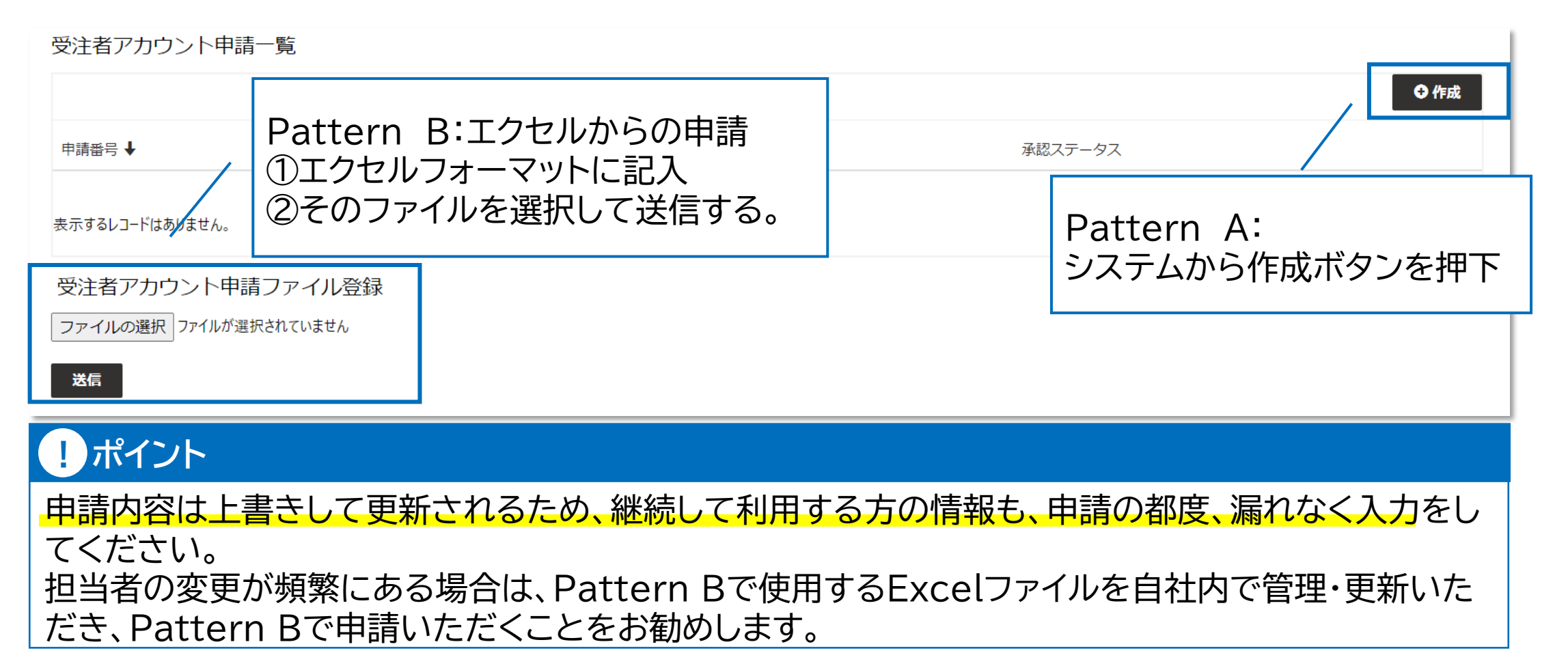

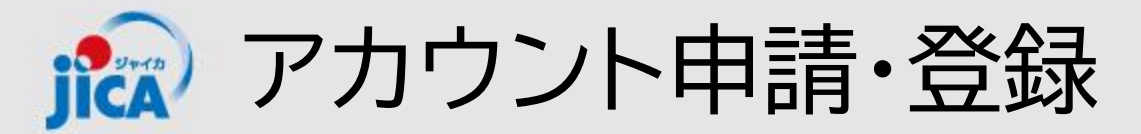

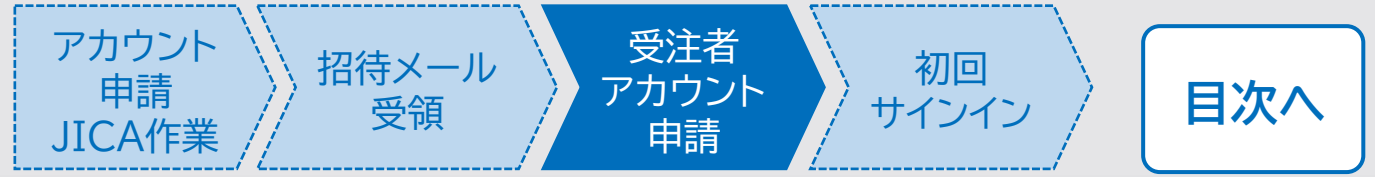

#### ロ受注者アカウント申請(受注者側作業)留意点

- 業務主任者から担当3までの5名を登録する際に、新規アカウント提供の対象者が4名を超えるとシステム での申請が通りません。業務主任者の登録は必須です。また、副業務主任は契約上設定していなくても登 録可能です。
- □ 申請内容は全て上書き更新となります。継続してPFを利用される方がいる場合は、その方の情報も含めて申請してください。メール受信のみの方も上書き更新となりますので、申請の都度漏れなく入力をお願いいたします。
- □ 契約データへのアクセス権を持っている契約のみ、アカウント申請作業が可能です。
- □ 情報セキュリティの関係から、登録する方は真に契約に関係のある方としてください(登録者側での管理 をお願いします)。

Pattern A $\land \rightarrow$ 

システム上で登録する方法

Pattern B $\land \rightarrow$ 

Excelで作成した情報をアップロードする方法 … アップロードに使用するExcelを社内で管理・更 新していただくと、変更申請時に1から情報を入 力していただく必要がなく便利です。

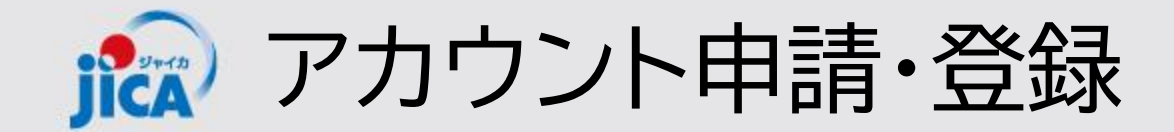

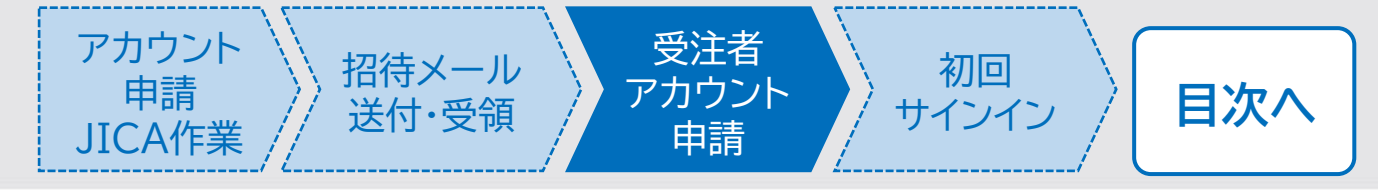

#### **D**Pattern A(作成ボタンから申請)

ホーム > アカウント申請一覧 > アカウント申請作成

#### アカウント申請作成

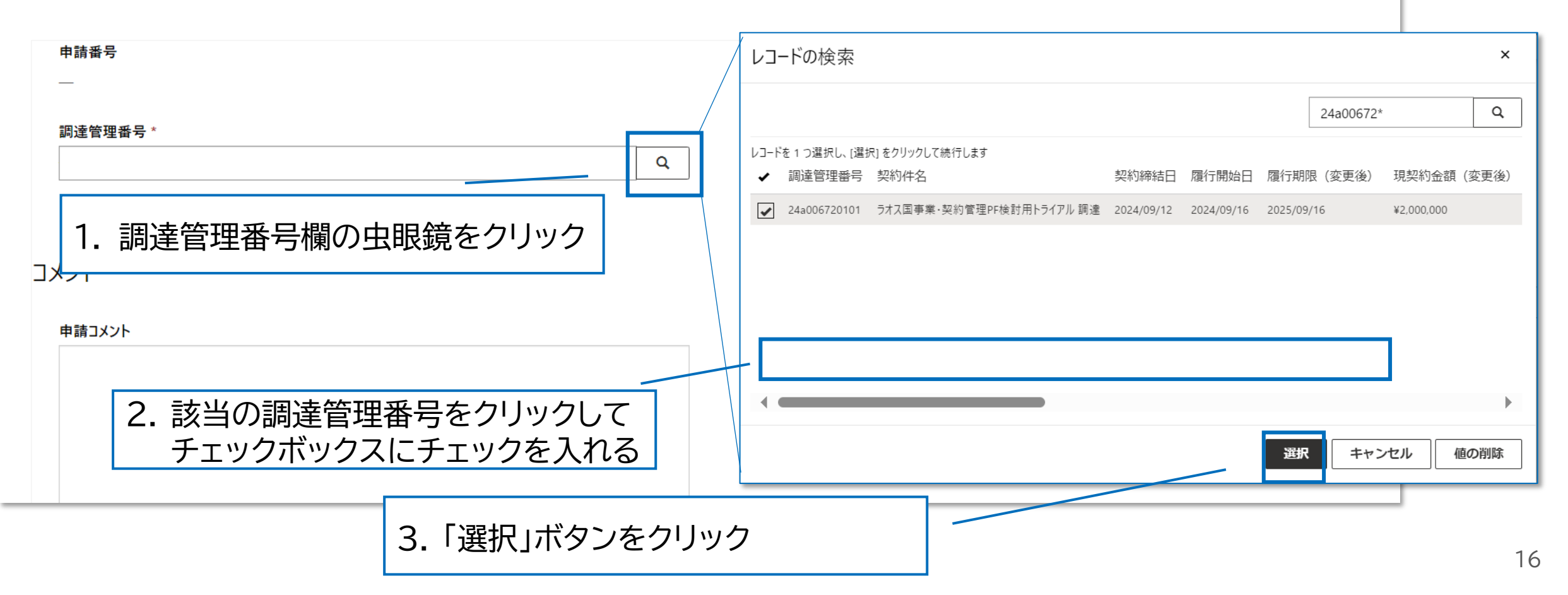

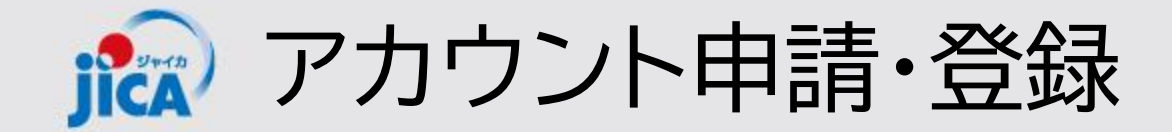

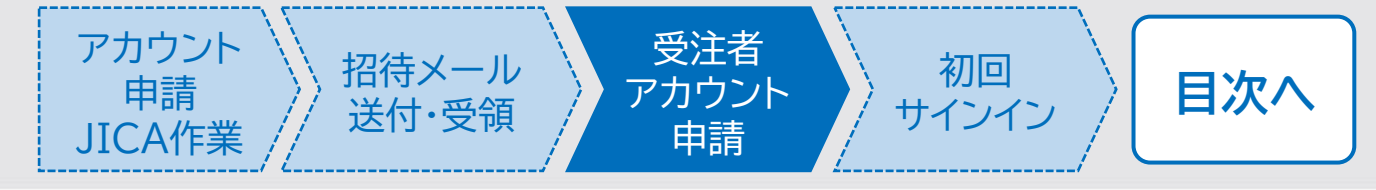

ホーム > アカウント申請一覧 > アカウント申請

#### アカウント申請

| 申請番号<br>00001005                            | 承認ステータス<br>起票                                                                            |
|---------------------------------------------|------------------------------------------------------------------------------------------|
| 調達管理番号 *<br>93a009270101                    | *     Q     1                                                                            |
| 元ファイル<br>PCM-PF受注者利用申請(Pages)_1226テスト2.xlsx | 申請者                                                                                      |
| コメント                                        | ① この登録が失敗または却下されたときの受注者連絡先の<br>メールアドレスを記入                                                |
| 申請コメント       担当交代に伴う再申請       2             | <ul> <li>② 申請コメントを記入</li> <li>※ Excelファイル上には申請コメントを記入する欄がないため、申請画面上に申請理由を記入する</li> </ul> |

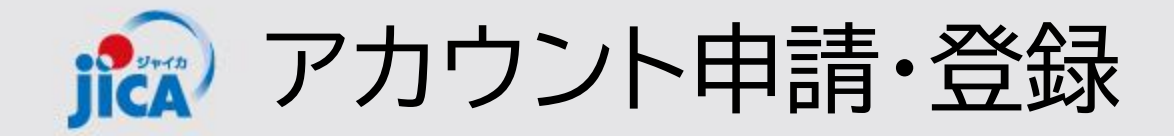

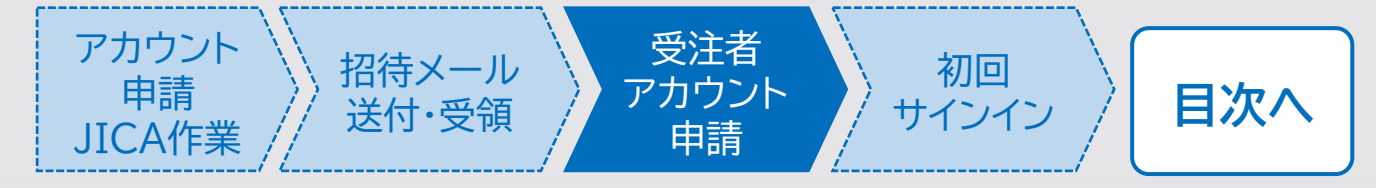

#### **D**Pattern A(作成ボタンから申請)

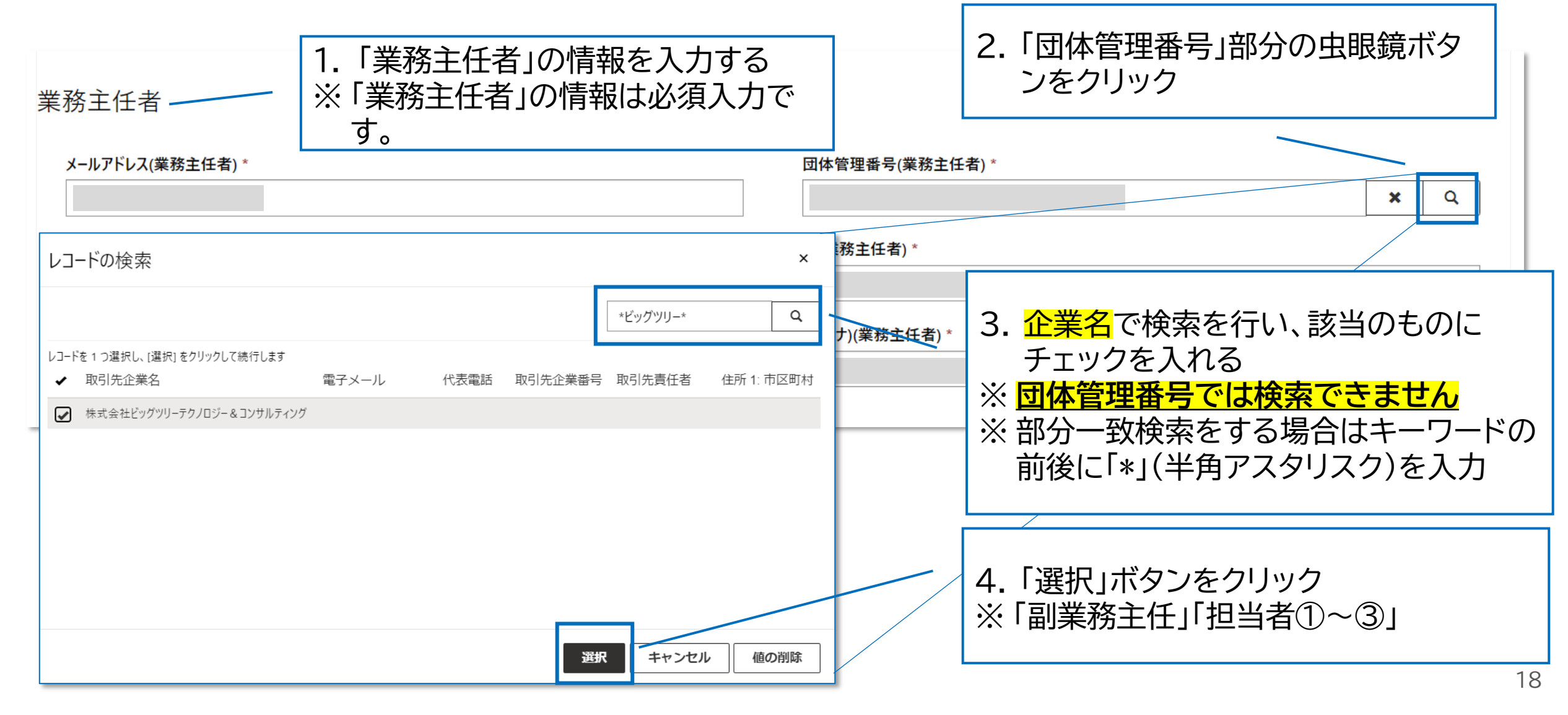

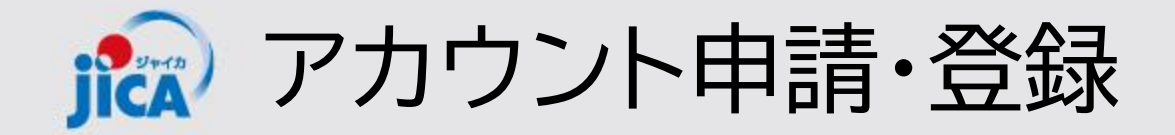

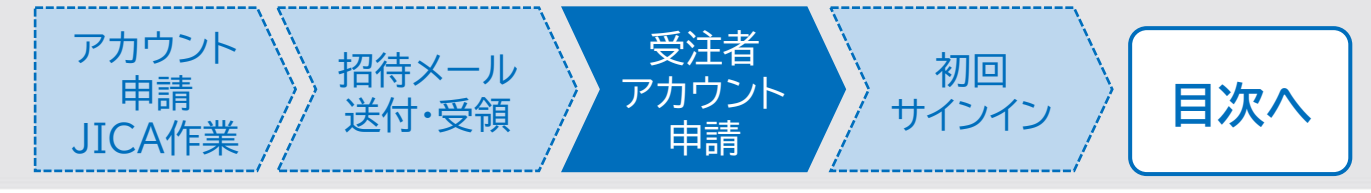

#### **DPattern A**(作成ボタンから申請)

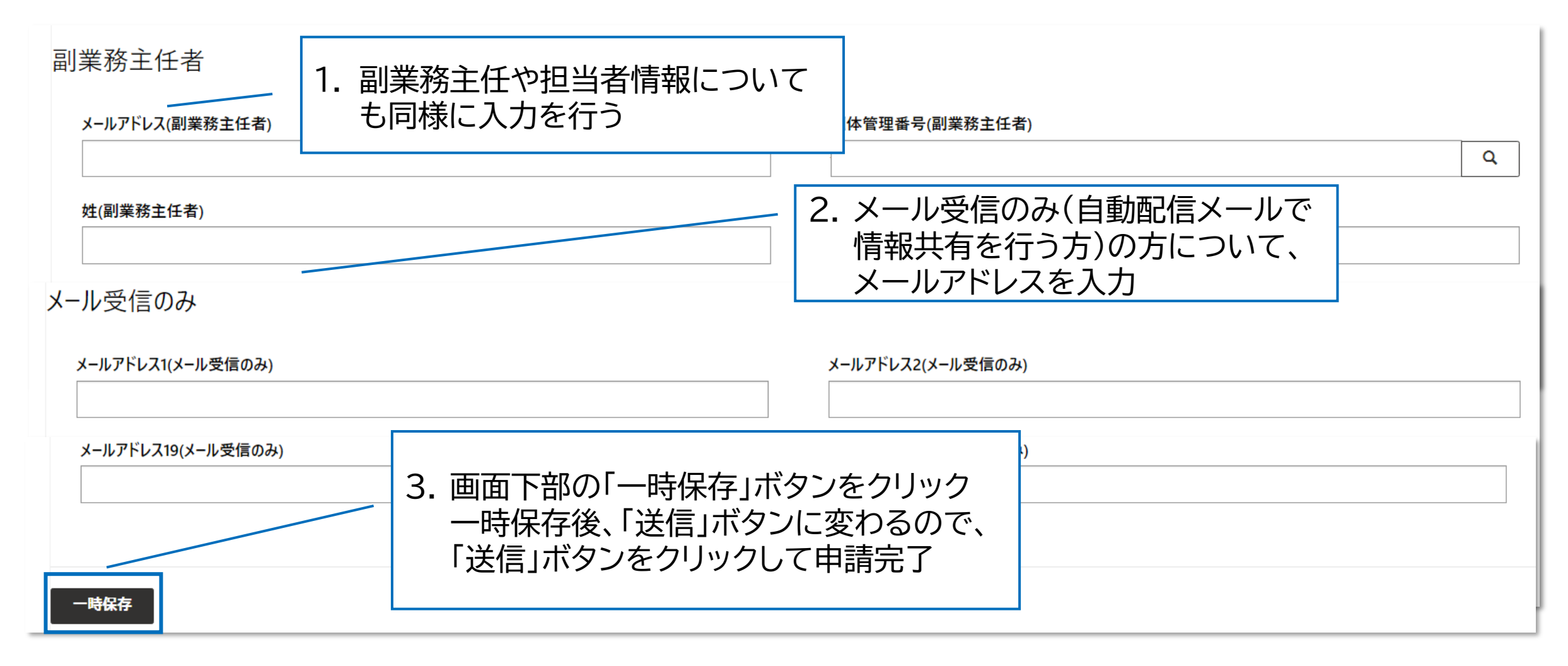

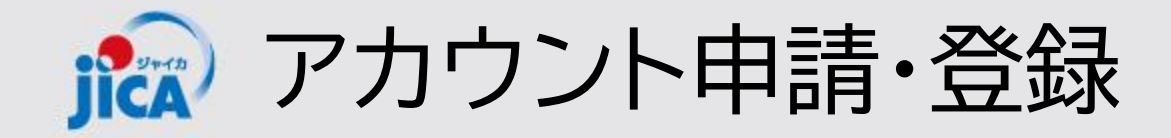

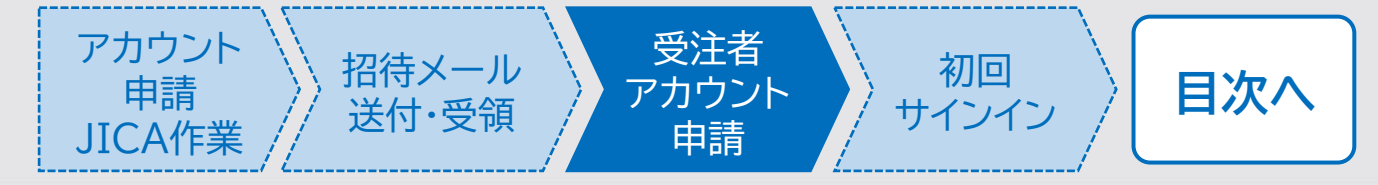

Excelフォーマットは<u>コチラ</u> 上記リンク先からExcelファイルをダウンロードして、申請する情報を入力してください。

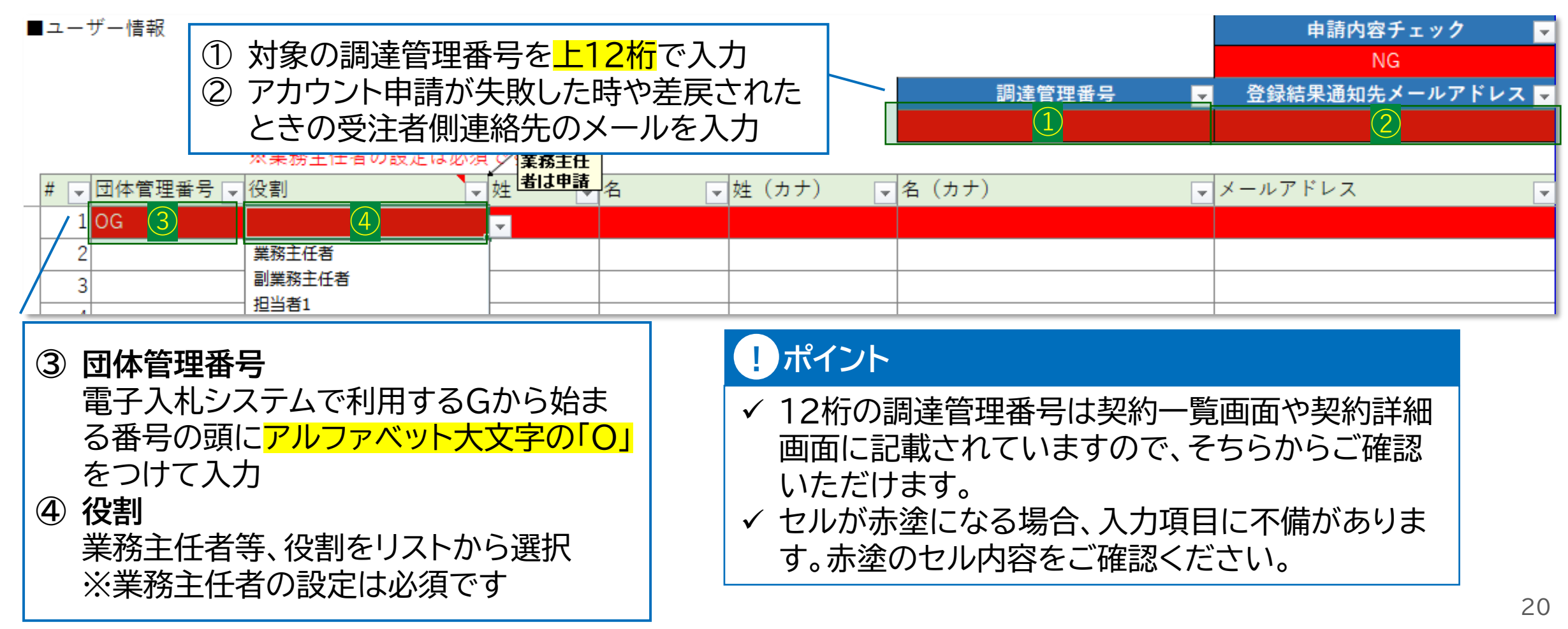

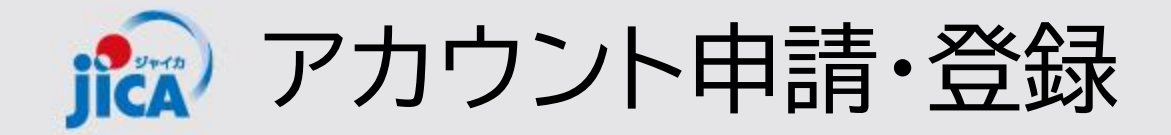

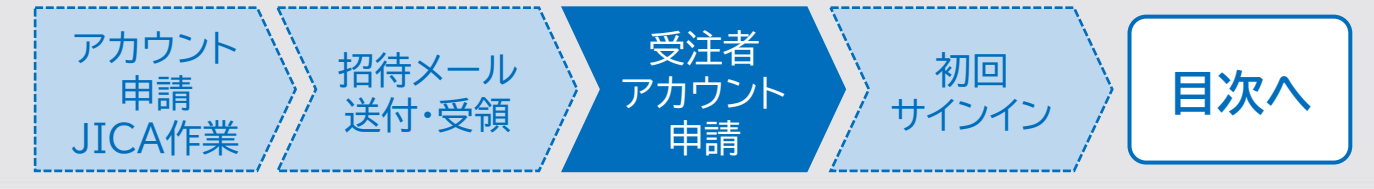

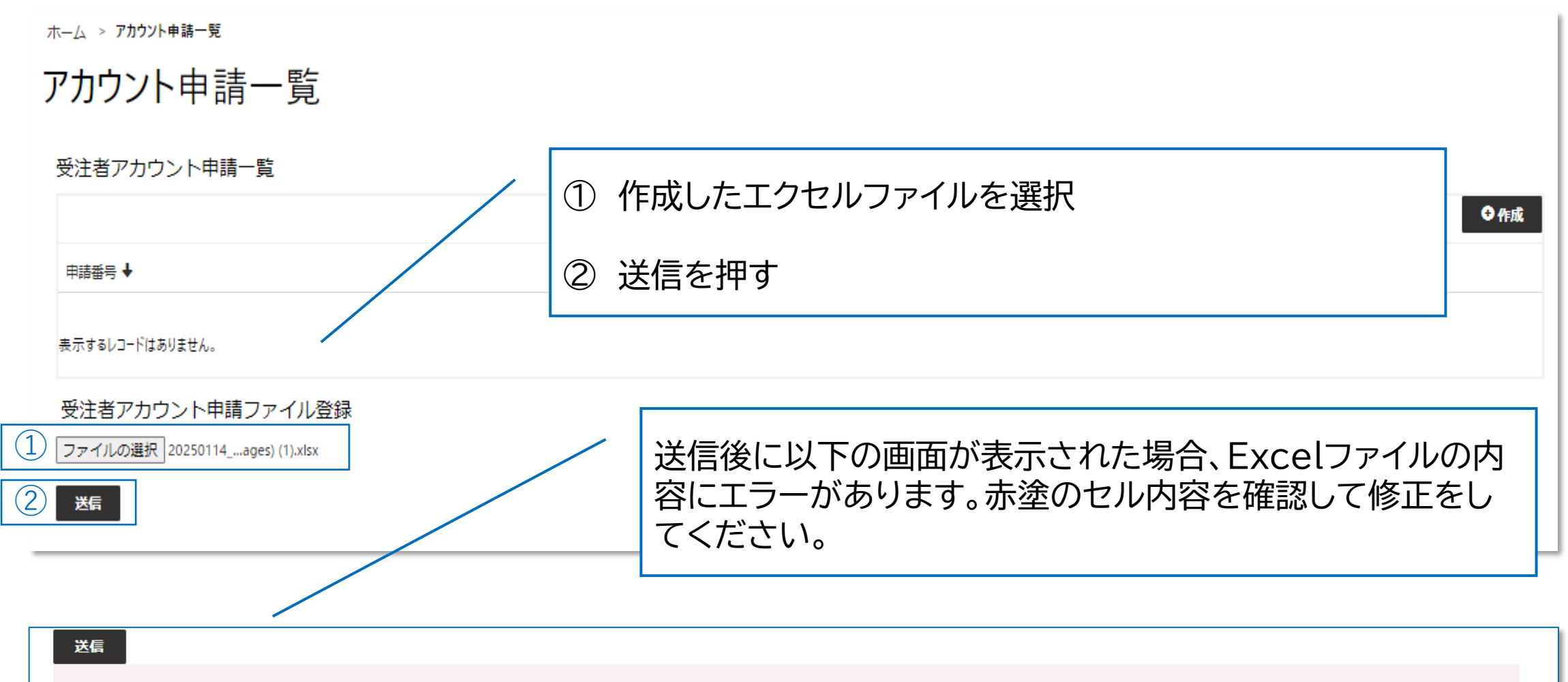

申請内容チェックがNGです。申請内容チェックがOKとなるよう入力内容を修正後、再度送信してください。

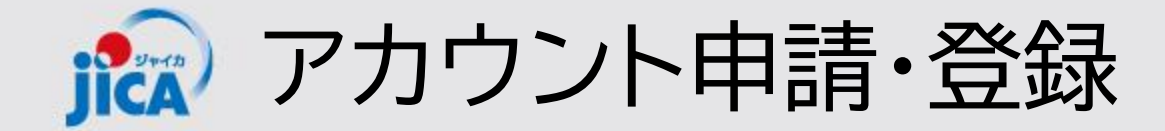

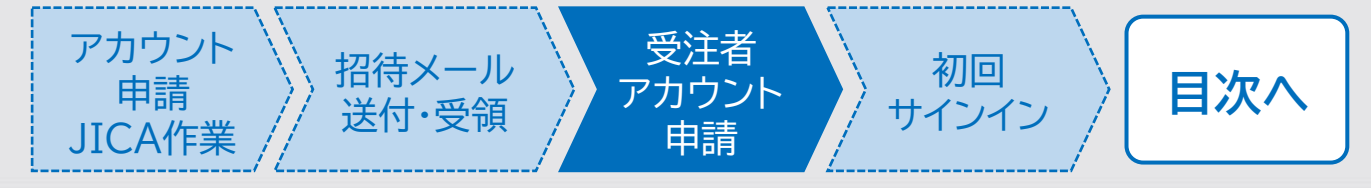

| 業務主任者                                   |        |       |         |                         |                |             |       |            |  |
|-----------------------------------------|--------|-------|---------|-------------------------|----------------|-------------|-------|------------|--|
| メールアドレス(業務主任者) *                        |        |       |         | 団体管理番号(業務主任             | 壬者) *          |             |       | <b>x</b> Q |  |
| 姓(業務主任者) *                              |        |       |         | 名(業務主任者) *              |                |             |       |            |  |
| 姓(力力)(業務主任者) *                          |        |       |         | 名(力力)(業務主任者)*           |                |             |       |            |  |
|                                         |        |       |         |                         |                |             |       |            |  |
| 副業務主任者                                  |        |       |         |                         |                |             |       |            |  |
| メールアドレフ17(メール受信のみ)                      |        |       |         | <u>√</u> -∥.⊽КІ.718(√-∥ | 受信のみ)          |             |       |            |  |
|                                         |        |       |         |                         |                |             |       |            |  |
| メールアドレス19(メール受信のみ)                      |        |       |         | メールアドレス20(メール受信のみ)      |                |             |       |            |  |
|                                         |        |       |         |                         |                |             |       | ]          |  |
| 受注者アカウント申請処理                            | 3      |       |         |                         |                |             |       |            |  |
| 処理番号 ↓                                  | 团体管理番号 | 役割    | 申請内容    | メールアドレス                 | 姓              | 名           | 姓(カナ) | 名(力ナ)      |  |
| +=+++++++++++++++++++++++++++++++++++++ |        |       |         |                         |                | ~ -         |       |            |  |
| 表示するレコートはありません。                         |        | 「 EXC | ことしノアイル | ルビツノロー                  | 「トによ」          |             |       |            |  |
|                                         |        | - 吹こ  | ィリミ内谷   | ₁℃唯心・修」<br>-番下の「详(      | ェして、「<br>言」を抽っ | □咫/み  <br>す |       |            |  |
| 送信                                      |        | 1740  |         |                         | LI C IT        | 9           |       |            |  |

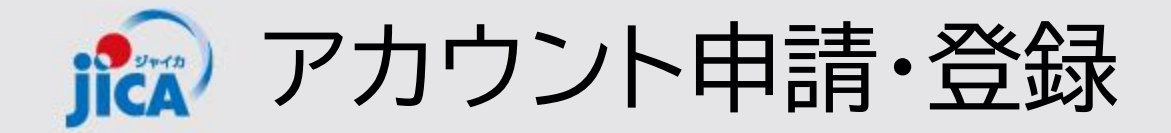

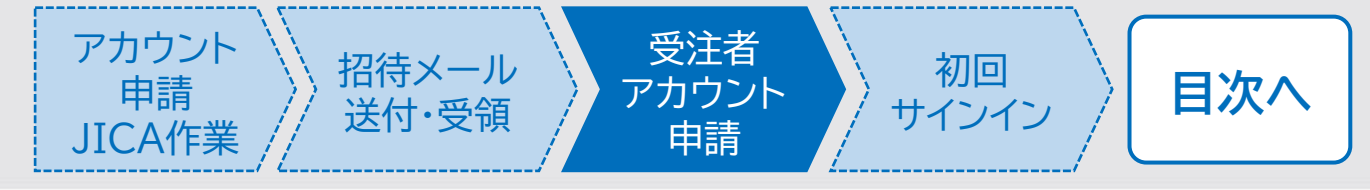

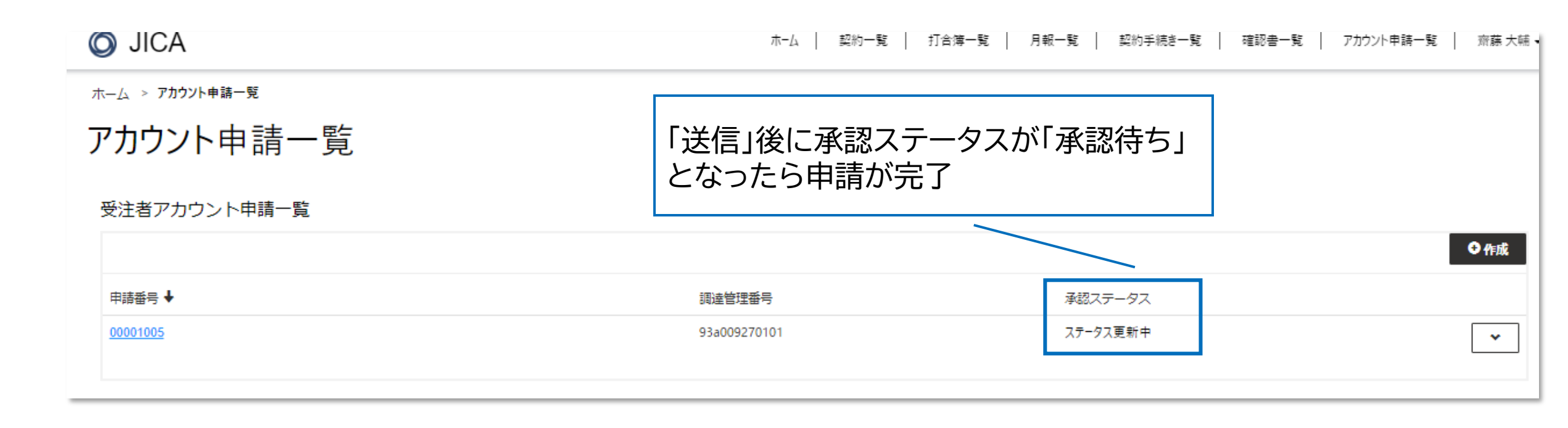

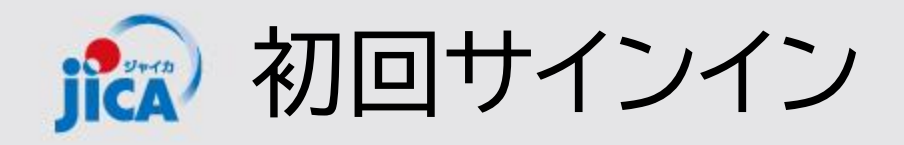

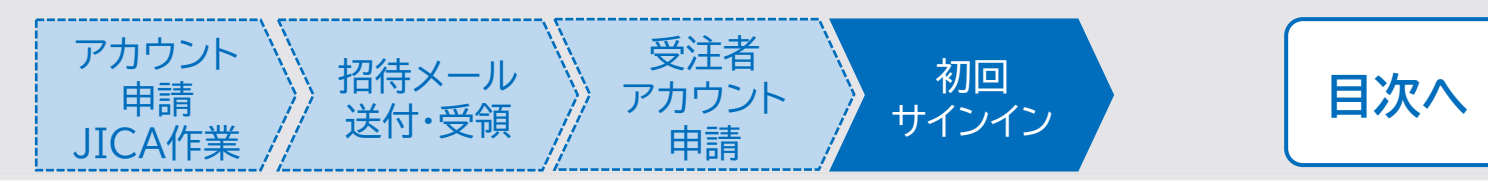

#### ロ初回ログイン依頼メールについて

アカウント申請作業(JICA側作業もしくは受注者側作業)が行われると、登録されたメンバーに初回ログイン を依頼するメール(次ページのステップ1)が届きます。 メールが送信されるタイミングはそれぞれ以下のとおりとなります。

#### ✓ 新規契約の契約手続き開始

受注者契約担当者※

JICA側が受注者契約担当者のアカウント登録作 業を行うと、受注者側契約担当者に初回ログイン を依頼するメールが届きます

#### 左記以外でアカウントを発行された方

受注者側契約担当者が、業務従事者のアカウント 申請作業をプラットフォームから行うと、登録さ れたメンバーに初回ログインを依頼するメールが 届きます

※受注者契約担当者とは、プロポーザルの表紙に記載している「本件連絡先」に記載頂いた担当 者のことを指します。「本件連絡先」に記載のE-mailに連絡を行います。

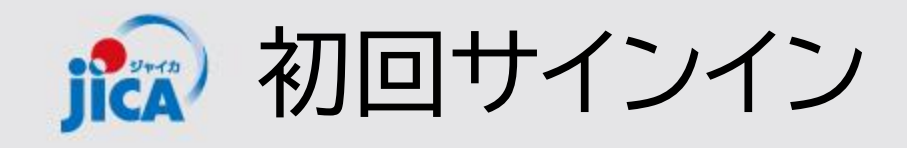

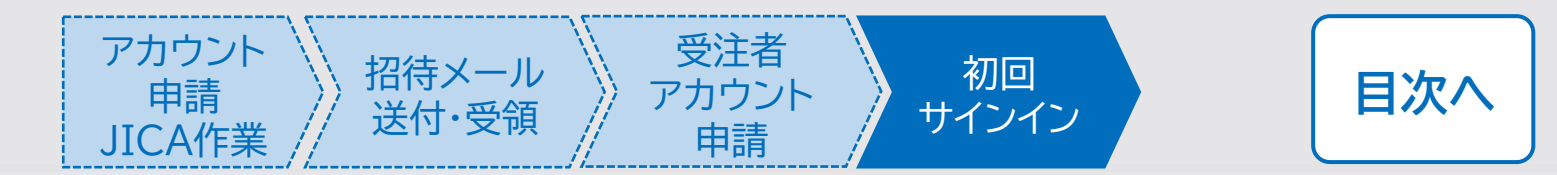

1. 事業契約管理プラットフォーム

(<u>platform for pcm@jica.go.jp</u>)からメールを受け取る
 ※ 招待コードは個人に付与されるものです。他の人へ転送はしないよう、お願いいたします。

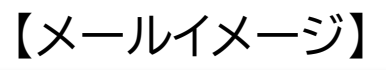

<External email>RE: 【初回ログインのお願い・PF利用者の登録依頼】JICA事業・契約管理プラットフォーム(PF-PCM)

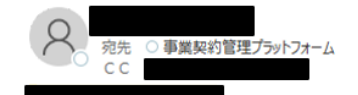

() 2025/03/13 11:55 にこのメッセージに返信しました。

先日ご応募頂いた次の契約について、別途行った選定結果通知のとおり、御社と契約交渉・契約締結手続を行います。

調達管理番号:24a00 契約件名

グ業務(国内業務)

今後、契約締結フェーズ以降の契約管理は、事業・契約管理ブラットフォームを利用することになりますので、 本ブラットフォームの利用者の登録を、次の手順にてお願いします。

1. ご自身のブラットフォームへの初回ログイン <u>以下の URL からサイトを</u>開いていただき、招待コードを入力してログインをお願いいたします。 URL: サイトはこちら

招待コード:319J1eeYNyHdERm7rBiS9n-IIpxMe4rJVNmxQOLIVF

初回ログイン手順:ログイン手順はこちら

- 2. メール内にある「URL:サイトはこちら」から右図のサイトを開く
- 3. 「Sign in」ボタン下部にある「Sign up now」を押す

| JICA                              |  |
|-----------------------------------|--|
| Sign in                           |  |
| Sign in with your username        |  |
| Username                          |  |
| Password                          |  |
| Forgot your password?             |  |
| Help us beat the bots             |  |
| Enter the characters you see      |  |
| Sign in                           |  |
| Don't have an account Sign up now |  |

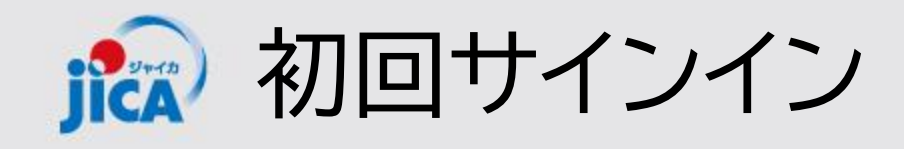

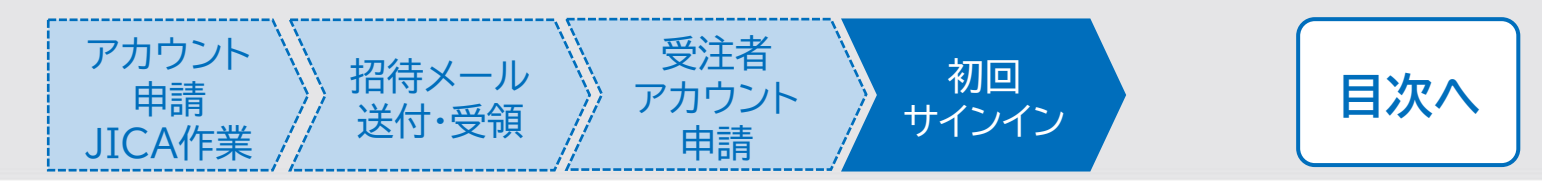

- 4. 上から4項目目にメールアドレスを入力す る
- 5. キャプチャ画像の文字を入力して「Send verification code」をクリックする

#### !ポイント

画面の上部3項目(赤枠以外)は入力できない 状態 後続の手順で入力を行う

| < Cancel               |  |
|------------------------|--|
| User Details           |  |
| Confirm New Password * |  |
| Help us beat the bots  |  |
| WRXL *                 |  |
| Create                 |  |

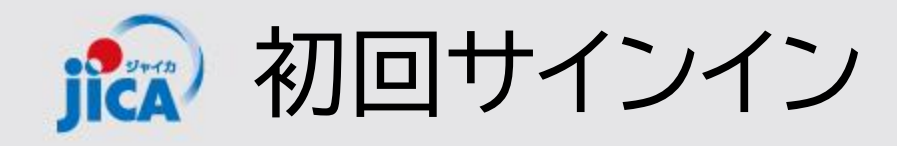

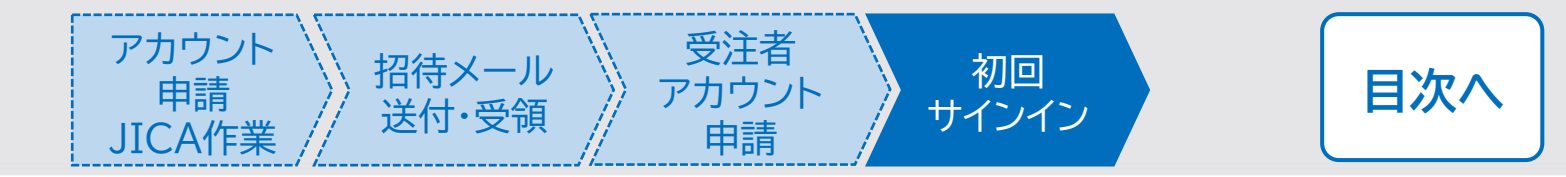

#### 6. 入力したメールアドレス宛に届いたメールで確認コードが届く

<External email>JICA国際協力調達部(検証) アカウントの電子メール確認コード

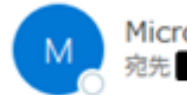

Microsoft (JICA国際協力調達部(検証)の代理) < msonlineservicesteam@microsoftonline.com:

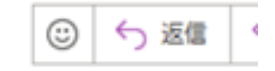

< This mail was sent from an EXTERNAL sender.>

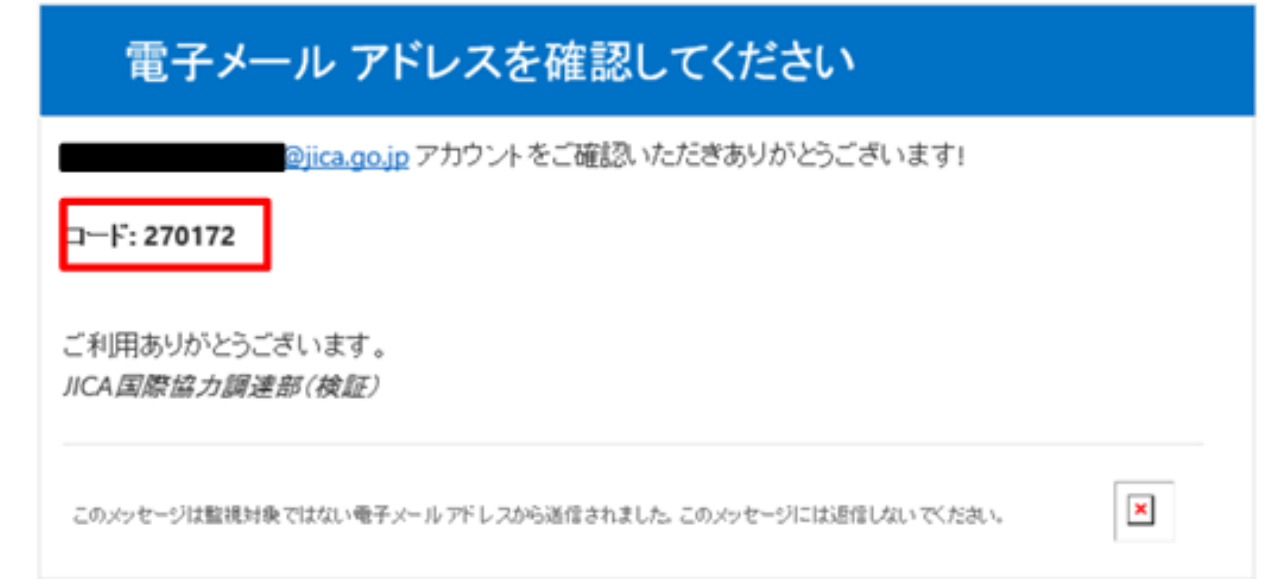

#### ! ポイント

確認コードをコピーする際は、末尾の空白を含 まないようにご注意ください。

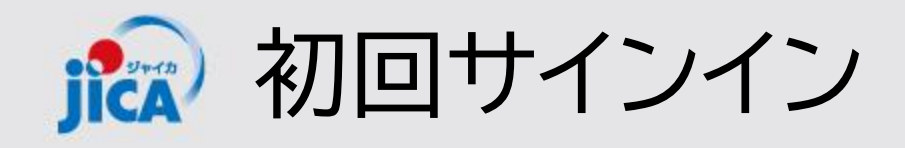

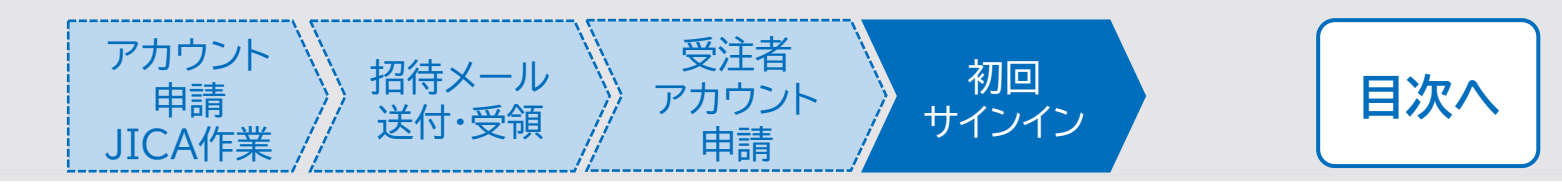

7. 確認コードを入力して「Verify Code」をクリッ ク

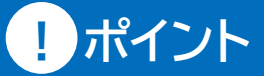

赤枠内の確認コード入力欄(上から5項目目) 以外は後続の手順で入力

| < | Cancel<br>John Strails                                                                   |  |
|---|------------------------------------------------------------------------------------------|--|
|   | Username                                                                                 |  |
|   | New Password                                                                             |  |
|   | Confirm New Password                                                                     |  |
|   | Verification code has been sent to your inbox. Please copy it<br>to the input box below. |  |
|   | 270172                                                                                   |  |
|   | Help us beat the bots                                                                    |  |

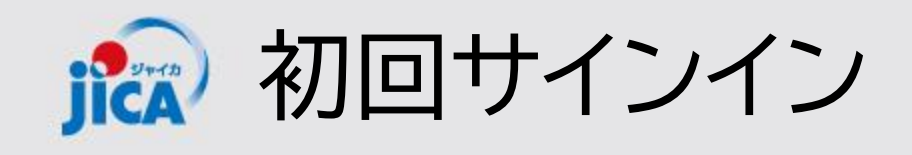

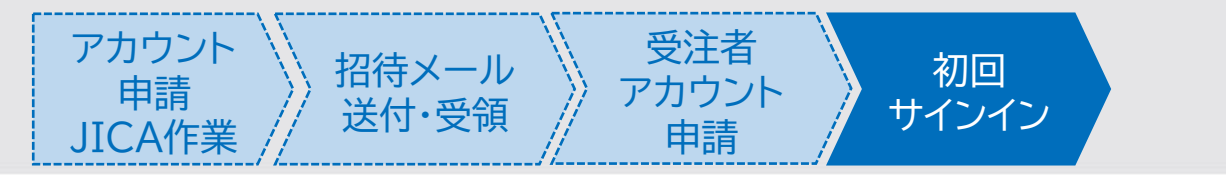

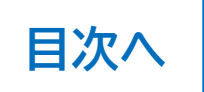

8. ユーザーIDとパスワードを作成して、それぞれ入力をする 9. 一番上の欄にユーザーIDを入力 10.2番目と3番目の欄にパスワードを入力 11.入力が完了したら最下部にある「Create」ボタンをクリック

#### !ポイント

ユーザーIDとパスワード作成には制約があります。

- ユーザーID
  - ✓ 8文字以上
  - ✓ 英大文字・英子文字・数字・記号のうち3つを含む
  - ✓ <u>ユーザーIDは作成後変更ができません。</u>

紐づく契約がなくなると、アカウントは失効します。なお新規契約開 始等に伴い、失効済みアカウントと同じメールアドレスで再度利用登 録された場合は、同じユーザーIDでサインイン可能です。

パスワード

- ✓ 10文字以上64文字以下
- ✓ 英大文字・英小文字・数字・記号のうち4つ全てを使用
- ✓ 定期的な変更は不要

※ IDに使用可能な記号は「\_」(半角アンダーバー)「-」(半角ハイフン)の2つのみで す。パスワードについては上記以外の記号も使用可能です。

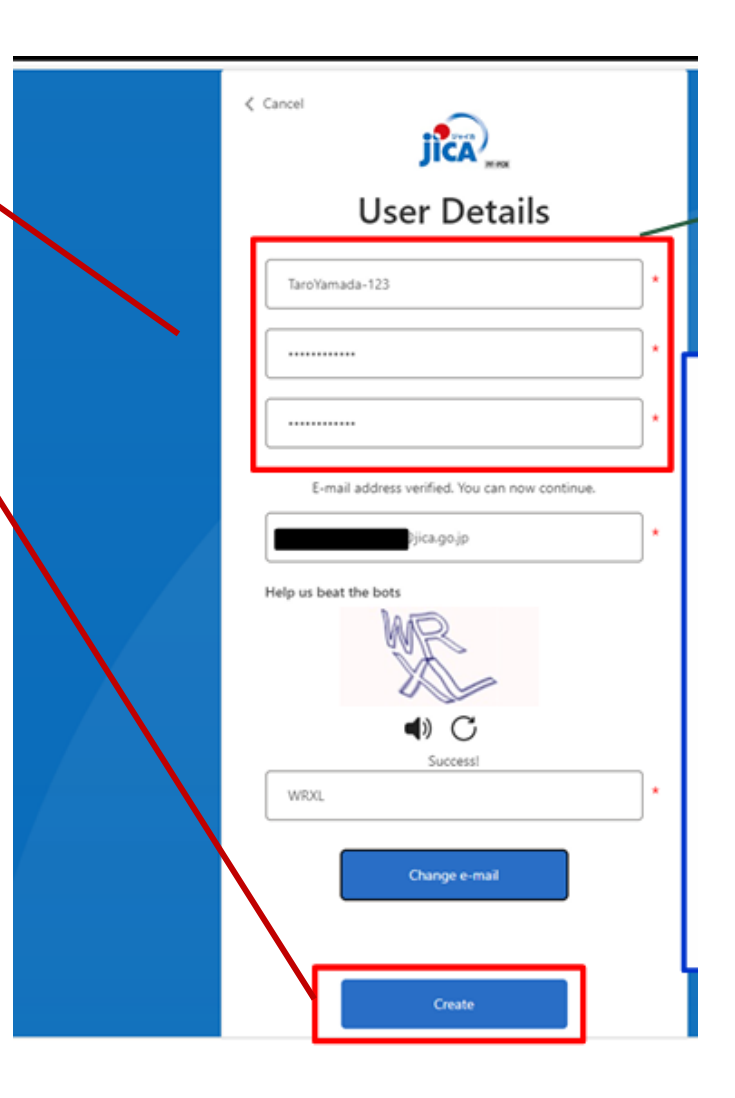

ユーザーIDを忘れた場合はコチラ

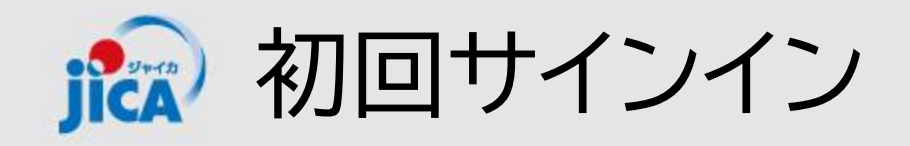

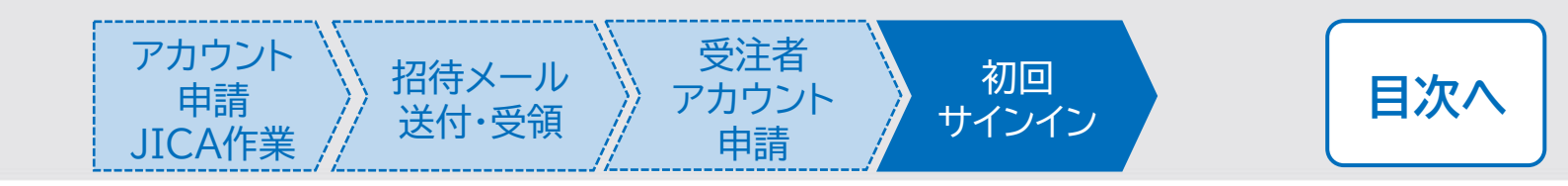

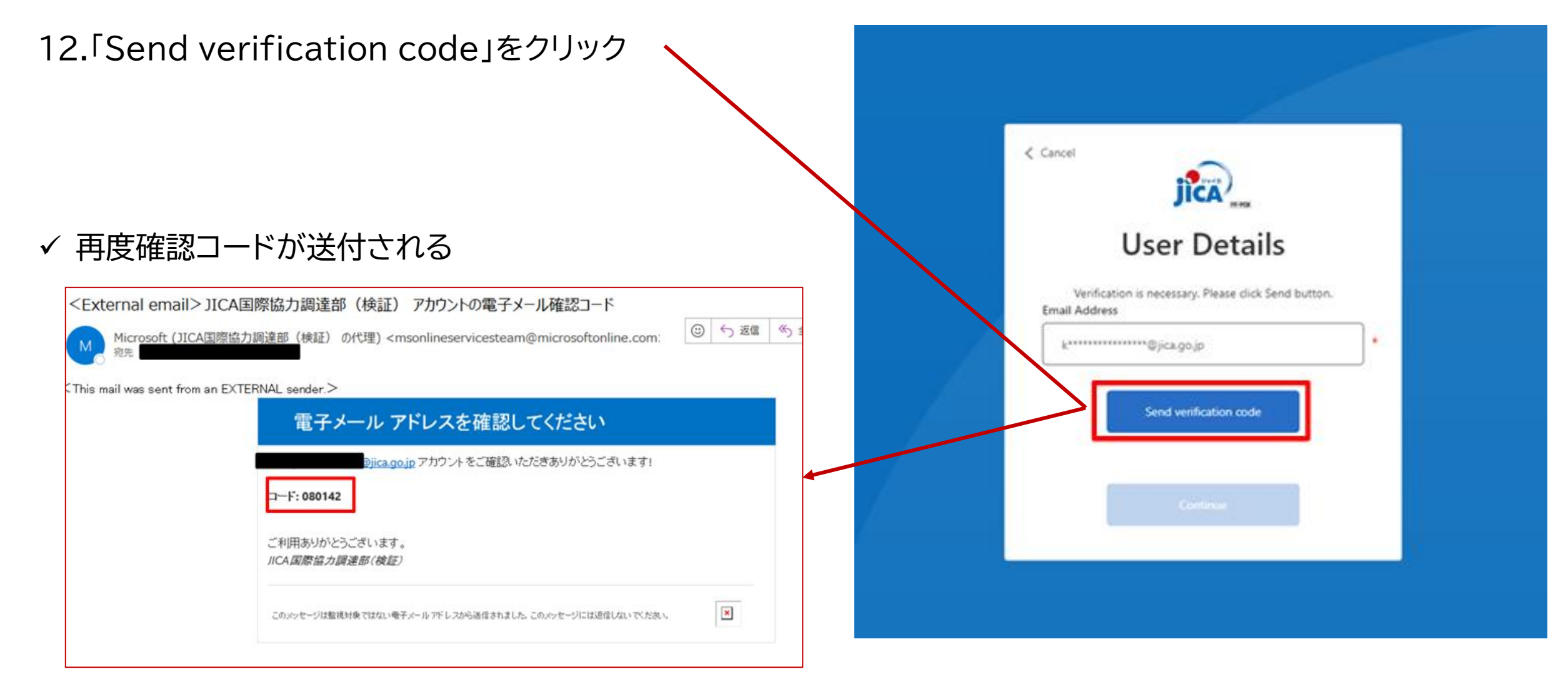

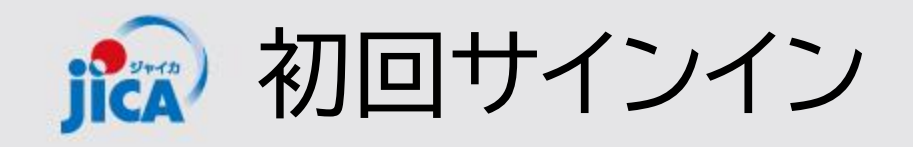

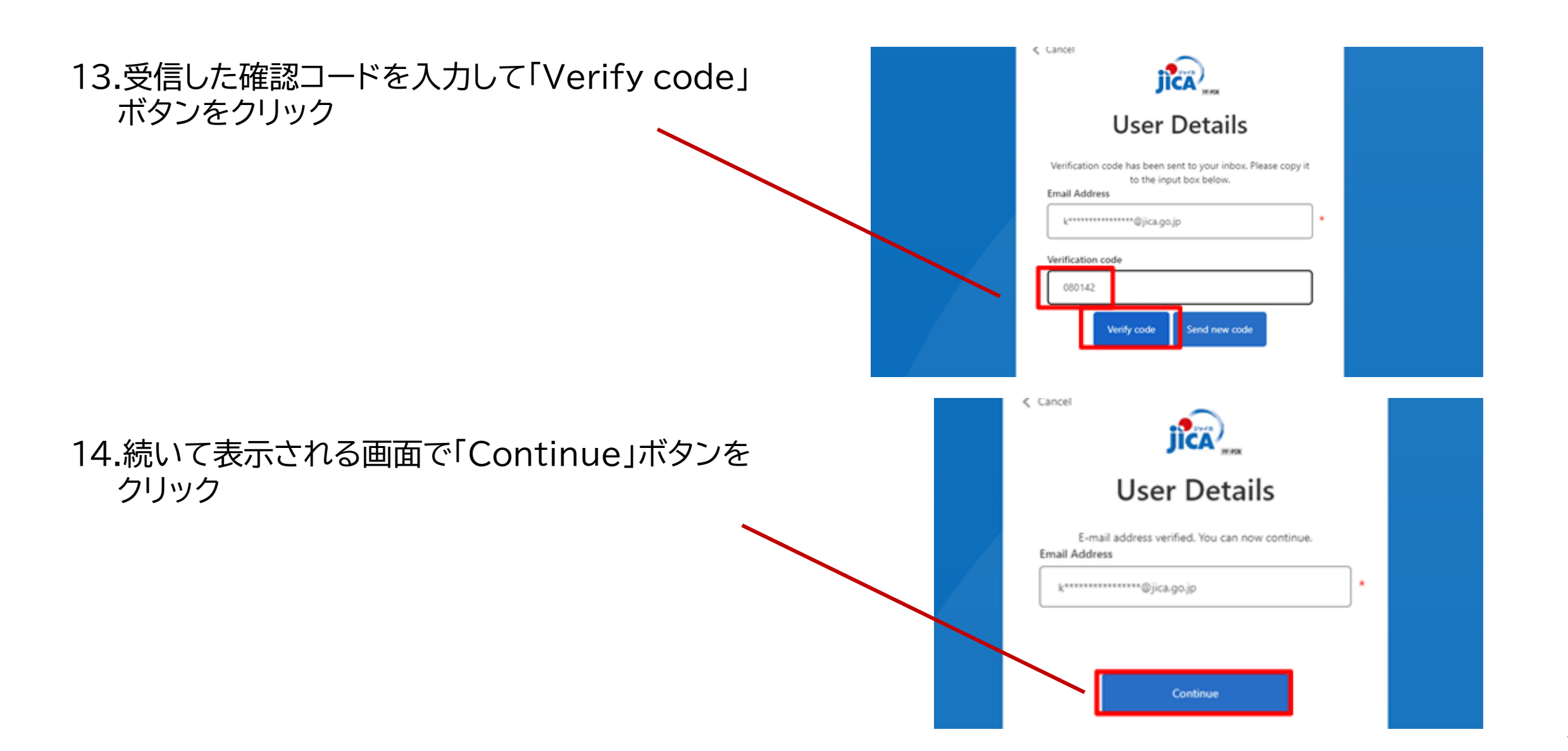

アカウント

申請

JICA作業

招待メール

送付·受領

受注者

アカウント

申請

初回

サインイン

目次へ

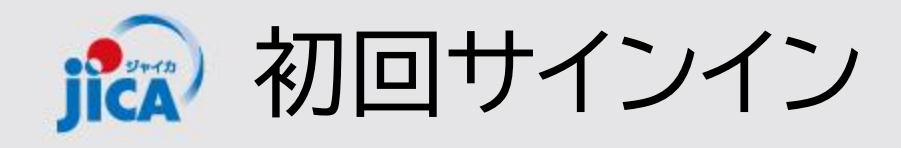

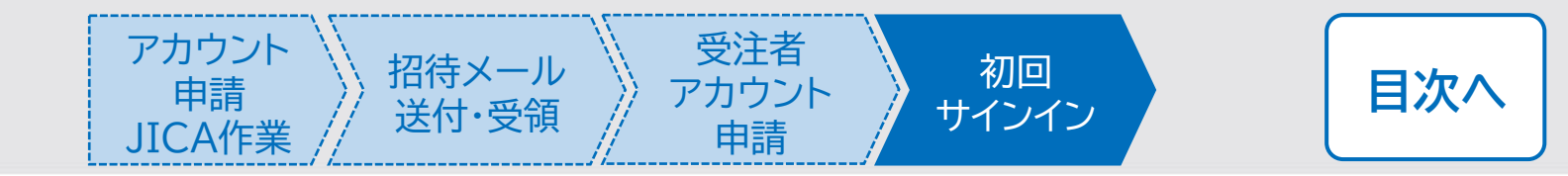

# 15.「サインイン」ボタンをクリック OICA I \*\*\*\*

16.既に受領している招待メールの招待コードを貼り付け、「登録」ボタンをクリックして初回サインインが完了

O JICA サインイン 招待コードでサインアップする 招待コード 1WVbBIEKiHn9kYwqc-znLWoqAHYsKzZr4mehkhfyODSIEWfK0NxCgiOCo5P9r8P1wKyjNDnDWrfwN1HNPzlyP7KVsh8Ej-wDFAo-6v5CQj0wmQ0O6HPzPtvO30wAZeP9qhQ4-OsRuygkyVGnKKIhdFwKiHCh-8fwiKO 既存のアカウントがあります 【登録完了・初回ログインのお願い】JICA事業・契約管理プラットフォーム(PF-PCM) 99 ○ 5 返信 5 全員に返信 → 朝 事業契約管理プラットフォーム 宛先 〇 2024 このメールアドレスは送信専用です 先日ご提出いただいた「事業・契約管理プラットフォーム」(通称:PF-PCM)のアカウント登録が完了いたしました。 以下の URL からサイトを開いていただき、招待コードを入力してログインをお願いいたします。 URL: サイトはこちら 招待コード: W5fK0iaUibDCMIhDrU4AXIE ※当メールは送信専用のため、ご返信頂いても対応いたしかねますので、ご了承ください。 ※ご不明な点やお問い合わせはこちら

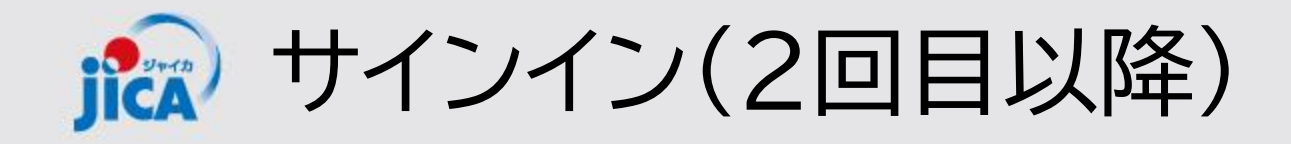

- 1. 招待メールやプラットフォームのリンクからサイ ンインのページへ移行
- 2. 作成したユーザーIDとパスワードを入力する
- 3. キャプチャ画像に表示されている文字を入力し て「Sign in」ボタンをクリック

ユーザーIDを忘れた場合

#### !ポイント

サインインはセキュリティ上、二段階認証が設定さ れているため、サインインの度に確認コードによる 認証が必要です。

※ なおサインイン情報は一定時間保持されるため、 確認コードによる認証なしでサインインできる場 合もあります。

| JÎCA                               |   |
|------------------------------------|---|
| Sign in                            |   |
| Sign in with your username         | 1 |
| TaroYamada-123                     |   |
| Eorgot your password?              |   |
| Preip us beat the bots             |   |
| XVVI<br>XVVI                       | 1 |
| Sign in                            |   |
| Don't have an account? Sign up now |   |

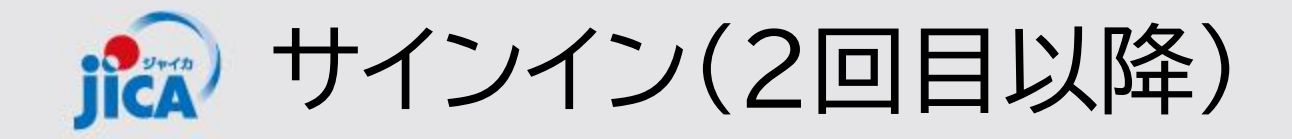

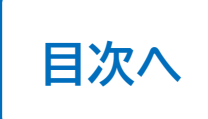

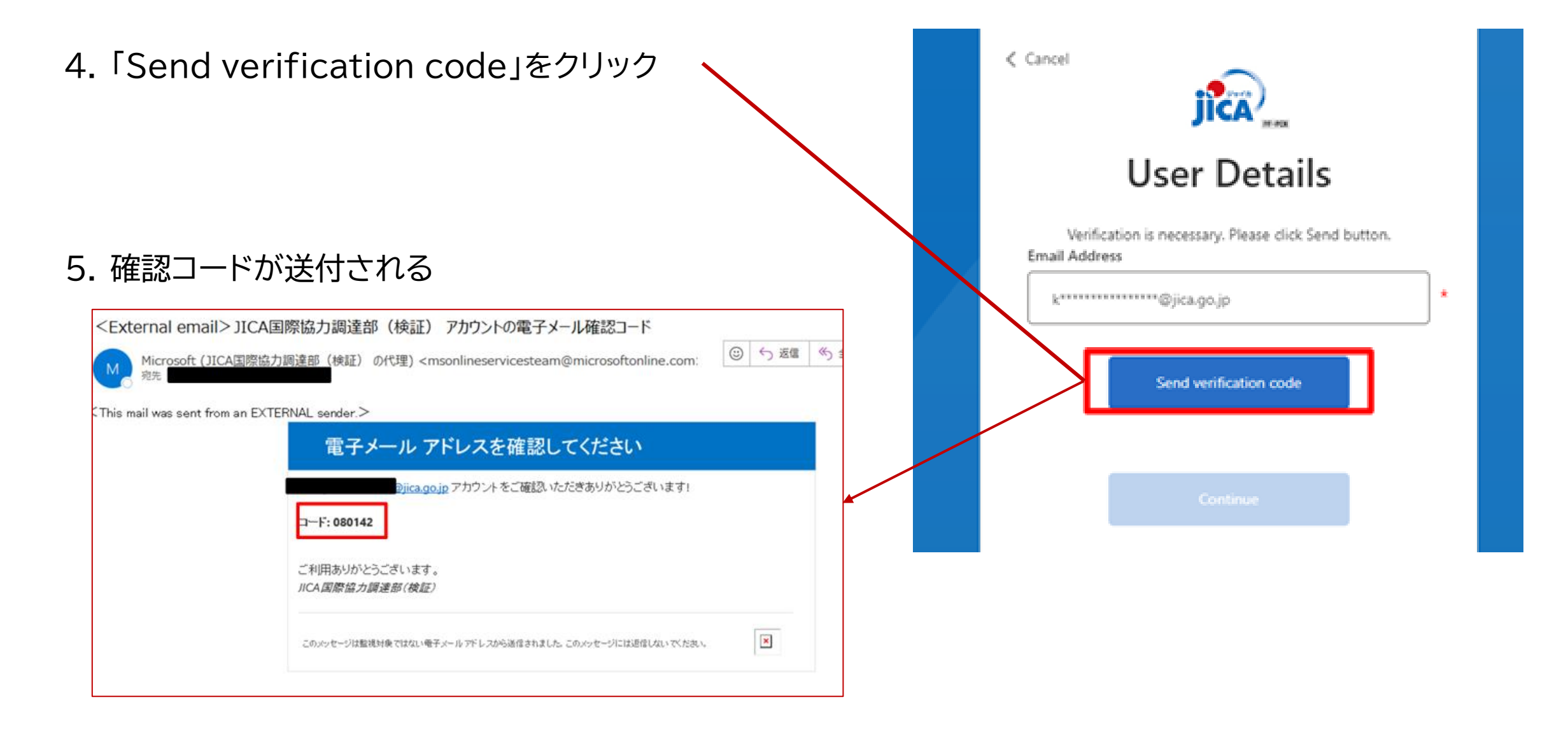

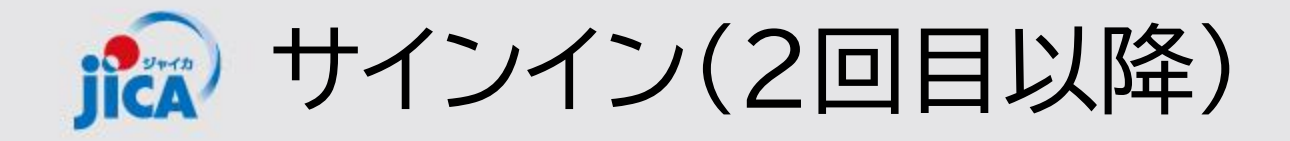

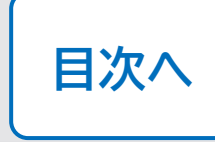

| 6. 受信した確認コードを入力して「Verify code」                 | JICA                                                                                                    |  |
|------------------------------------------------|----------------------------------------------------------------------------------------------------|--|
| ホタノをクリック                                       | User Details                                                                                                   |  |
|                                                | Verification code has been sent to your inbox. Please copy it<br>to the input box below.<br>Email Address      |  |
|                                                | k*******©jica.go.jp                                                                                            |  |
|                                                | Verification code 000142 Verify code Send new code                                                             |  |
|                                                |                                                                                                    |  |
|                                                | < Cancel                                                                                                    |  |
| 7. 続いて表示される画面で「Continue」ボタンを                   | Cancel                                                                                                    |  |
| 7. 続いて表示される画面で「Continue」ボタンを<br>クリックしてサインインが完了 | C Cancel                                                                                                    |  |
| 7. 続いて表示される画面で「Continue」ボタンを<br>クリックしてサインインが完了 | Cancel                                                                                                    |  |
| 7. 続いて表示される画面で「Continue」ボタンを<br>クリックしてサインインが完了 | Cancel E-mail address verified. You can now continue.<br>Email Address<br>k*********************************** |  |
| 7. 続いて表示される画面で「Continue」ボタンを<br>クリックしてサインインが完了 | Cancel                                                                                                    |  |

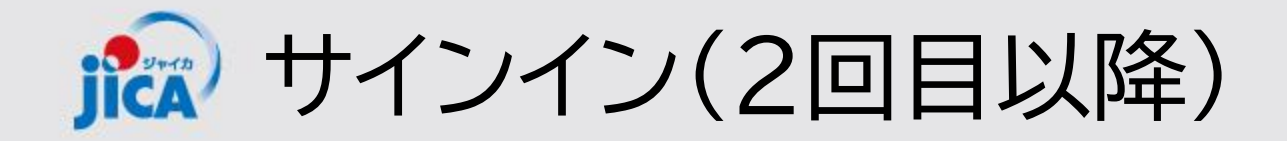

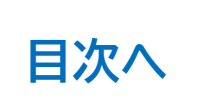

#### 

ホーム 契約一覧 打合簿一覧 月報一覧 契約手続き一覧 確認書一覧 アカウント申請一覧

# ホーム サインイン後、ホームでは「お知らせ」と担当している複数の契約の各種手続きの一覧が見られる(各契約詳細を経由せずに遷移可能) マニアル・FAQ お知らせ 「 「 「 「 「 「 「 「 「 「 「 「 「 「 「 「 「 「 「 「 「 「 「 「 「 「 「 「 「 「 「 「 ( ( ( ( ( ( ( ( ( ( ( ( ( ( ( ( ( ( (

| 契約一覧                |                                          |           |       |            |      |              |         |      |       |   |
|---------------------|------------------------------------------|-----------|-------|------------|------|--------------|---------|------|-------|---|
|                     |                                          |           |       |            |      |              |         | 検索   |       | Q |
| 調達管理番号 🕇            | 契約件名                                     | 受注者側契約担当者 | 契約締結日 | 履行開始日      | 履行期限 | 現契約金額(変更後)   | 業務主管担当者 | 監督職員 | 業務主任者 |   |
| 23a005890102        | 【JICA職員テスト用】コンピュータシステム運用等業務(運用フェーズ)      |           |       | 2024/06/01 |      |              |         |      |       | ~ |
| 28a000770102        | 【試行用】ナイジェリア国におけるキャッサバの生産・販売促進プロジェクト(第2期) |           |       | 2028/11/01 |      | ¥268,532,000 |         |      |       | ~ |
| <u>29a005940101</u> | 【試行用】ラオス国ポンサリー県における持続可能な都市開発・交通管理プロジェクト  |           |       | 2030/02/20 |      | ¥264,432,000 |         |      |       | ~ |
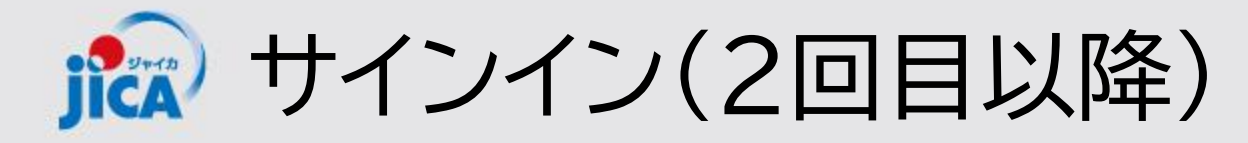

## **DUsername**(ユーザーID)を忘れた場合

Username(ユーザーID)を忘れてしまった場合は、ヘルプデス クにID再通知を依頼します。

【手順】

- 再通知が必要なIDのアカウント保有者本人が、ヘルプデスク (jica.pcm-pf.help-desk.jp@capgemini.com)に再通知を 依頼
- 本人以外の方が、事務局(<u>RPA-Lilian@jica.go.jp;</u> <u>platform for pcm@jica.go.jp</u>)へ再通知を依頼
   ※ なりすまし防止の観点から、上記対応をお願いします。
- 3. 本人及び本人以外からの2通の再通知依頼をもとに、事務局にて本人確認を行い、ヘルプデスクに確認結果を連絡
- 4. ヘルプデスクから登録済のIDを本人に通知

パスワードを忘れた場合は、サインイン画面にある「Forgot your password?」から再設定可能

| PF-PCM                       |
|------------------------------|
| Sign in                      |
| Sign in with your username   |
| Please enter your Username   |
| Username                     |
| Password                     |
| Forgot your password?        |
| DANK                         |
|                              |
| Enter the characters you see |
| Sign in                      |

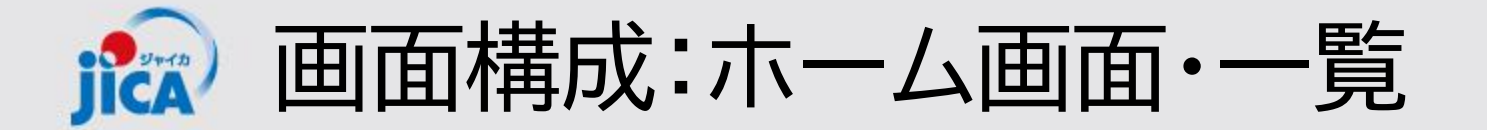

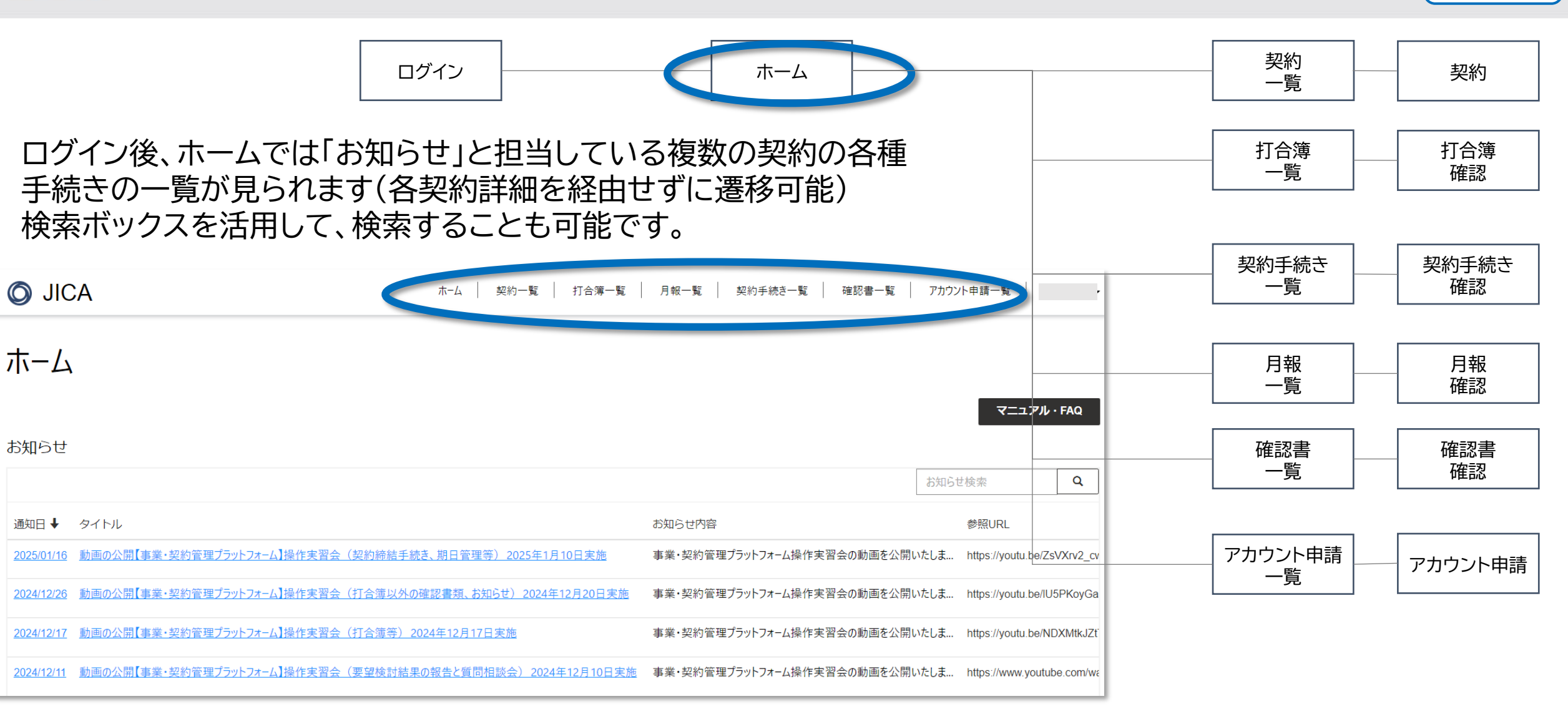

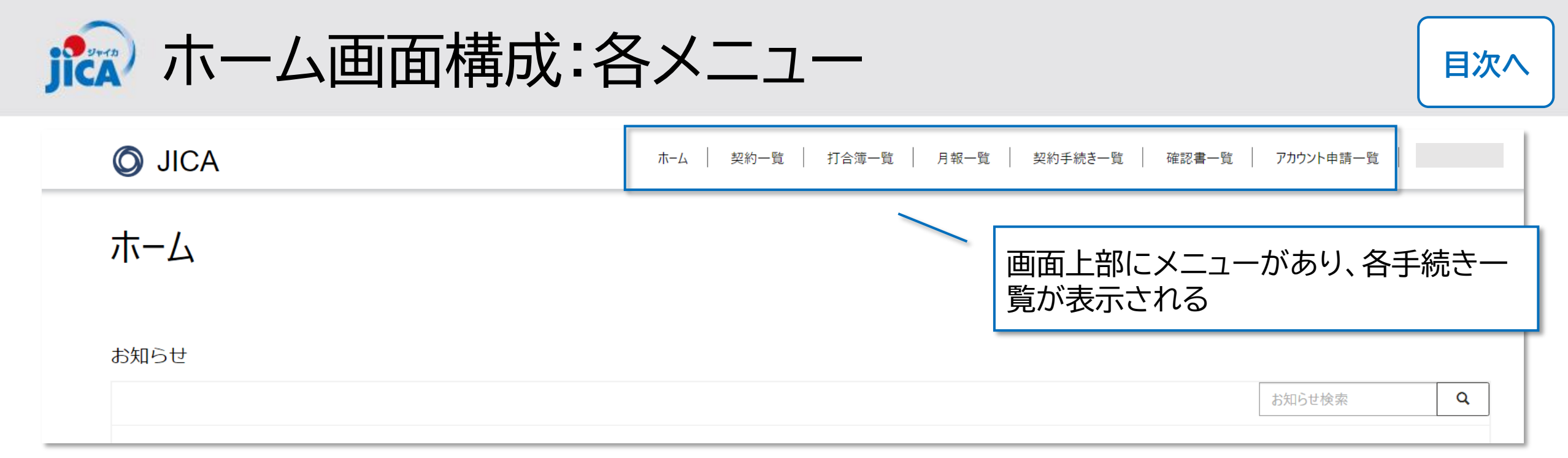

|            | または・・・        |                                            |                                                                                   |                       |                                                                 |                     |
|------------|---------------|--------------------------------------------|-----------------------------------------------------------------------------------|-----------------------|-----------------------------------------------------------------|---------------------|
| O JICA     |               | かが、このサイトを表示できます。 詳細情報                      | 次のユーザーとしてサインイン伊藤珠希                                                                | 画面 <sup>-</sup><br>集約 | サイズによっては、 🔳 (ハン/<br>されており、開くとメニューが                              | ベーガーメニュー)に<br>表示される |
| ホーム        |               |                                            |                                                                                   |                       | 合置でのサイトは非公開です:特定のユーザーのみが、このサイトを表示できます。詳細情報 次のユーザーとしてサインイン 伊藤 珠希 | 1                   |
| ホーム        |               |                                            |                                                                                   |                       | Ø JICA ■                                                        |                     |
|            |               |                                            | ヘルプ                                                                               |                       | π-Δ                                                             |                     |
|            |               |                                            | マニュアル                                                                             |                       | 突的一覧<br>打合簿一覧                                                   |                     |
| お知らせ       |               |                                            |                                                                                   |                       | 月報一覧                                                            |                     |
|            |               |                                            | Q                                                                                 |                       | 契約會與一覧                                                          |                     |
|            |               | L                                          |                                                                                   | N                     | 提出計画一覧                                                          |                     |
| 通知日 ↓      | タイトル          | お知らせ内容                                     | 参照URL                                                                             |                       | 支払計画一覧                                                          |                     |
| 2024/06/08 | 通知日デフォルト値     | 保存可能が確認                                    |                                                                                   |                       | 成果品一覧                                                           |                     |
|            | テストお知らせ03-クト部 | 新規のお知らせが届きました。参照URLにアクセ<br>スして内容を確認してください。 | https://dev-web-project-<br>contractmanagement-<br>platform.powerappsportals.com/ | *                     | 確認書一覧<br>伊藤 珠希 ▼                                                | 39                  |

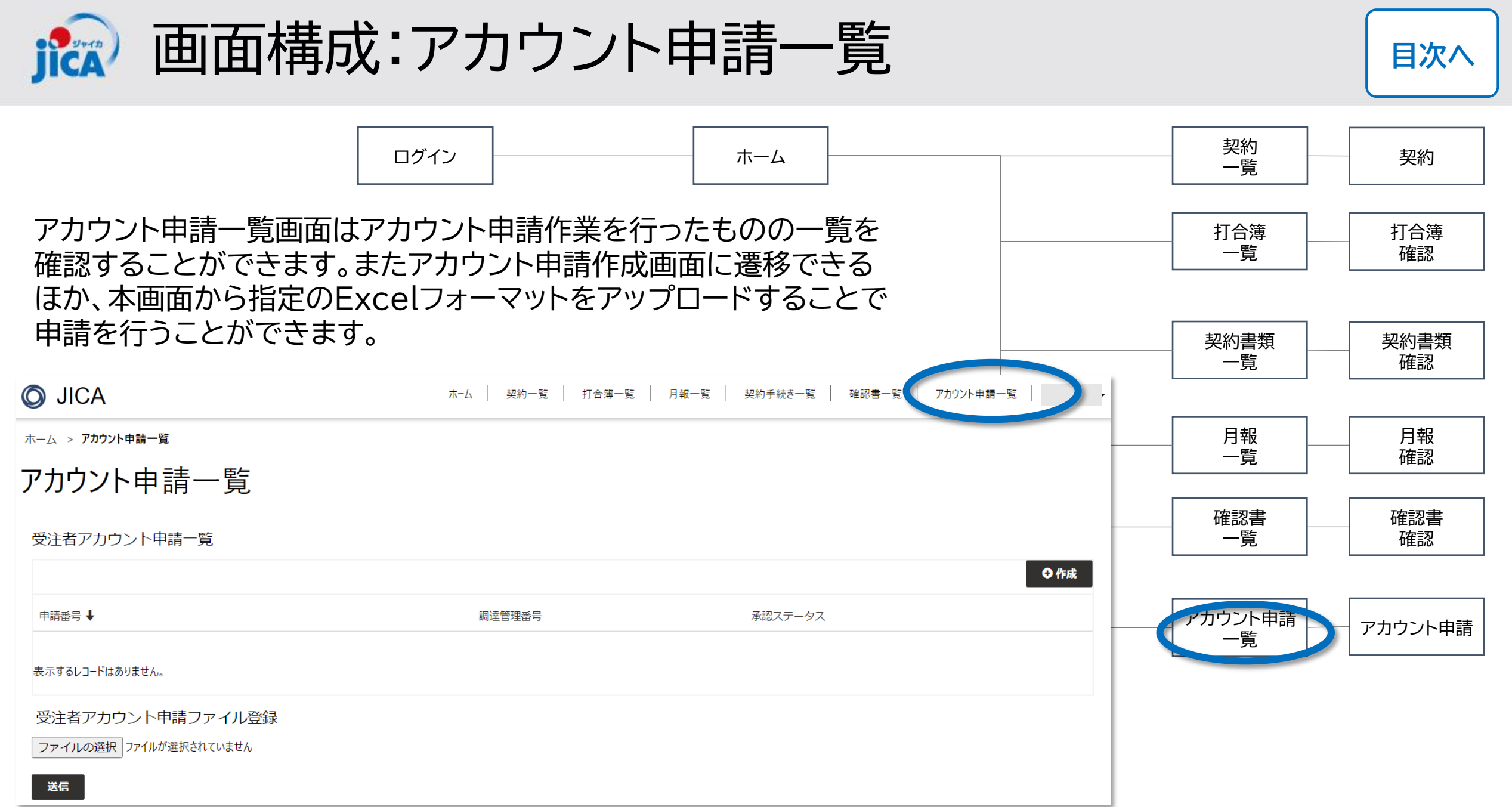

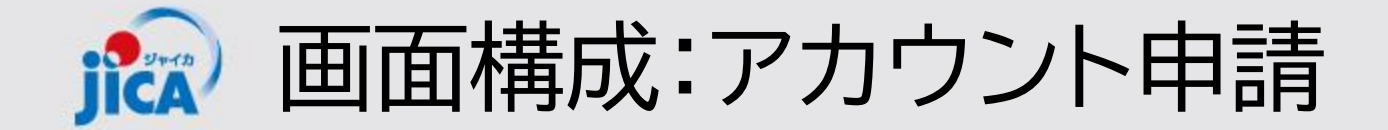

|                                   | ブイン                                   | ホーム               | 契約一一覧         | 契約         |
|-----------------------------------|---------------------------------------|-------------------|---------------|------------|
| アカウント申請作成画面では、新<br>請や、既存案件の業務従事者の | f規契約の業務従事者<br>変更申請をすることが              | のアカウント申<br>べできます。 | 打合簿<br>一覧     | 打合簿<br>確認  |
| アカウント申請作成                         |                                       |                   | 契約書類<br>覧     | 契約書類<br>確認 |
| 申請番号<br>——<br>調達管理番号 *            | 承認ステータス<br>起票<br>結果通知先メールアドレス *       |                   | 月報<br>一覧      | 月報<br>確認   |
| コメント                              | 关百油山                                  |                   | 確認書<br>一覧     | 確認書<br>確認  |
| 業務主任者<br>メールアドレス(業務主任者) *         | □□□□□□□□□□□□□□□□□□□□□□□□□□□□□□□□□□□□□ |                   | アカウント申請<br>一覧 | アカウント申請    |
| 姓(業務主任者) *                        | 名(業務主任者) *                            | م                 |               |            |
| 姓(力力)(業務主任者) *                    | 名(カナ)(業務主任者) *                        |                   |               | 41         |

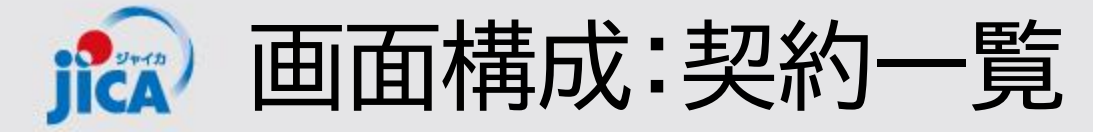

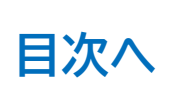

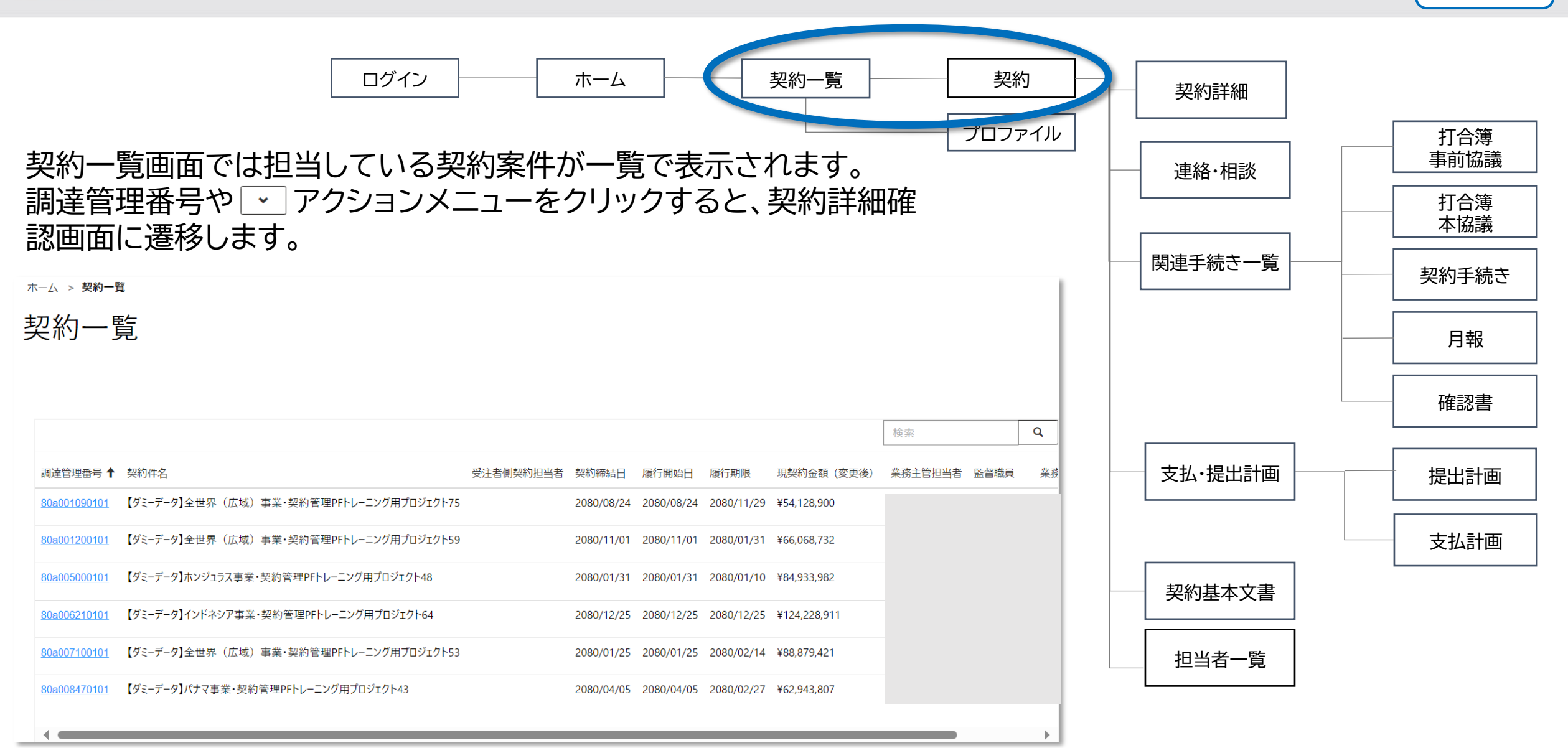

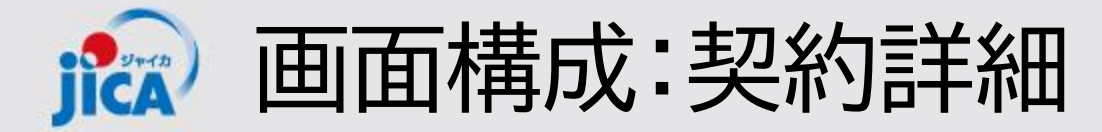

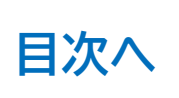

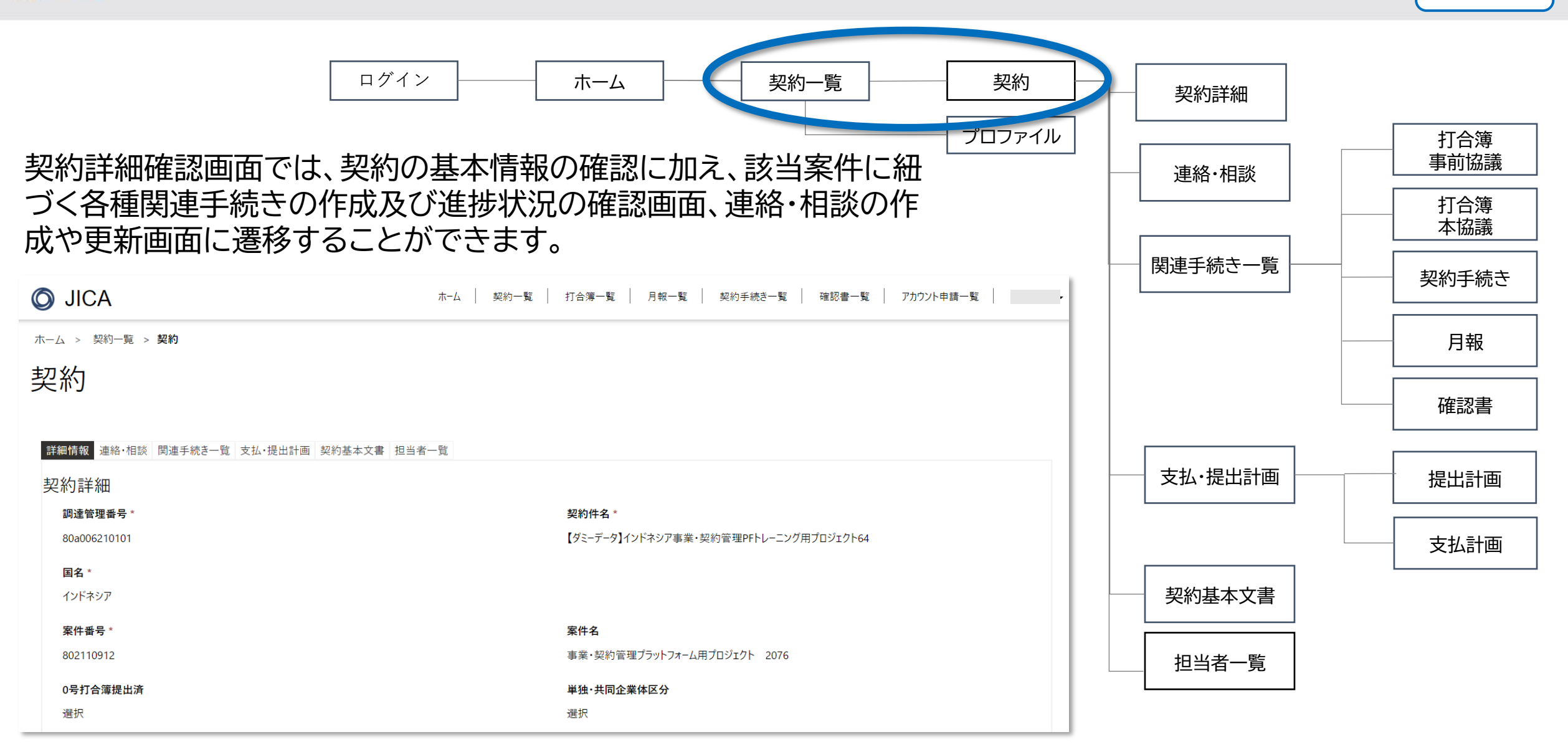

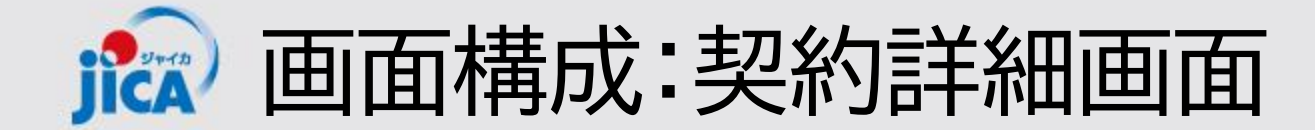

契約詳細画面は契約一覧の調達管理番号や詳細を表示から遷移でき、個別の契約について詳細情報の確認や、本画面から連絡・相談や関連手続きの作成や進捗状況の確認に遷移できる画面です。

| C            | JICA                                    | <b>т−</b> ⊿ | 契約一覧 打合簿一覧 月報一覧 契約手続き一覧 確認書一覧 アカウント申請一覧 |
|--------------|-----------------------------------------|-------------|-----------------------------------------|
| 木-           | ーム > 契約一覧 > <b>契約</b>                   |             |                                         |
| <u></u><br>못 | 足約                                      |             |                                         |
| ţ            | 詳細情報 連絡・相談 関連手続き一覧 支払・提出計画 契約基本文書 担当者一覧 |             |                                         |
| ŧ            | 契約詳細                                    |             |                                         |
|              | 調達管理番号 *                                |             | 契約件名 *                                  |
|              | 80a001200101                            |             | 【ダミーデータ】全世界(広域)事業・契約管理PFトレーニング用プロジェクト59 |
|              | 国名 *                                    |             |                                         |
|              | 全世界(広域)                                 |             |                                         |
|              | 案件番号 *                                  |             | 案件名                                     |
|              | 802211184                               |             | 事業・契約管理プラットフォーム用プロジェクト 2071             |
|              | 0号打合簿提出済                                |             | 単独·共同企業体区分                              |
|              | 選択                                      |             | 選択                                      |
|              |                                         |             |                                         |

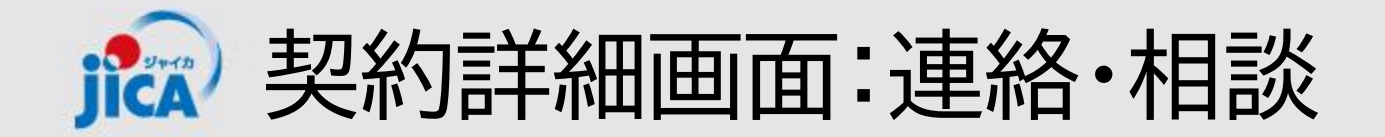

## 口連絡・相談

連絡・相談タブをクリックすると、同契約に関して過去に連絡・相談した際のスレッドの一覧が表示されます。 また作成ボタンをクリックすると、新しく連絡・相談スレッドを作ることができます。

契約

| 詳細情報 連絡・相談 関連手続き一覧 支払          | ム・提出計画 契約基本 | 文書 担当者一覧                 |                      |                 |         |      |
|--------------------------------|-------------|--------------------------|----------------------|-----------------|---------|------|
| 連絡・相談スレッド                      | 内容を関        | 罰覧したい連絡・相診<br>ると、該当の連絡・林 | &スレッド名をク<br>目談スレッド詳細 |                 | _       |      |
|                                | 画面が開        | 乳<                       |                      |                 |         | ● 作成 |
| スレッド名                          | 協議完了        | チャット更新日 ↓                | チャット更新者              | スレッド作成日         | スレッド作成者 |      |
| <u>12/18操作実習会用80a001200101</u> | -           | <sup>202</sup> 作成ボタン     | をクリックすると、            | 新しく連絡・相         |         | ~    |
| <del>J</del> ZF                | -           | 談スレッドを                   | を作成する画面が             | )開く             |         | ~    |
| 予実管理表の提出                       | -           |                          |                      | 2024/12/17 4:30 | SYSTEM  | ~    |

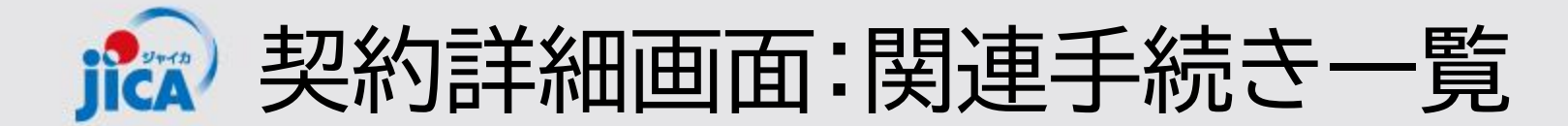

### ロ関連手続き一覧

「関連手続き一覧」タブをクリックすると、同契約に関して過去に手続きが発生した内容(打合簿(事前協 議)・打合簿(本協議)・契約手続き・月報・確認書)が一覧となって表示されます。また各手続きの新規作成 (契約手続きを除く)も、このタブから作成することができます。

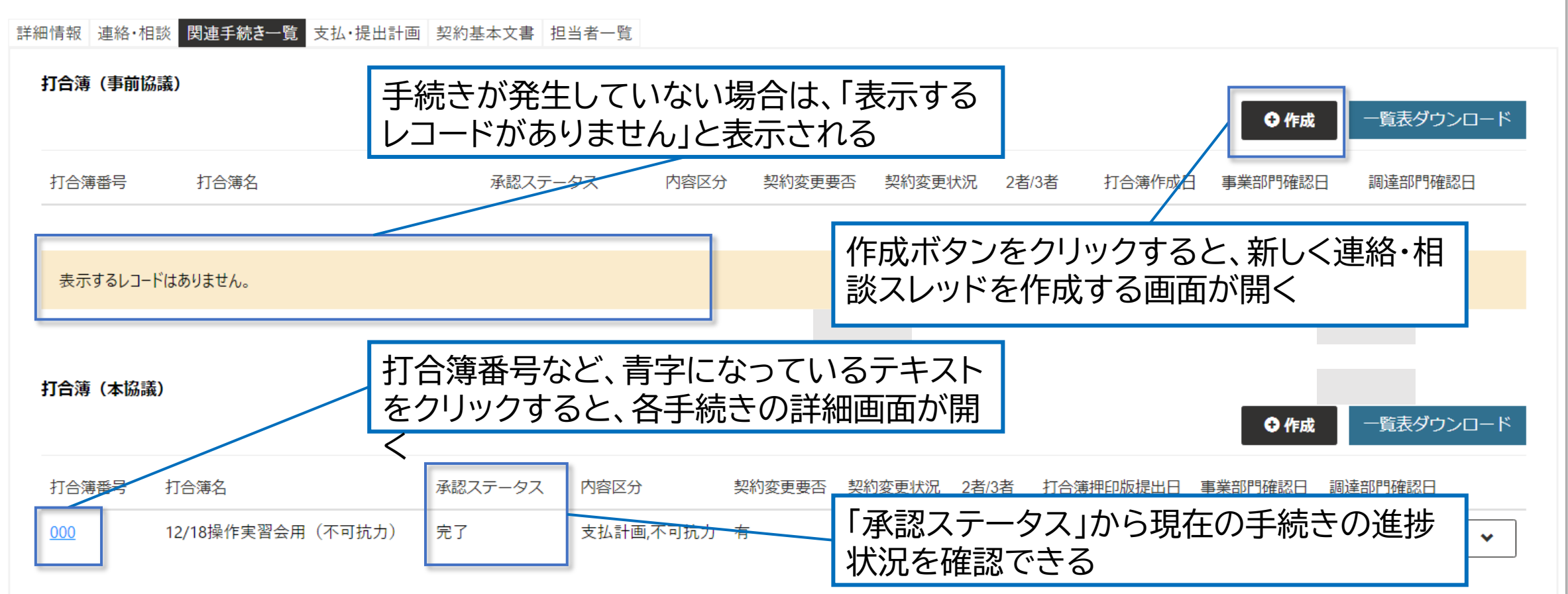

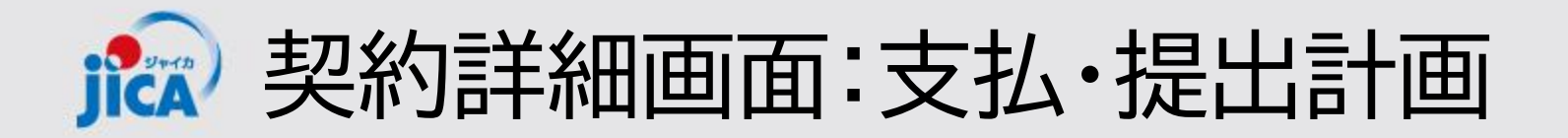

### 口支払計画

「支払・提出計画」タブでは、支払計画と提出計画の一覧が表示され、内容を確認することができます。 支払計画はJICA側で内容を更新したものが反映されます。受注者側では編集・作成はできません。

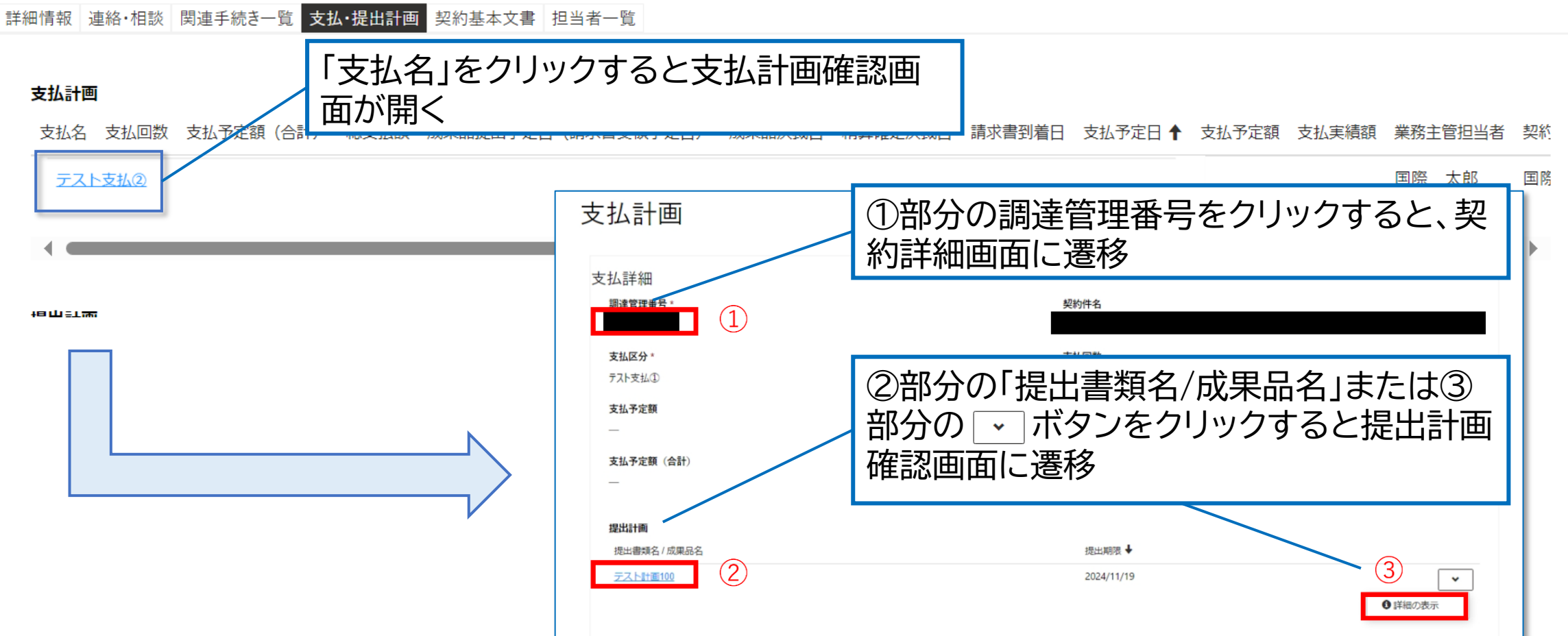

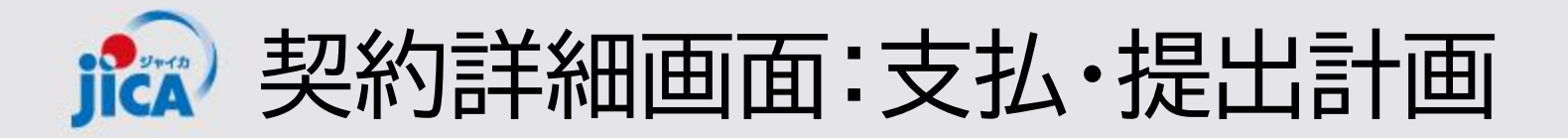

## 口提出計画

「支払・提出計画」タブでは、支払計画と提出計画の一覧が表示され、内容を確認することができます。 提出計画は打合簿本協議が承認されたとき、打合簿本協議に紐づけされた提出計画ファイルが自動で契約 詳細画面の「支払・提出計画」タブ内に格納されます。

| 詳細情報 連絡・相談 閉<br>支払計画 | 関連手続き一覧 支持 | 丛·提出<br>人<br>出 | 是出書類名/成果品名<br>計画確認画面が開く | 名」をクリッ<br>く | クすると携      | Ē      |         |       |       |      |      |    |
|----------------------|------------|----------------|-------------------------|-------------|------------|--------|---------|-------|-------|------|------|----|
| 支払名 支払回数             | 支払予定額(合計)  | 総支払額           | 成果品提出予定日(請求書受領予定)       | 日) 成果品決裁日   | 精算確定決裁日    | 請求書到着日 | 支払予定日 🕈 | 支払予定額 | 支払実績額 | 業務主管 | 曾担当者 | 契約 |
|                      |            |                |                         |             |            |        |         |       |       | 国際   | 太郎   | 国際 |
|                      |            |                |                         |             |            |        |         |       |       |      |      | •  |
| 提出計画                 |            |                |                         |             |            |        |         |       |       |      |      |    |
| 提出書類名 / 成果品名         | 名          |                |                         |             | 提出期限 ↓     |        |         |       |       |      |      |    |
| モニタリングシートの           | 2          |                |                         |             | 2024/09/26 |        |         |       |       |      | ~    |    |
| モニタリングシート(           | 3          |                |                         |             | 2024/09/26 |        |         |       |       |      | ~    |    |

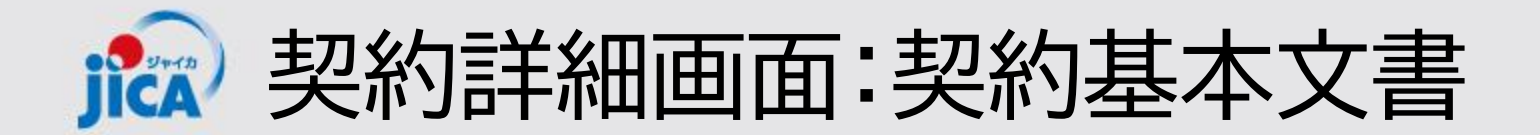

□契約基本文書

「契約基本文書」タブでは、契約締結手続きが完了した契約書など、書類を確認することができます。

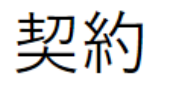

| 詳細情報 連絡・相談 関連手続き一覧                  | 支払·提出計画 契約基本文書 担当 | 者一覧                  |                                          |   |
|-------------------------------------|-------------------|----------------------|------------------------------------------|---|
| 当初契約書<br><br>業務計画書<br>              | 格納されて<br>リックする    | ているファイルの<br>とダウンロード運 | <sub>最新版契約書</sub><br>ファイル名をク<br>画面が表示される |   |
| 契約全額詳細内訳書<br>変更契約金額内訳書20241023.xlsx | $\mathbf{K}$      | ダウンロード               |                                          | ☆ |
| 業務従事者名簿                             |                   | ■ 提出計画表_打合約          | 篿添付.xlsx で行う操作を選んでく                      |   |
| 支払計画                                |                   | 開く                   | 名前を付けて… へ                                | / |
| 支払計画書(20241023).docx                |                   | もっと見る                |                                          |   |

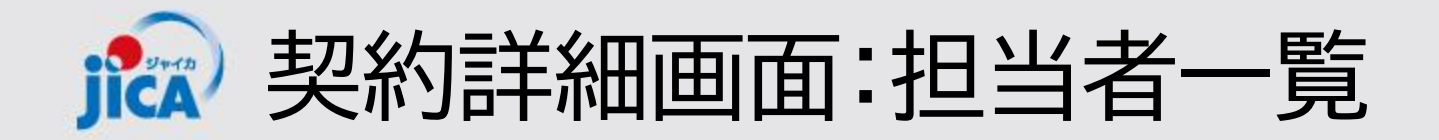

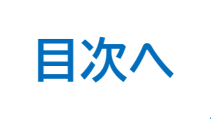

□契約基本文書

「担当者一覧」タブでは、JICA側の事業部門や調達部門など関係者の情報を確認することができます。

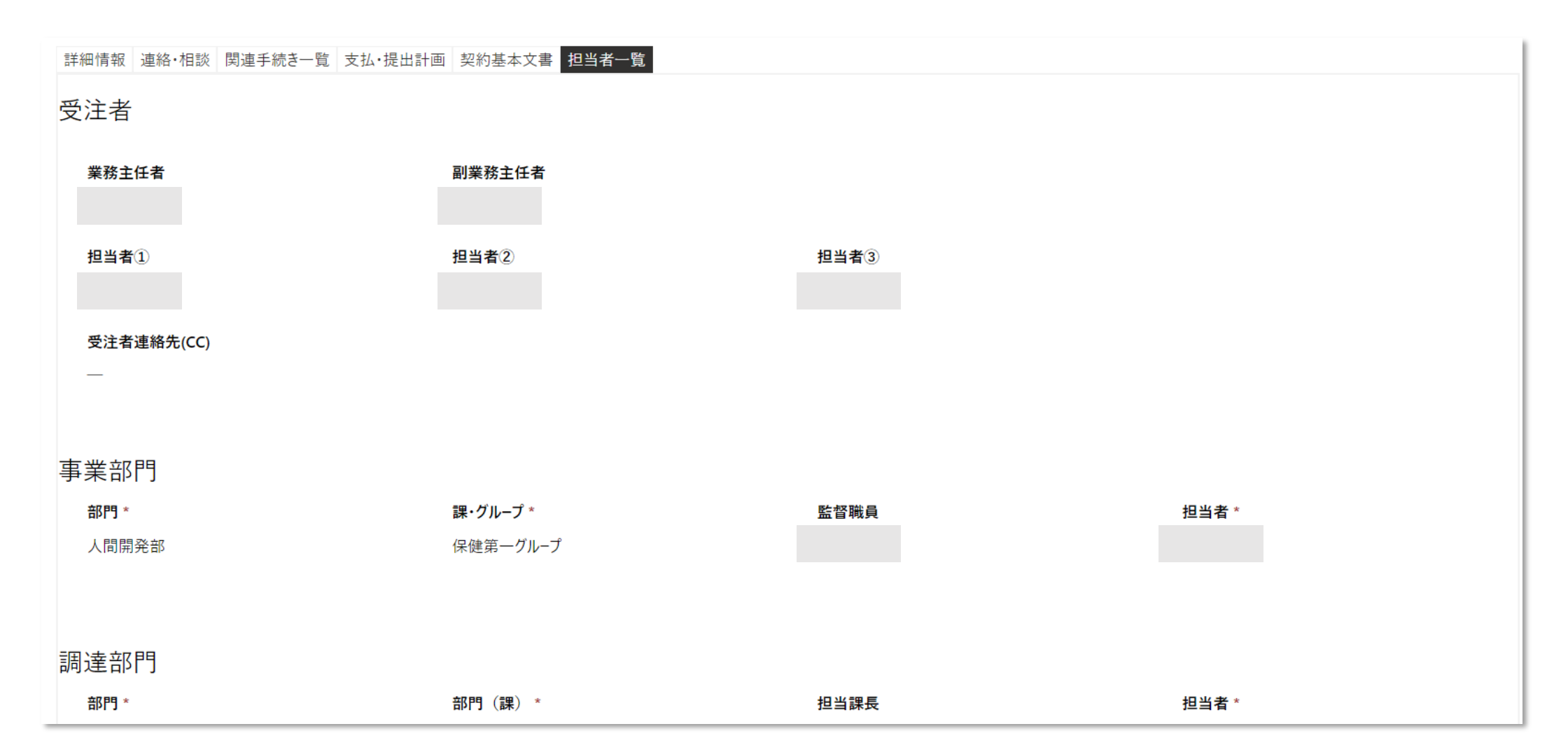

お知らせの確認 ジャイカ

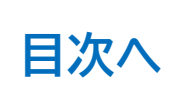

ホーム画面内の上部にユーザー向けのお知らせを掲載しています。 詳細を見たいお知らせをクリックするとポップアップで詳細が表示されます。 ※ お知らせはホーム画面のみに掲載されています

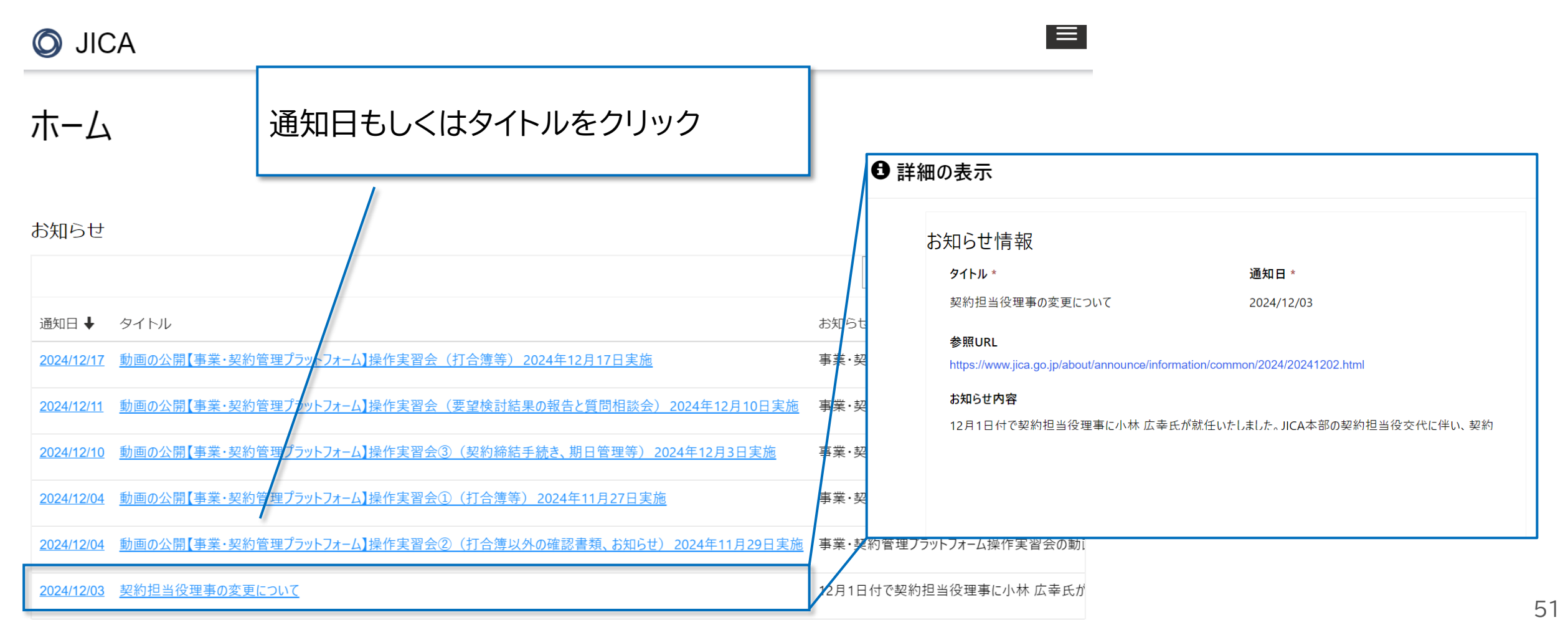

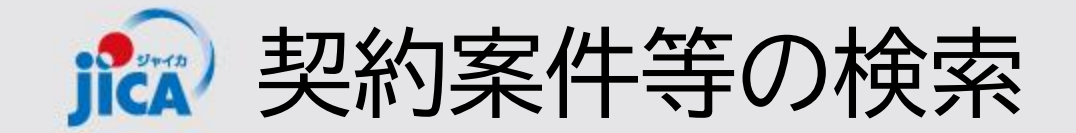

複数の案件を担当されている場合など、案件数や手続き数が多くある場合、検索ボックスを使用して検索を 行うことで該当の案件を探すことができます。

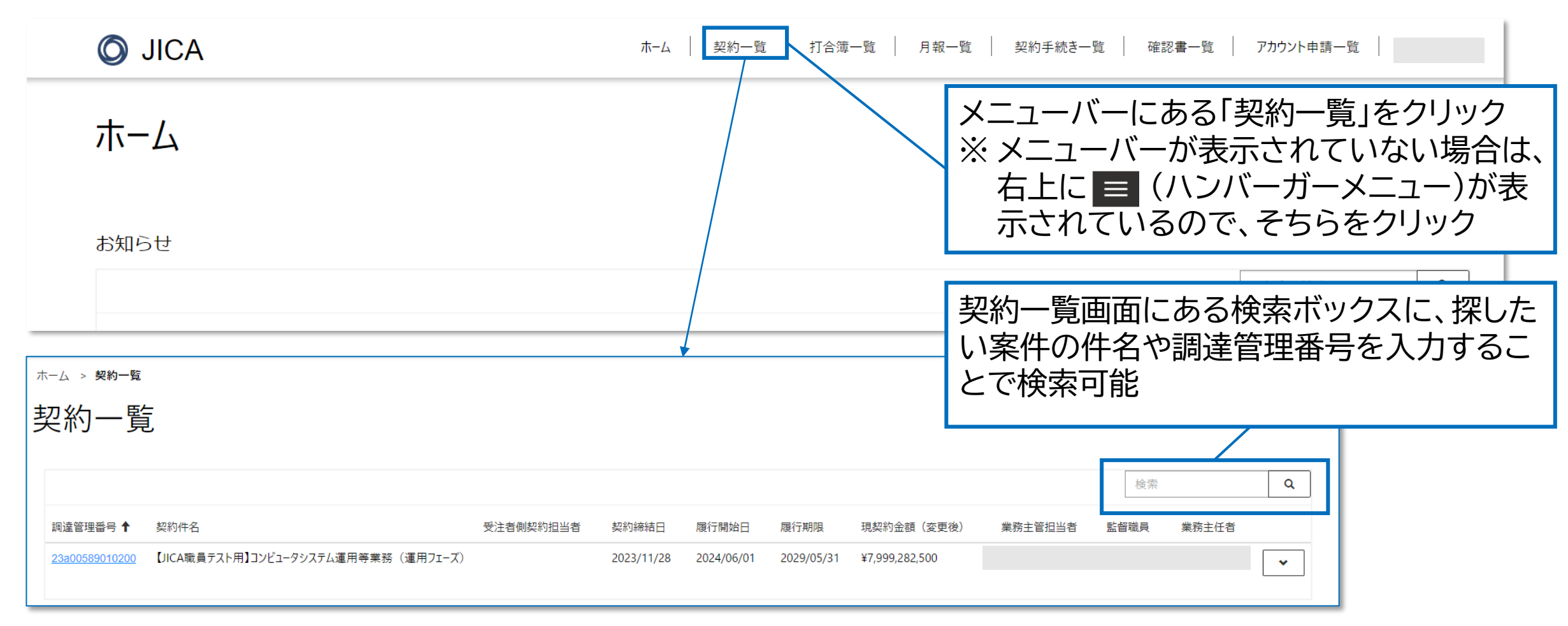

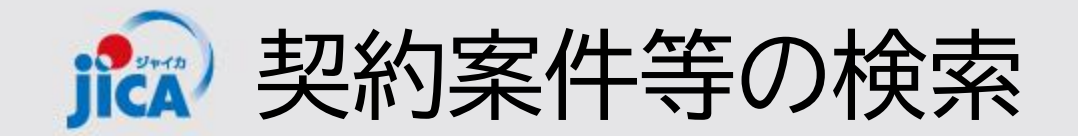

## !ポイント

キーワード検索は、前方一致の検索結果が表示されます。 部分一致検索はキーワードの前後に「\*」(半角アスタリスク)を入力してください。

#### □ 前方一致検索(例:「インドネシア」で検索)

|              |                |                       |         |                 |          |          |         |            | インドネシア  |       | ٩      |
|--------------|----------------|-----------------------|---------|-----------------|----------|----------|---------|------------|---------|-------|--------|
| 調達管理番号       | 契約件名           | 受注者側契約担当者             | 契約締結日 ↓ | 履行開始日           | 履行期限     | 現契約金額    | 頁 (変更後) | 業務主管担当者    | 監督職員    | 業務主任者 |        |
| 表示するレコードはな   | ありません。         |                       |         |                 |          |          |         |            |         |       |        |
| □ 部分一        | -致検索 調         | 達管理番号もしく<br>をクリックすると事 | は右側にの   | ある<br>・<br>画面に遷 | 〕ボダ<br>移 | 7        |         |            |         |       |        |
|              |                |                       |         |                 |          |          |         |            | *インドネシ  | ア*    | Q      |
| 調達管理番号       | 契約件名           |                       | 受注者側對   | 契約担当者 契約        | り締結日 ↓   | 履行開始日  履 | 員行期限    | 現契約金額(変更後) | 業務主管担当者 | 監督職員  | 業務主任   |
| 80a006210101 | 【ダミーデータ】インドネシァ | 『事業・契約管理PFトレーニング用プロジ』 | ェクト64   | 208             | 30/12/25 | 2080/    | ポイン     | <b>/</b> ト |         |       | 」<br>月 |
| •            |                |                       |         |                 |          |          | Frl⊥∕   | コールクロズ印    | レクゴー    |       | •      |

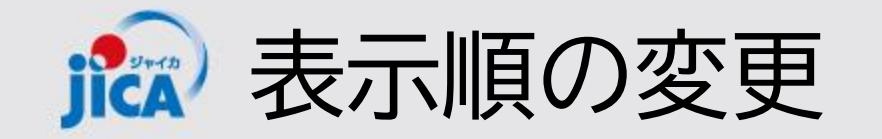

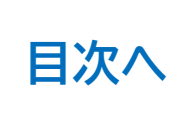

#### 各一覧のタイトルをクリックすると、昇順・降順を変更することができます。 昇順・降順は1タイトルのみに適用されます。

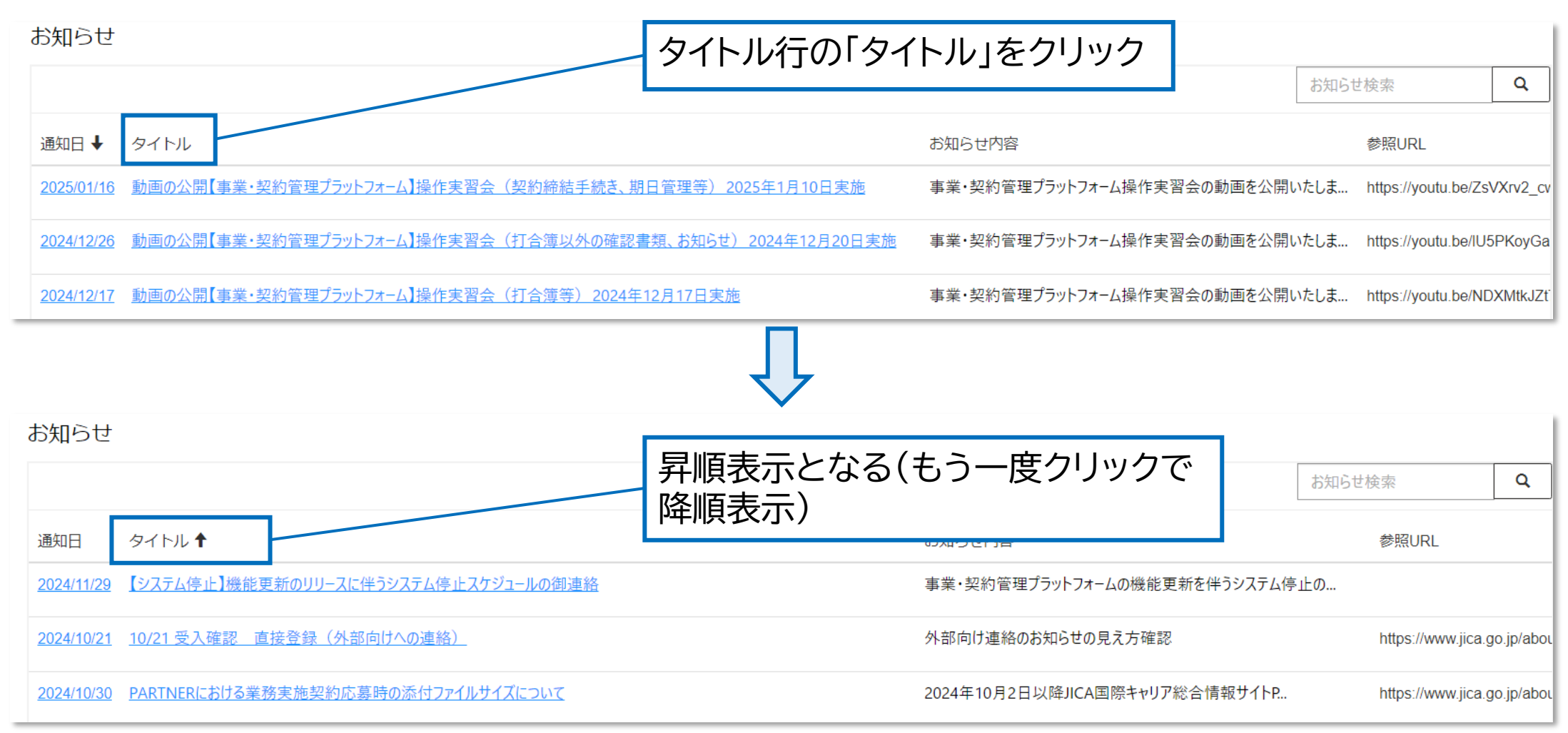

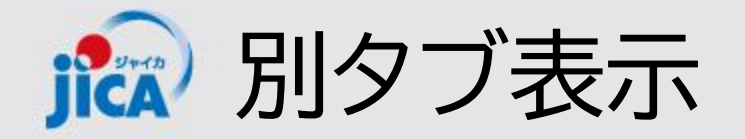

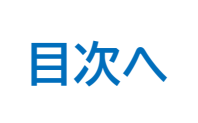

案件の検索や、フィルターを実施した後に同じタブ内で画面を開き、元の画面に戻ると条件等がリセットされ てしまいます。別タブで画面を開くと元の画面でのフィルター設定等が残るため便利です。

| □ □ ホーム × □ 契約手続き ○ ① https://web-project-contractmanagement-platform | × + 2.別のタブに画面が展開される ×                                               |
|-----------------------------------------------------------------------|---------------------------------------------------------------------|
| <b>O</b> JICA                                                         | ホーム 契約一覧 打合簿一覧 月報一覧 契約手続き一覧 確認書一覧 アカウント申請一覧                         |
|                                                                       | 一覧表ダウンロード                                                           |
| 打合簿番号 打合簿名 調達管理番号 契約件名 承認ステータス 内容区分 契約                                | 変更要否 契約変更状況 2者/3者 打合簿押印版提出日 事業部門確認日 調達部門確認日 業務主任者 業務主管部門 監督職員 業<br> |
| ▲ ● ● ● ● ● ● ● ● ● ● ● ● ● ● ● ● ● ● ●                               |                                                                     |
|                                                                       |                                                                     |
| 契約手続き                                                                 |                                                                     |
| 調達管理番号 契約件名 ↑                                                         | 1. 開きたい画面を「Ctrl+クリック」 <sup>認日 予算執行決議完了日 最終版契約</sup>                 |
| 80a006210101 【グミーデータ】インドネシア事業・契約管理PFトレーニング用プロジェクト64                   |                                                                     |
| 80a008470101 【ダミーデータ】パナマ事業・契約管理PFトレーニング用プロジェクト43                      | 新規契約:2025年1月 契約書類(案)提出 2025/01/10                                   |
| 80a005000101 【ダミーデータ】ホンジュラス事業・契約管理PFトレーニング用プロジェクト48                   | 変更契約:2025年1月 調達部門決裁 2025/01/15 2025/01/15                           |

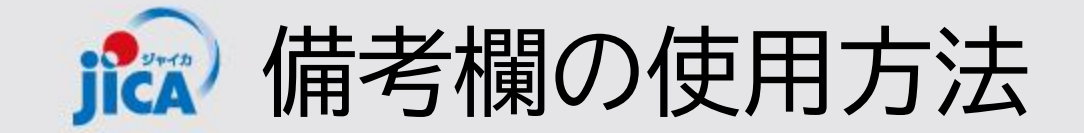

各種関連手続き画面には備考欄を設けています。 備考欄は受注者側だけでなくJICA側も閲覧することができるため、共有したいことや備忘の入力な ど、自由にご使用いただけます。

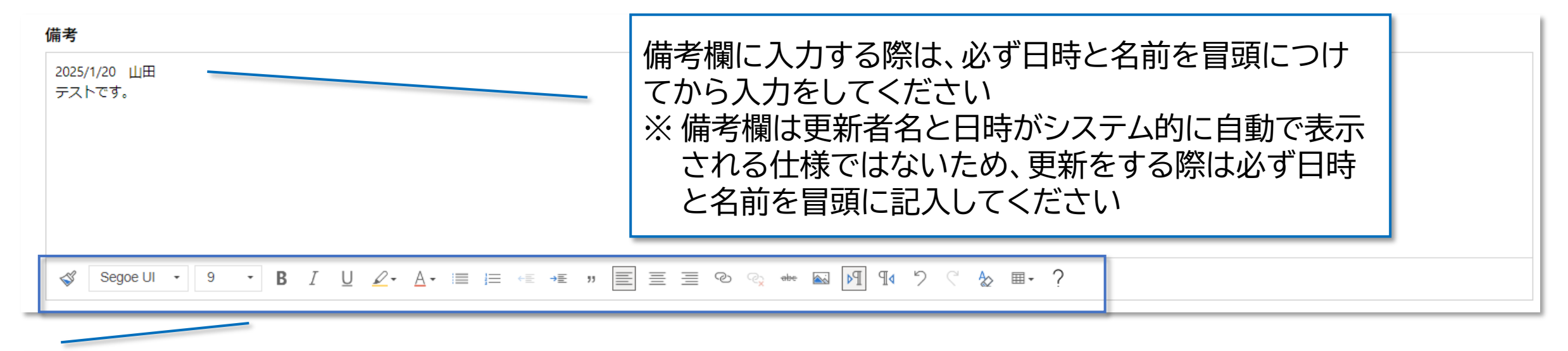

下部のバーからフォントサイズやカラーなどを変更でき、 また画像ファイル等も添付することが可能です。

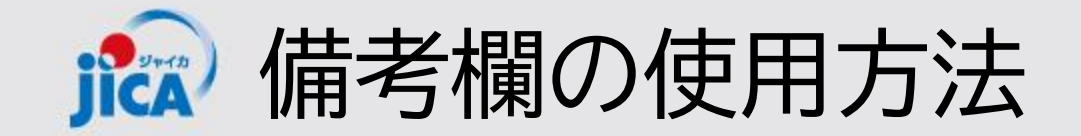

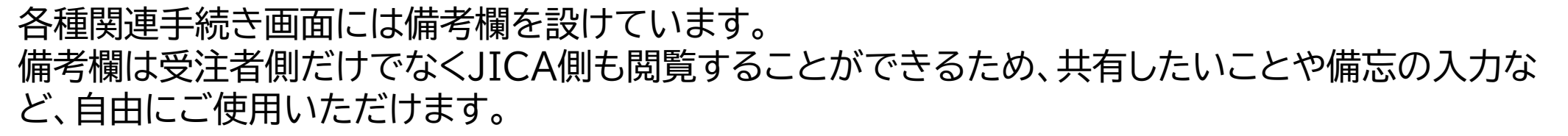

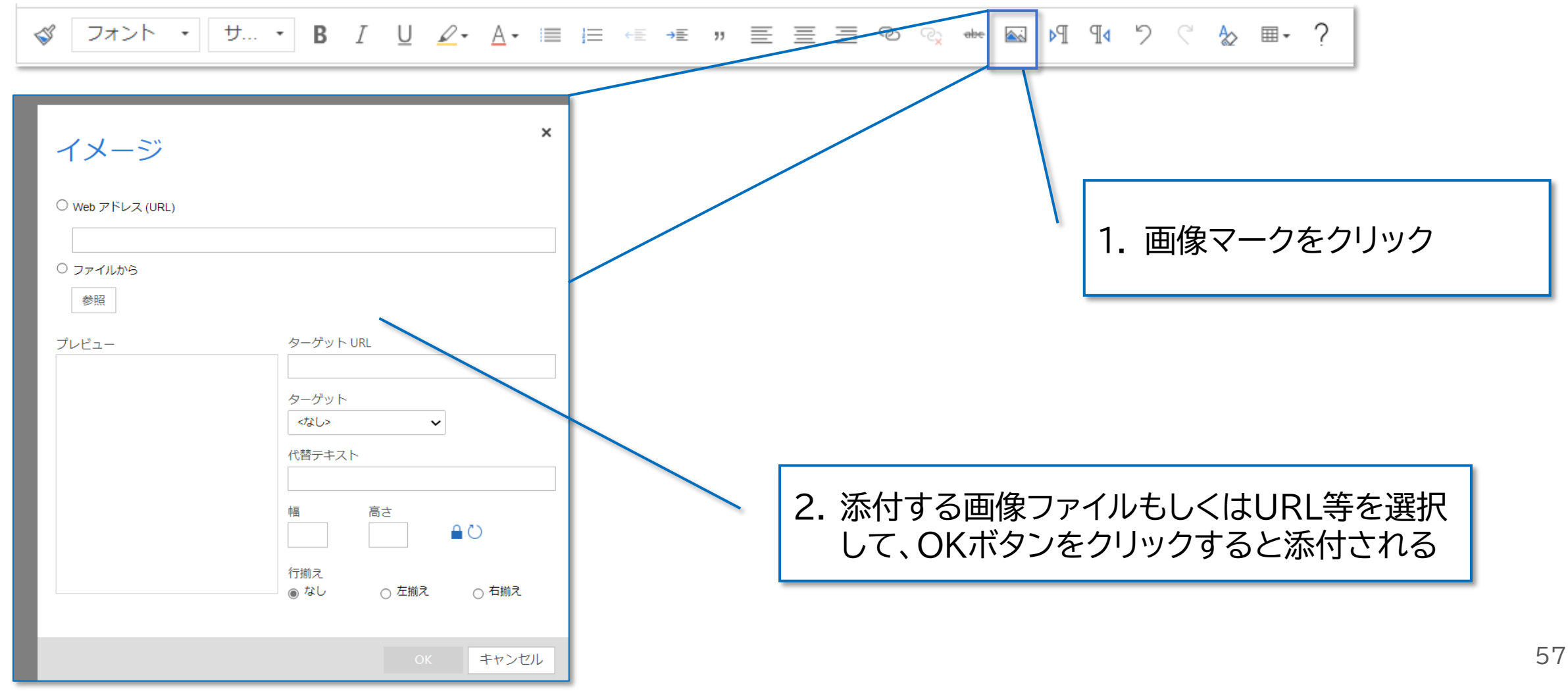

🔝 連絡・相談スレッド

契約案件について打合簿要否の検討や、各種相談・連絡事項をプラットフォーム上で行うことができます。 プラットフォーム上で連絡・相談を行うことで、契約や手続き事にスレッド(過去のやり取り)を管理するこ とができます。

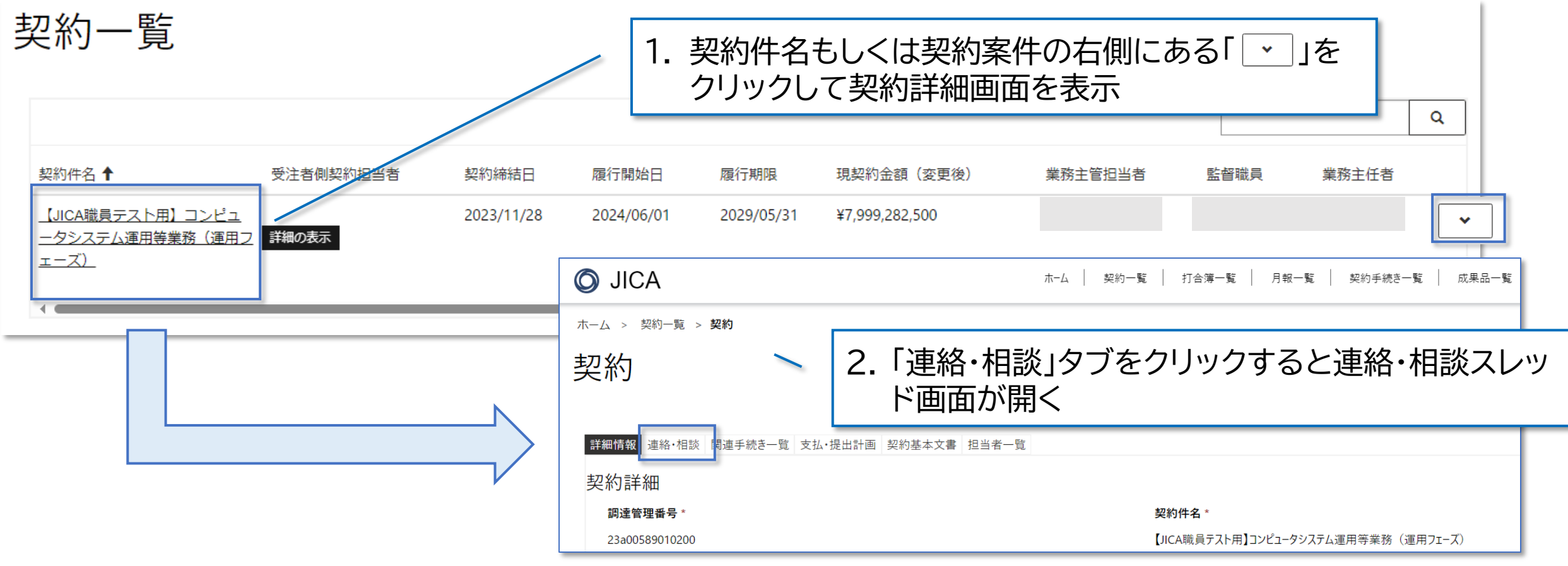

**減** 連絡・相談スレッド:新規作成

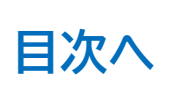

| マレッド名       磁振江       チャット表明日4       フレッド有用       フレッド有用       フレッド有用       フレッド有用       フレッド有用       フレッド有用       ビー       ビー <th< th=""><th></th><th>詳細情報 連絡・相談 関連手続き一覧 支払・提<br/>連絡・相談スレッド</th><th>1.「+作成</th><th>」ボタンを</th><th>シクリックすると作成画面が</th><th>表示</th><th></th></th<> |    | 詳細情報 連絡・相談 関連手続き一覧 支払・提<br>連絡・相談スレッド | 1.「+作成    | 」ボタンを         | シクリックすると作成画面が   | 表示      |           |
|----------------------------------------------------------------------------------------------------|----|--------------------------------------|-----------|---------------|-----------------|---------|-----------|
| スレッド各       取換充了       チャット更新日       スレッド作成日       スレッド作成日         1202.21月       -       2024/06/01 1754       連絡・相談スレッド詳細       編焼て         1202.11億器       -       2024/06/28 550       2024/06/28 550       20.91/16/26         2. 相談内容に合わせたスレッド名を記入       チャット更新日       -       チャット更新日       -         3. 通知先や、ファイル添付の可否を設定<br>のに。設定はスレッド作成後も変更可       道知の有無       週期日       四期日       四期日       四月111111111111111111111111111111111111                                                                                                    |    |                                      |           |               |                 | ● #F.成  |           |
| 10万工上男       -       2024/07/05 1:48                                                                                                    |    | スレッド名                                | 協議完了チャーチャ | ッット更新日 ↓      | チャット再新者 スレッド作成日 | スレッド作成者 |           |
| エレド名・       ロシロイのアク5 1:48       協業ア         こここして確認       ロシロイのアク5 2:50       レッド作成日         スレッド作成日       スレッド作成日         フ・ロー       テャット更新者         ー       ー         ク・ロー       テャット更新者         ー       ー         3. 通知先や、ファイル添付の可否を設定<br>可能。設定はスレッド作成後も変更可       通知の有無                                                                                                    |    | <u>7/8テスト用</u>                       | - 202     | 4/08/01 17:54 | 連絡・相談スレッド詳細     |         |           |
| <ul> <li></li></ul>                                                                                                    |    | テスト6/28確認事項                          | - 202     | 4/07/05 1:48  | スレッド名 *         |         | 協議完了      |
| シレッド作成者       -         2. 相談内容に合わせたスレッド名を記入       チャット更新日         チャット更新日       -         -       -         3. 通知先や、ファイル添付の可否を設定<br>可能。設定はスレッド作成後も変更可       通知の有無                                                                                                    |    |                                      | 202       | 4/06/28 5.50  |                 |         | No        |
| 2. 相談内容に合わせたスレッド名を記入       チャット更新相         3. 通知先や、ファイル添付の可否を設定可能。設定はスレッド作成後も変更可       東知明道知                                                                                                    |    |                                      | 202       | 4/00/28 3.30  | スレッド作成日         |         | スレッド作成者   |
| 2. 相談内容に合わせたスレッド名を記入       チャット更新日       チャット更新日       ー         3. 通知先や、ファイル添付の可否を設定<br>可能。設定はスレッド作成後も変更可       通知の有無       通知の有無       ー                                                                                                    |    |                                      |           |               | _               |         | —         |
| <ul> <li>2. 相談内容に合わせたスレッド名を記入</li> <li>3. 通知先や、ファイル添付の可否を設定<br/>可能。設定はスレッド作成後も変更可</li> </ul>                                                                                                    |    |                                      |           |               | チャット更新日         |         | チャット更新者   |
| 3. 通知先や、ファイル添付の可否を設定          通知の有無           回該認知           回該期達管理番号:*           契約件名                                                                                                    | 2. | 相談内容に合わせた                            | スレッド名を    | 記入            | _               |         | —         |
| 3. 通知先や、ファイル添付の可否を設定可能。設定はスレッド作成後も変更可通知の有無                                                                                                    |    |                                      |           |               | 調達管理番号 *        |         | 契約件名      |
| 3. 通知先や、ファイル添付の可否を設定 可能。設定はスレッド作成後も変更可                                                                                                    |    |                                      |           |               |                 |         |           |
| 可能。設定はスレッド作成後も変更可通知の有無                                                                                                    | 3. | 通知先や、ファイル添                           | 付の可否を詞    | 役定 🛛 🗕        |                 |         |           |
| あ業が明滞知                                                                                                    |    | 可能。設定はスレッド                           | 作成後も変更    | 巨可 📗          | 通知の有無           |         |           |
|                                                                                                    |    | 能                                    |           |               | 事業部門通知          | 調達部門通知  | ファイル添付の可否 |
|                                                                                                    |    |                                      |           |               | res             |         | No No     |
|                                                                                                    |    |                                      |           |               |                 |         |           |
|                                                                                                    | 4. | 「スレッド名登録」ホタ                          | ノンをクリック   | ′             | スレッド名登録         |         |           |
| するとスレッドの作成か完了する                                                                                                    |    | すると人レッドの作成                           | 応元∫する     |               |                 |         | E         |

2 連絡・相談スレッド:新規作成

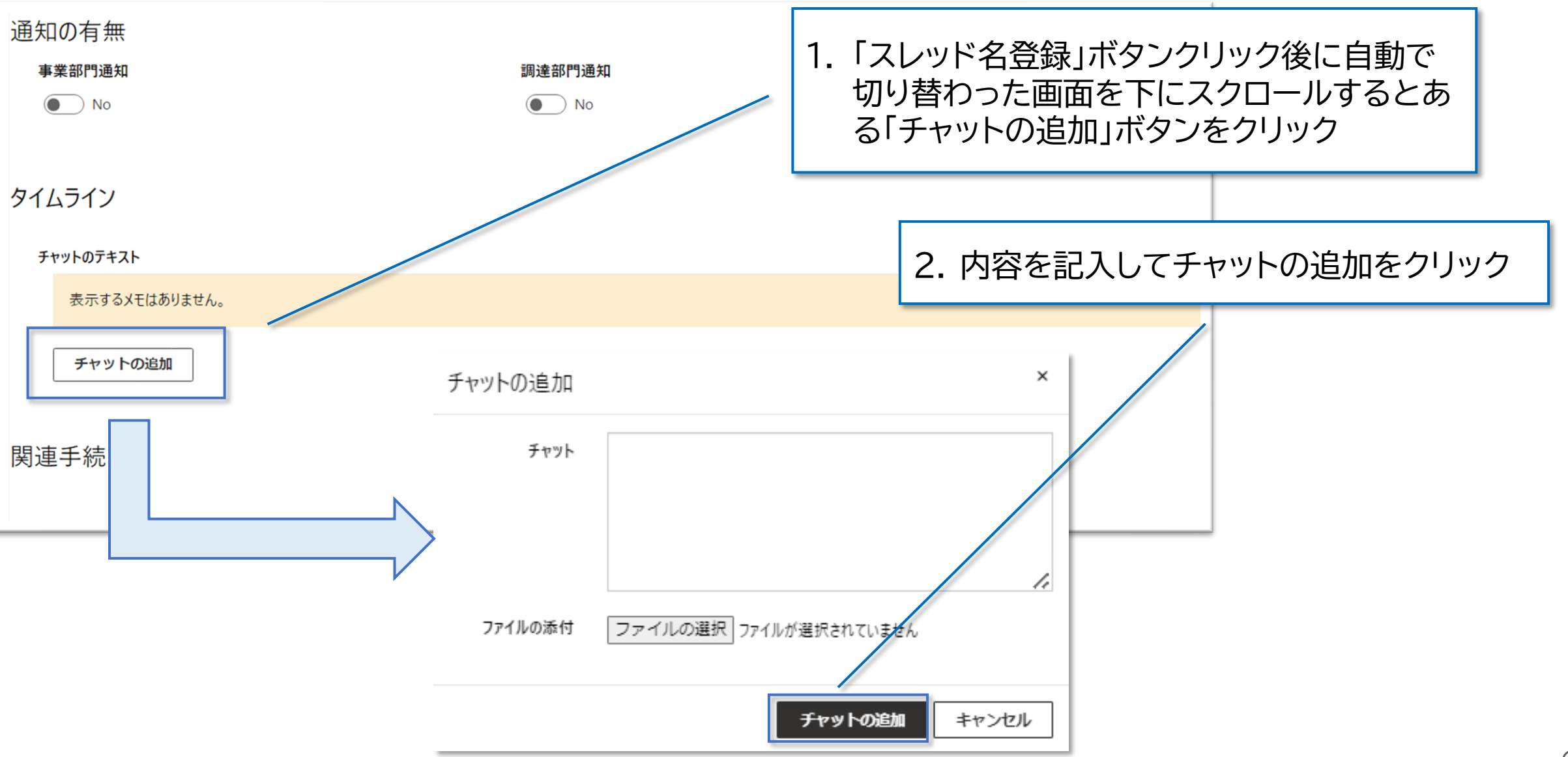

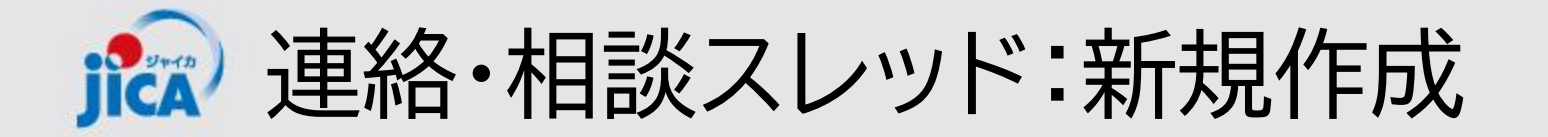

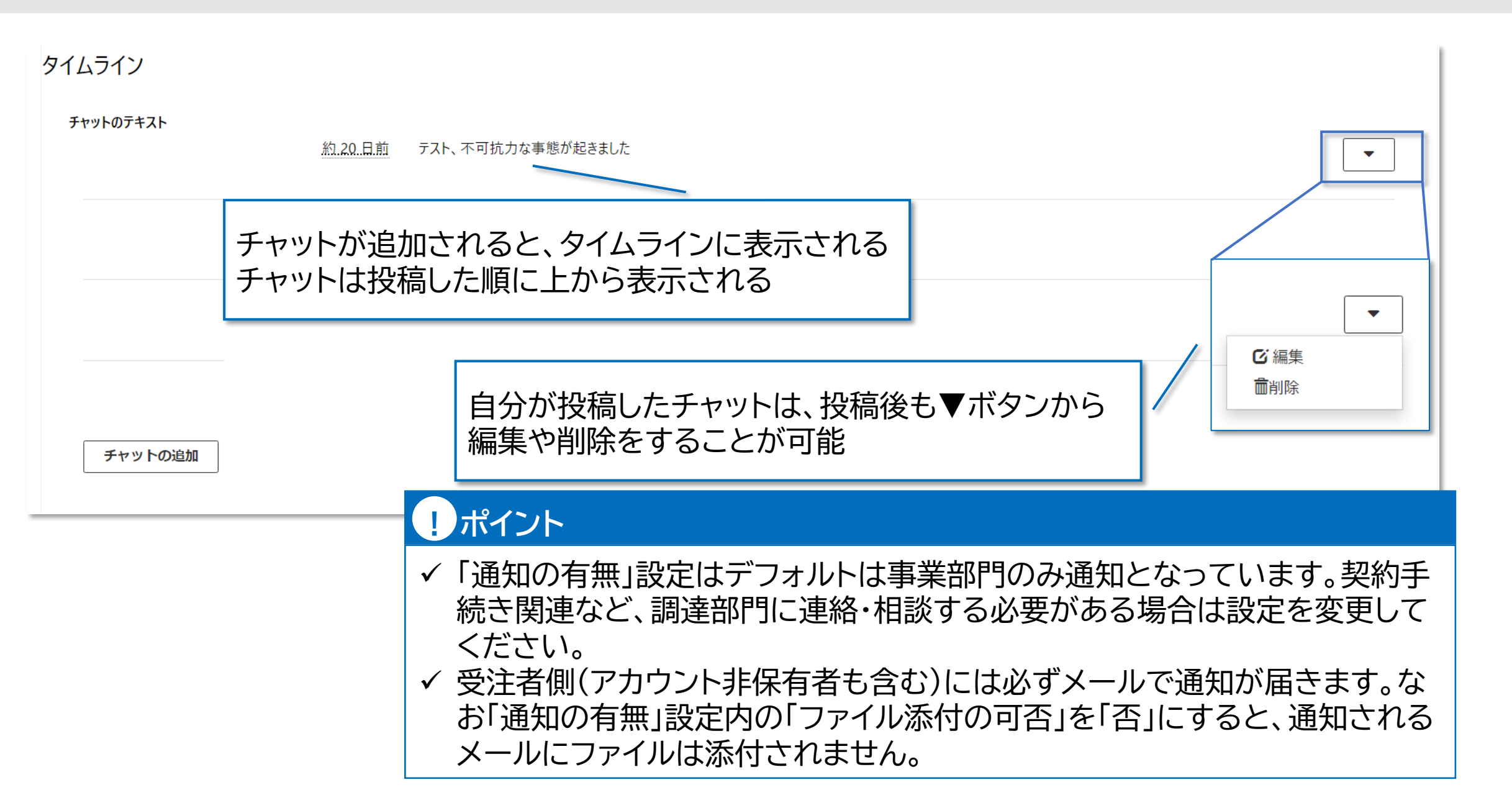

61

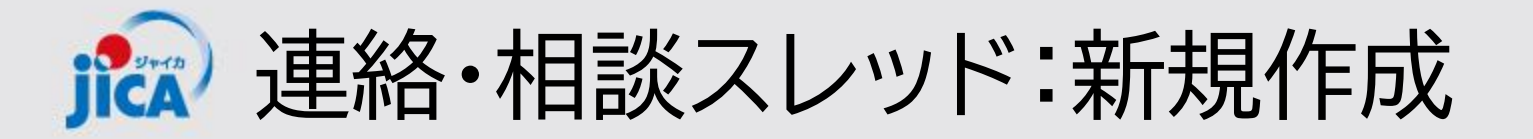

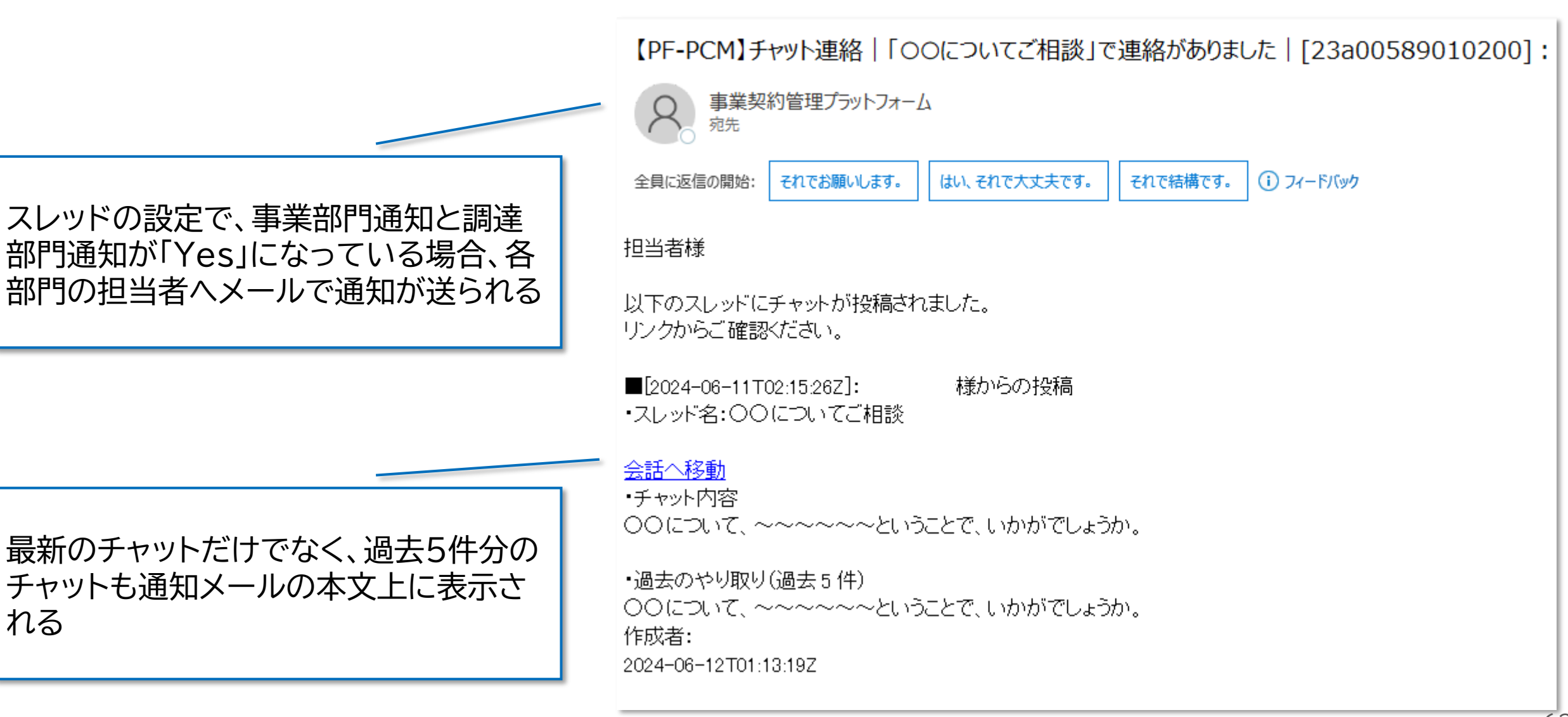

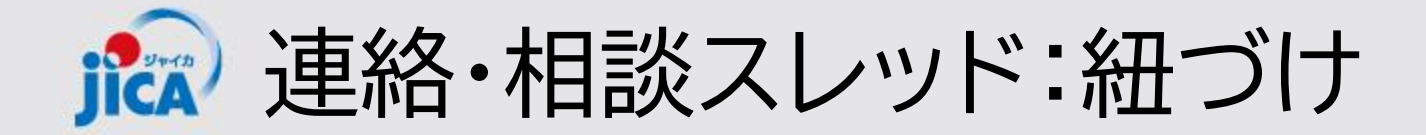

各関連手続き(打合簿作成や契約締結手続き、月報登録など)の作成画面では、すでに作成済みの連絡・ 相談スレッドを紐づけすることができます。

| 連絡・相談                    |                                      |   |
|--------------------------|--------------------------------------|---|
| 連絡・相談スレッド①<br>連絡・相談スレッド② | 虫眼鏡マークをクリックして、連絡・相談を<br>行ったスレッドを検索する | Q |
| 連絡・相談スレッド③               |                                      | Q |

▶ 連絡・相談スレッド:紐づけ

### (前ページの続き)

| ▼関連する 調達管理番号 でフィルター                                                 |                                                                                                    |                          |
|---------------------------------------------------------------------|----------------------------------------------------------------------------------------------------|--------------------------|
| 検索                                                                  | Q                                                                                                    |                          |
| レコードを1つ選択し、[選択]をクリックして続行します<br>◆ スレッド名 ↑<br>12/18操作実習会用80a001200101 | 調達管理番号 契約<br>1. 紐づけを行う「スレッド名」にチ<br>80a001200101 以当<br>80a001200101 以当<br>80a001200101 以当<br>80a001200101 以当<br>80a001200101 以当<br> | エック                      |
| 12/18操作実習会用80a005000101                                             | 80a005000101 【ダミーデータ】ホンジュラス事業・契約管理PFトレーニング用プロジェクト48                                                                                |                          |
| ✓ 12/18操作実習会用80a006210101 12/18操作実習会用80a007100101                   | 8000 2.「選択」をクリックするとス ト53                                                                                                    |                          |
|                                                                     | 8040 レッドが紐づく                                                                                                    |                          |
| □ 7,7,1                                                             |                                                                                                    | スレッドの紐づけが完了              |
| 予実管理表の提出                                                            | 80a008470101 【ダミーデータ】パナマ事業・契約管理PFトレーニング用プロジェクト43 🔹                                                                                 |                          |
| < 1 2 >                                                             |                                                                                                    |                          |
|                                                                     | 選択 「キャンセル」 値の削除                                                                                                    | 紐づけを解除する場合は、ス            |
| 連絡・相談                                                               |                                                                                                    | レッド名右側にある「×」ボタン<br>をクリック |
| 連絡・相談スレッド① 別タブで開く                                                   |                                                                                                    |                          |
| 12/18操作実習会用80a006210101                                             |                                                                                                    | × Q                      |

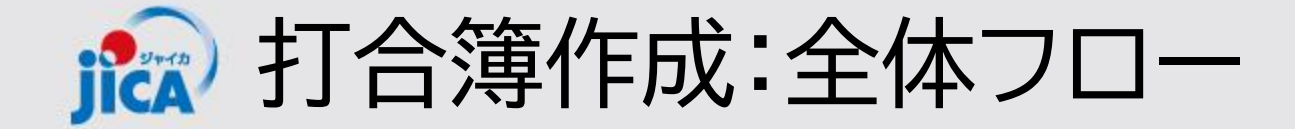

# 作成前から本協議までの全体フロー(3者の場合)

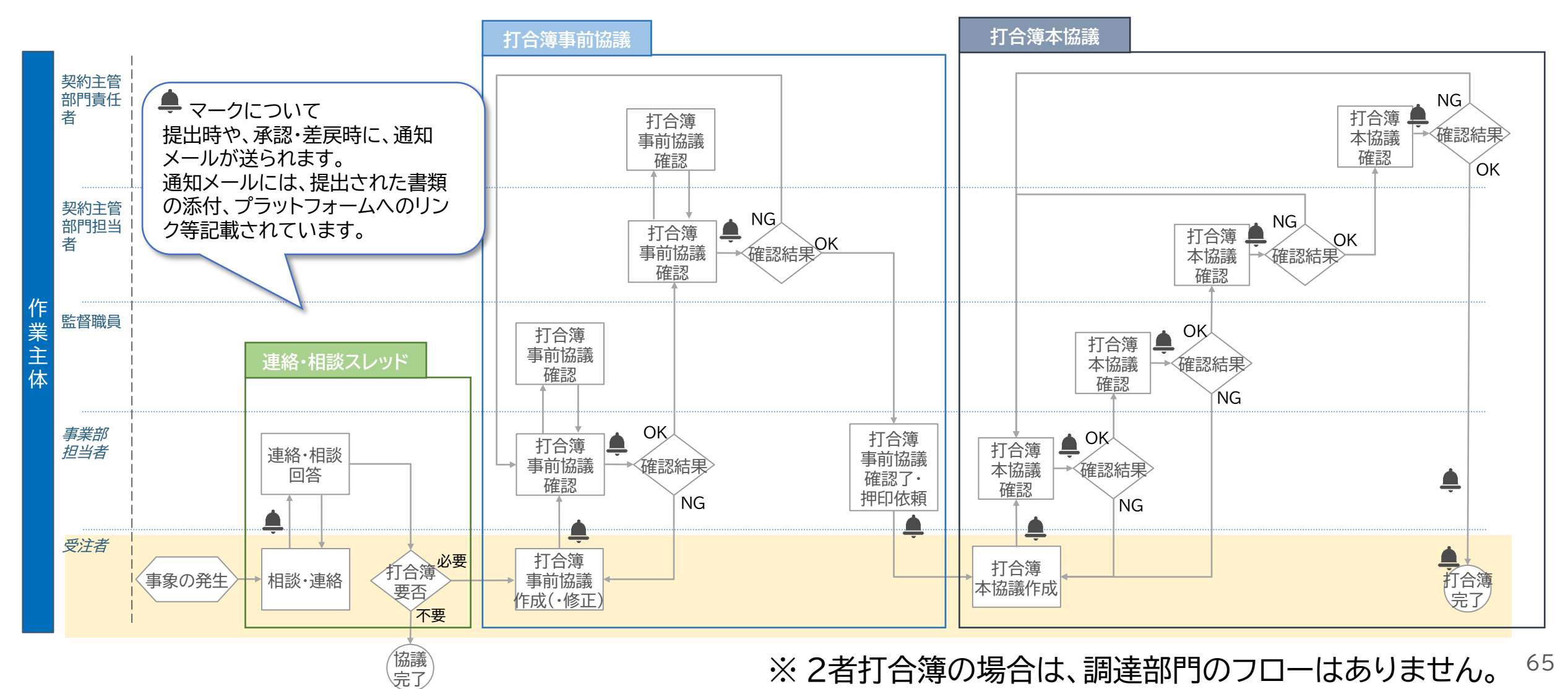

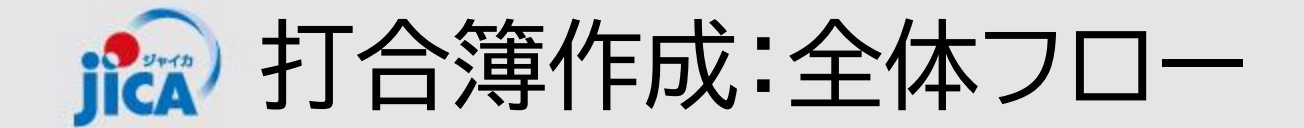

1. <u>連絡・相談</u>

打合簿作成の要否や、2者・3者の相談などをプラットフォーム上の連絡・相談から行う

#### 2. 打合簿事前協議

連絡・相談の結果、打合簿作成の必要がある場合、プラットフォーム外で打合簿を作成し、 プラットフォーム上で提出を行う

3. <u>修正·本協議</u>

JICA内での確認の結果、差戻があり修正が必要な場合、修正した資料を再度プラット フォーム上で提出する。JICA側の承認が完了次第、本協議を作成する

#### 4. <u>本協議·打合簿完了</u>

JICA内での確認の結果、打合簿が承認される(差戻がある場合は、事前協議時と同様に 再提出を行う)

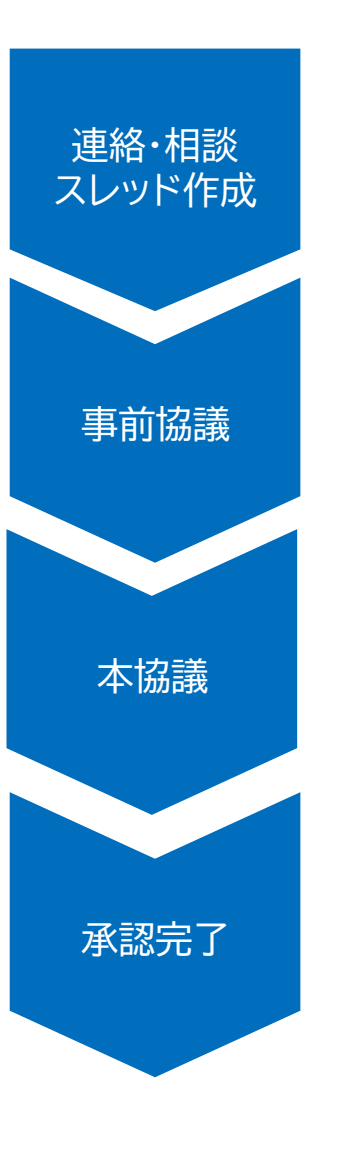

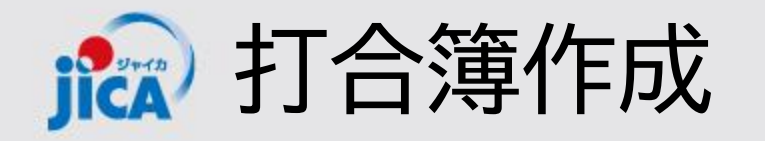

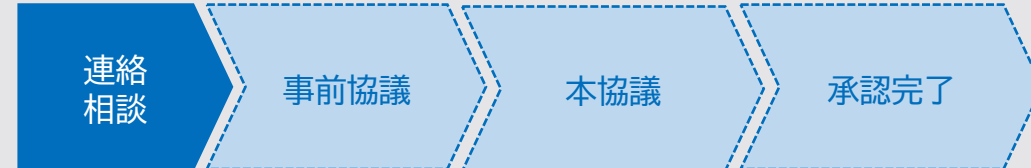

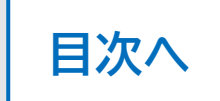

打合簿事前協議にあたり、作成要否の相談など、まずはプラットフォーム上の連絡・相談から担当者にご 確認ください。

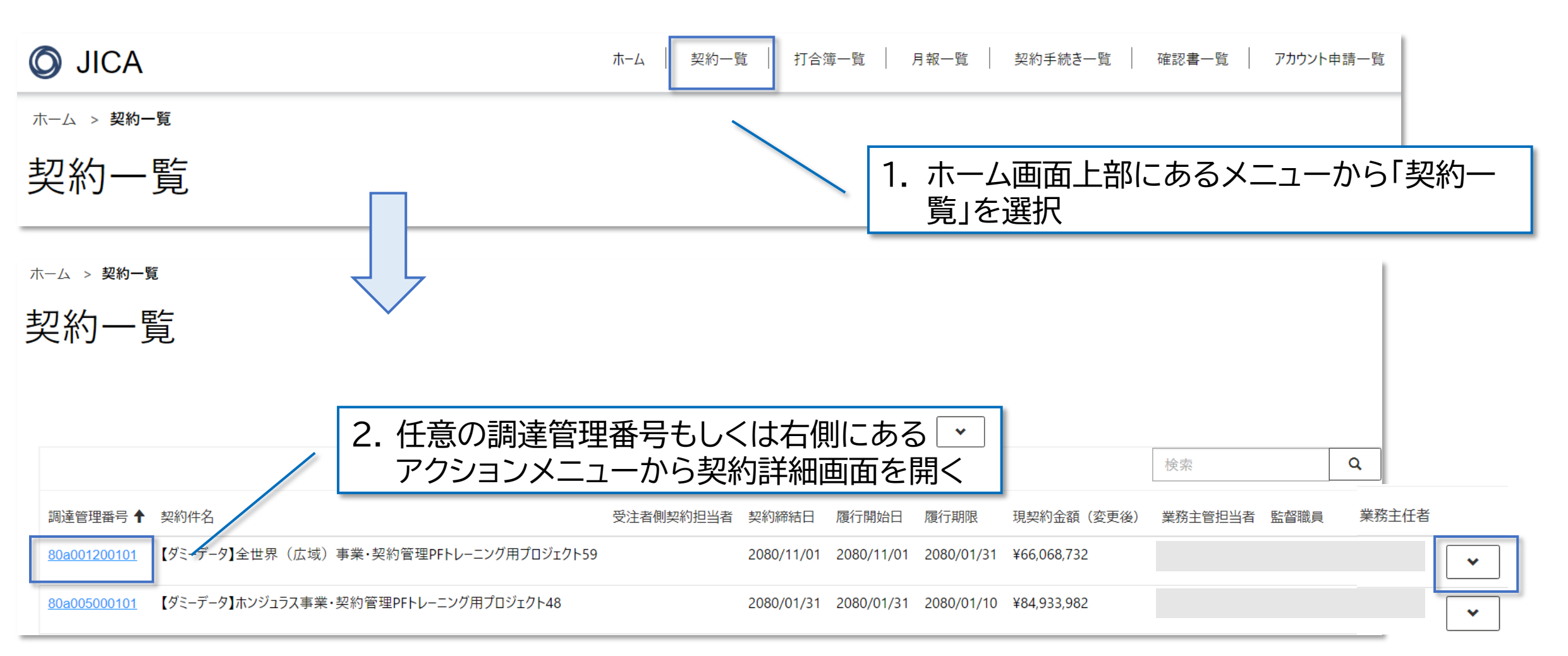

67

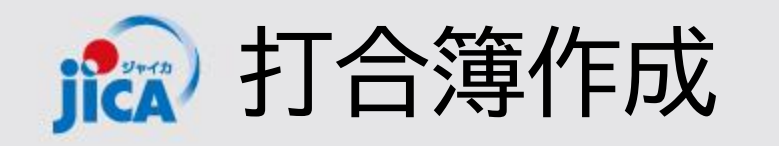

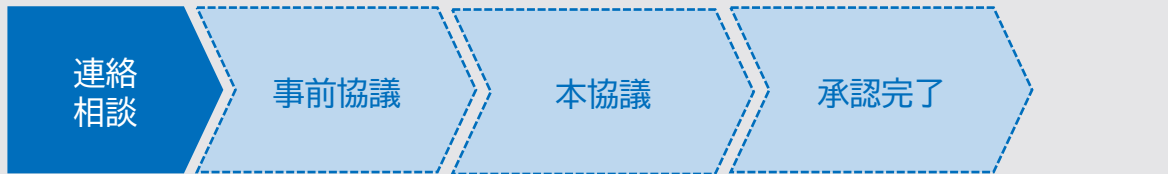

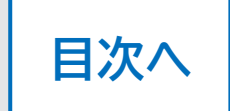

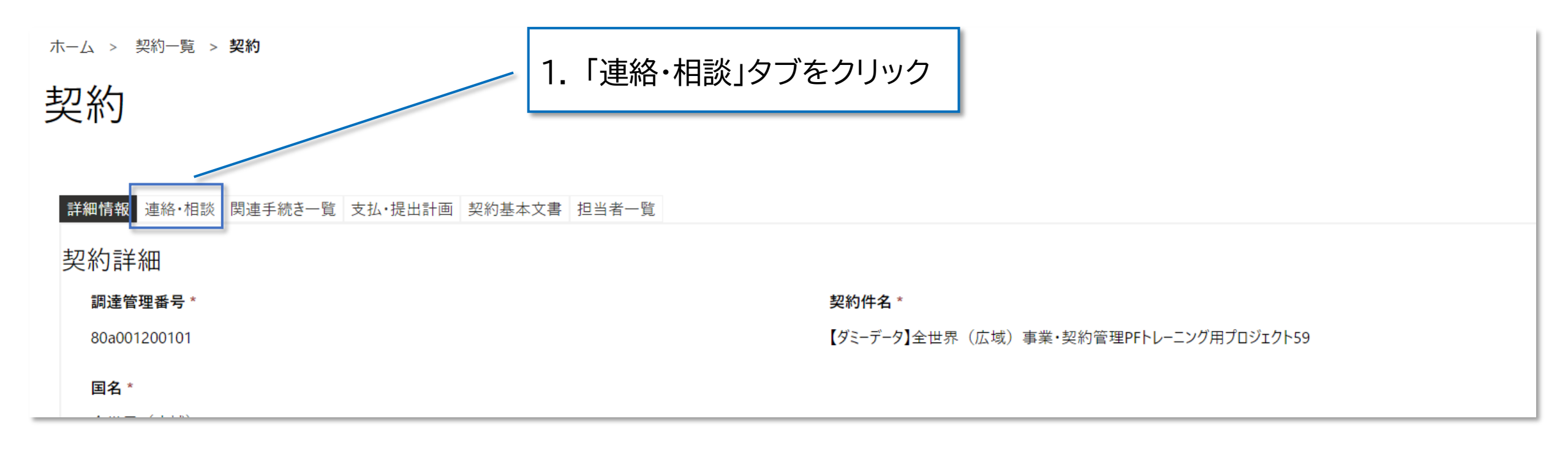

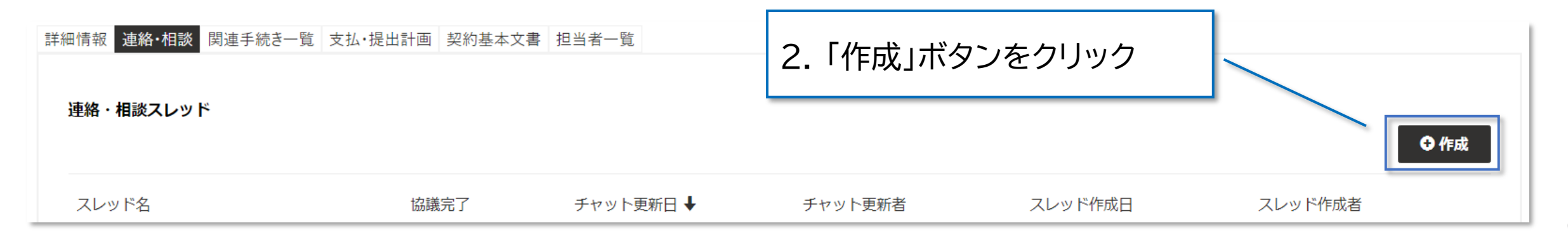

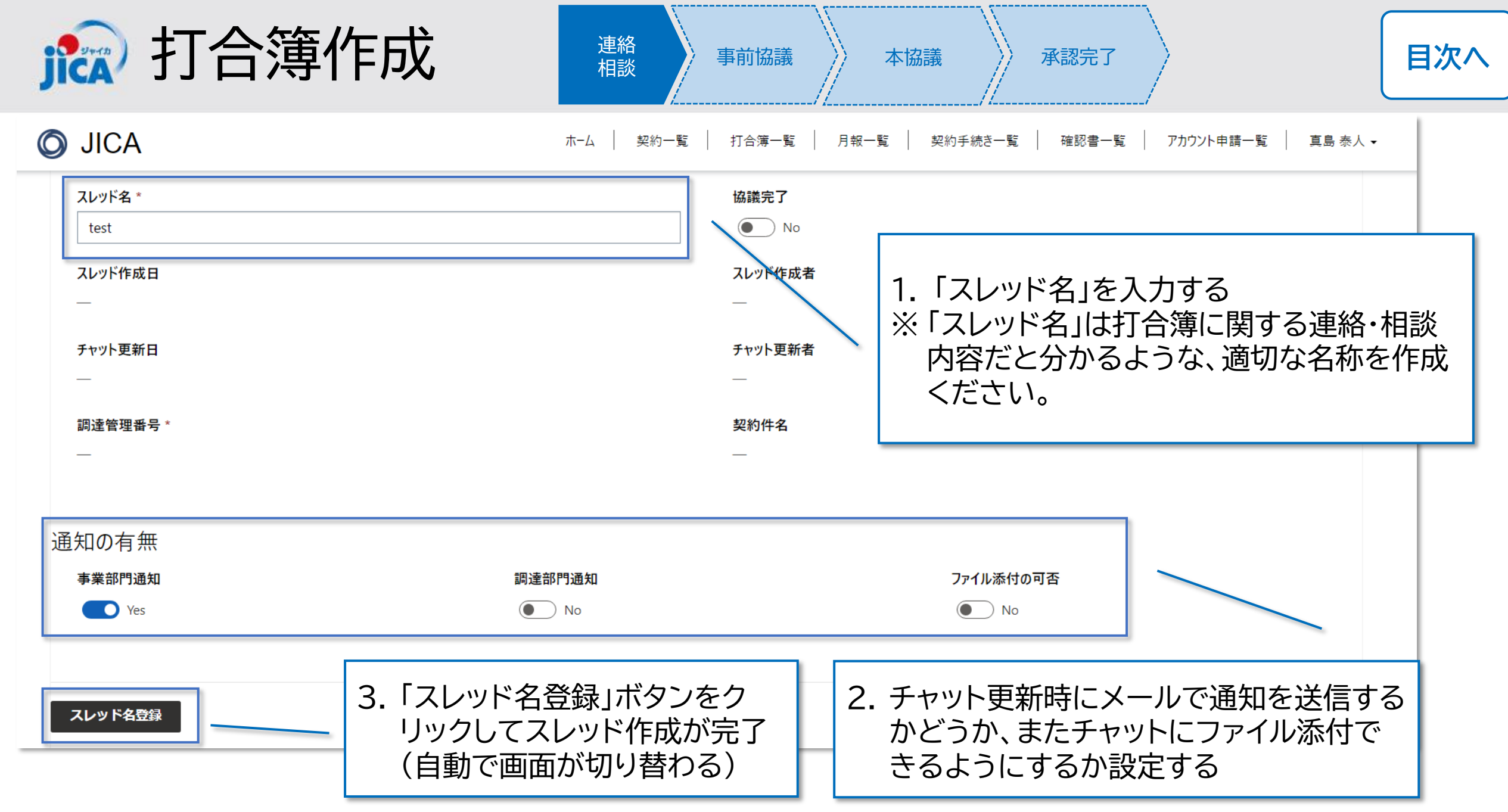

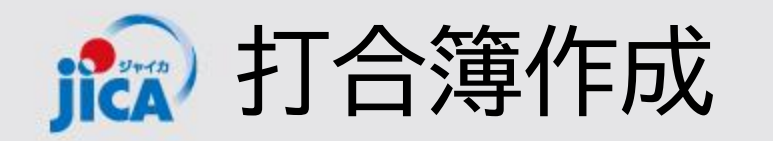

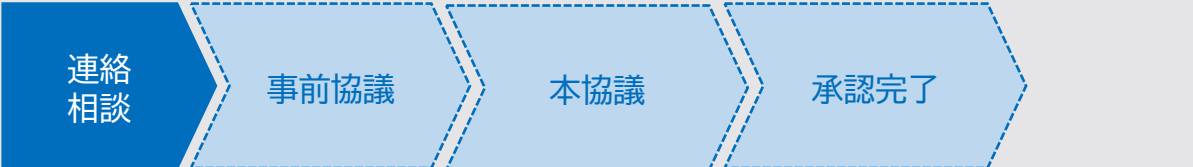

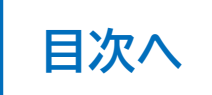

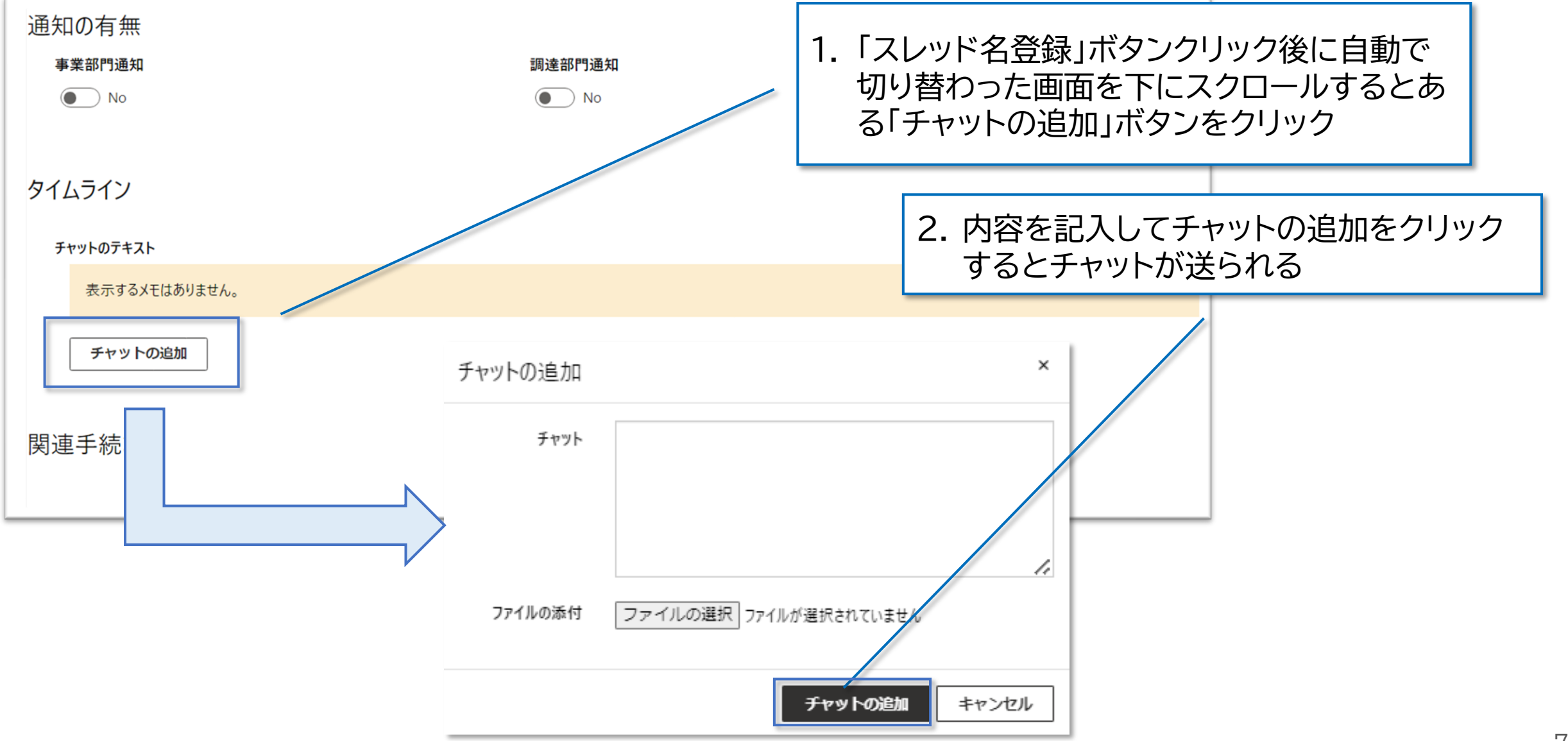

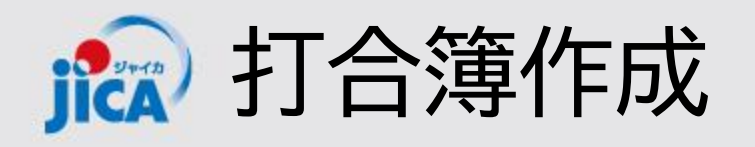

| 連絡相談 | 事前協議 | 本協議 | 承認完了 |  | 目次^ |
|------|------|-----|------|--|-----|
|------|------|-----|------|--|-----|

会話へ移動をクリックして、「連絡・相談スレッ

事業部門担当者などからチャットの投稿(返信)があると、以下のようにメールでお知らせが届きます。 メール本文内の「会話へ移動」リンクをクリックすると、該当の連絡・相談スレッド詳細画面に遷移できま す。

ド」からチャットを続ける

受注者様

調達管理番号:80a001200101 契約件名:【ダミーデータ】全世界(広域)事業・契約管3

以下のスレッドにチャットが投稿されました。 リンクからご確認ください。

・スレッド名:12/18 操作実習会用 80a001200101

会話へ移動

投稿日:2024/12/18 15:54 投稿者: 内容: テストメッセージ受領しました ・過去のやり取り(直近5件) 投稿日:2024/12/18 15:52:05 投稿者:

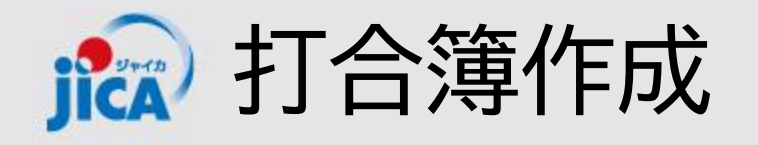

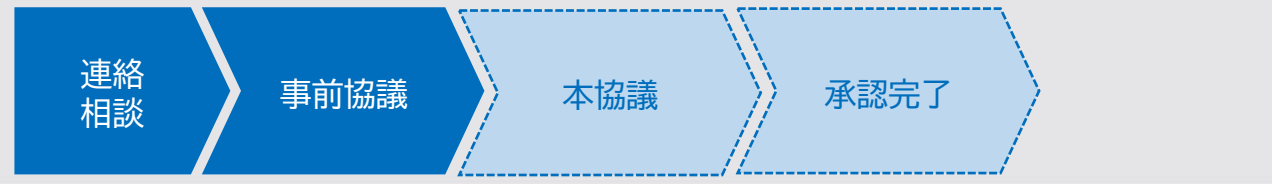

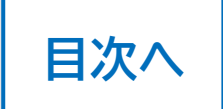

連絡・相談の結果、打合簿を作成する必要がある場合、プラットフォーム外で作成した打合簿をプラット フォーム上で提出し、事前協議を行います。

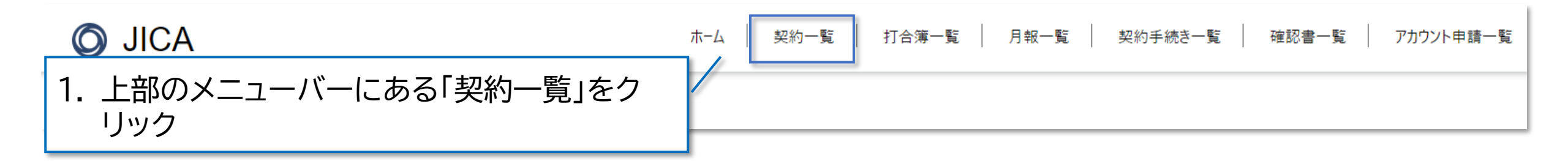

|              |                   |                                               |            | _          |            |             |
|--------------|-------------------|-----------------------------------------------|------------|------------|------------|-------------|
|              |                   | 2 調達管理番号をクリックし                                | て契約詳細画     |            |            |             |
| 調達管理番号 🕇     | 契約件名              | 面を開く                                          |            | 行開始日       | 履行期限       | 現契約金額(変更後   |
| 80a001090101 | 【ダミーデータ】全世界(広     | L<br>広域)事業・契約管理PFトレーニング用プロジェクト75              | 2080/08/24 | 2080/08/24 | 2080/11/29 | ¥54,128,900 |
| 80a001200101 | <br>【ダミーデータ】全世界(広 | 広域)事業・契約管理PFトレーニング用プロジェクト59                   | 2080/11/01 | 2080/11/01 | 2080/01/31 | ¥66,068,732 |
| 90-005000101 | 「ガン ギ カ】ホンジュニフ    | <u> 古 光 . 切 約 年 頭 DF k I ニッガ 田 プロジェカ k 40</u> | 2000/01/21 | 2000/01/21 |            | ポイント        |
|              |                   |                                               |            |            | ۲Ct        | trl+クリック    |
|              |                   |                                               |            |            | 画面         | 面が開きます      |
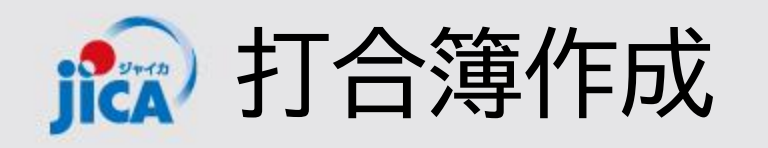

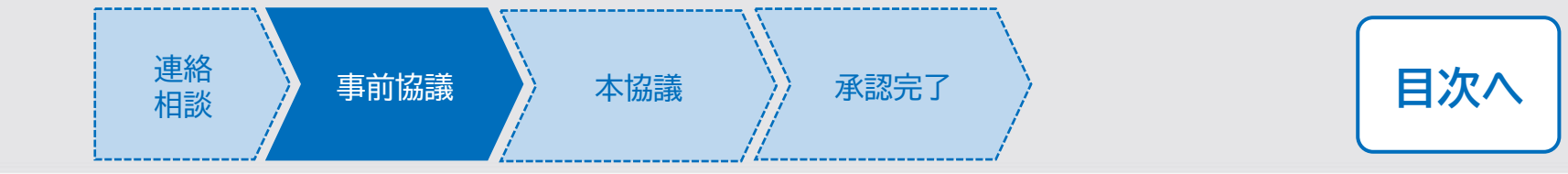

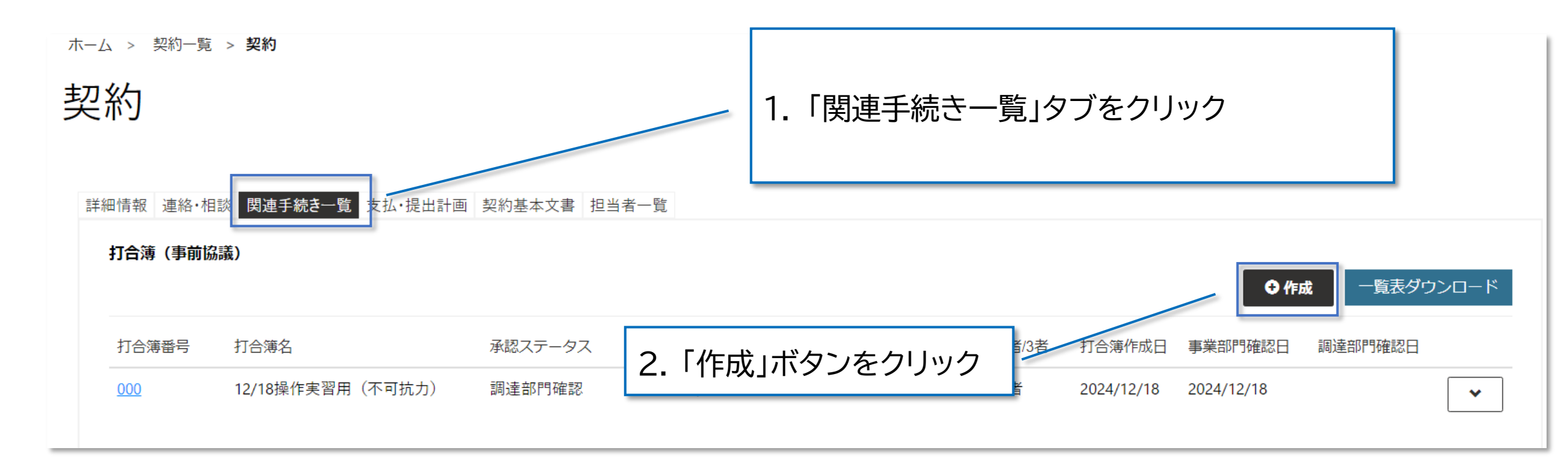

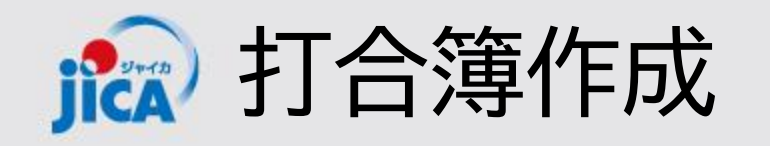

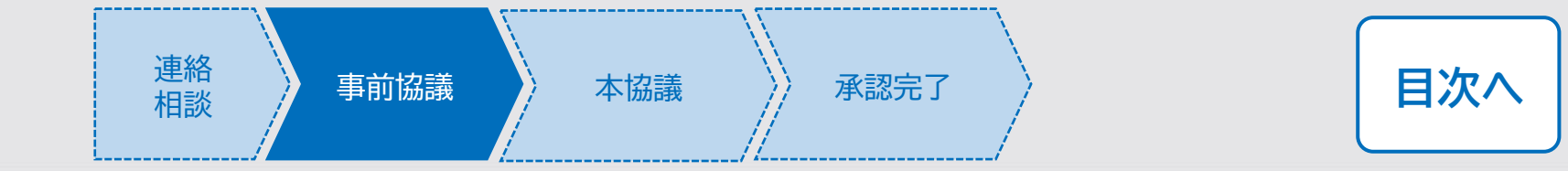

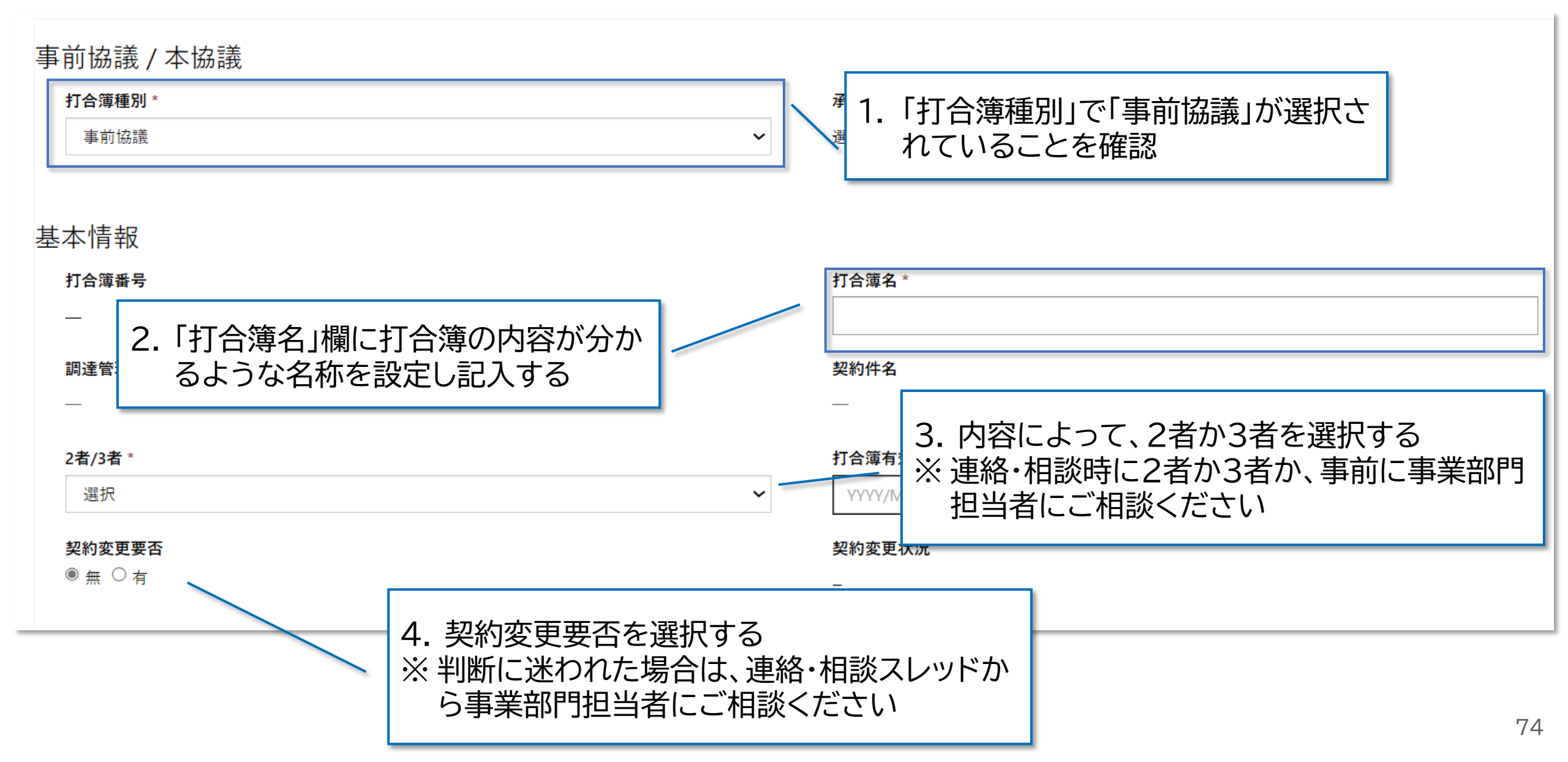

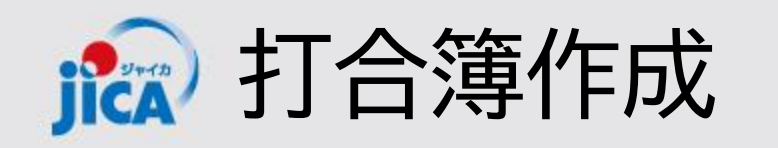

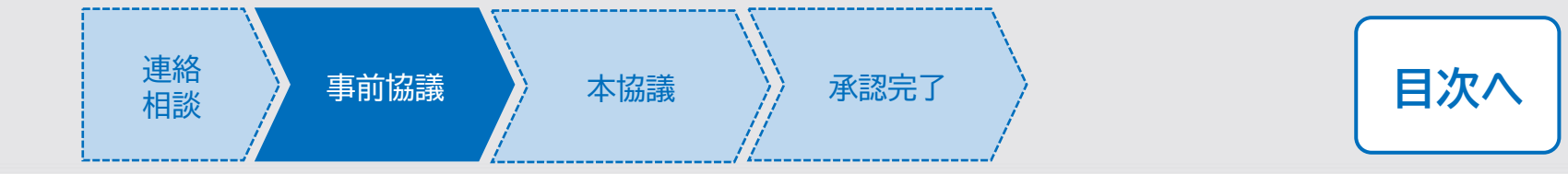

(前ページの続き)

| 内容区分 ※本打合簿に関連する内容区分を選択してください □業務内容の変更(大幅な変更を除く) | □ 機材調達                      | □ 定額計上/実費精算方式                      |
|-------------------------------------------------|-----------------------------|------------------------------------|
| □ 定額計上/ランプサム方式                                  | □ 一般業務費支出総括表の確認             | □ 支払計画                             |
| □ 提出計画                                          | □ 業務従事者名簿                   | □ 不可抗力                             |
| 連絡・相談                                           |                             | 1. 「内容区分」から打合簿に含まれる内<br>容にチェックを入れる |
| 連絡・相談スレッド①                                      | 2. 虫眼鏡マークをクリッ<br>を行ったスレッドを核 | ックして、連絡・相談<br>検索する                 |
| 連絡・相談スレット②                                      |                             | ۹                                  |
| 連絡・相談スレッド③                                      |                             |                                    |
|                                                 |                             | Q                                  |

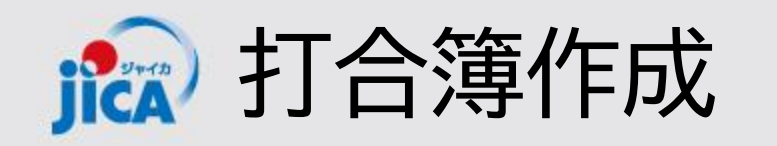

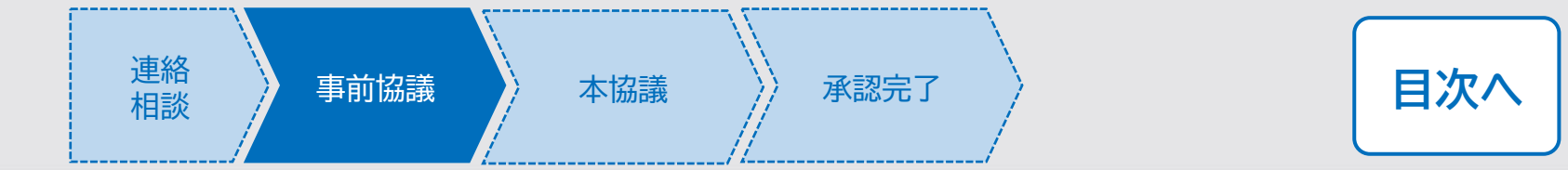

#### (前ページの続き)

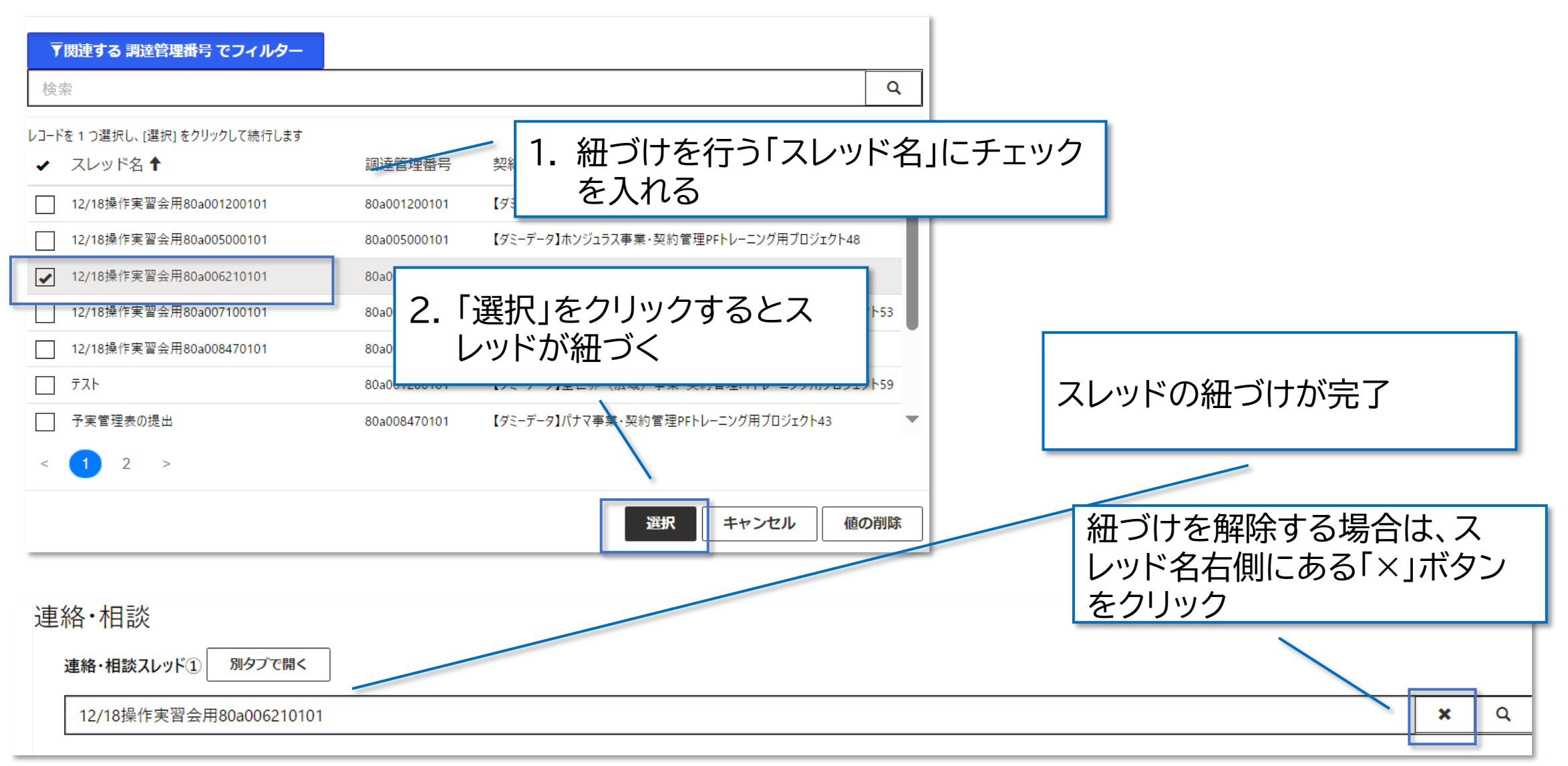

76

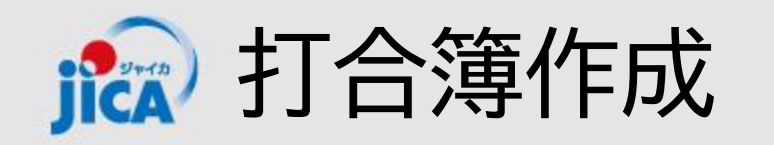

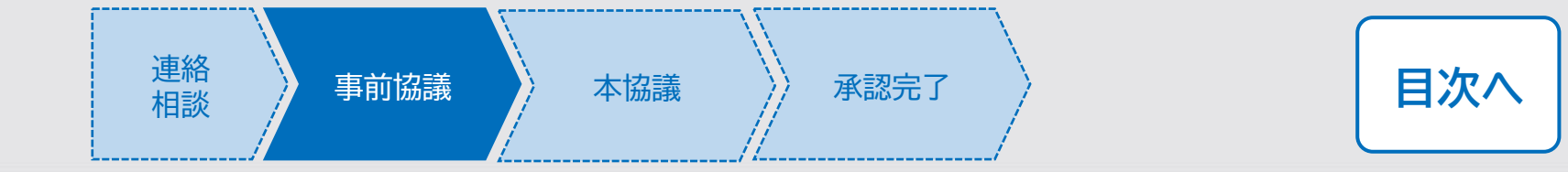

(前ページの続き)

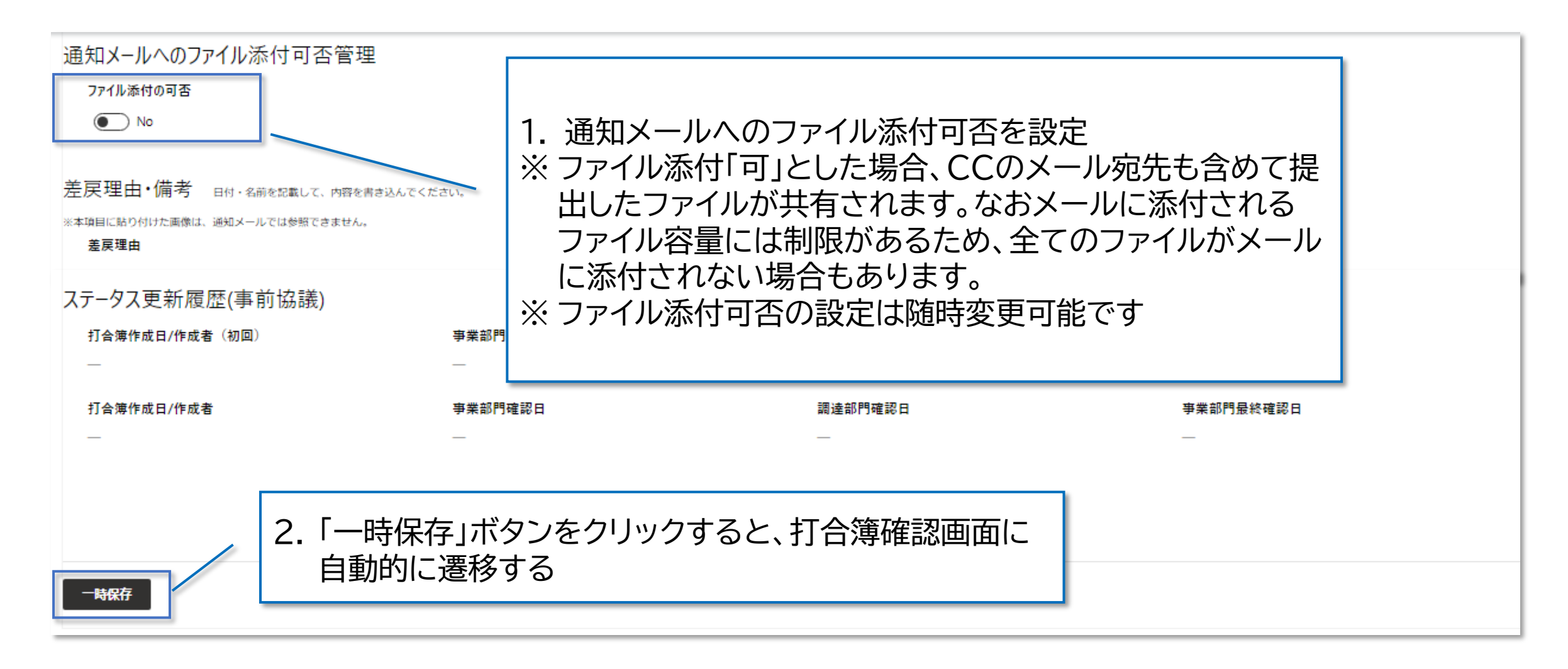

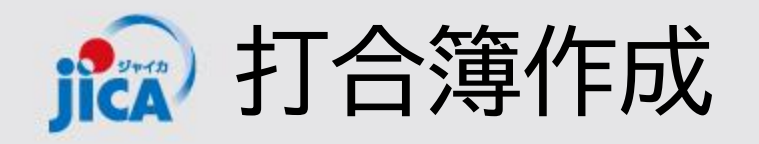

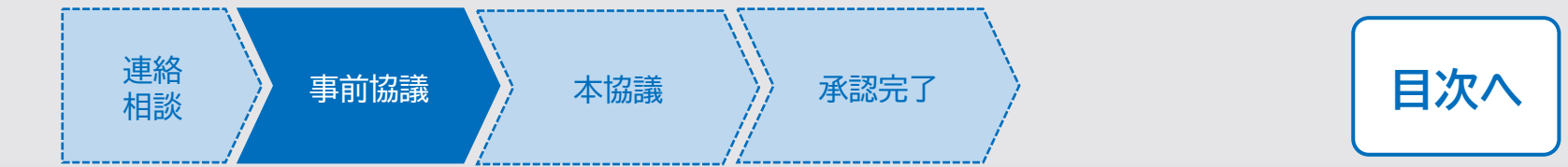

### 口打合簿確認画面

前ページで一時保存を行うと、自動的に打合簿確認画面に遷移します。一時保存後は、該当契約の契約詳細画面「関連手続き一覧」タブ内「打合簿(事前協議)」や、打合簿一覧画面に表示されます。

| 打合簿                 | 一時保存後は打合簿種別の変更は不可                      |
|---------------------|----------------------------------------|
| 事前協議 / 本協議          | ※それ以外の項目は変更可能                          |
| 打合簿種別*              | 承認ステータス                                |
| ▶前協議 ✓              |                                        |
| 基本情報                |                                        |
| 打合簿番号               | 打合簿名 *                                 |
| 001                 | test                                   |
| 調達管理番号 *            | 契約件名                                   |
| <u>80a006210101</u> | 【ダミーデータ】インドネシア事業・契約管理PFトレーニング用プロジェクト64 |
| 2者/3者 *             | 打合簿有効日                                 |
| 2者                  | YYYY/MM/DD                             |
| 契約変更要否<br>◎ 無 ○ 有   | 契約変更状況<br>-                            |

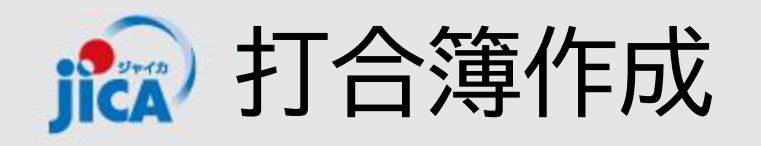

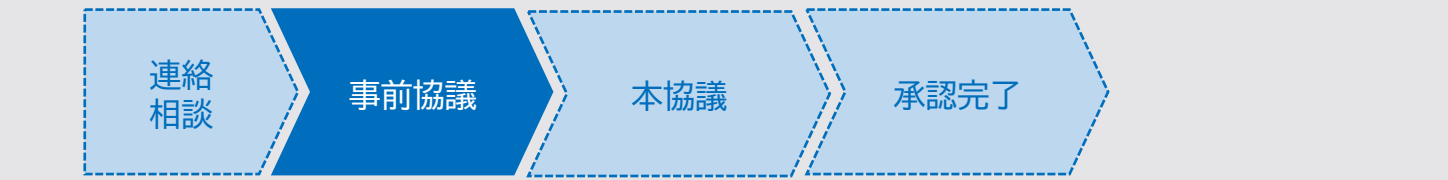

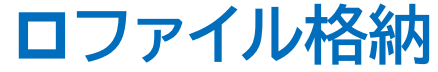

打合簿確認画面で入力されている内容を確認し、受注者ファイル格納ボックスに作成した打合簿(事前協 議)などのファイルを格納します。

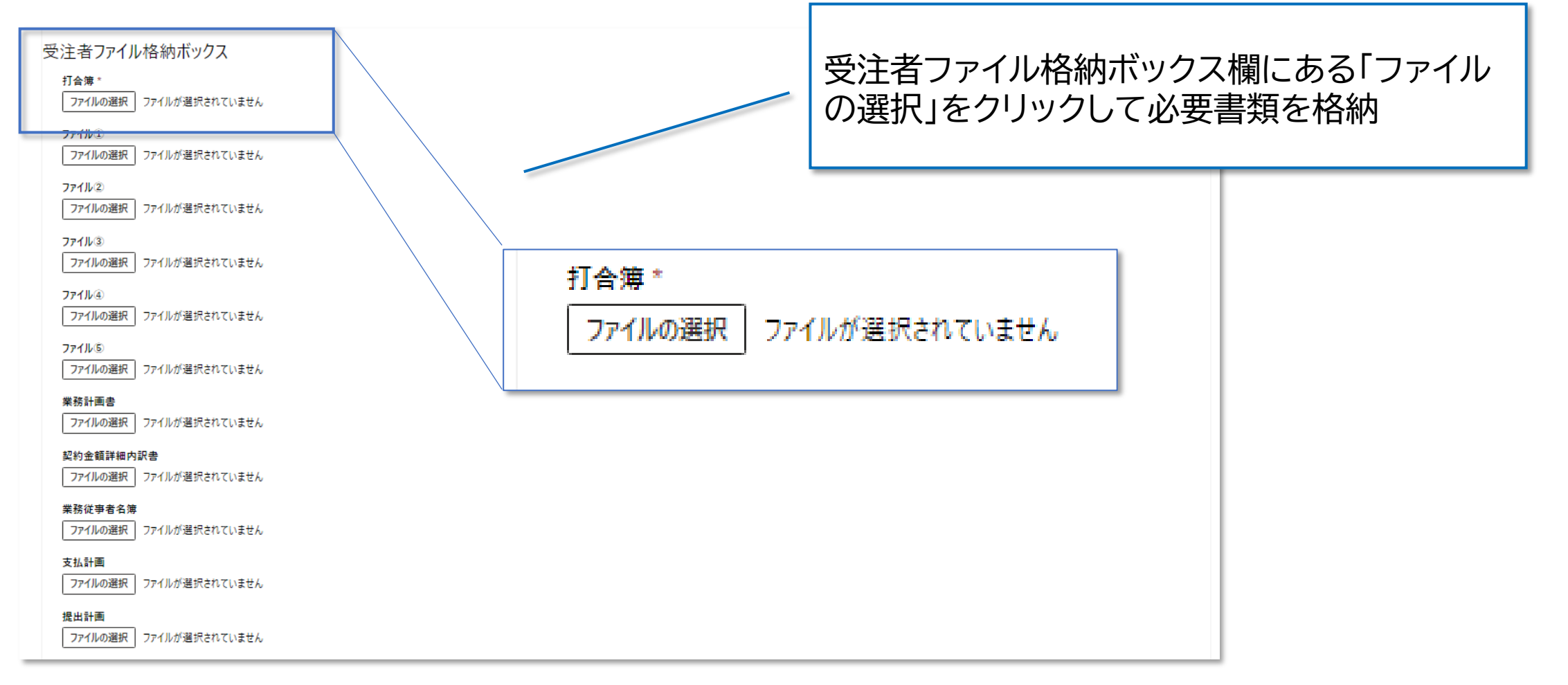

目次へ

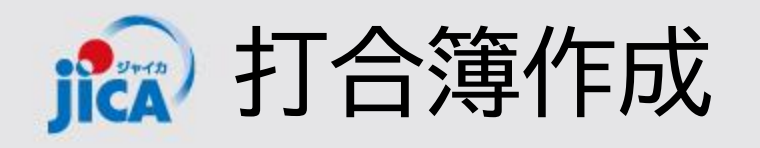

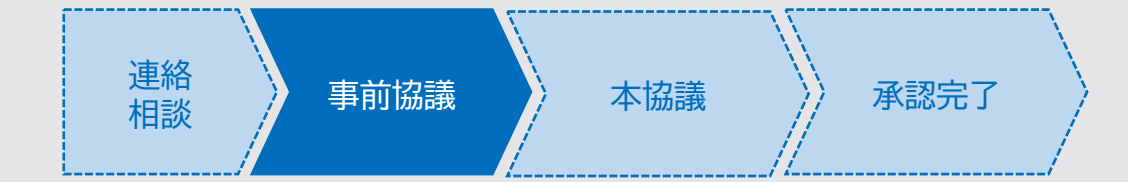

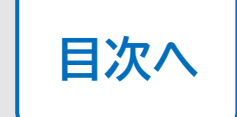

## ロファイル格納

ファイル格納ボックスはそれぞれ対応している書類名がついています。該当する書類名のボックス(ファイ ルの選択)にファイルを格納してください。

| 項目名                         | 内容                                            |
|-----------------------------|-----------------------------------------------|
| 打合簿(JICAファイル格納ボックス)         | 打合簿を添付する(ファイルサイズの上限は130MB)。                   |
| ファイル①~⑤(JICAファイル格納ボック<br>ス) | 打合簿に付随するファイルを五つまで添付できる(ファイルサイ<br>ズの上限は130MB)。 |
| 提出計画                        | 提出計画を添付する(ファイルサイズの上限は130MB)。                  |
| 業務計画書                       | 業務計画書を添付する(ファイルサイズの上限は130MB)。                 |
| 契約金額詳細内訳書                   | 契約金額詳細内訳書を添付する(ファイルサイズの上限は<br>130MB)。         |
| 業務従事者名簿                     | 業務従事者名簿を添付する(ファイルサイズの上限は130MB)。               |
| 支払計画                        | 支払計画を添付する(ファイルサイズの上限は130MB)。                  |
| 提出計画                        | 提出計画を添付する(ファイルサイズの上限は130MB)。                  |

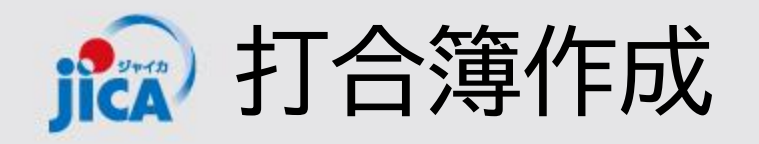

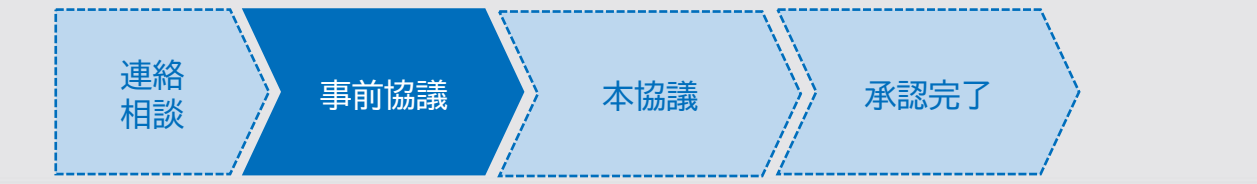

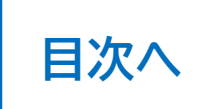

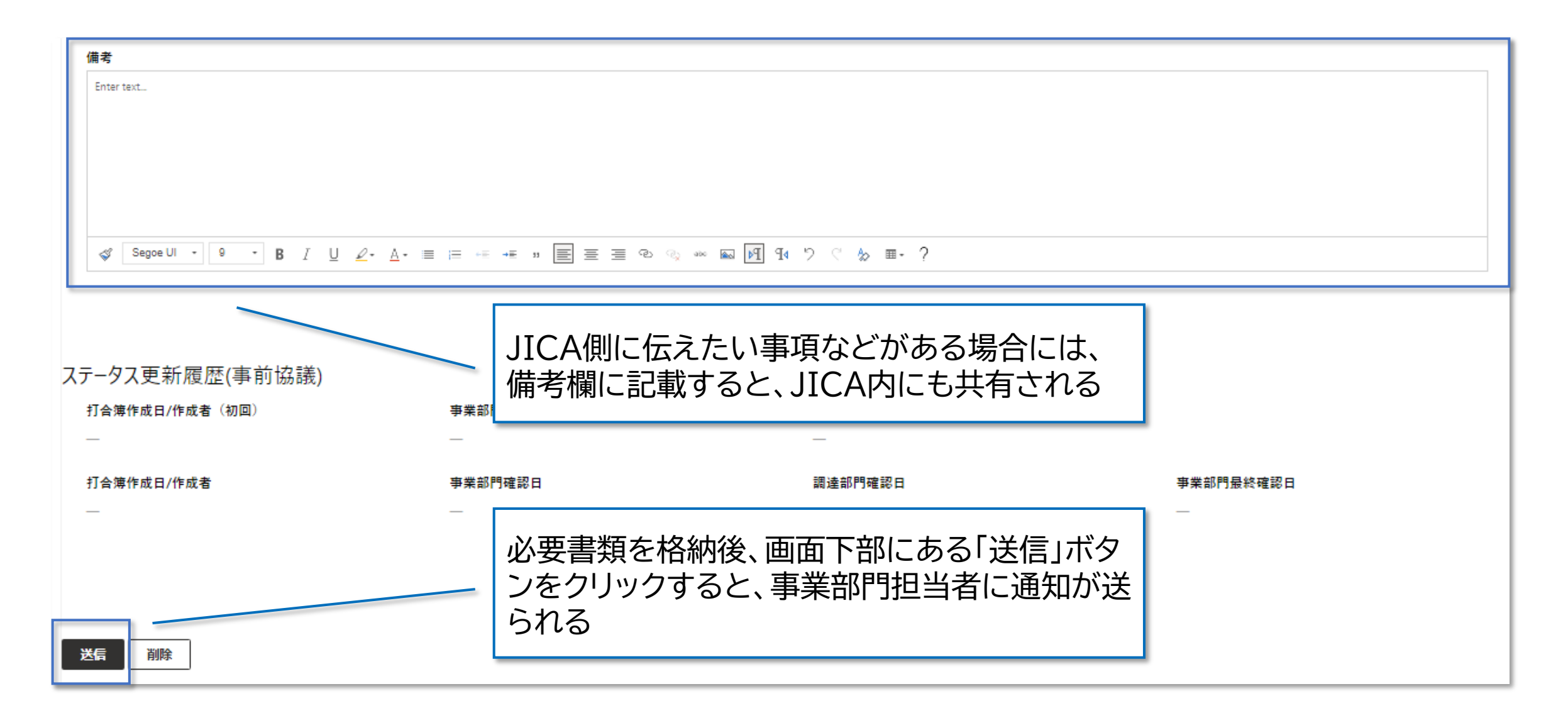

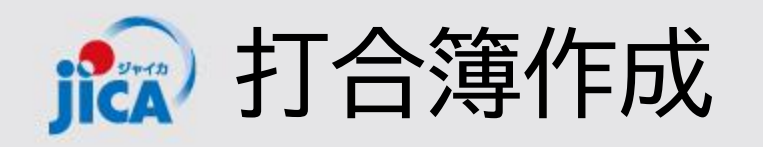

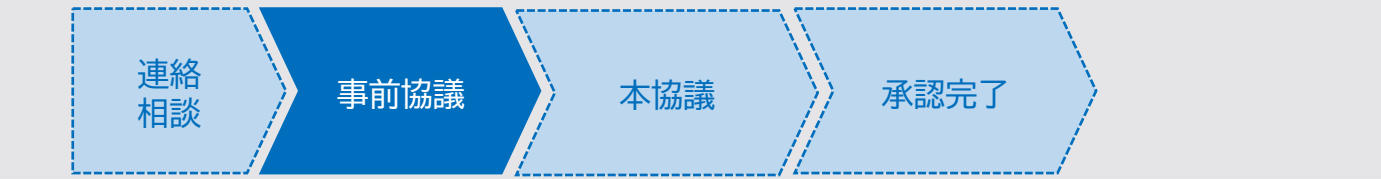

## 口差戻

JICA側で確認した結果、打合簿等を修正する必要がある場合は差戻しされ、メールで通知が届きます。 差戻理由等を確認し、修正を行い再提出をしてください。

| 担当者様                                                                                                    |                                                                     |           |
|----------------------------------------------------------------------------------------------------|---------------------------------------------------------------------|-----------|
| 調達管理番号:<br>契約件名:                                                                                             |                                                                     |           |
| 事前協議の打合簿が差戻されました。                                                                                            |                                                                     |           |
| <u>確認する</u><br>打合簿番号:050                                                                                     | JICA側から差戻があると、左記のようなメ<br>が届くので、メール本文内の「確認する」リン<br>をクリックして打合簿確認画面を開く | ベール<br>ンク |
| 打 G 凍 G : 01 × 7 ル R<br>打 合 簿 ファイル : 添付を確認ください。<br>その他のファイルアップロード状況<br>受注者 :5 ファイル<br>JICA : 2 ファイル<br>差戻理由: |                                                                     |           |
| マニュアル用                                                                                                    |                                                                     |           |

目次へ

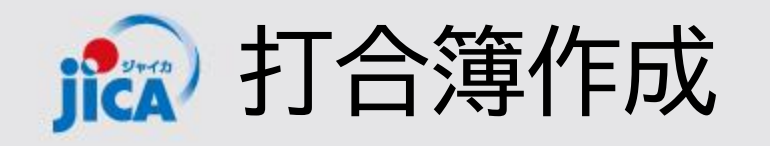

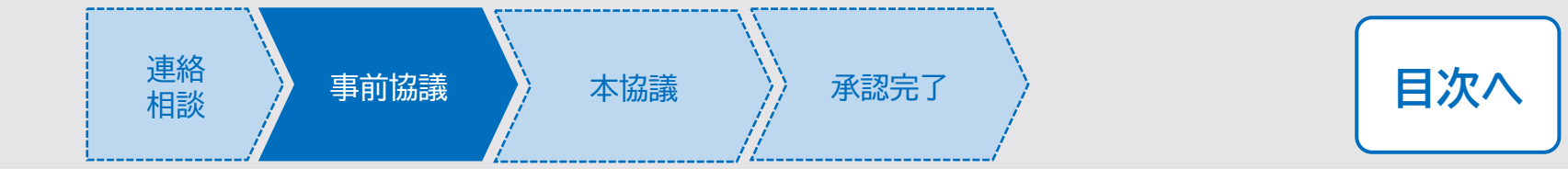

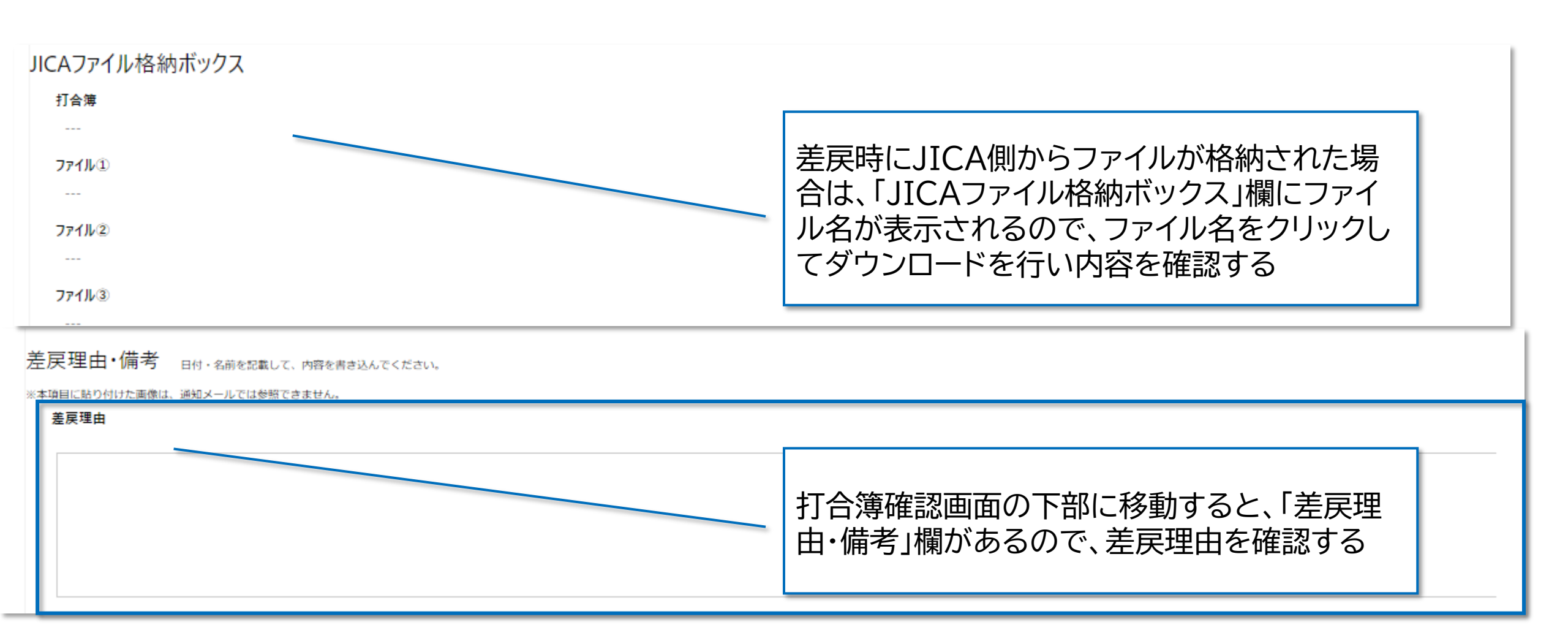

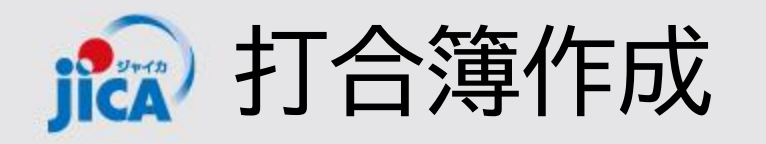

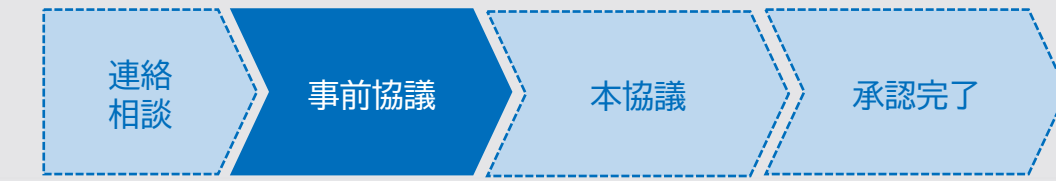

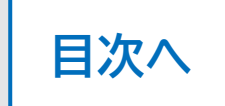

# 口再提出

差戻理由等を確認して、打合簿の修正を行ったら、対象の打合簿確認画面から再度提出を行います。

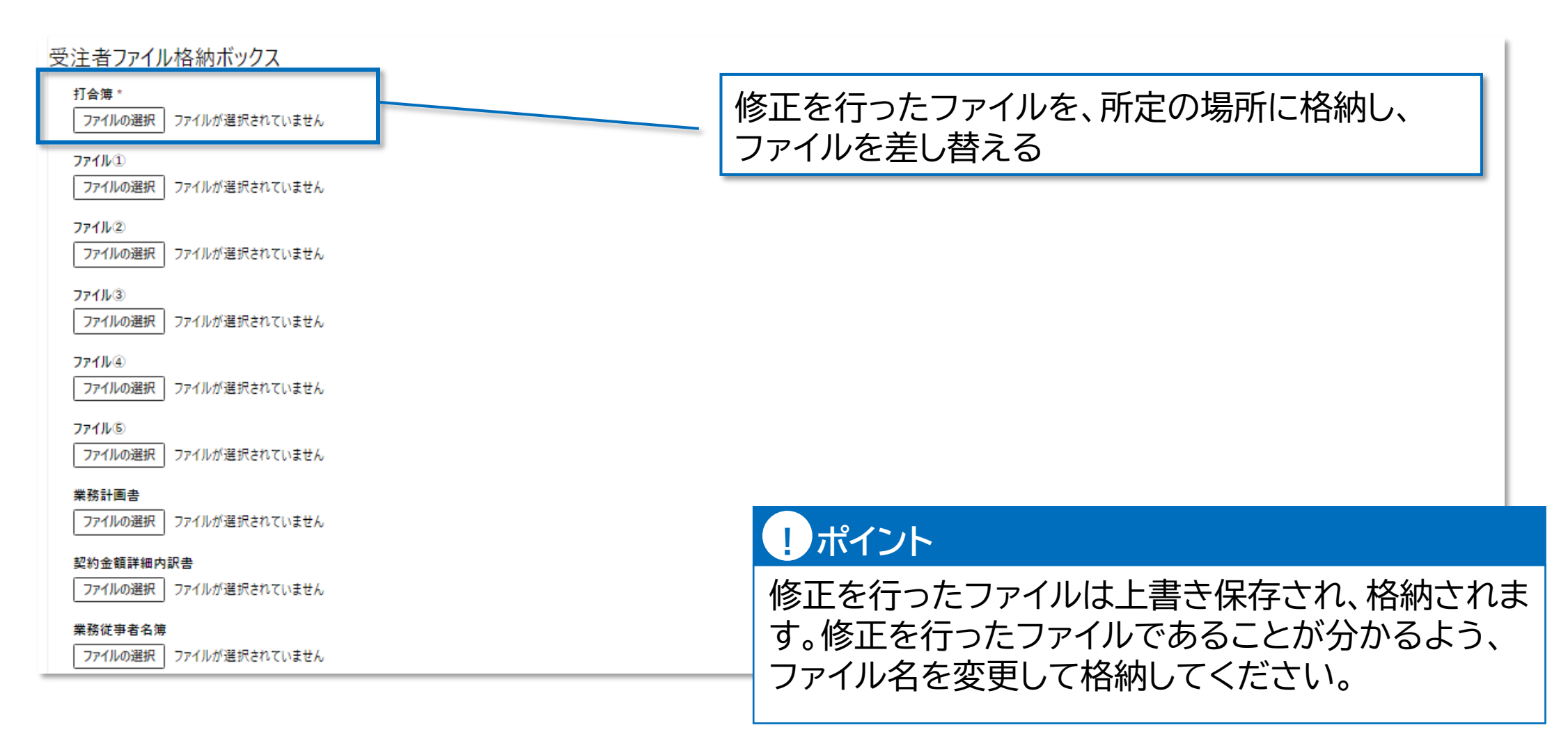

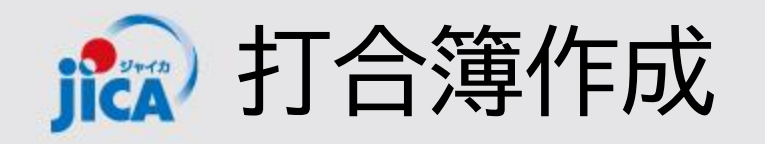

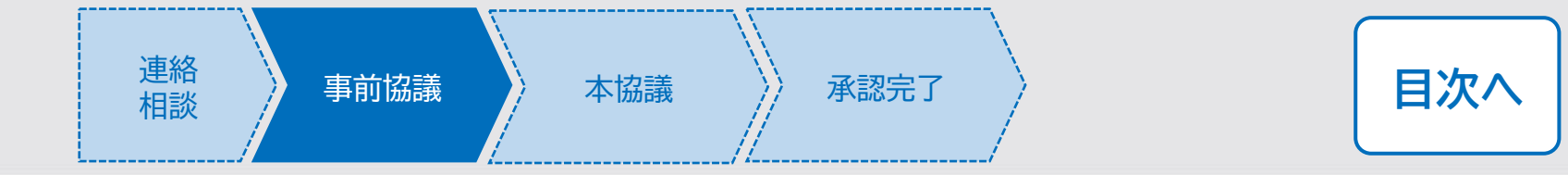

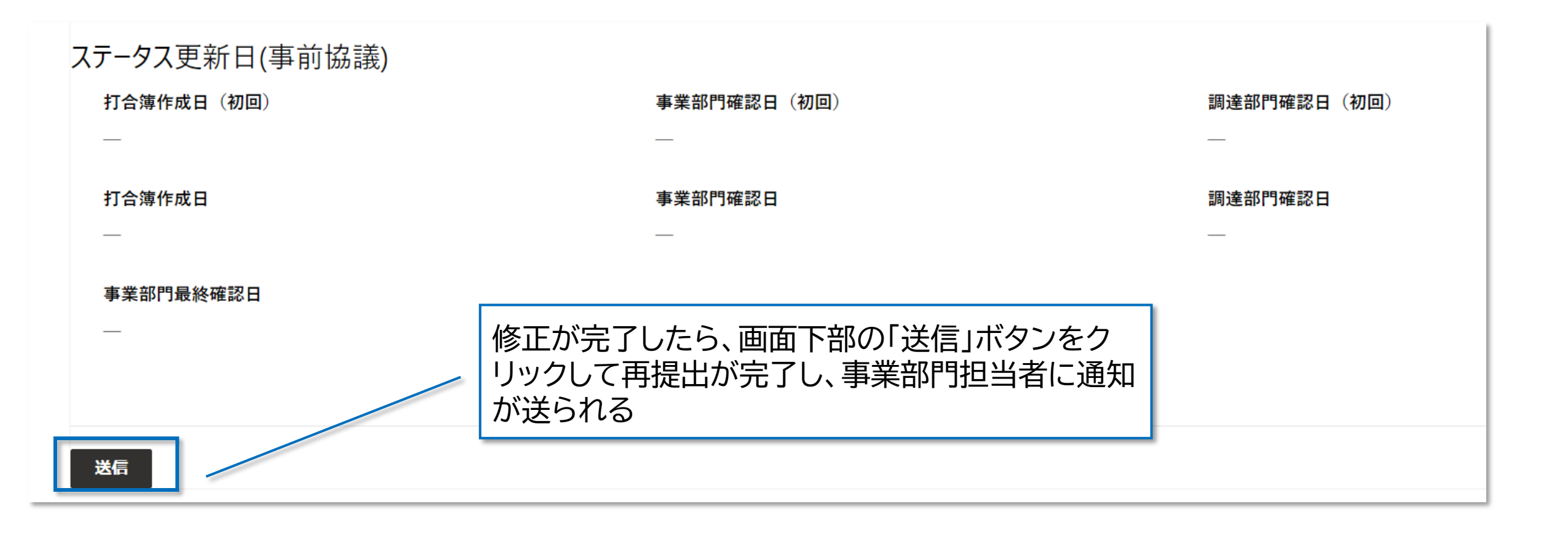

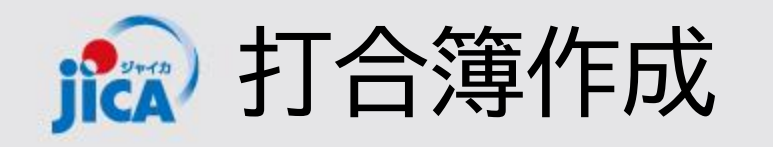

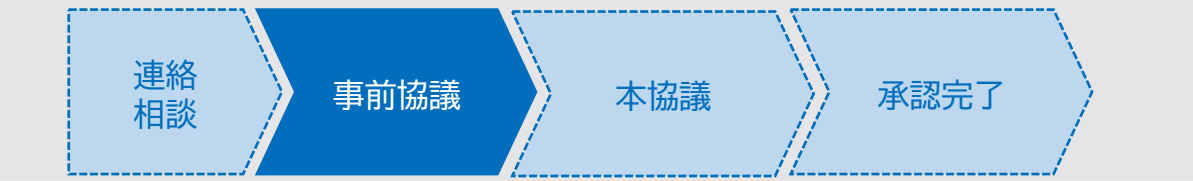

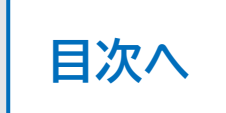

JICA側での確認が完了し、打合簿が承認されると受注者様にメールで通知が届き、事前協議が完了し、 本協議に移行します。

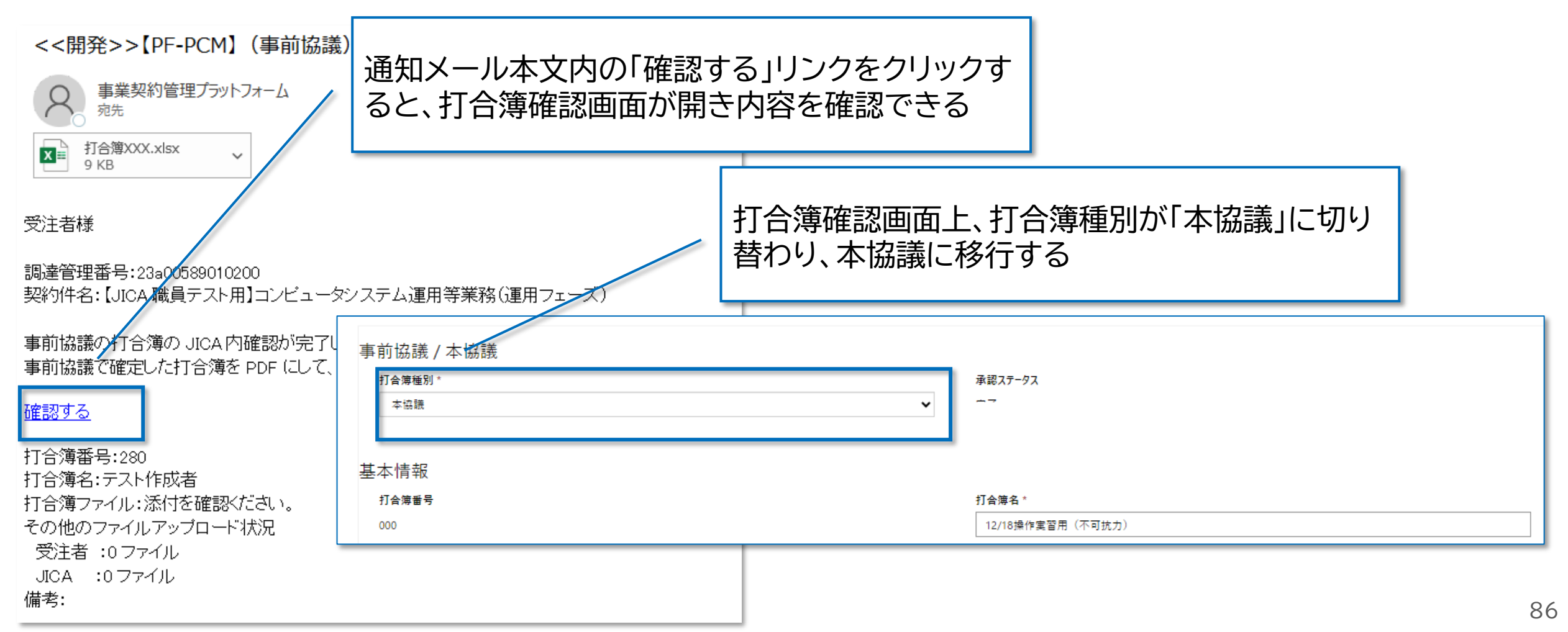

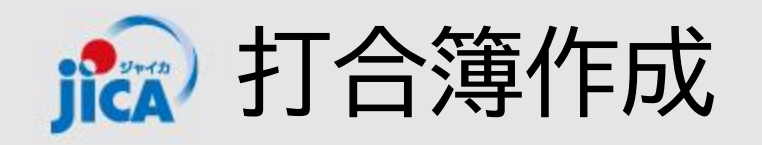

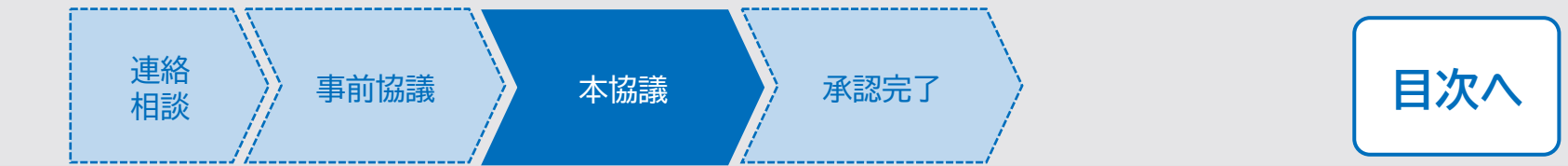

#### ロ関連手続き一覧

打合簿本協議に移行した打合簿は、契約詳細画面「関連手続き一覧」タブの「打合簿(事前協議)」から「打 合簿(本協議)」欄に移動します。

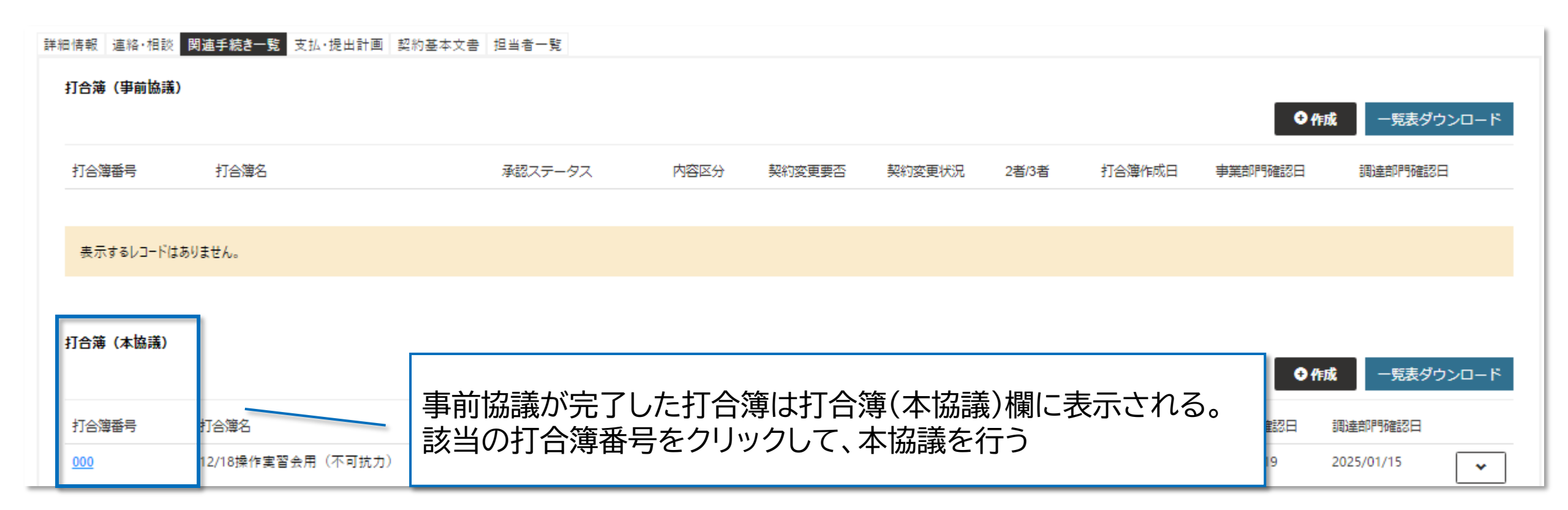

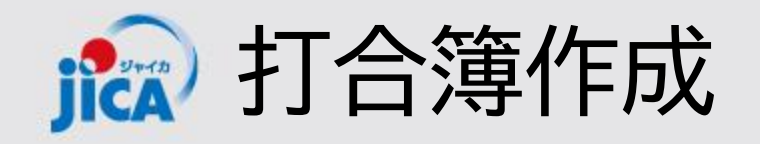

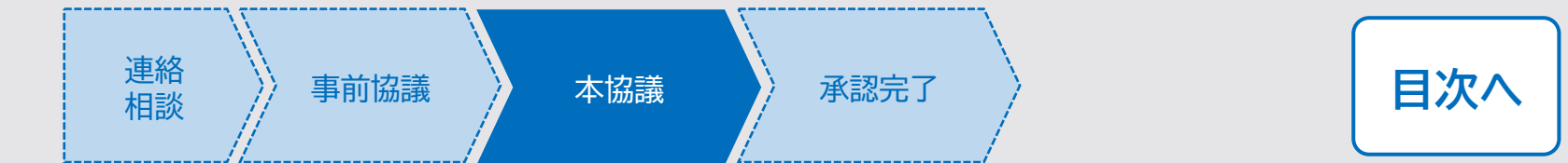

## ロファイル内容の確認

打合簿本協議に移行した打合簿は、契約詳細画面「関連手続き一覧」タブの「打合簿(事前協議)」から「打 合簿(本協議)」欄に移動します。

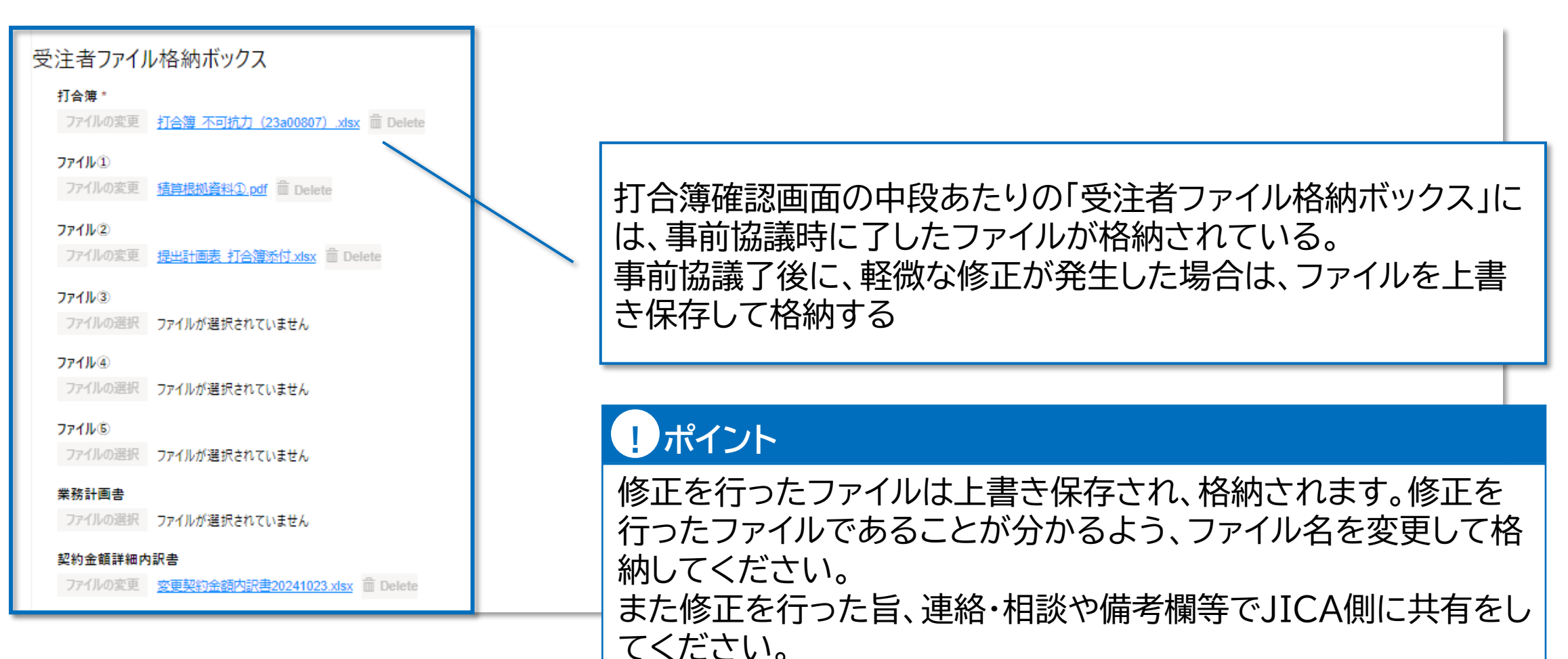

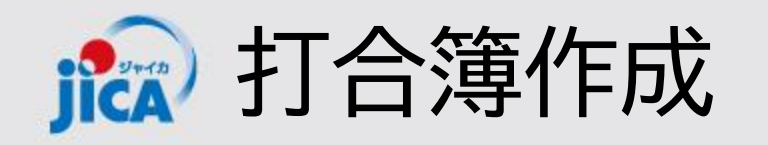

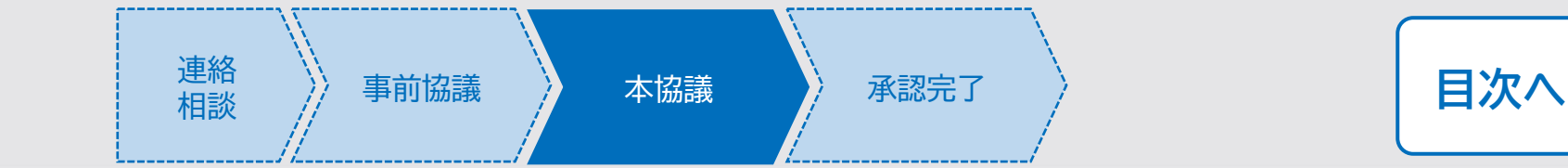

## 口提出

打合簿本協議に移行した打合簿は、契約詳細画面「関連手続き一覧」タブの「打合簿(事前協議)」から「打 合簿(本協議)」欄に移動します。

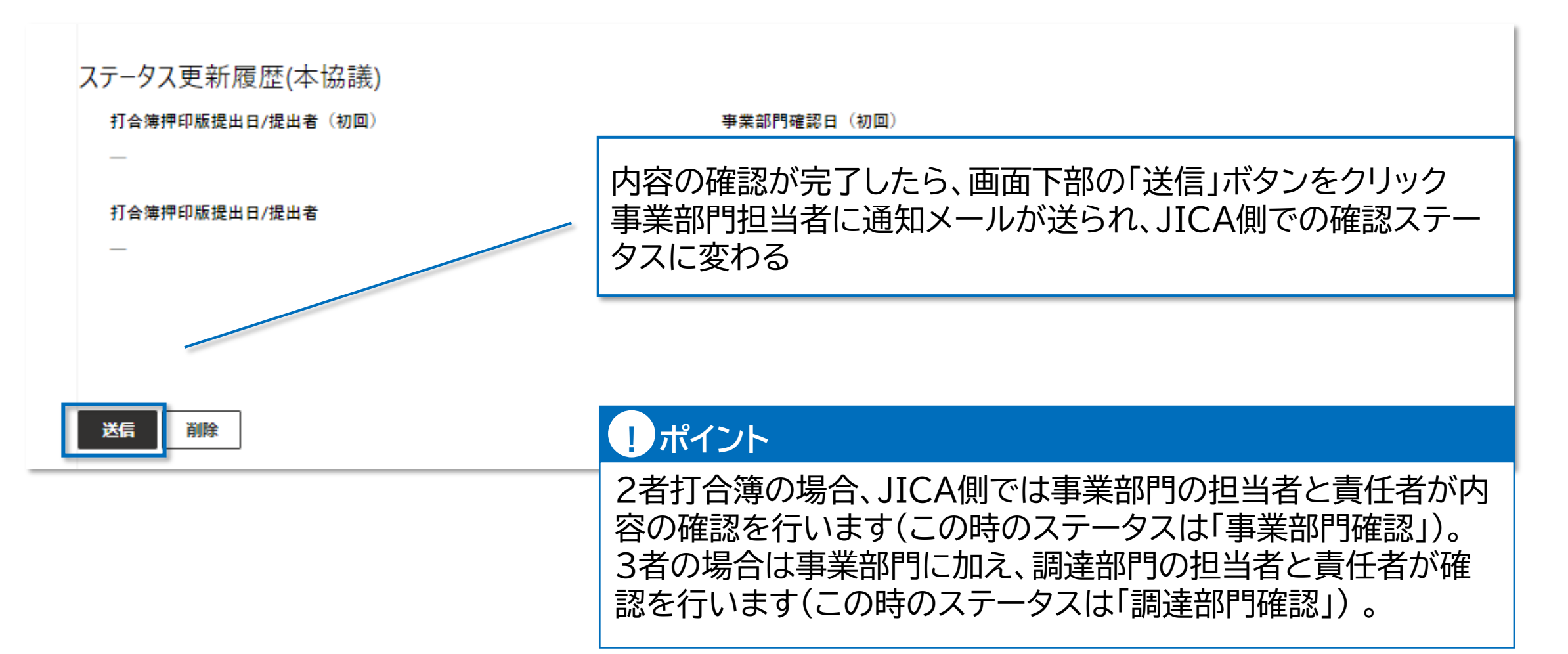

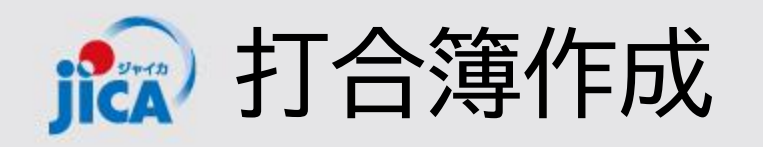

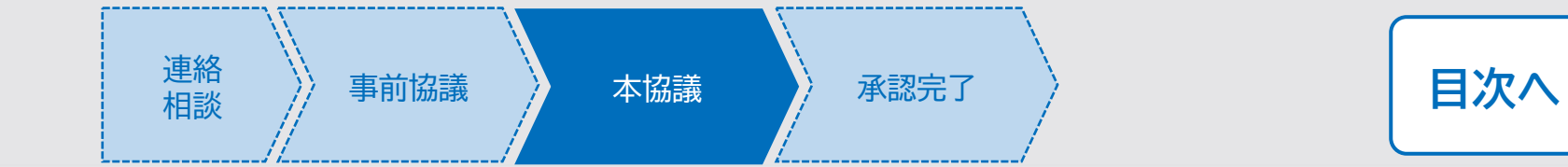

#### 口差戻

JICA側で内容の確認が行われ、修正する必要がある場合は差戻しされ、メールで通知が届きます。 差戻理由等を確認し、修正を行い再提出をしてください。

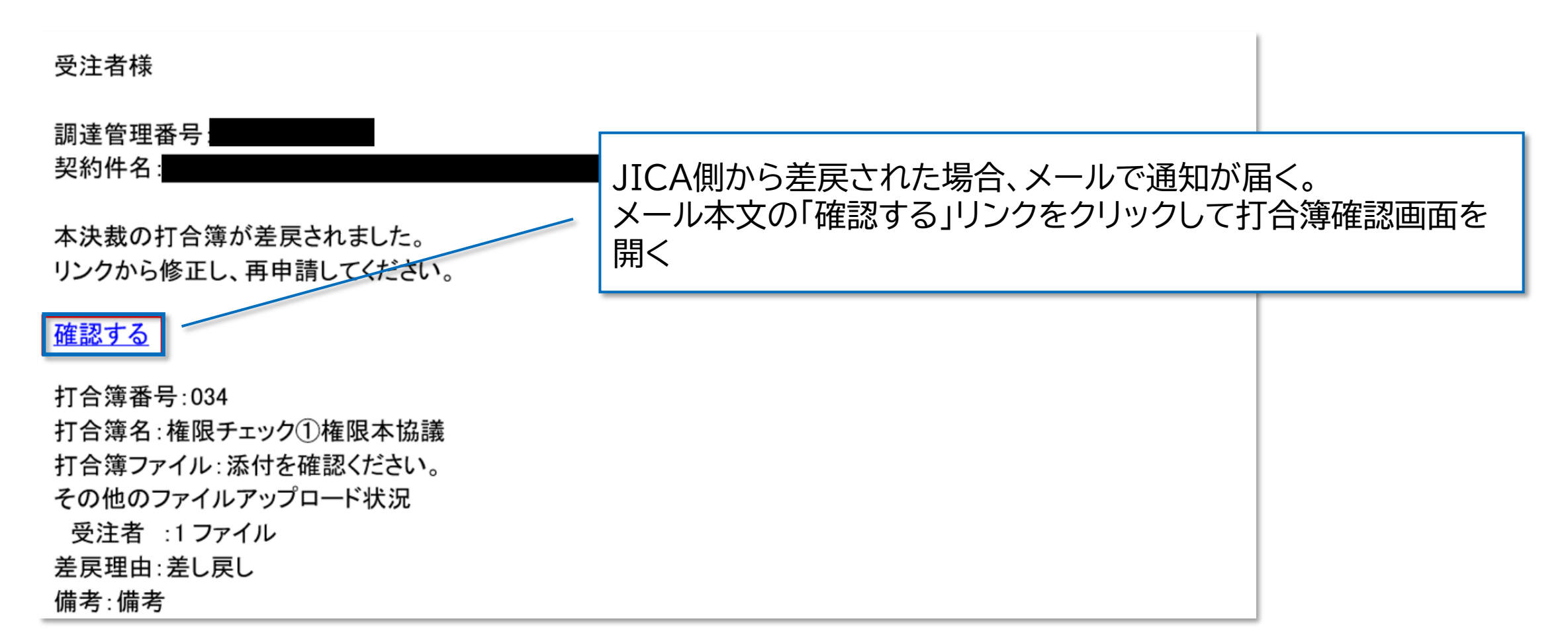

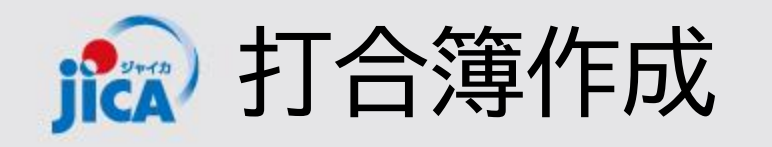

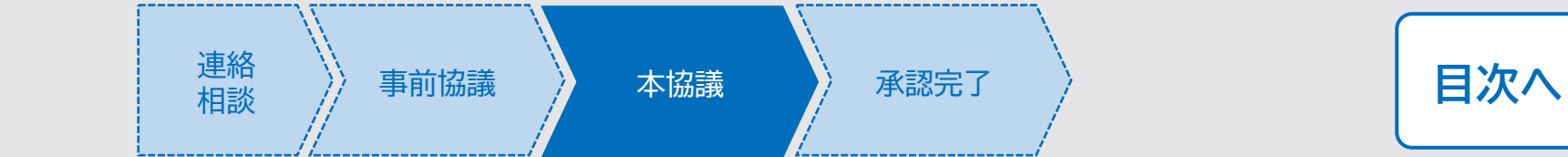

#### 口差戻

事前協議の際と同様に、差戻しされた場合は、JICA側が差戻理由等を記入しています。内容を確認して 修正をしてください。

JICAファイル格納ボックス

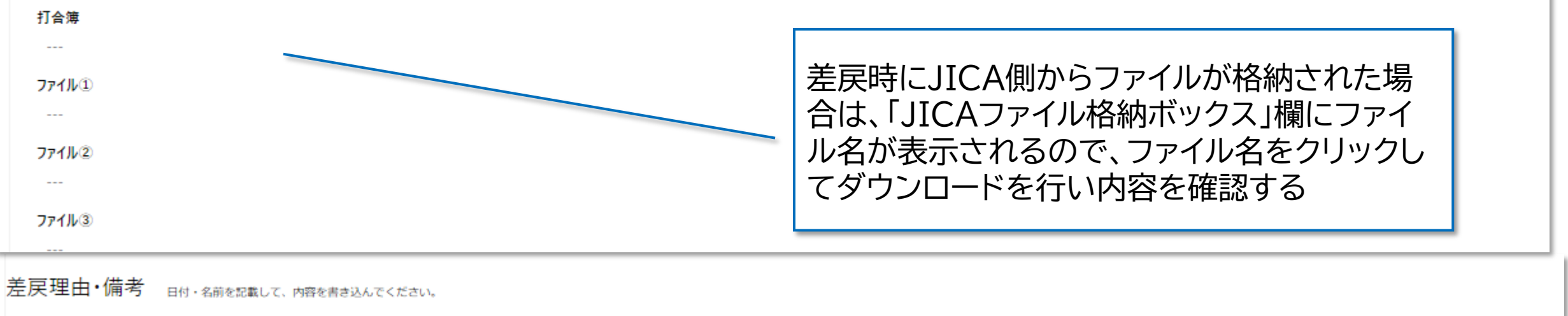

※本項目に貼り付けた画像は、通知メールでは参照できません。

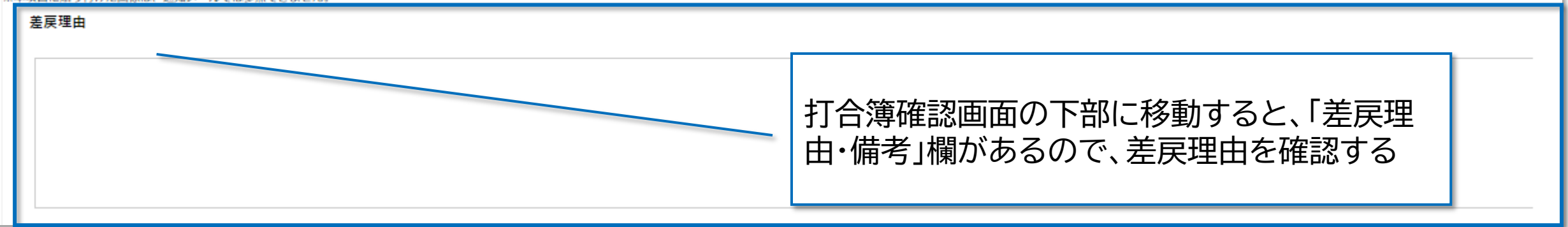

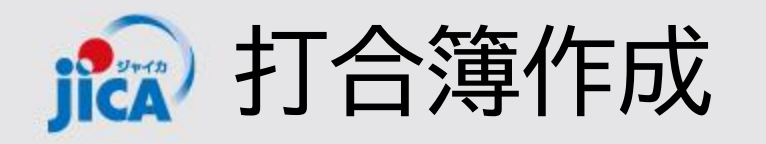

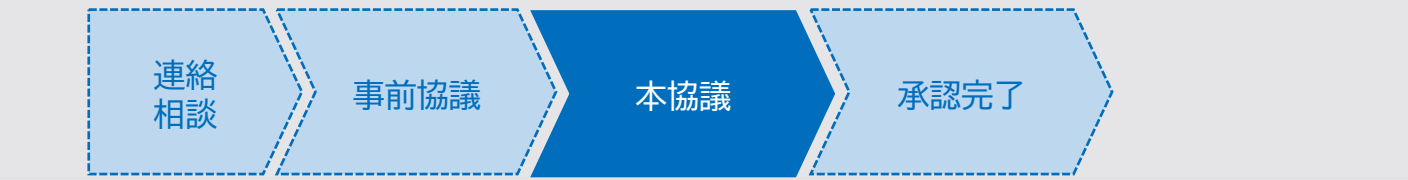

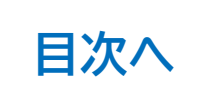

# 口再提出

差戻理由等を確認して、打合簿の修正を行ったら、対象の打合簿確認画面から再度提出を行います。

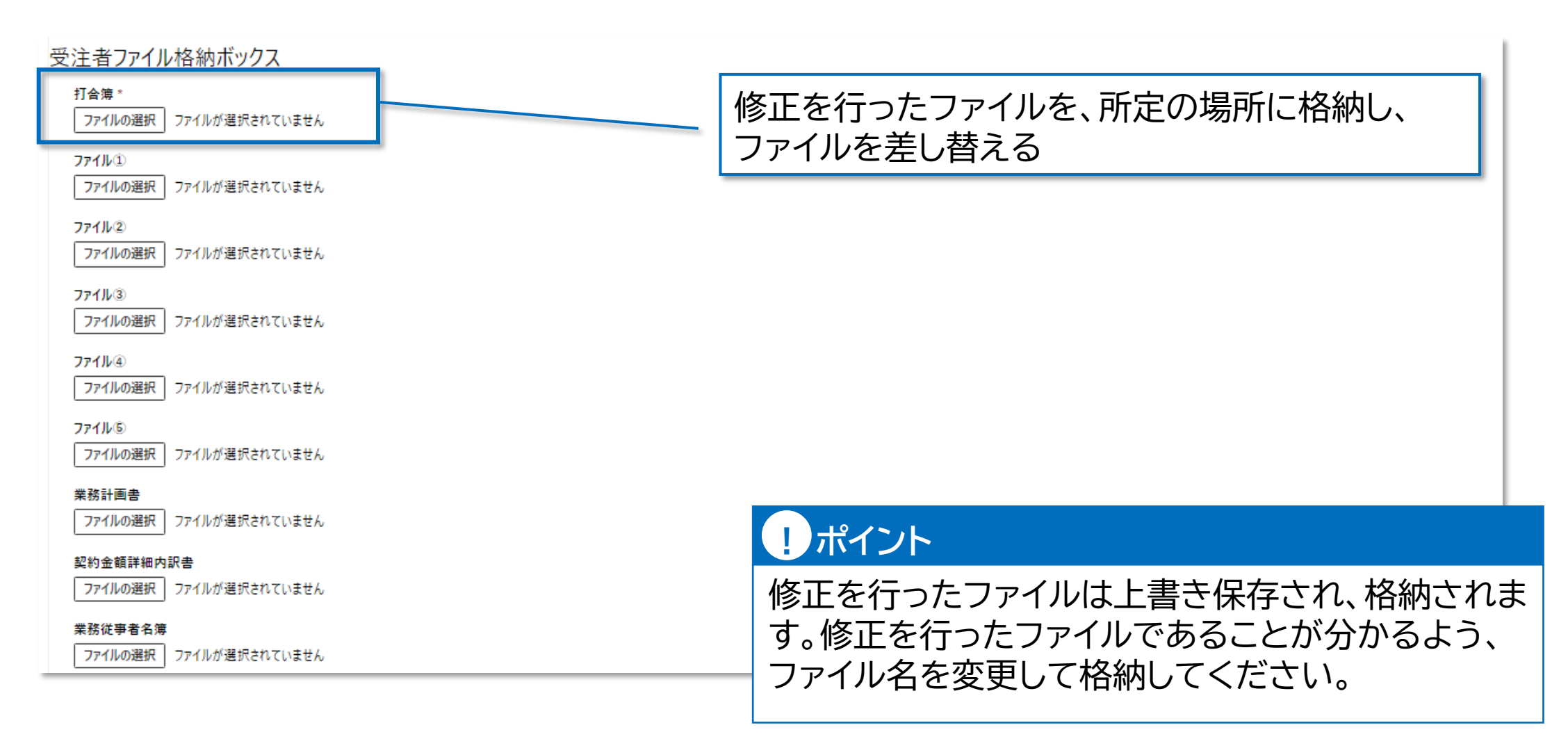

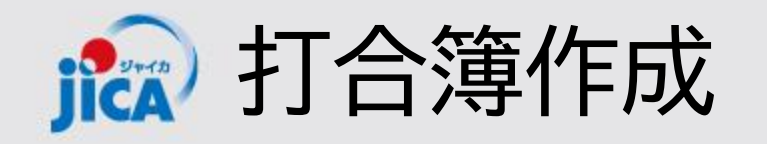

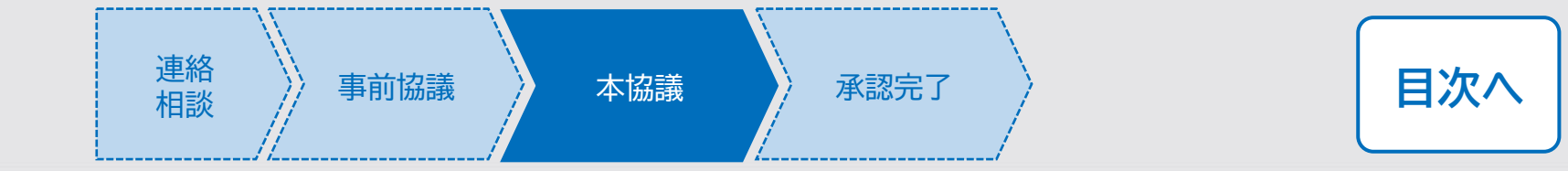

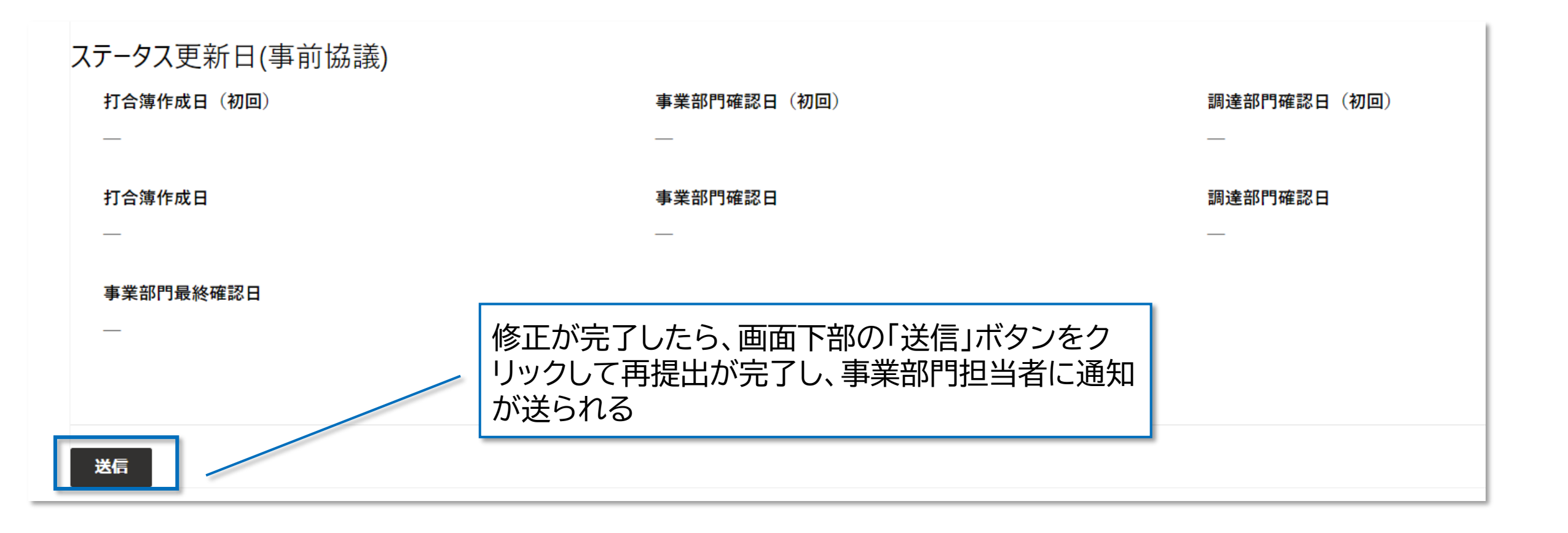

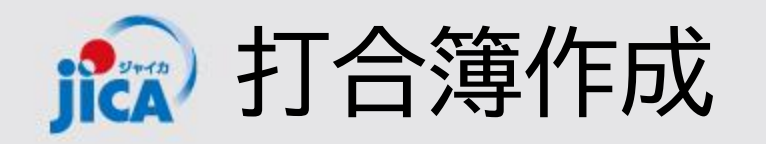

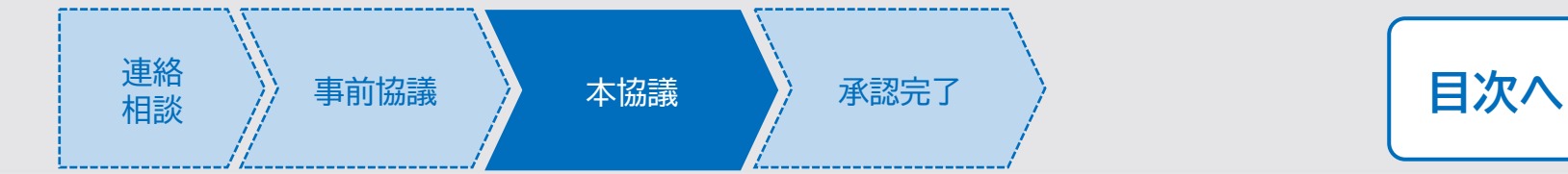

JICA側での確認が完了し、打合簿が承認されると受注者様にメールで通知が届き、本協議が完了します。

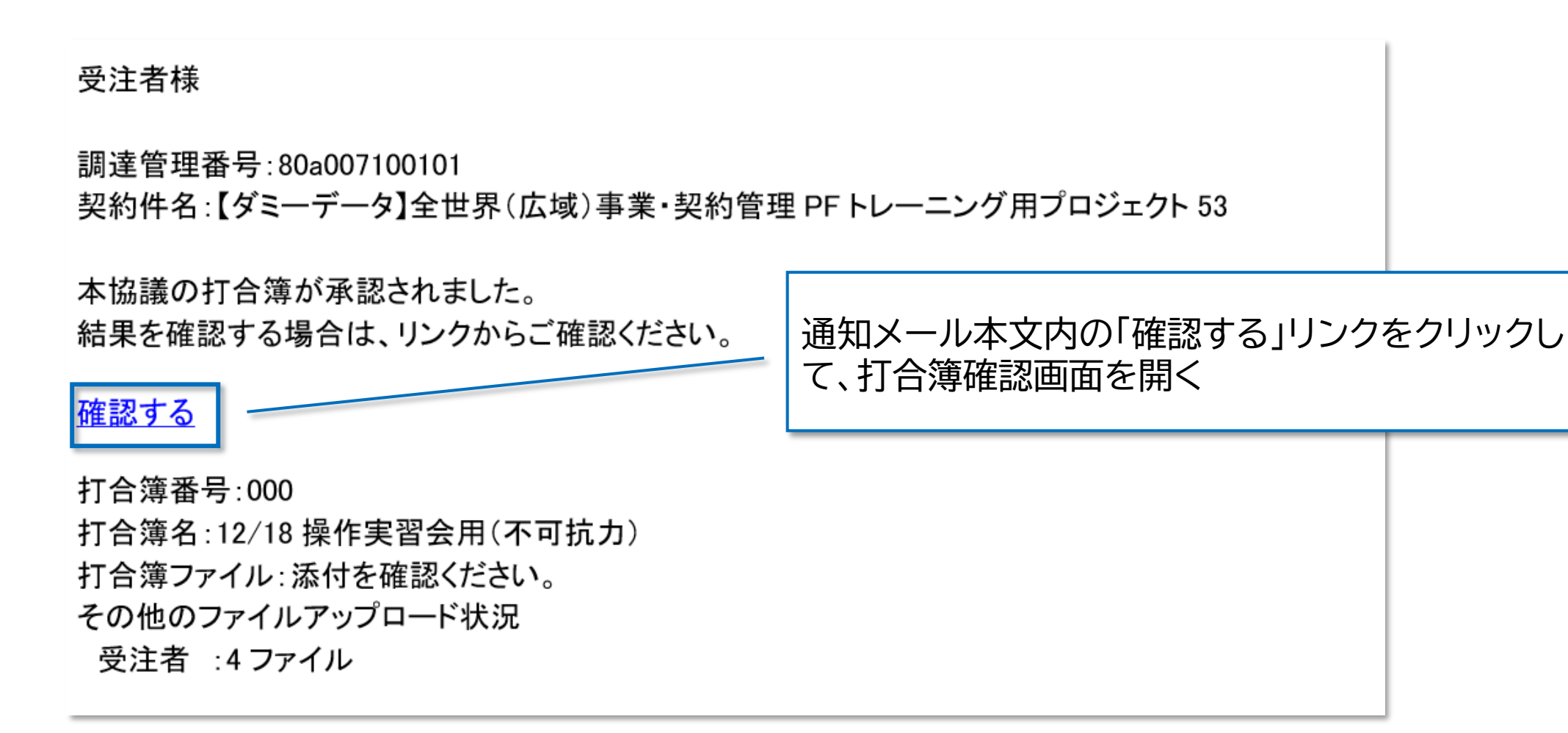

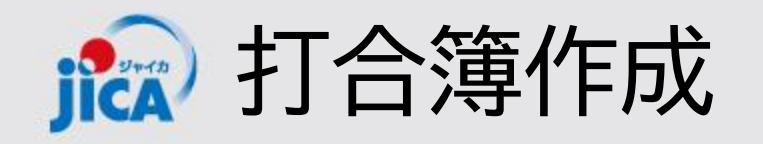

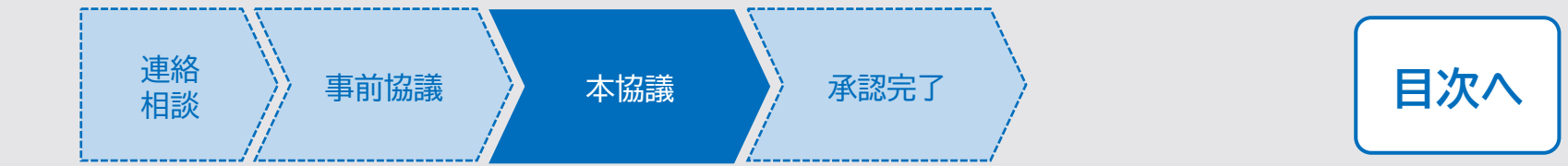

JICA側での確認が完了し、打合簿が承認されると受注者様にメールで通知が届き、本協議が完了します。

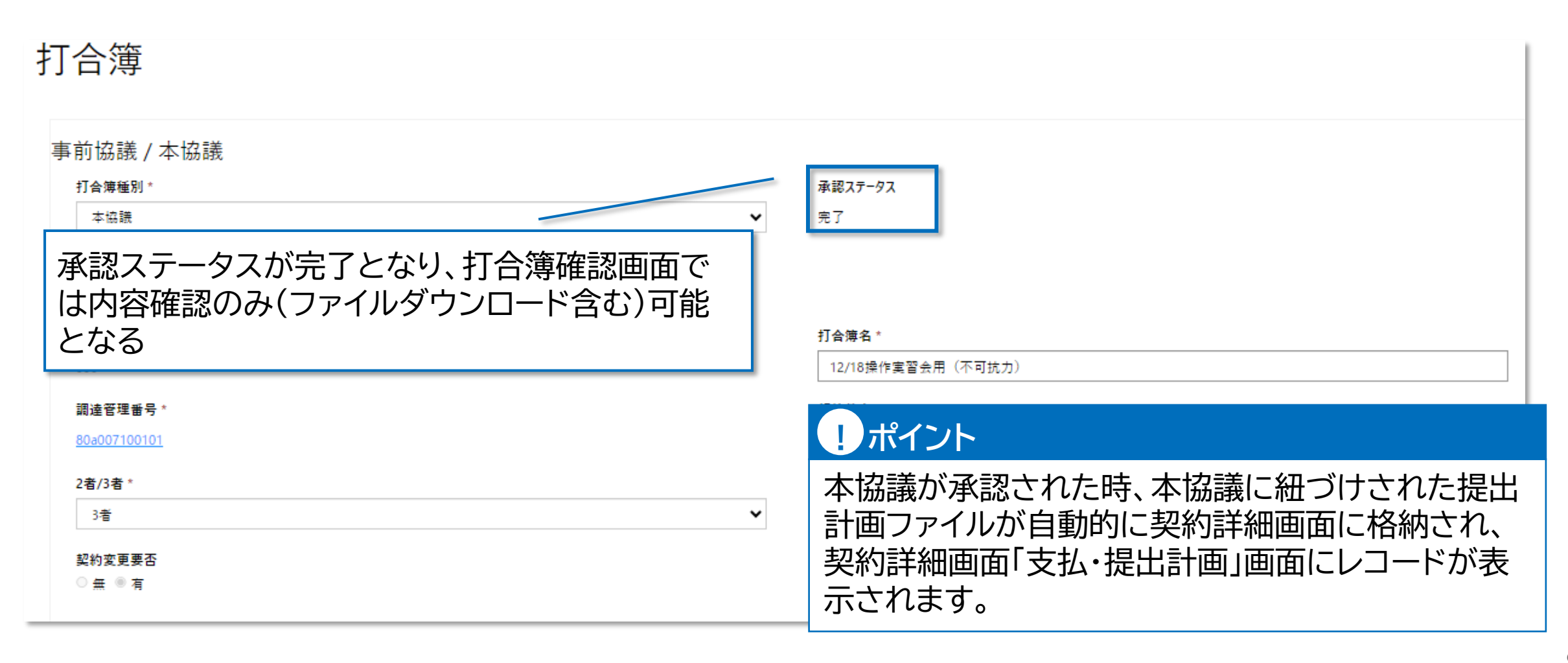

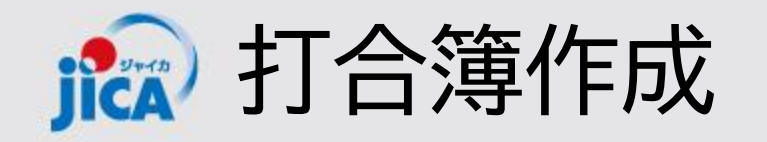

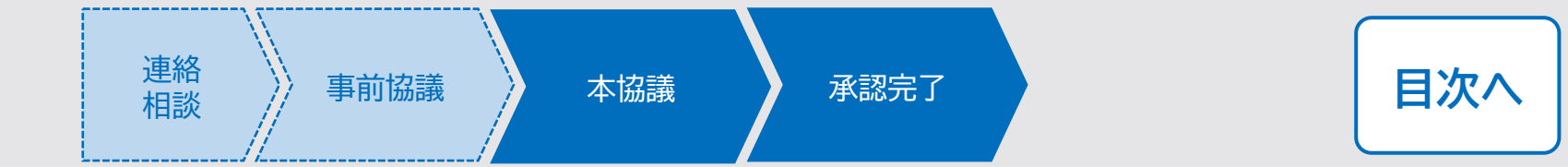

JICA側での確認が完了し、打合簿が承認されると受注者様にメールで通知が届き、本協議が完了します。

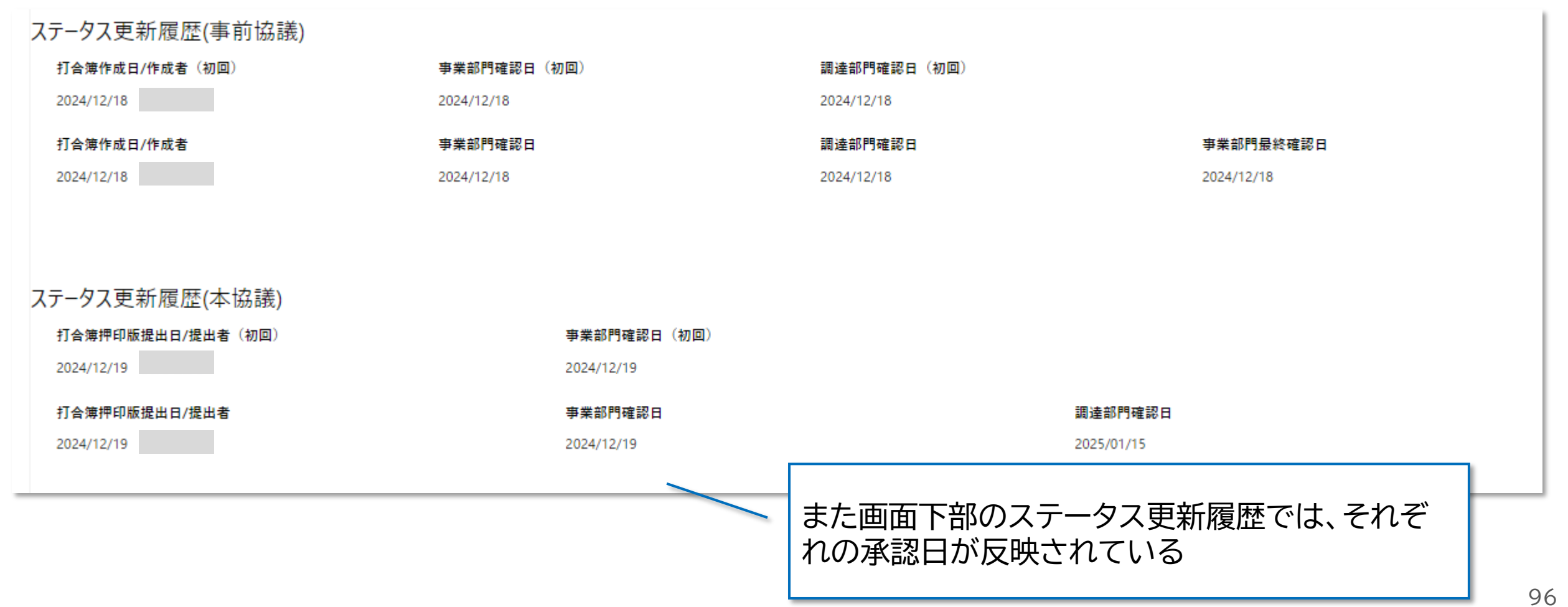

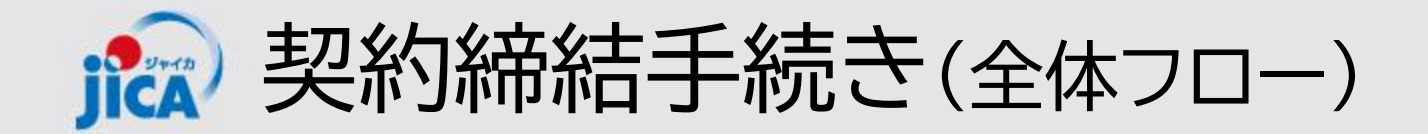

#### 1. <u>契約書類(案)提出依頼の受領</u>

新規契約の場合は、契約交渉が完了したのち、変更契約・技術研修・継続契約の場合は、打 合簿の承認が完了したのちに、JICA契約担当から提出依頼があり通知メールが届く

#### 2. <u>契約書類(案)の提出</u>

提出依頼文に沿って必要な書類を整備し、受注者が契約手続き確認画面から提出を行う

3. 調達部門確認·調達部門最終確認

JICA契約担当が内容を確認した後、JICA内関係部署で必要な手続きを行い、契約書を 最終化する

4. 受注者最終確認

最終化された契約書の最終確認を行う

5. <u>署名手続き(プラットフォーム外)</u>

JICA国際協力調達部から署名手続きの案内が届くので、署名手続きを行う

目次へ

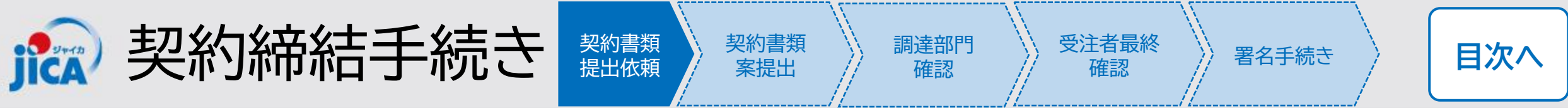

#### □契約書類(案)提出依頼

新規契約の場合は、契約交渉が完了したのち、変更契約・技術研修・継続契約の場合は、打合簿の承認が 完了したのちに、契約担当より提出依頼が送られます。

【PF-PCM】契約書類(案)提出依頼 | 23a005890102: 【JICA職員テスト用】コンピュータシステム運

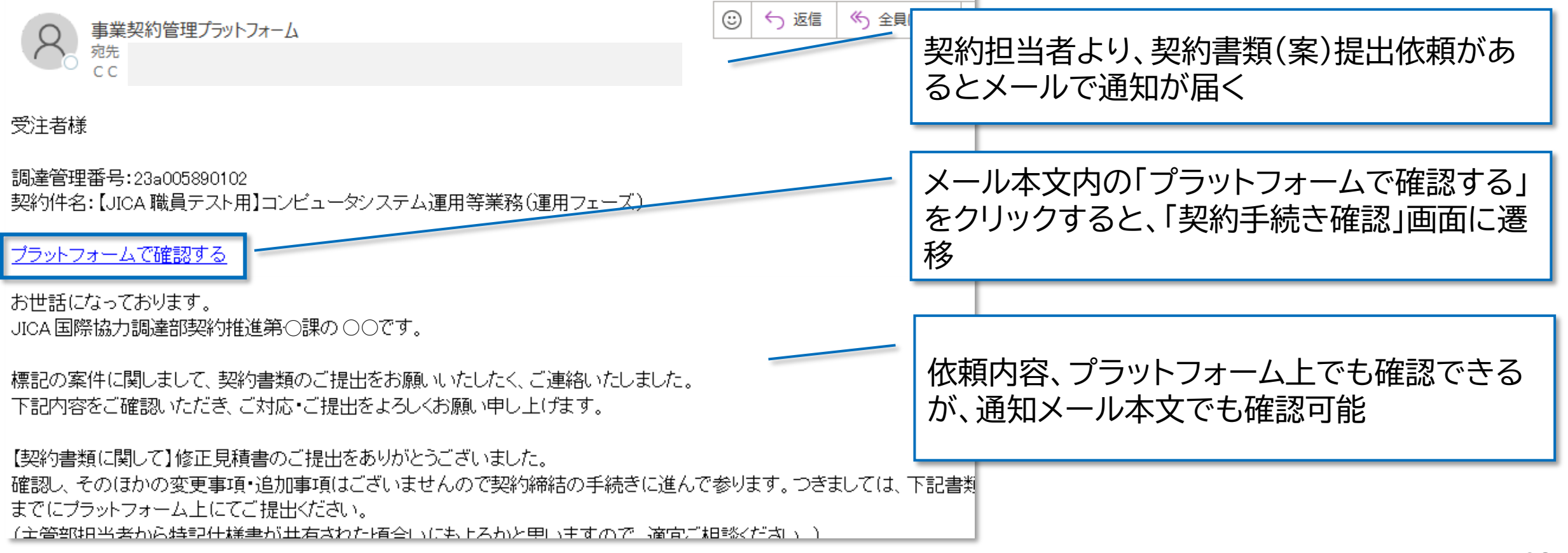

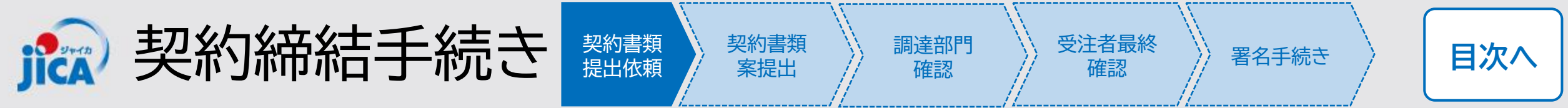

#### □契約書類(案)提出依頼

契約書類(案)の提出依頼がきたものは、契約詳細画面の「関連手続き一覧」タブの「契約手続き」の「契約手続き一覧」画面に表示されるため、こちらからも「契約手続き確認」画面に遷移できます。

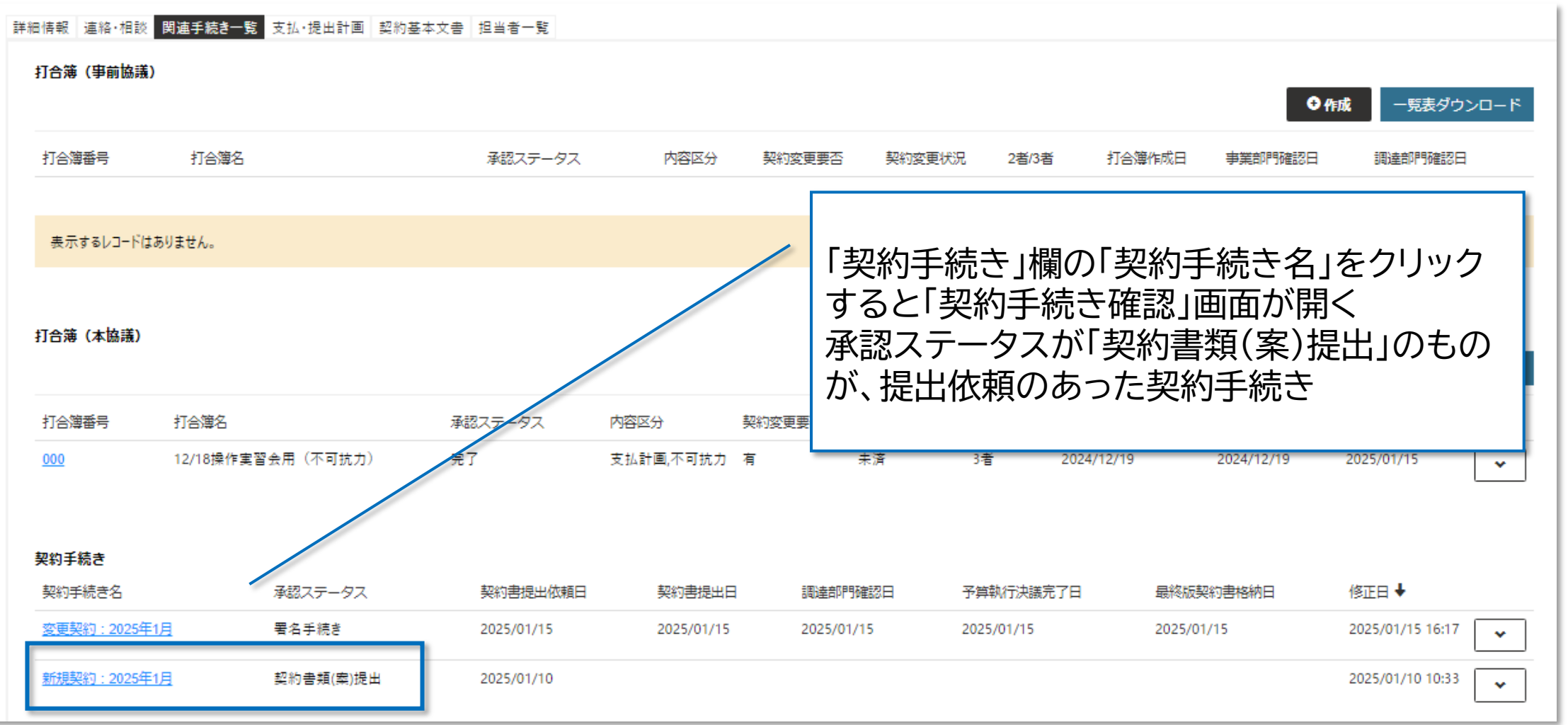

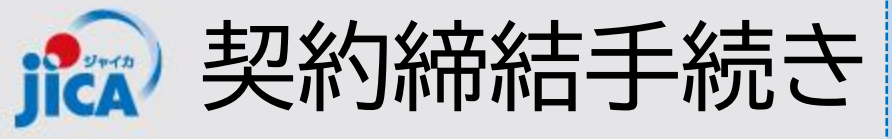

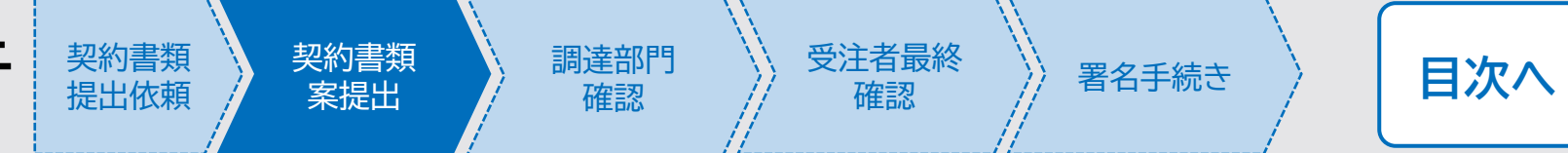

## □契約書類(案)提出

契約担当からの依頼内容に基づき、必要な書類の作成・取りまとめを行い、プラットフォームの契約手続き確認画面から書類を提出します。

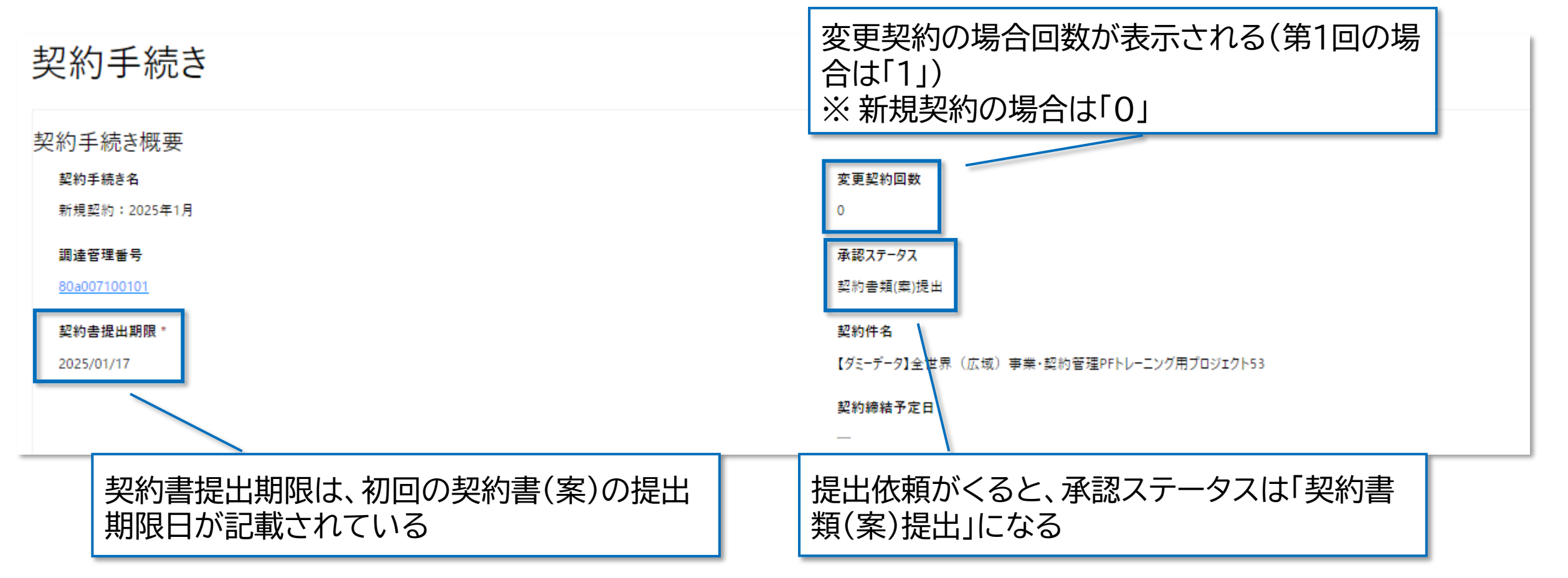

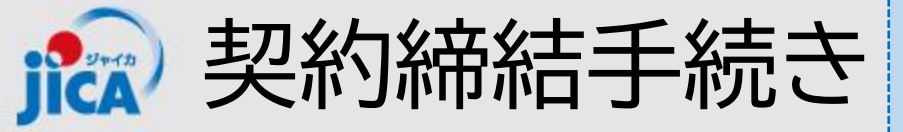

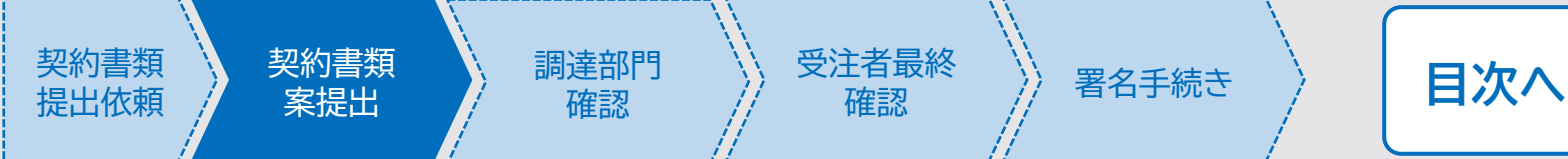

#### (前ページ画面の続き)

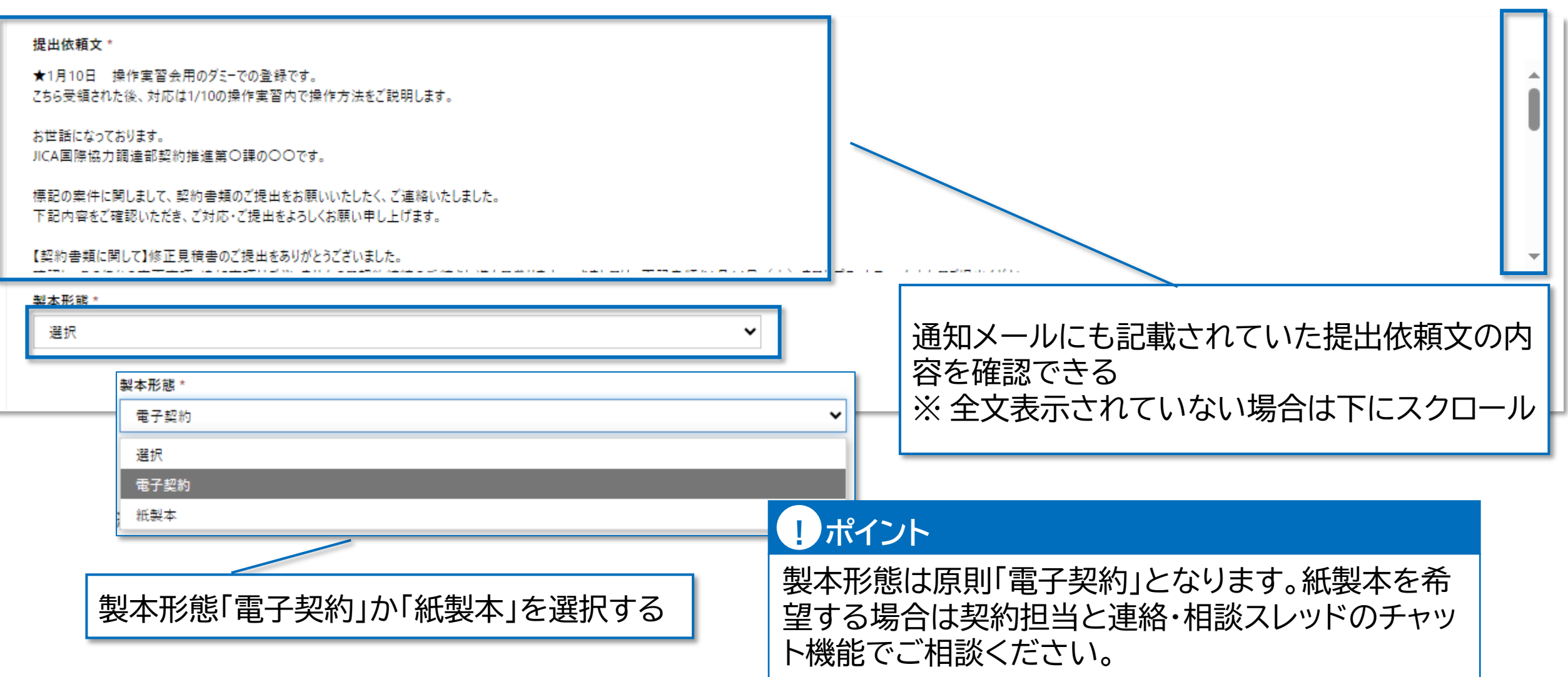

| ▶ 契約締結手続き                                                                                     | 契約書類<br>提出依頼 | 契約書類<br>案提出                 | → 調達部門<br>確認                     | 受注者最終確認                                    | 署名手続き                         | 目次へ               |
|-----------------------------------------------------------------------------------------------|--------------|-----------------------------|----------------------------------|--------------------------------------------|-------------------------------|-------------------|
| <ul> <li>(前ページ画面の続き)</li> <li>連絡・相談</li> <li>予実管理表提出用スレッド 別タブで聞く</li> <li>予実管理表の提出</li> </ul> |              | 連絡・相<br>頼を送<br>作成さ<br>※ JIC | 調ズレッドに<br>言すると、自<br>れる<br>A事業部門が | こついて、JIC<br>動的に予実管<br>「同チャットで <sup>-</sup> | A側契約担当が<br>理表提出用スレ<br>予実管理表を提 | 提出依<br>ッドが<br>出する |
| 連絡・相談スレッド①                                                                                    |              |                             |                                  |                                            |                               | ٩                 |
| 連絡・相談スレッド②                                                                                    |              |                             |                                  |                                            |                               | Q                 |
| 事前に契約手続きについて、連絡・相認<br>いた場合は、連絡・相談スレッドを紐つ                                                      | 淡をして<br>がける  |                             |                                  |                                            |                               |                   |

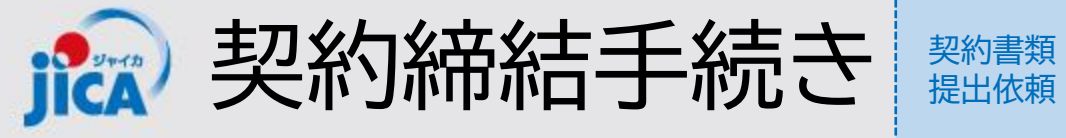

| <b>派</b> シ契約締結手続き               | 契約書類 契約書類 調達部門 受注者最終 署名手続き 目次へ 建出依頼 案提出 確認 |
|---------------------------------|--------------------------------------------|
| (前ページ画面の続き)                     | 「ファイルの選択」をクリックして、契約書(案)を格納                 |
| 受注者ファイル格納ボックス                   |                                            |
| 契約書 *<br>ファイルの選択 ファイルが選択されていません |                                            |
| ファイル①                           | ファイル②                                      |
| ファイルの選択 ファイルが選択されていません          | ファイルの選択 ファイルが選択されていません                     |
| ファイル③                           | ファイル④                                      |
| ファイルの選択 ファイルが選択されていません          | ファイルの選択 ファイルが選択されていません                     |
| ファイル⑥<br>ファイルの選択 ファイルが選択されていません | ファイル⑥<br>ファイルの選択<br>ファイルが選択されていません         |
| ファイル⑦                           | ファイル⑧                                      |
| ファイルの選択 ファイルが選択されていません          | ファイルの選択 ファイルが選択されていません                     |
| ファイル⑨                           | ファイル⑩                                      |
| ファイルの選択 ファイルが選択されていません          | ファイルの選択 ファイルが選択されていません                     |
| ファイル①                           | ファイル②                                      |
| ファイルの選択 ファイルが選択されていません          | ファイルの選択 ファイルが選択されていません                     |
| ファイル③                           | ファイル ⑭                                     |
| ファイルの選択 ファイルが選択されていません          | ファイルの選択 ファイルが選択されていません                     |

契約書類

適宜必要な書類をファイル①~⑮に格納

調達部門

受注者最終

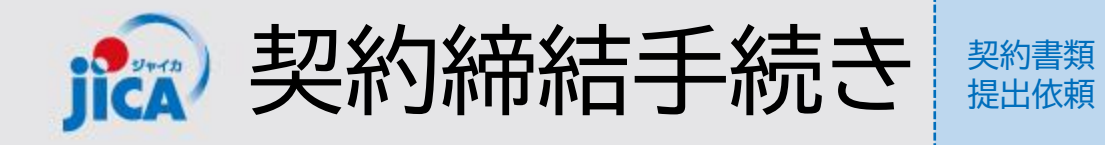

(前ページ画面の続き)

| 打合簿                  |                                                       |
|----------------------|-------------------------------------------------------|
| 打合簿①                 |                                                       |
| 1合簿②                 | 変更契約の場合、契約担当が該当の打合簿の紐づけを                              |
| 9                    | 行ったものが反映される                                           |
| 打合簿③                 |                                                       |
| 打合簿<br>打合簿① * 別タブで聞く |                                                       |
| 000 × Q              |                                                       |
|                      |                                                       |
| ንፖብሥ®<br>            | 画面下部の「送信」ボタンをクリックすると契約担当へ通<br>知が送られ、JICA側での確認ステータスとなる |
| 送信                   |                                                       |

契約書類 案提出

調達部門

確認

受注者最終

確認

署名手続き

目次へ

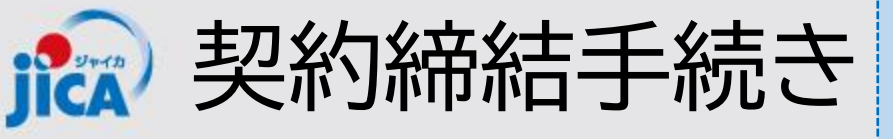

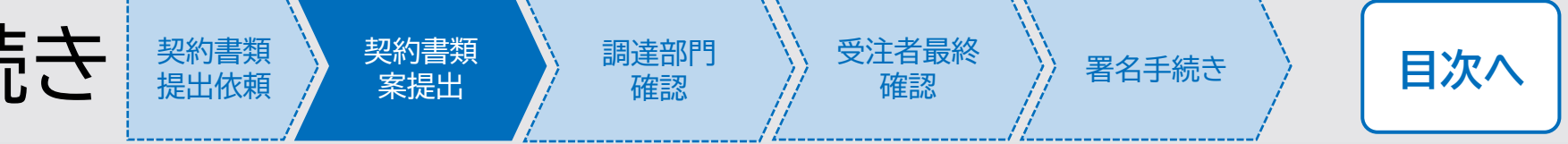

## 口差戻

契約担当確認の結果、修正が必要な場合は差戻しされ、メールで通知が届きます。差戻理由等を確認し、 書類を修正の上再提出を行います。

| 受注者様                                                                                                    |                       |                        |
|----------------------------------------------------------------------------------------------------|-----------------------|------------------------|
| 調達管理番号:<br>契約件名:i                                                                                                    |                       |                        |
| -<br>提出された契約書類に不足、又は不備があり差戻されました。<br>リンクからご確認の上で、再申請してください。                                                                 | メール本文内の「確<br>続き確認画面を開 | 認する」リンクをクリックして契約手<br>く |
| <mark>確認する</mark>                                                                                                    |                       |                        |
| 契約書類提出日:2024/09/02<br>契約種別名:新規契約:2024年9月<br>契約書類ファイル:添付を確認ください。<br>その他のファイルアップロード状況<br>受注者 :5 ファイル<br>JICA :0 ファイル<br>差戻理由: |                       |                        |
| 差戻理由·備考                                                                                                    |                       |                        |

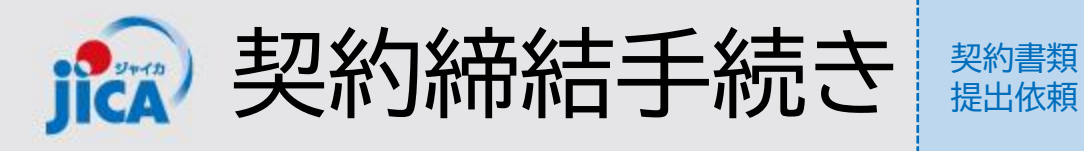

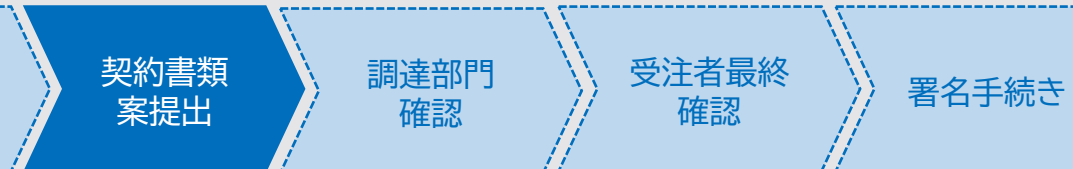

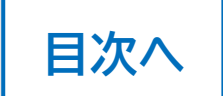

## 口差戻

契約担当確認の結果、修正が必要な場合は差戻しされ、メールで通知が届きます。差戻理由等を確認し、 書類を修正の上再提出を行います。

| 差戻理由・備考 日付・名前を記載して、内容を書き込んでください。<br>※本項目に貼り付けた画像は、通知メールでは参照できません。<br>差戻理由 | 契約手続き確認画面内の差戻理由・備考に理由等が記<br>載されているので、内容を確認し再提出を行う |
|---------------------------------------------------------------------------|---------------------------------------------------|
|                                                                           |                                                   |
| <b>備考</b><br>Enter text                                                   |                                                   |
|                                                                           |                                                   |

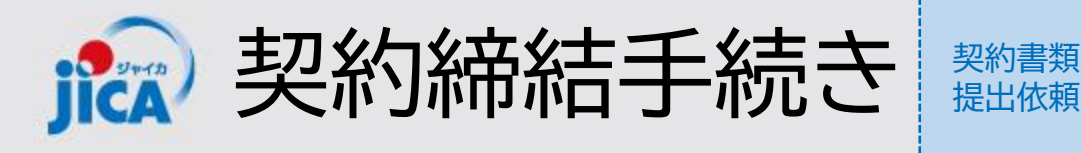

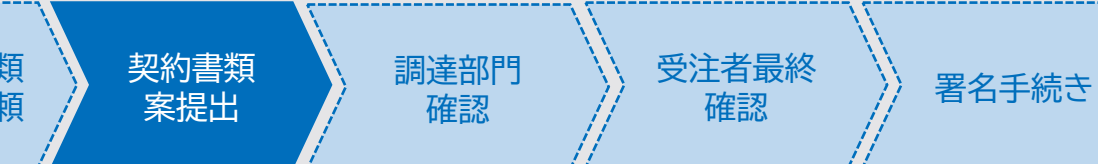

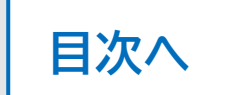

## 口再提出

契約担当確認の結果、修正が必要な場合は差戻しされ、メールで通知が届きます。差戻理由等を確認し、 書類を修正の上再提出を行います。

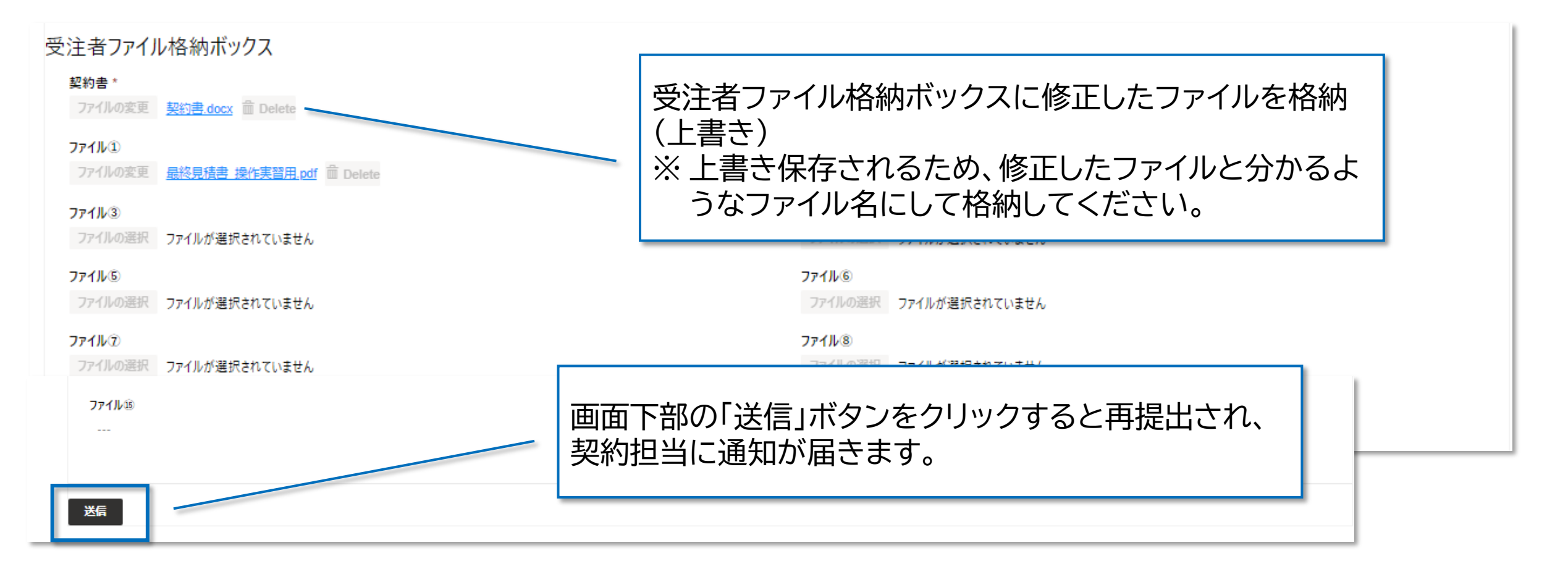

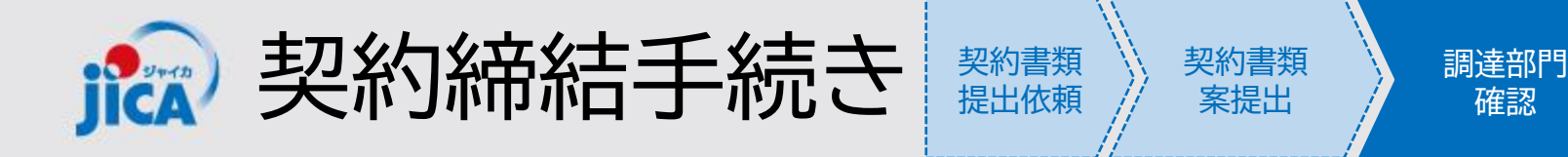

### □調達部門決裁·調達部門最終確認

提出を行うと承認ステータスが「調達部門決裁」となりJICA内での確認状態となります。 またその後JICA側での手続きが進むと、承認ステータスが「調達部門最終確認」に変わります。

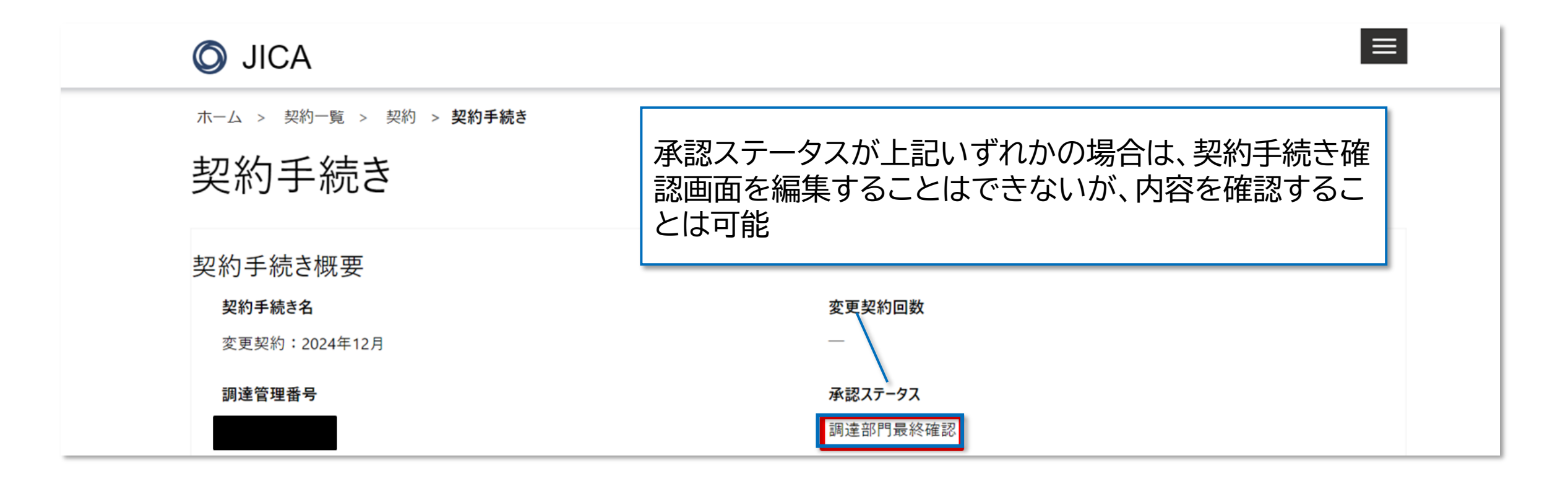

受注者最終

確認

署名手続き

目次へ
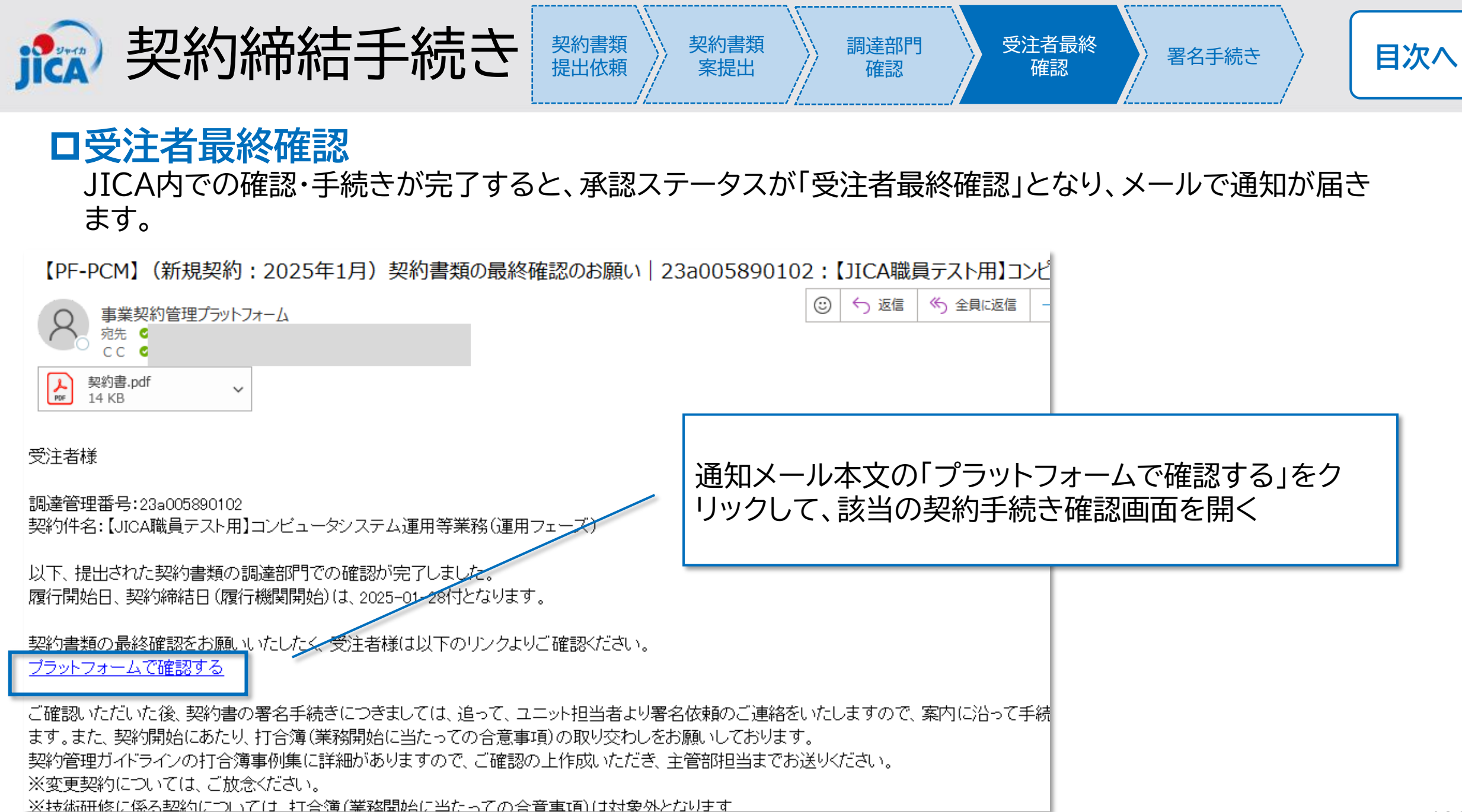

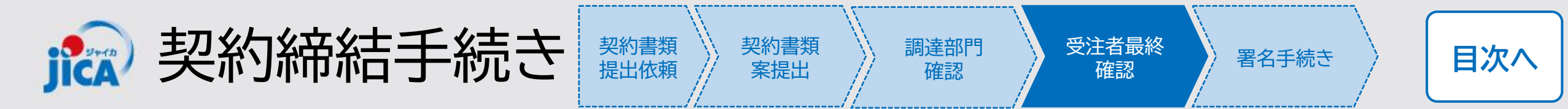

#### 口受注者最終確認

JICA内での確認・手続きが完了すると、承認ステータスが「受注者最終確認」となり、メールで通知が届きます。

| O JICA                           | ホーム   契約一覧   打合簿一覧   月報一覧   契約手続き一覧   確認書一覧   アカウント申請一覧   ・・・・・・・・・・・・・・・・・・・・・・・・・・・・・・・・・・・ |
|----------------------------------|-----------------------------------------------------------------------------------------------|
| ホーム > 契約一覧 > 契約 > 契約手続き<br>契約手続き |                                                                                               |
| 契約手続き概要                          | 承認ステータスが「受注者最終確認」と表示される                                                                       |
| 契約手続き名<br>新規契約:2025年1月           | 変更美利回数<br>0                                                                                   |
| 調達管理番号<br><u>23a005890102</u>    | 承認ステータス 受注者最終確認                                                                               |
| 契約書提出期限 *<br>2025/01/14          | 契約件名<br>【JICA職員テスト用】コンピュータシステム運用等業務(運用フェーズ)                                                   |
|                                  | 契約締結予定日<br>2025/01/28                                                                         |

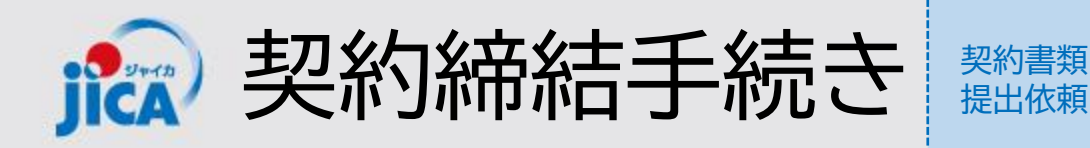

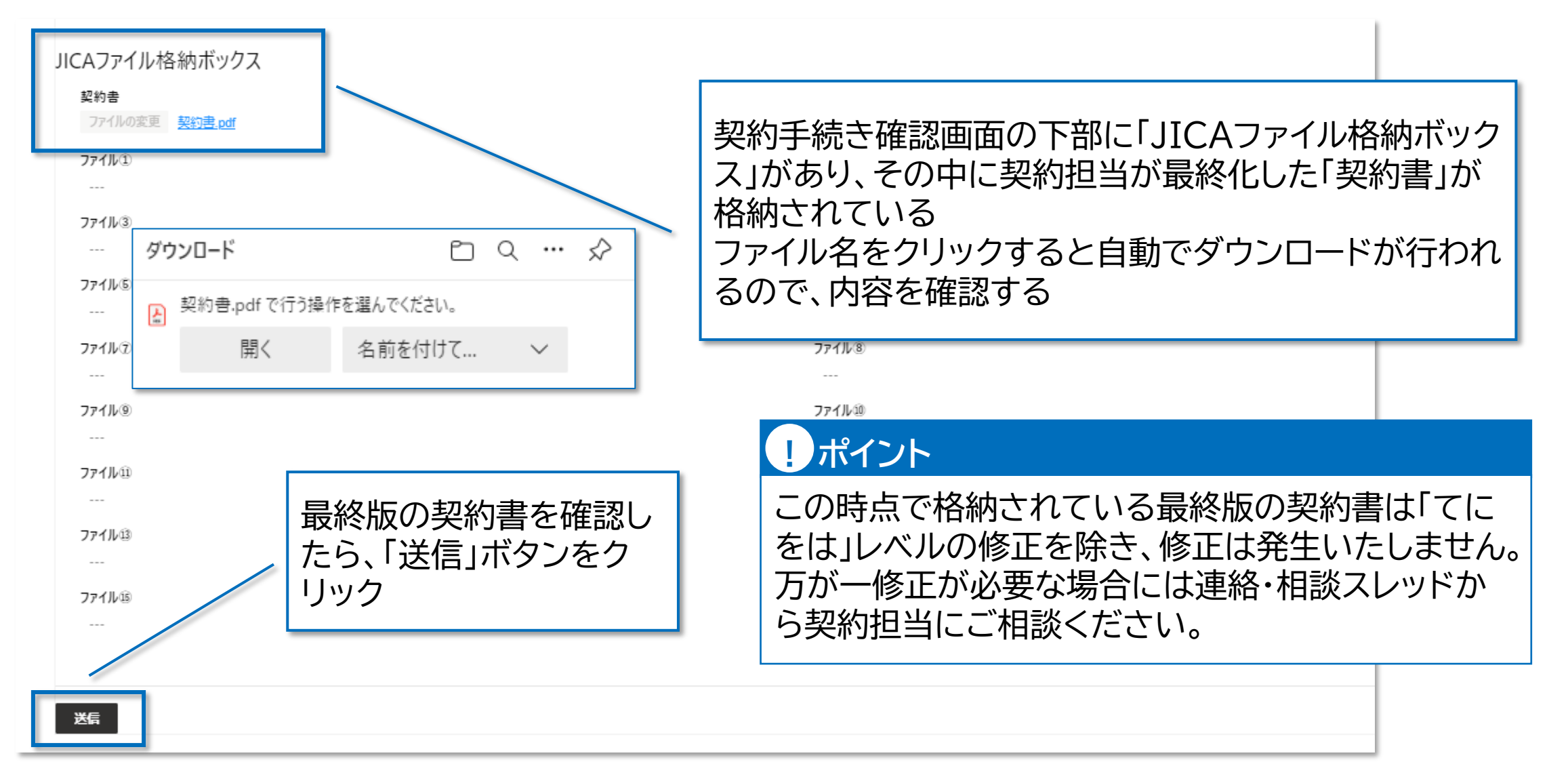

契約書類

案提出

調達部門

確認

受注者最終

確認

署名手続き

目次へ

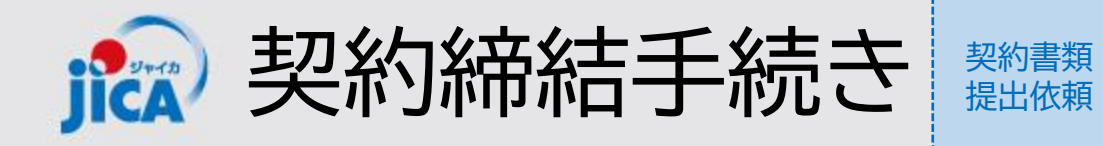

| O JICA                  | ホーム 契約一覧 打合簿一覧 月報一覧 契約手続き一覧 確認書一覧 アカウント申請一覧             |
|-------------------------|---------------------------------------------------------|
| ホーム > 契約一覧 > 契約 > 契約手続き | 「受注者最終確認」で送信をクリックすると、ステータスが                             |
| 契約手続き                   | 「完了」となり、プラットフォーム上での手続きは完了<br>※ 署名手続きは別途プラットフォーム外の雷子契約シス |
| 契約手続き概要                 | テムで行ってください                                              |
| 契約手続き名                  | 変更契約回数                                                  |
| 新規契約:2025年1月            | 0                                                       |
| 調達管理番号                  | 承認ステータス                                                 |
| 23a005890102            | 元〔                                                      |
| 契約書提出期限*                | 契約件名                                                    |
| 2025/01/14              | 【JICA職員テスト用】コンピュータシステム運用等業務(運用フェーズ)                     |
|                         | 契約締結予定日                                                 |
|                         | 2025/01/28                                              |
|                         | ! ポイント                                                  |
|                         | 署名手続きが完了した契約書類は、契約担当がプ<br>ラットフォーム上に格納するため、受注者側での対応      |

は不要です。

契約書類

案提出

調達部門

確認

受注者最終

確認

署名手続き

目次へ

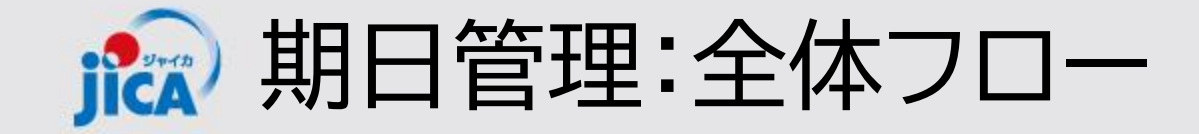

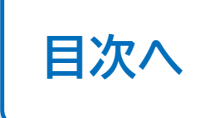

#### □期日管理

提出物の期日を設定し、その期日に応じてアラートを通知する機能です。 打合簿と同時に提出される「提出計画表」の情報を自動で取り込み、提出計画表の提出期限に応じて、ア ラートメールを事業担当者と受注者へ発出します。

基本的には事業部側にて通知設定を行いますが、受注者側でも通知設定を変更することが可能です。

| 23a005890102 - | 保存済み |
|----------------|------|
|----------------|------|

契約

詳細情報 連絡・相談 関連手続き一覧 **支払・提出計画** 契約基本文書 担当者一覧

| 行: 1 |                     |            | 1か月前                                         |
|------|---------------------|------------|----------------------------------------------|
| 提出計画 | i                   |            | 1週間前                                         |
|      | 提出書類名 / 成果品名 >      | 提出期限↓ ∨    | 当日                                           |
|      | モニタリングシート②          | 2024/09/26 | にアフート                                        |
|      | モニタリングシート③          | 2024/09/26 | <i>入                                    </i> |
|      | モニタリングシート①          | 2024/09/25 |                                              |
|      | 業務進捗報告書①            | 2024/09/25 |                                              |
|      | ワークプラン (第1期) 英語 データ | 2024/09/19 |                                              |
|      | 業務計画書和文データ          | 2024/09/18 |                                              |
|      |                     |            |                                              |

【提出計画の登録方法】

#### ✓ ゼロ号打合簿取り交わし時

 ✓ 打合簿での確認が必要な 変更時

※2者打合簿

#### ※ 履行期限の延長や支 払時期の変更に伴う 提出日の変更等

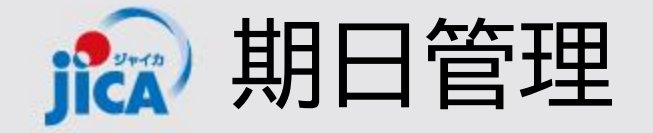

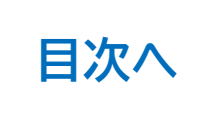

## □契約詳細画面

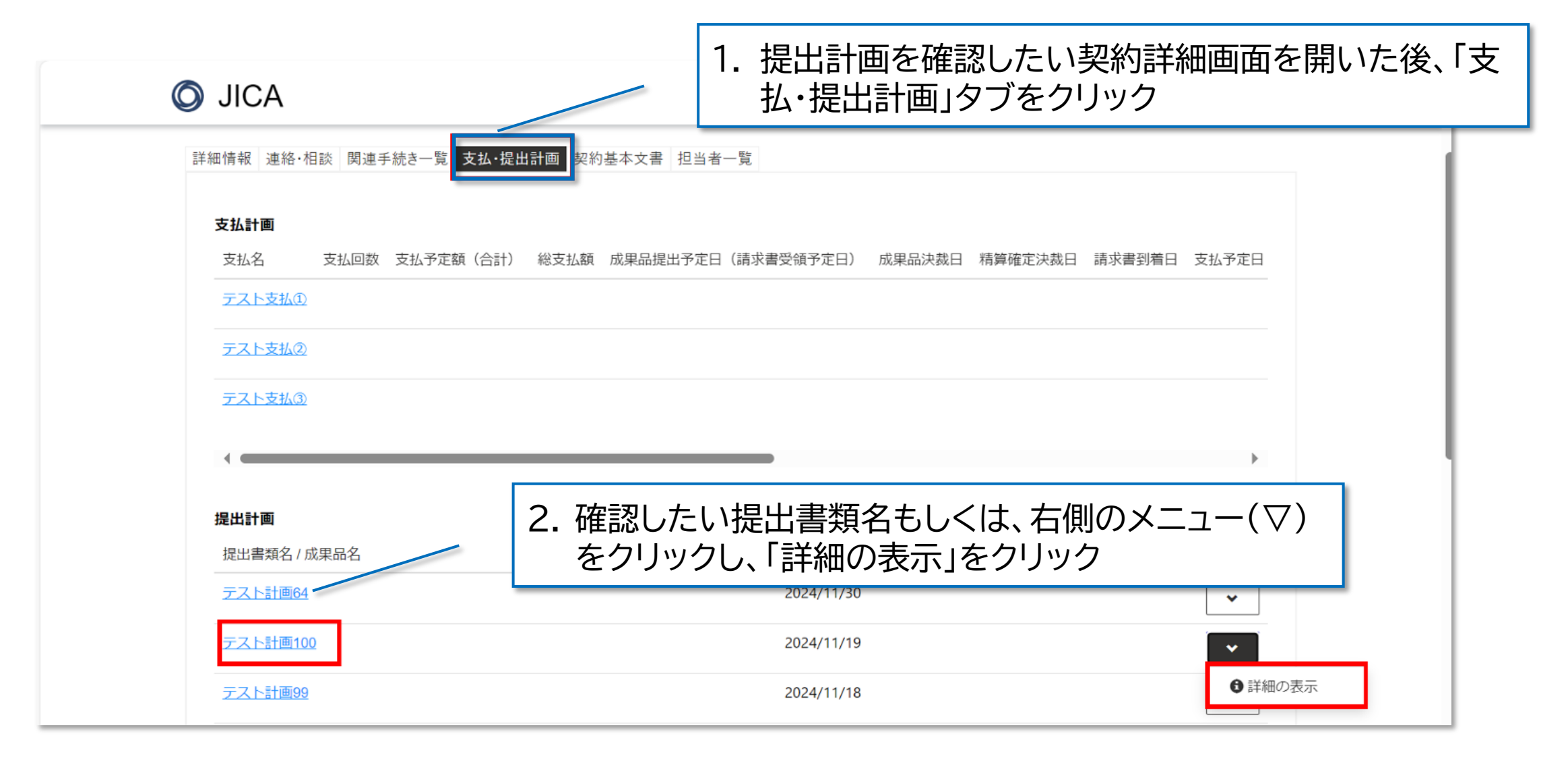

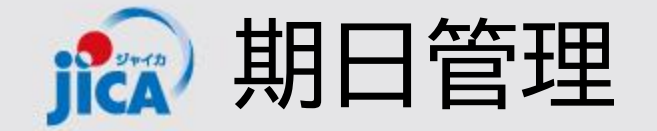

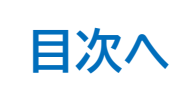

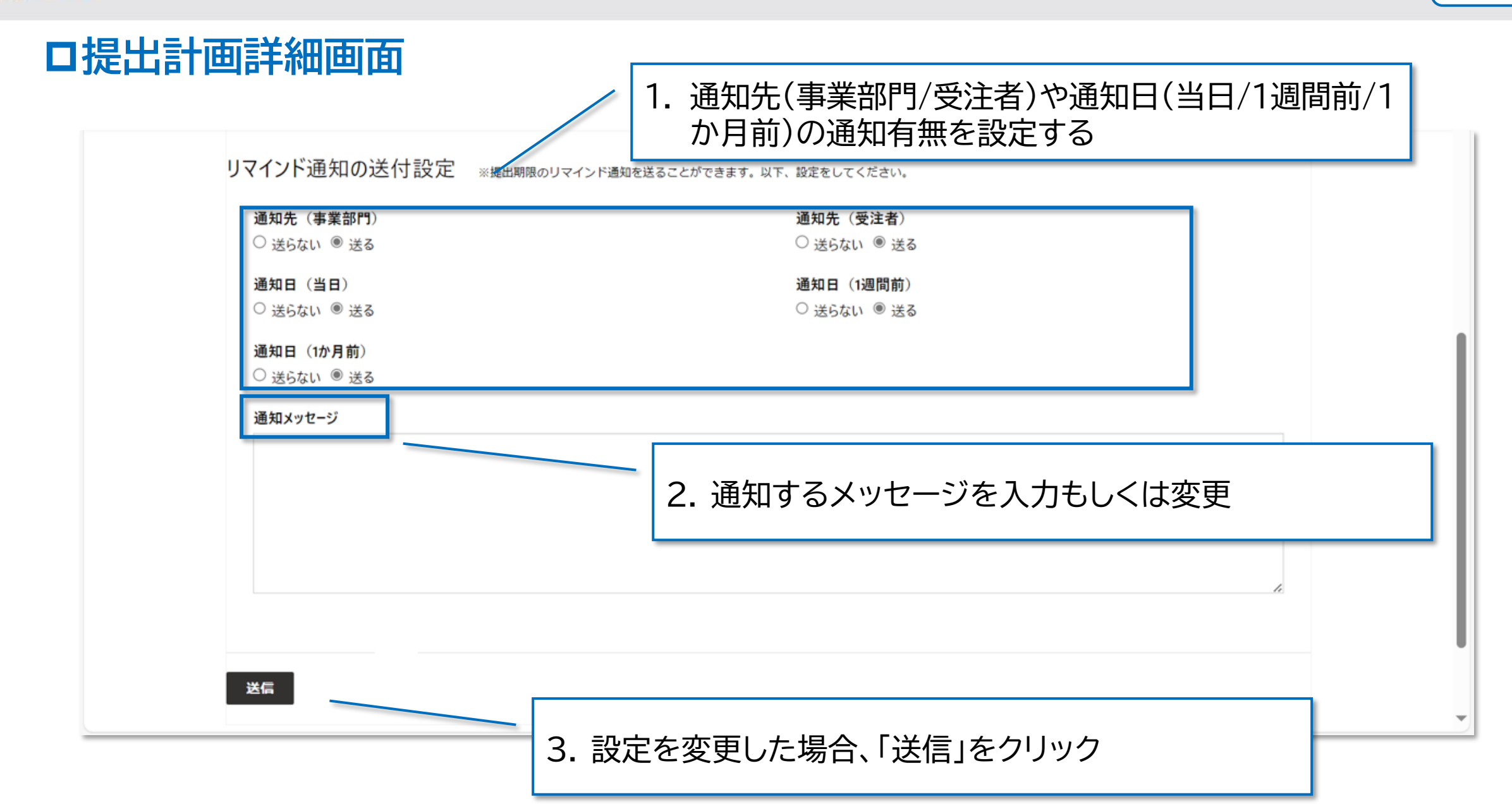

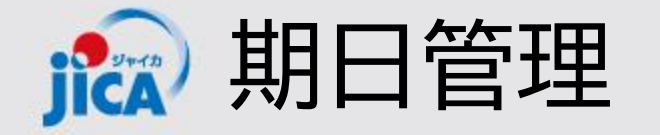

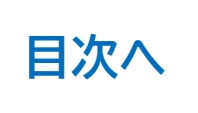

# ロ通知メール例(当日通知メール)

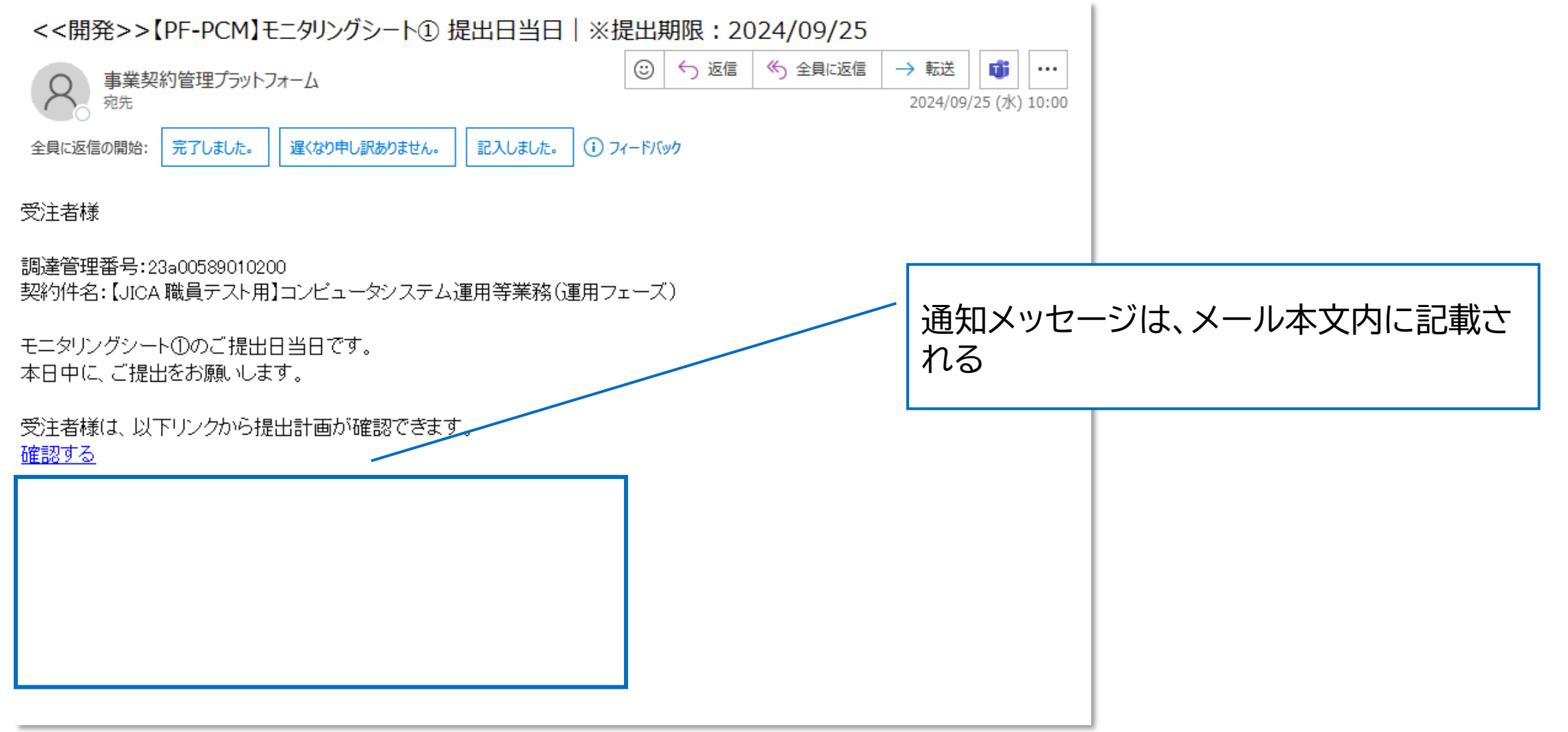

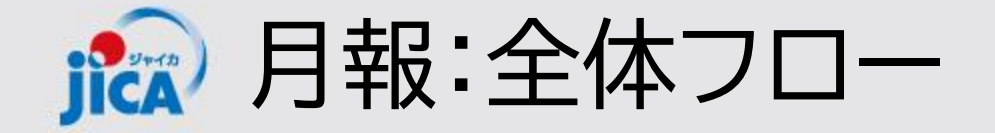

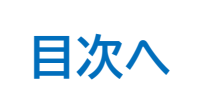

### 1.<u>月報の登録</u>

受注者が、契約手続き一覧のタブから、当該月の月報をPFに登録 する

# 2.JICA確認 PFからの通知を受けた事業部の担当・監督職員が内容を確認し、 差戻または承認を行う

## 3.月報確認結果の確認

JICA側で内容確認して承認されると、PFから月報確認完了の通知が受注者宛てにメールで届き、月報確認の完了が確認できます

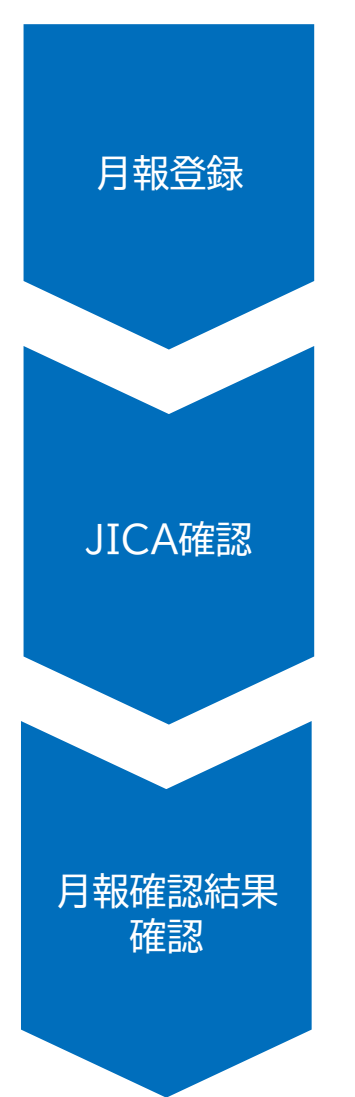

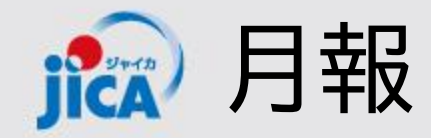

|  | 月報登録 | JICA確認 |  | 月報確認<br>結果確認 |  | 目次へ |
|--|------|--------|--|--------------|--|-----|
|--|------|--------|--|--------------|--|-----|

# ロ契約一覧から該当の契約詳細画面を開く

月報提出を行う契約を契約一覧から検索して、契約詳細画面を開き、「関連手続き一覧」タブに遷移します。

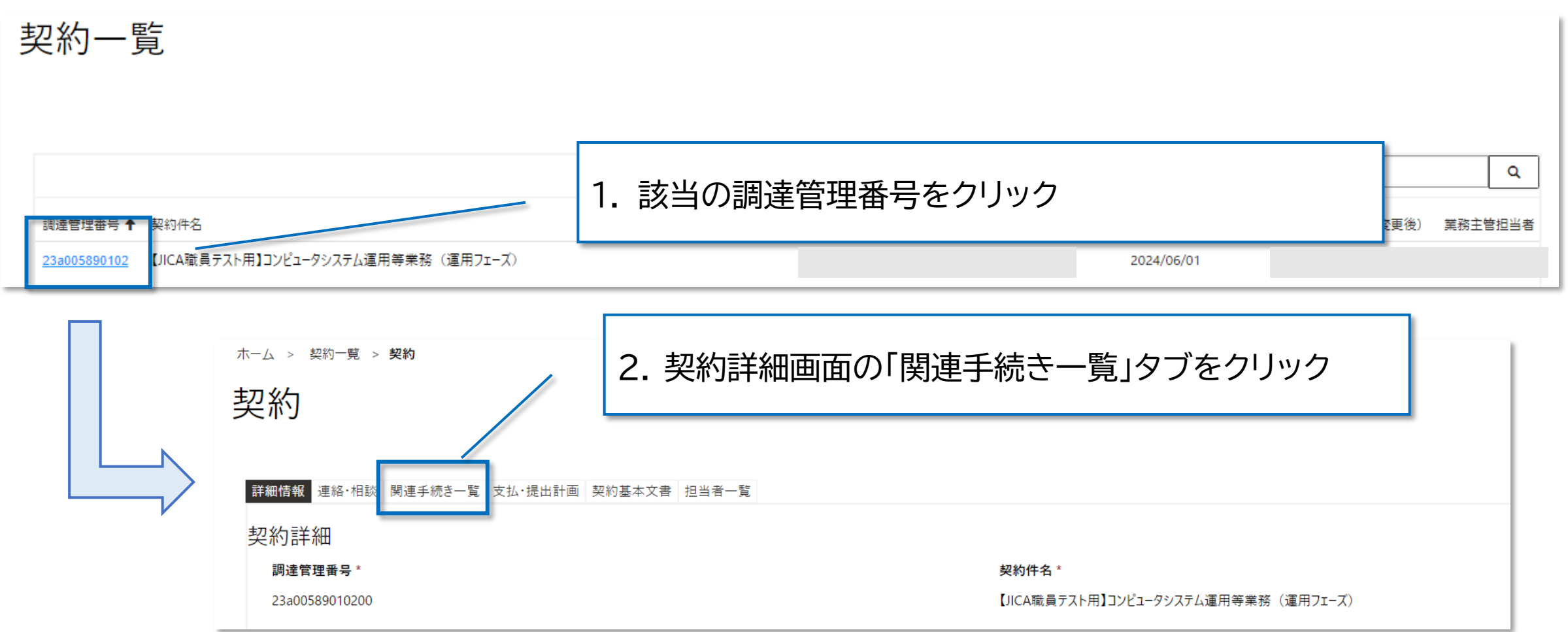

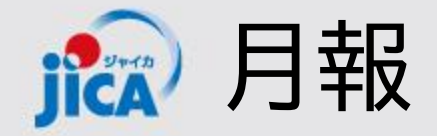

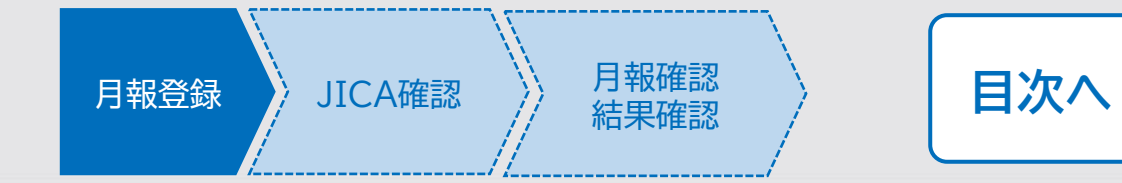

| 月報                 | 1. 「関連手続き一覧<br>される | 」タブ画面の中段   | に月報一覧が表示   | ● 作成             |
|--------------------|--------------------|------------|------------|------------------|
| 月報名                | 承認ステータス            | 提出日        | 事業部門確認日    | 修正日 ↓            |
| <u>2024年10月:月報</u> | 完了                 | 2024/11/12 | 2024/11/13 | 2024/11/12 15:16 |
| <u>2024年10月:月報</u> | 完了                 | 2024/11/12 | 2024/11/12 | 2024/11/12 14:21 |
|                    |                    |            | /          |                  |

2. 「作成」ボタンをクリックして月報を新規作成画面を開 く

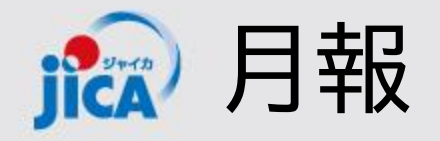

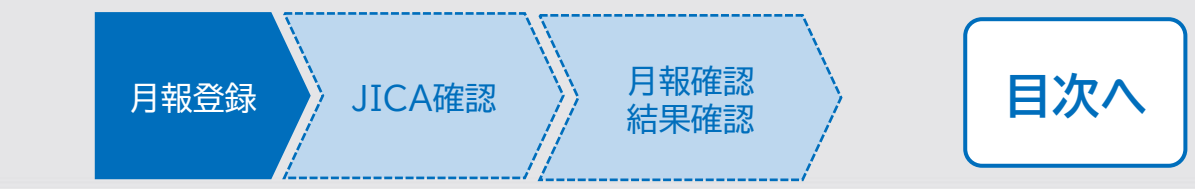

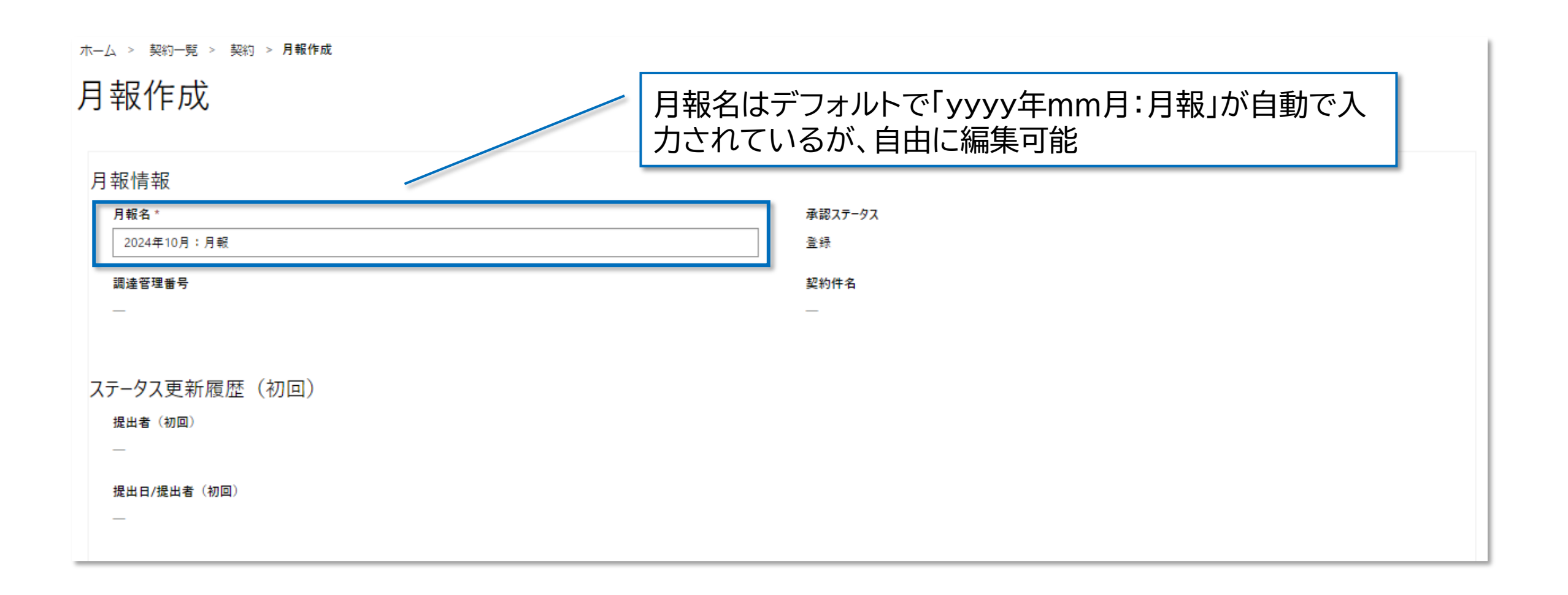

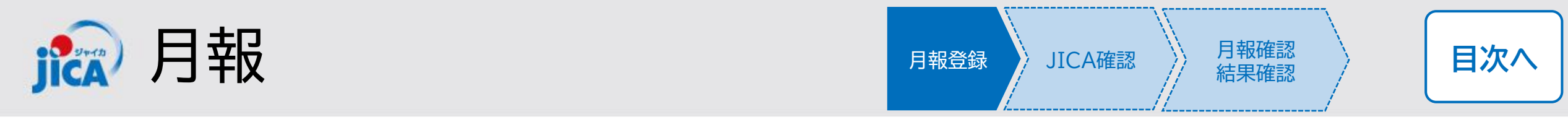

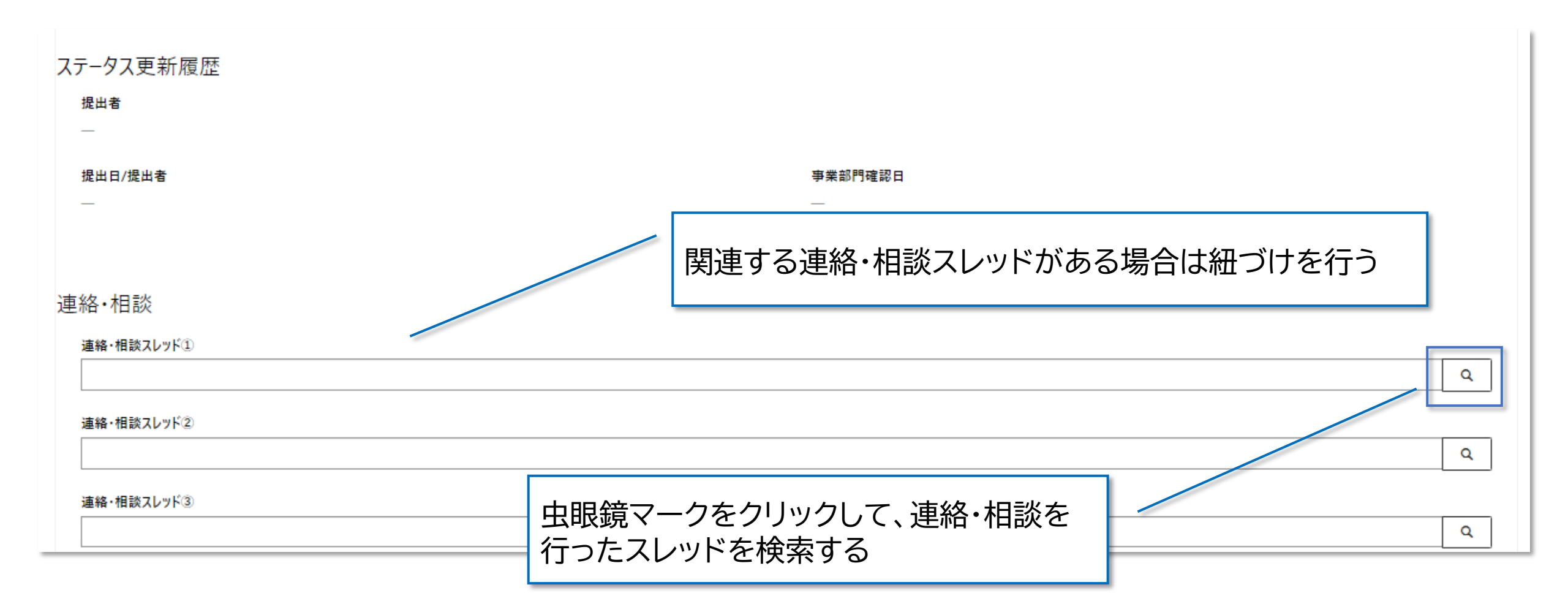

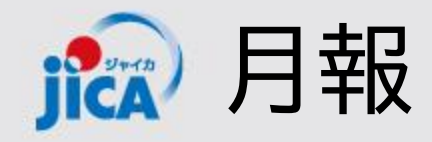

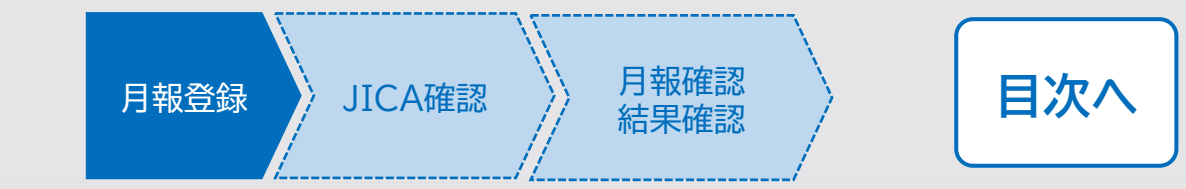

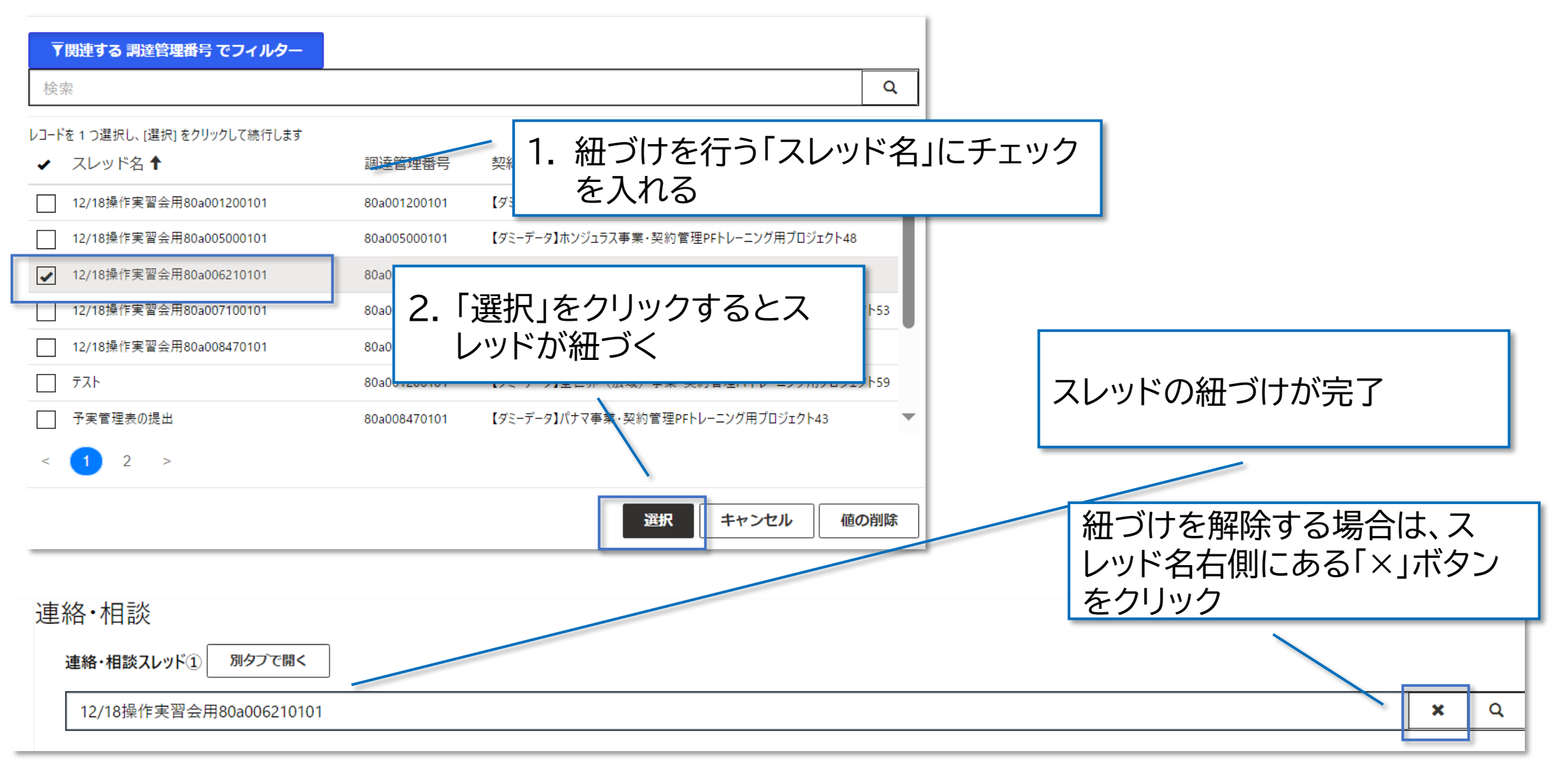

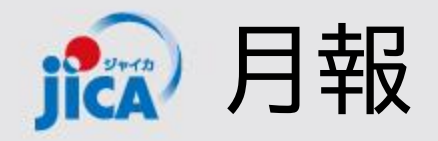

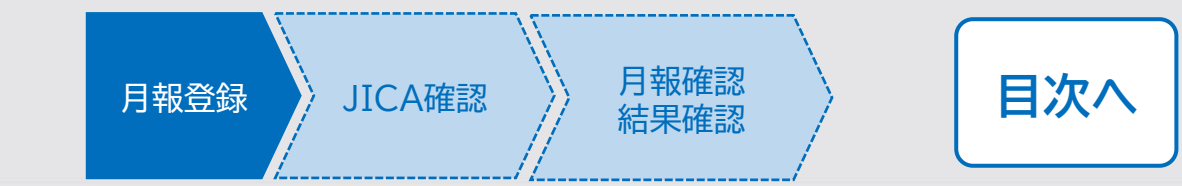

差戻理由・備考 日付・名前を記載して、内容を書き込んでください。

※本項目に貼り付けた画像は、遥知メールでは参照できません。

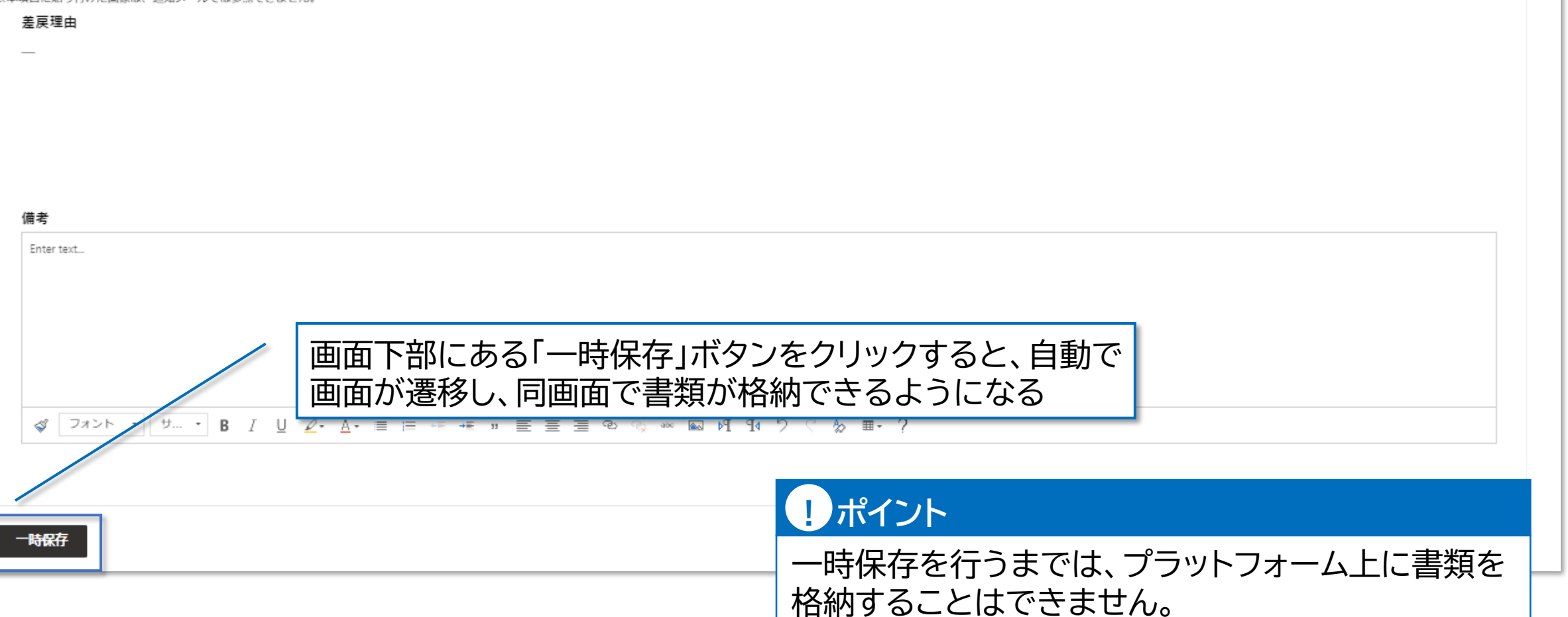

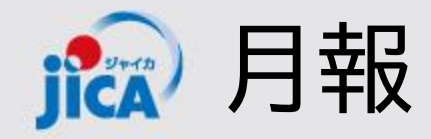

| 月報登録 JICA確認 | 月報確認結果確認 | 国次へ |
|-------------|----------|-----|
|-------------|----------|-----|

#### ロー時保存後の月報

一時保存を行った以降のステータスの月報は該当契約の契約詳細画面「関連手続き一覧」タブの月報欄や、 上部メニューバーの「月報一覧」などから確認することができます。

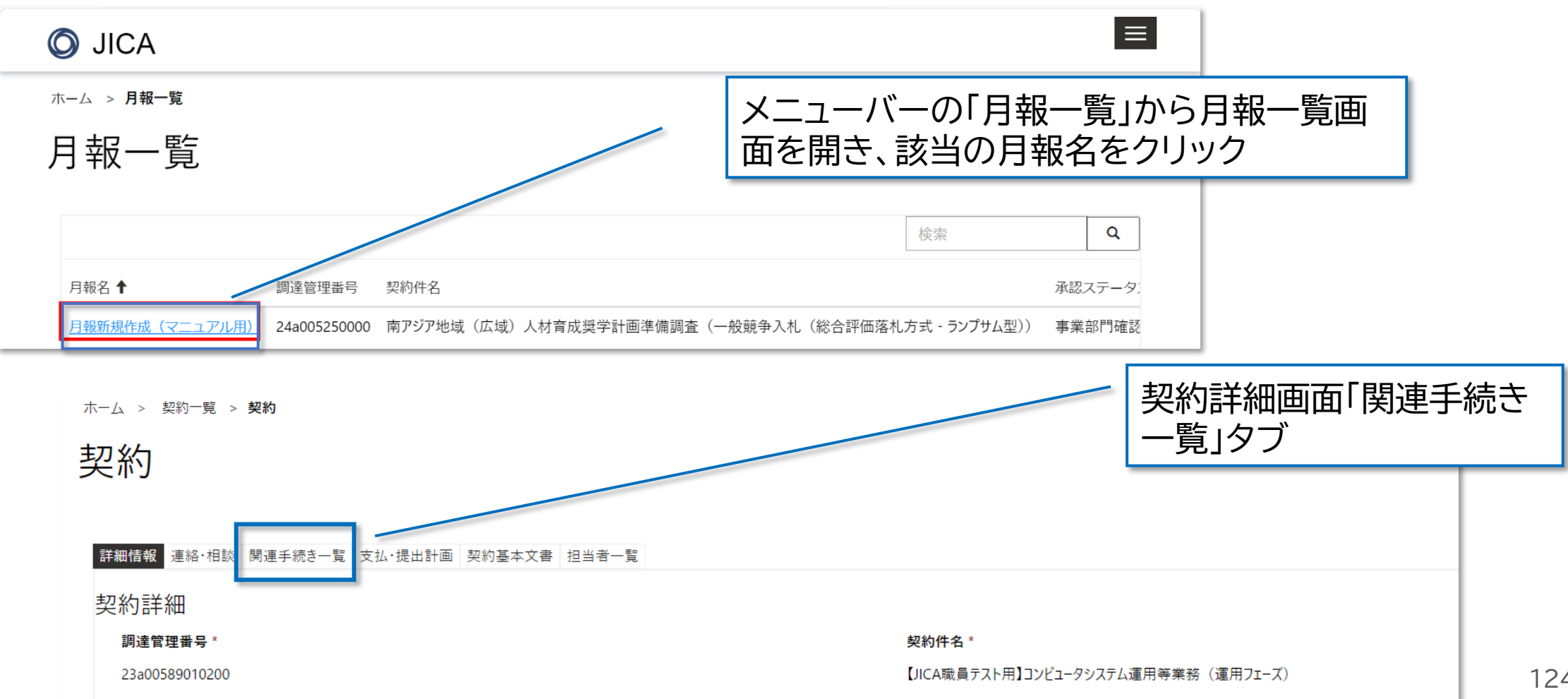

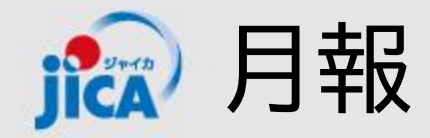

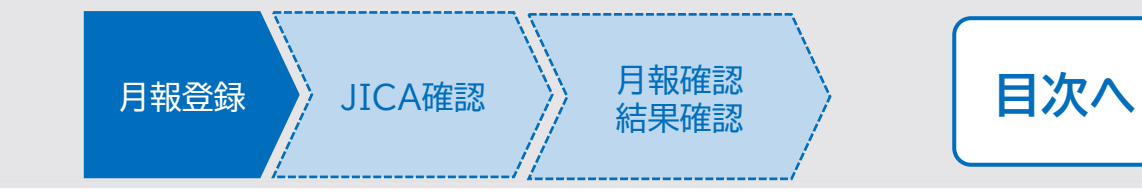

### ロ該当の月報確認画面から月報を提出する

前ページもしくは、一時保存をして自動で切り替わった画面から月報書類を格納して提出をします。

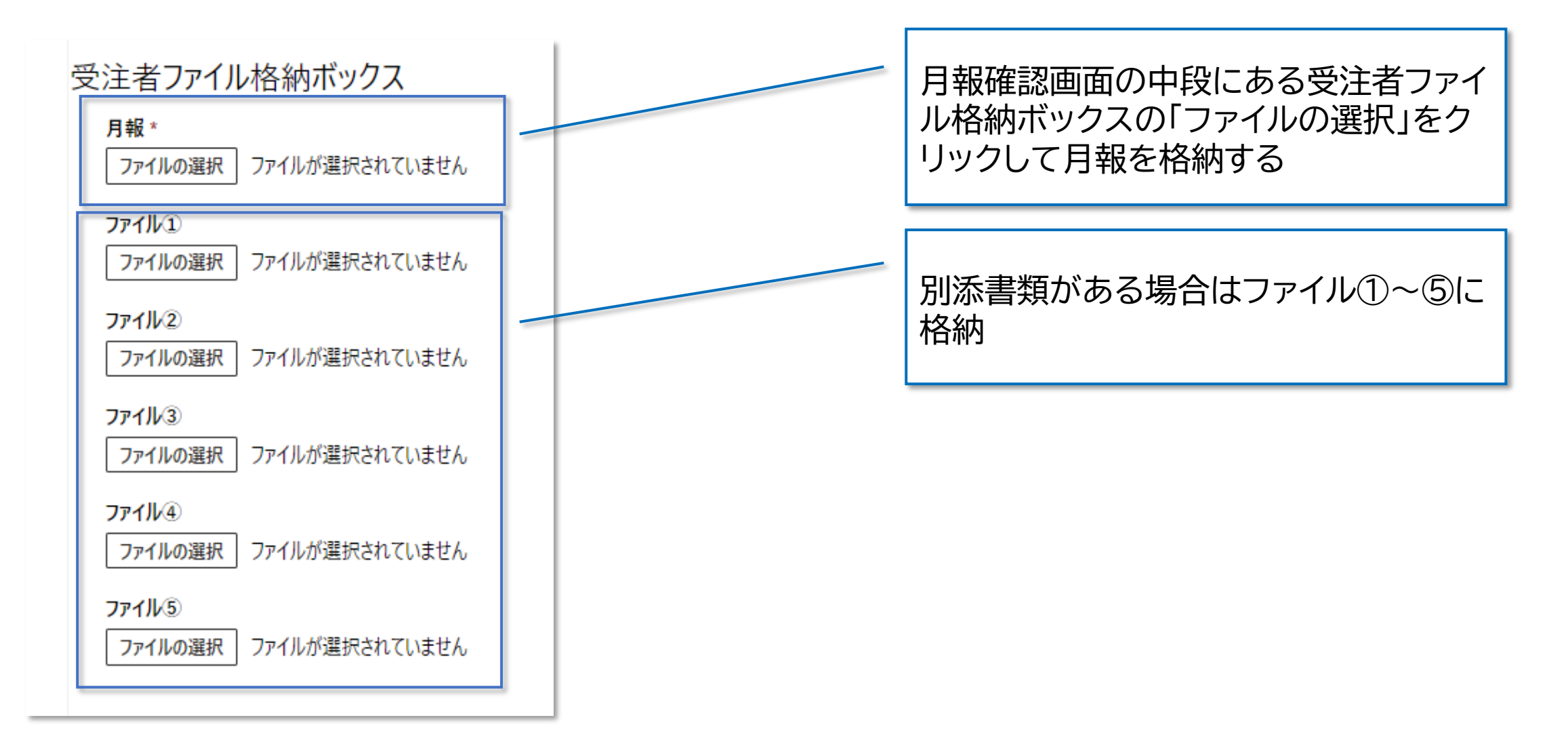

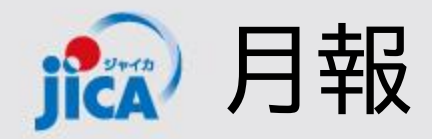

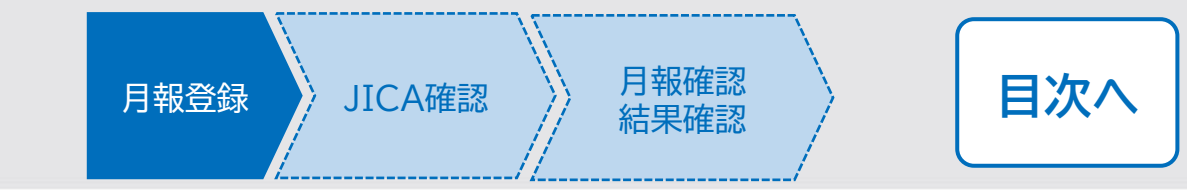

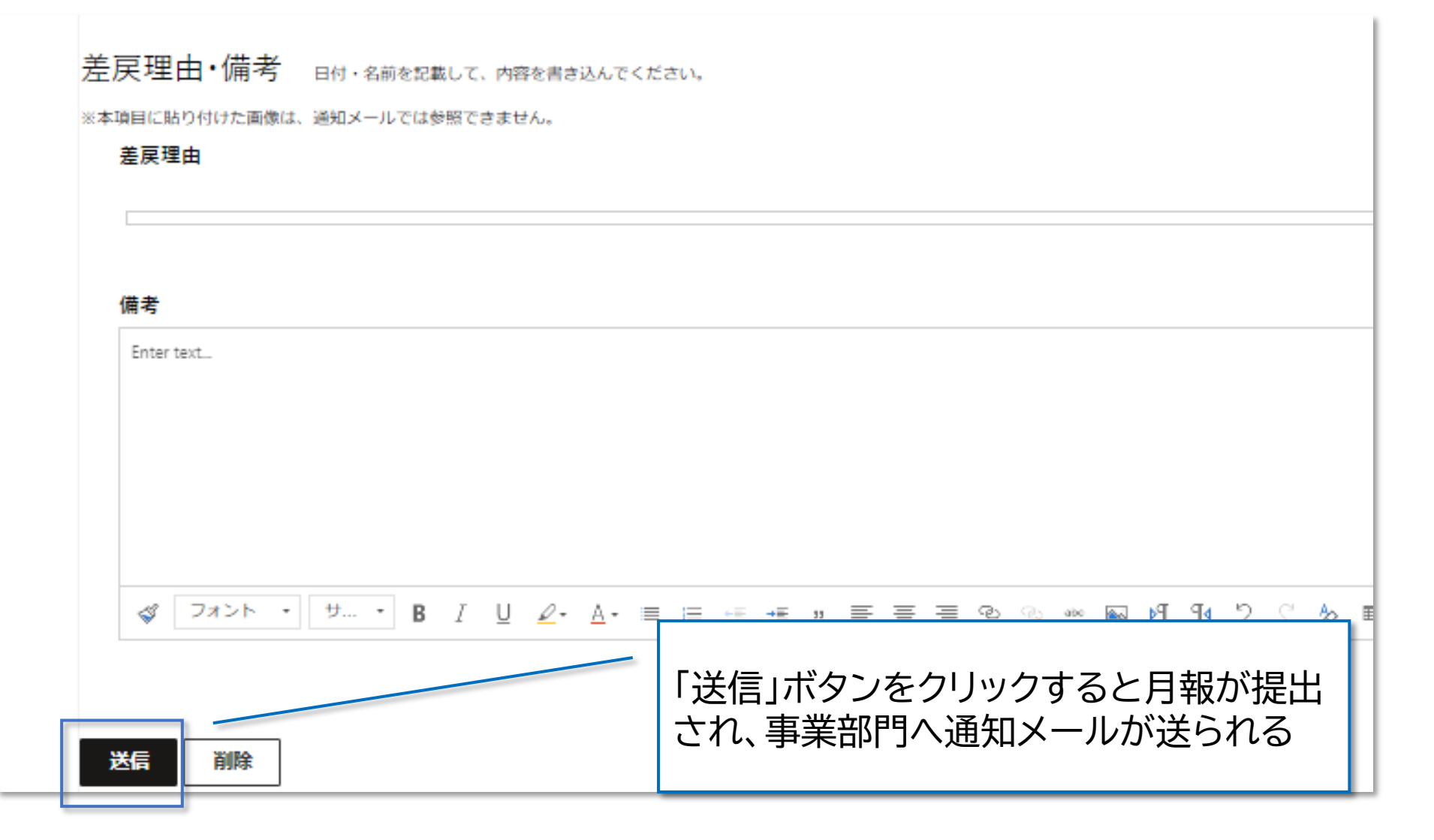

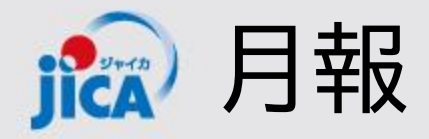

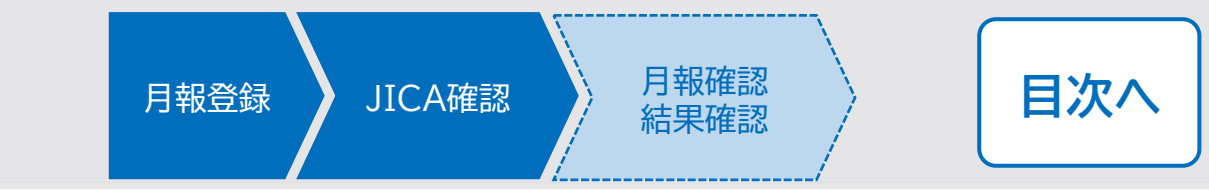

#### 口差戻

提出された月報を事業部門が確認し、修正が必要な場合は差戻しされ、メールで通知が届きます。差戻理 由等を確認し、修正を行い再提出をします。

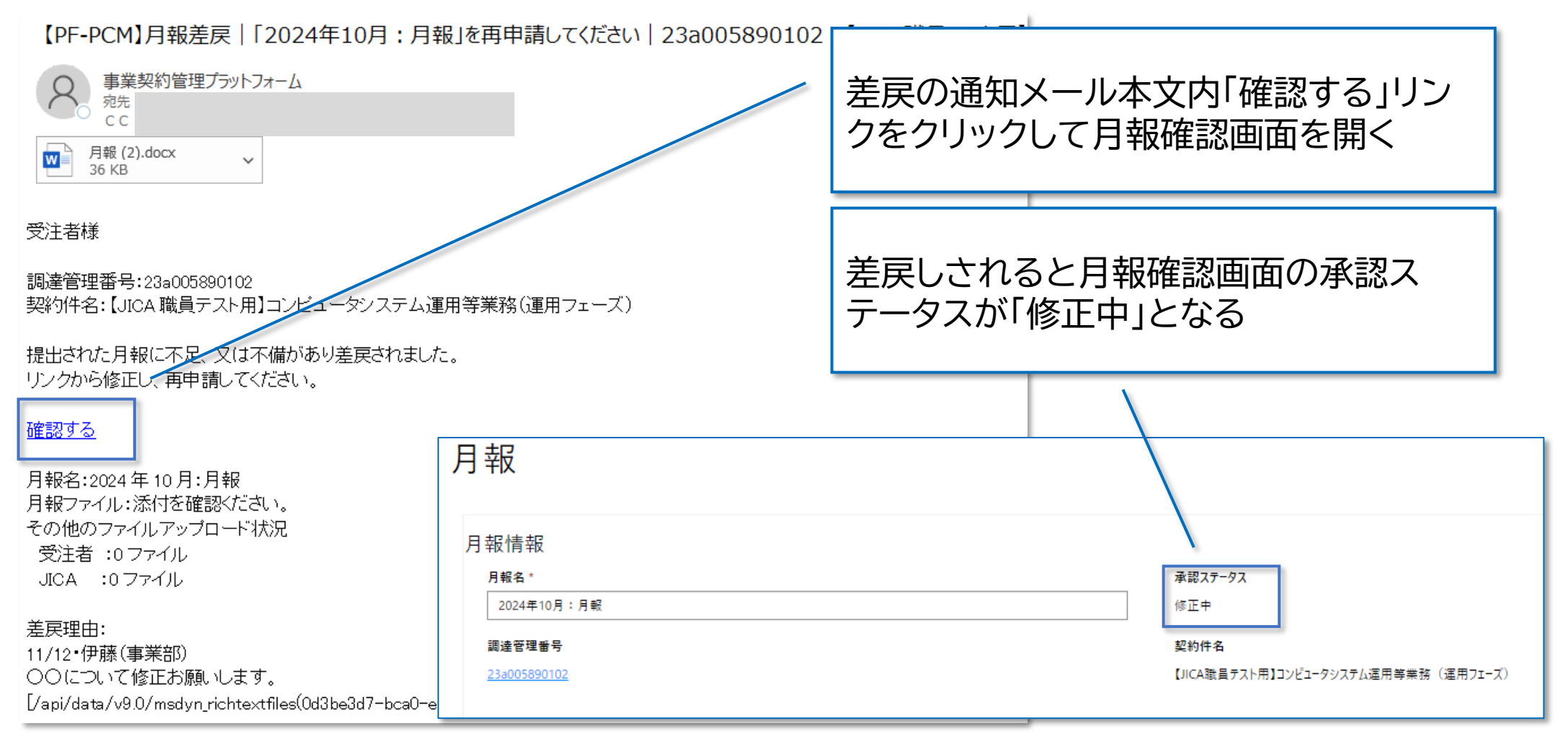

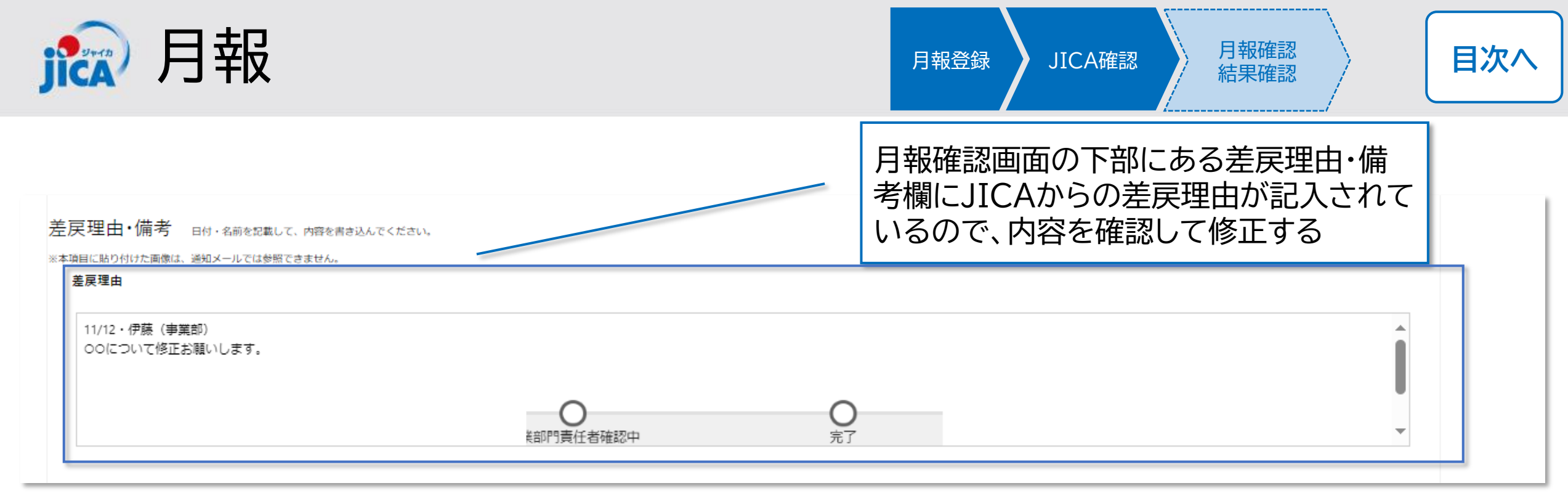

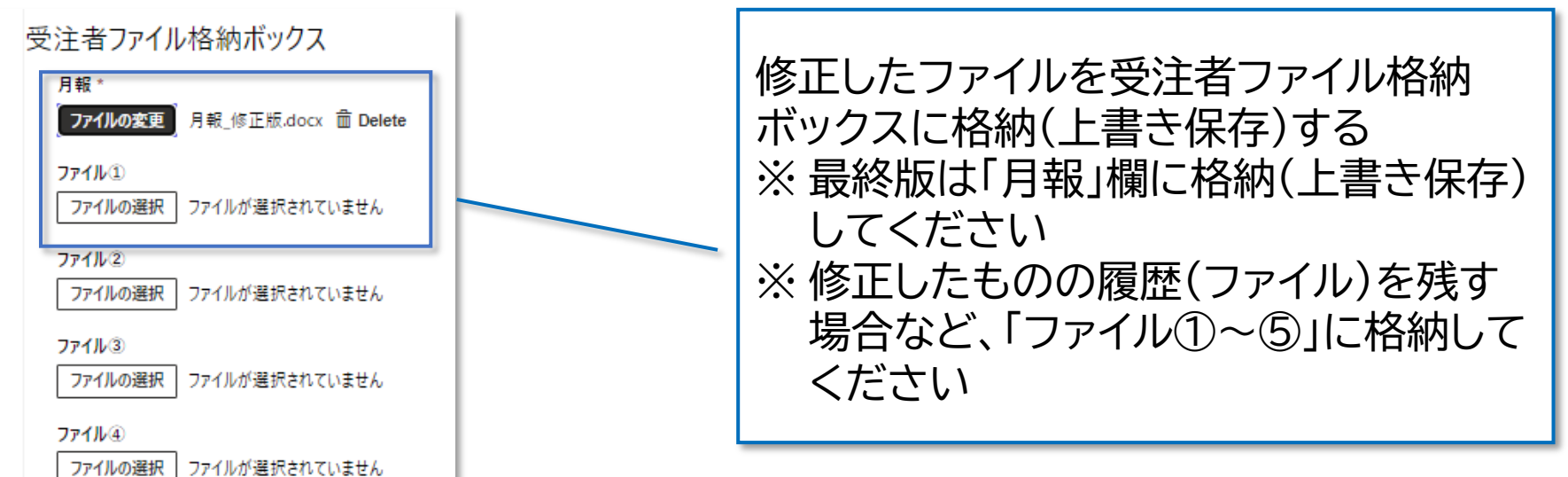

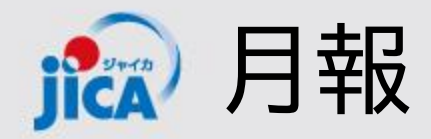

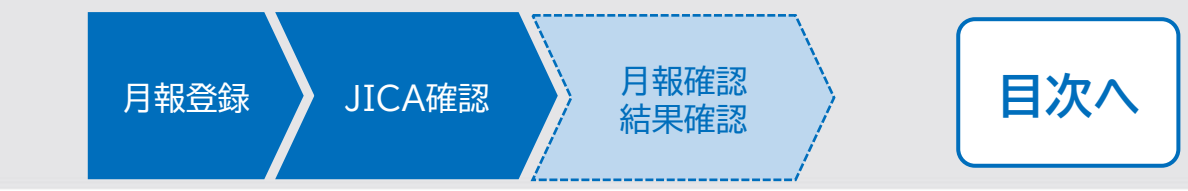

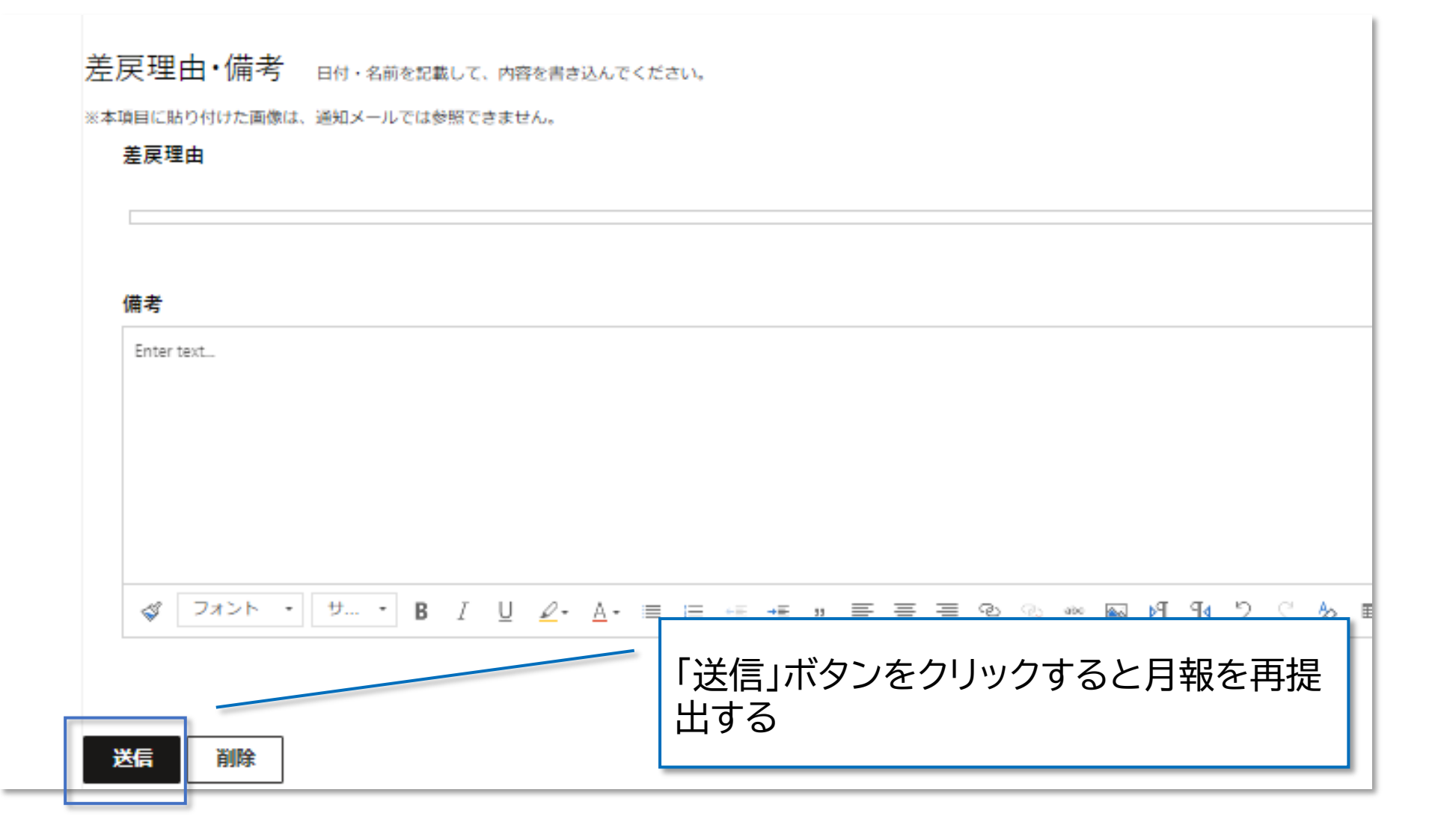

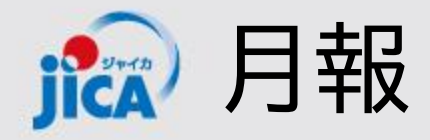

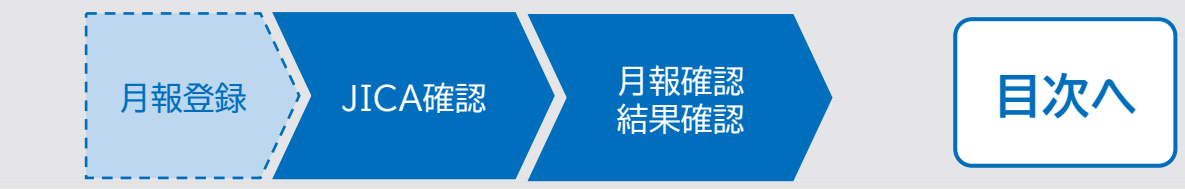

## 口承認

JICA側で内容確認をし承認されると、月報確認完了の通知がメールで届き、月報確認が完了します。

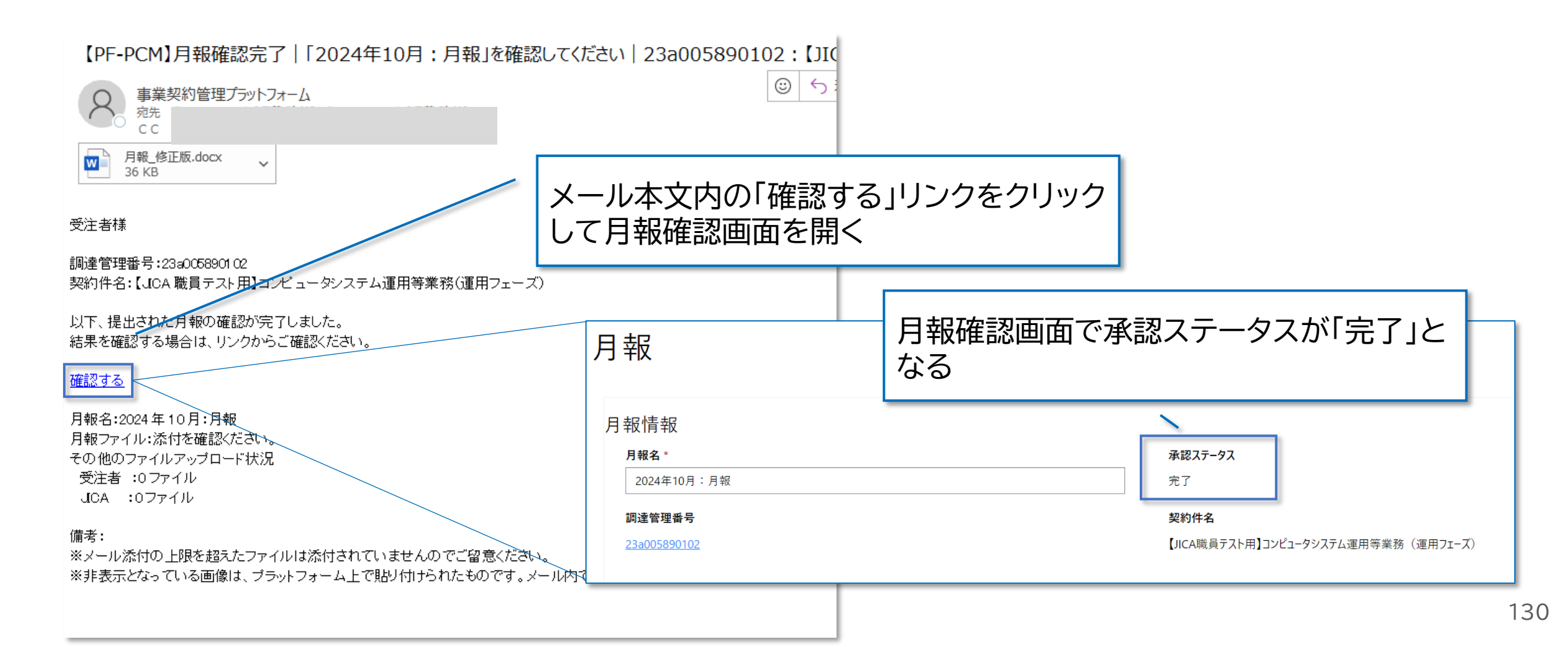

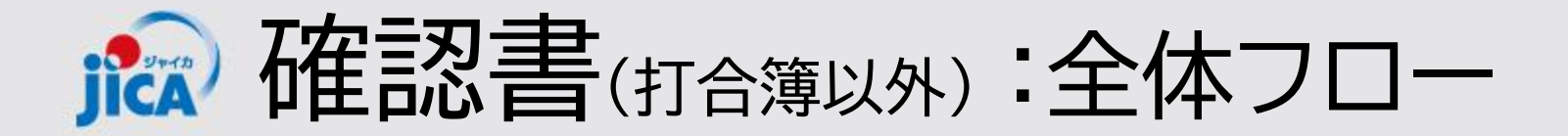

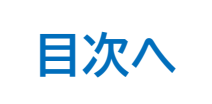

確認書登録

JICA確認

確認

### 1.確認書の登録

受注者が、契約手続き一覧のタブから、確認書をPFに登録する

# 2.JICA確認 PFからの通知を受けた国際協力調達部の契約担当課長が内容を 確認し保存する

## 3.確認書結果の確認

JICA側で内容確認して承認されると、PFから確認完了の通知が 受注者宛てにメールで届き、確認書の受領完了が確認できます

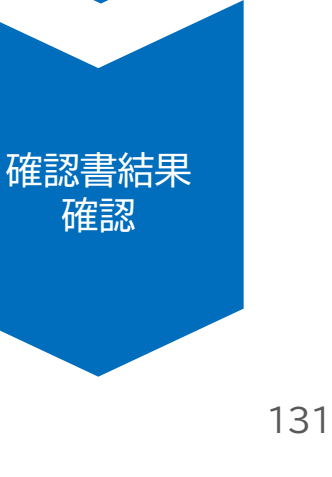

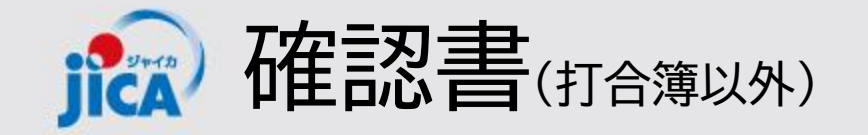

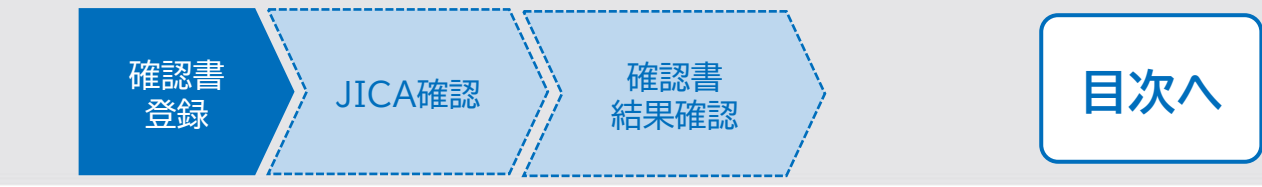

#### ロ該当の契約の契約詳細画面を開く

確認書の提出が必要となった場合、契約一覧画面等から該当の契約詳細画面を開き、「関連手続き一覧」 タブを選択して、確認書作成画面に遷移します。

| -ム、 契約-町<br>空約一覧                                                   | 契約一覧画<br>リック              | 面から該       | 逐当の語       | 調達管        | 管理番        | 号をク          |                  |
|--------------------------------------------------------------------|---------------------------|------------|------------|------------|------------|--------------|------------------|
| 調法管理委告 数约准化                                                        |                           | 高注考制初约担当者  | 5 初约络谷口    | 展行開始日      | 属行期限       | 検索 (亦再後)     | Q<br><br>業務主告担当者 |
| 23a005890102         【JICA職員テスト用】コンピュータシステム運用等業務(運用フェーズ)           |                           |            |            | 2024/06/01 | ART J HUNK | AXHILK (REC) | *****            |
| <u>91a005410102</u> 【ダミーデータ】PF-PCM検証用】南スーダン国南スーダン放送局組織能力強化プロジェクト:  | フェーズ 2 (第 2 期)            |            | 2019/04/02 | 2023/07/28 | 2025/11/28 | ¥304,327,095 |                  |
| <u>92a005200101</u> 【ダミーデータ】JICA職員テスト用】2023-2026年度研修員等に係る航空券手配及び送過 | eに関する業務                   |            | 2019/04/03 | 2023/03/13 | 2027/03/31 |              |                  |
| <u>92a005730101</u> 【ダミーデータ】PF-PCM検証用】タンザニア国ダルエスサラーム市内交差点改良事業準備調   | 間査 (QCBS)                 |            | 2019/04/04 | 2023/05/17 | 2024/12/18 | ¥265,980,288 |                  |
| <u>93a005890102</u> 【ダミーデータ】JICA職員テスト用】コンピュータシステム運用等業務(運用フェーズ)     |                           |            | 2019/04/06 | 2024/06/01 | 2029/05/31 |              |                  |
| <u>93a009270101</u> 【ダミーデータ】PF-PCM検証用】セネガル国農業・農村開発ツーステップローン事業準備調   | 査【有償勘定技術支援】 (QCBS – ランプサム | <u>u</u> ) | 2019/04/07 | 2024/05/07 | 2025/02/28 | ¥160,391,921 |                  |
| <u>96a010630101</u> 【ダミーデータ】ブータン国先端技術を活用した鳥獣被害対策プロジェクト詳細計画策定調      | 査 (評価分析)                  |            | 2019/04/09 | 2026/09/16 | 2030/01/30 | ¥96,346,000  |                  |
| <u>99a006740102</u> 【ダミーデータ【PF-PCM検証用】パレスチナ難民キャンプ改善プロジェクトフェーズ2(第1回 | 本邦研修)                     |            | 2019/03/30 | 2024/09/18 | 2024/12/02 | ¥8,760,317   |                  |

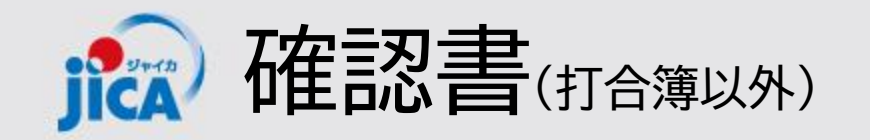

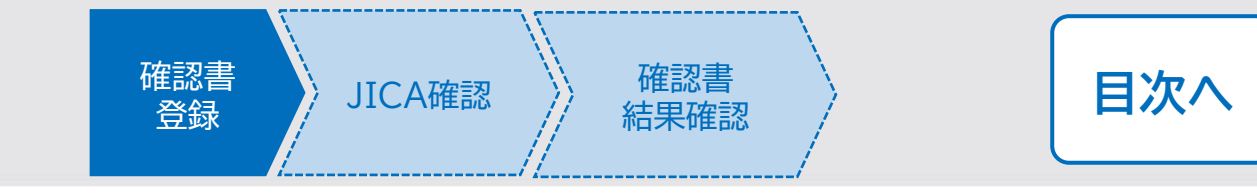

| ∅ JICA                                             | 木-ム 契約一覧 打合簿一覧 月報一覧 契約手続き一覧 成果品一覧 確認書· | 一覧   伊藤 珠希 🗸 |
|----------------------------------------------------|----------------------------------------|--------------|
| ホーム > 契約一覧 > 契約                                    |                                        |              |
| 契約                                                 |                                        |              |
| 詳細情報 連絡・相談 関連手続き一覧 支払・提出計画 契約基本文書 担当者一覧<br>却 約1詳 細 | 「関連手続き一覧」タブをクリック                       |              |
| スホリロナ 小山<br>調達管理番号*                                | 契約件名 *                                 |              |
| 23a005890102                                       | 【JICA職員テスト用】コンピュータシステム運用等業務 (運用フェーズ)   |              |
| <b>国名 *</b><br>全世界(広域)                             |                                        |              |
| 案件番号 *                                             | 案件名                                    |              |
| 202313023                                          | コンピュータシステム運用等業務(運用フェーズ、2024年度~)        |              |
| 0号打合簿提出済                                           | 単独·共同企業体区分                             |              |
| 選択                                                 | 単独                                     |              |
|                                                    |                                        |              |

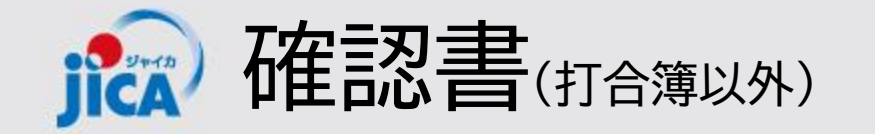

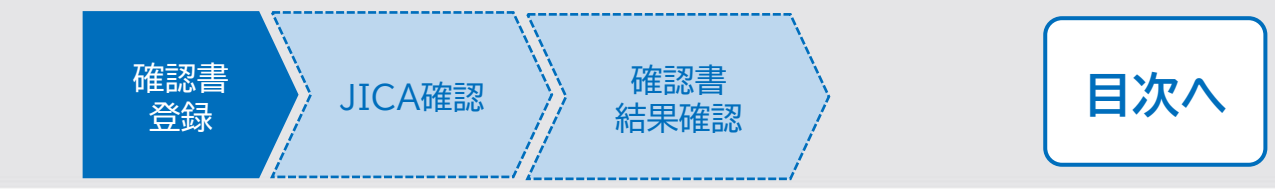

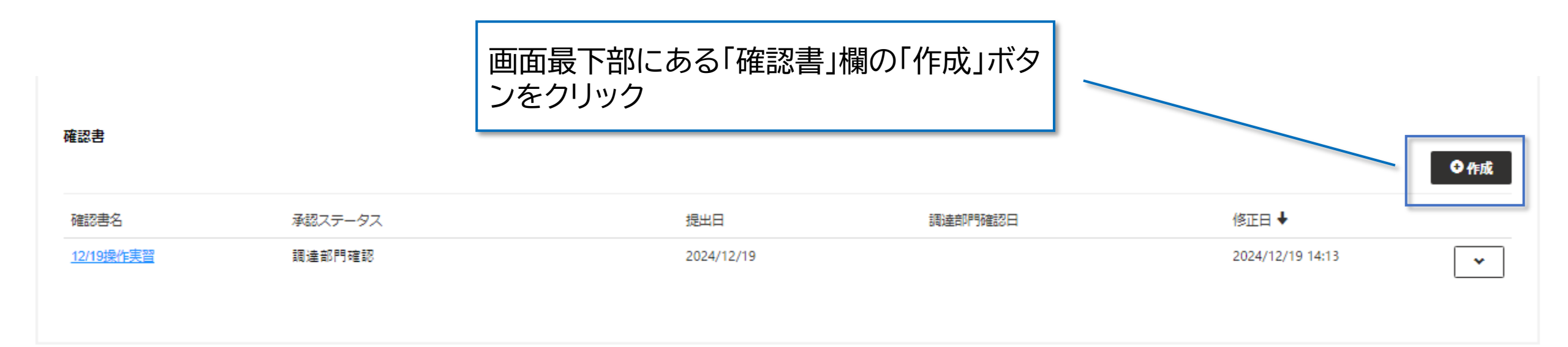

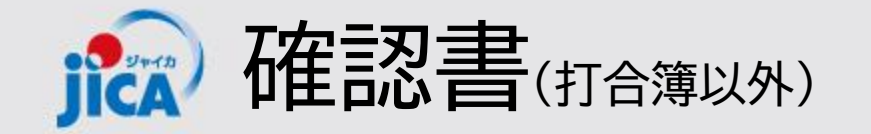

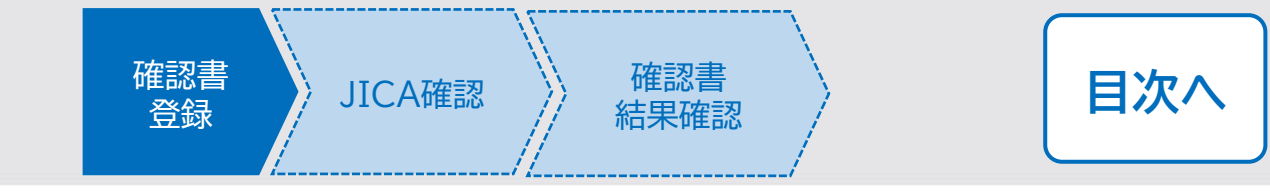

## 口確認書作成画面

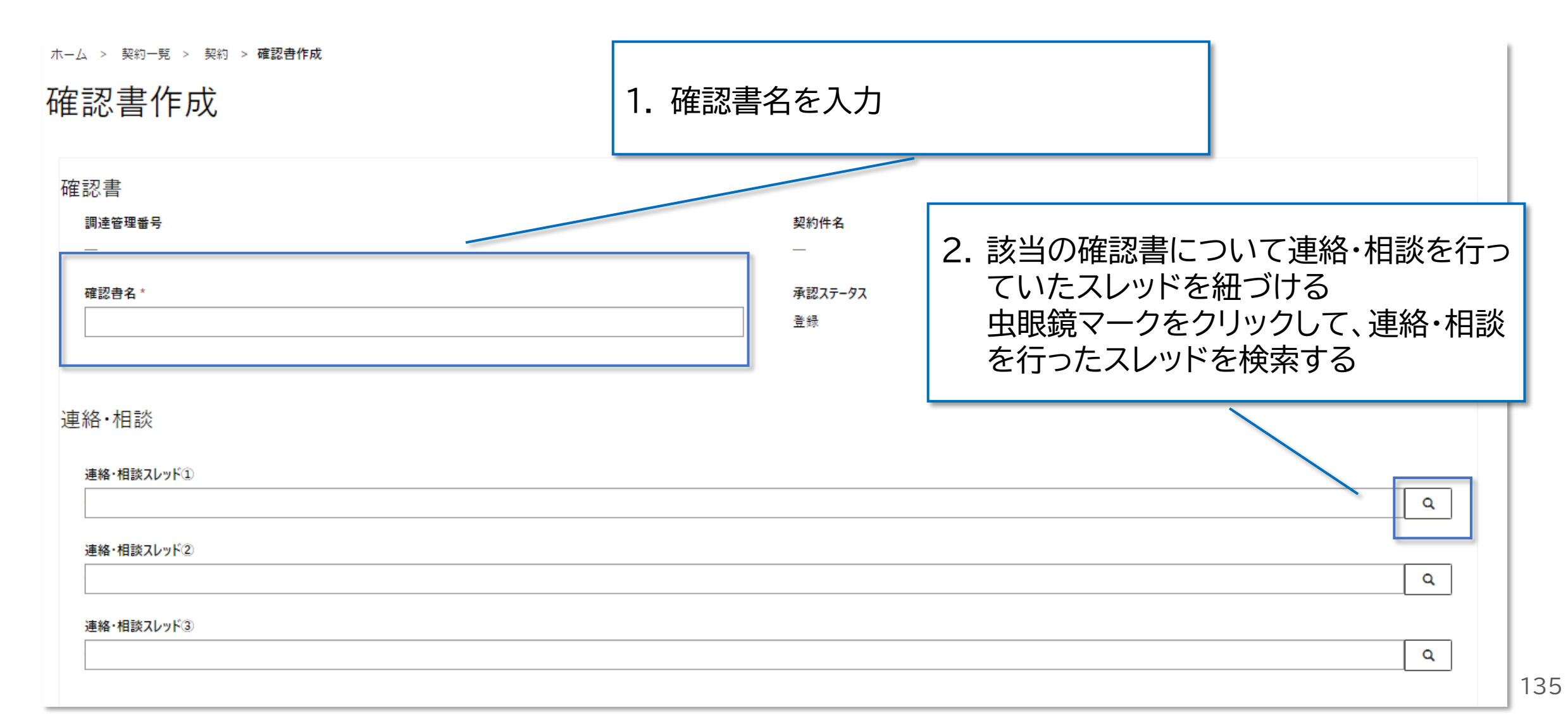

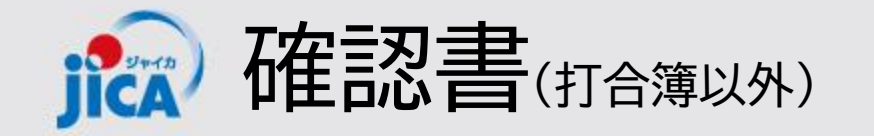

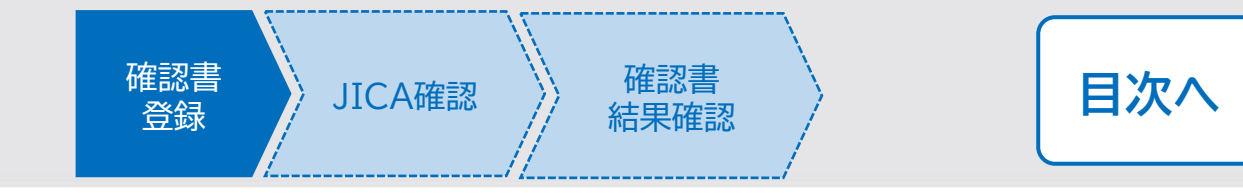

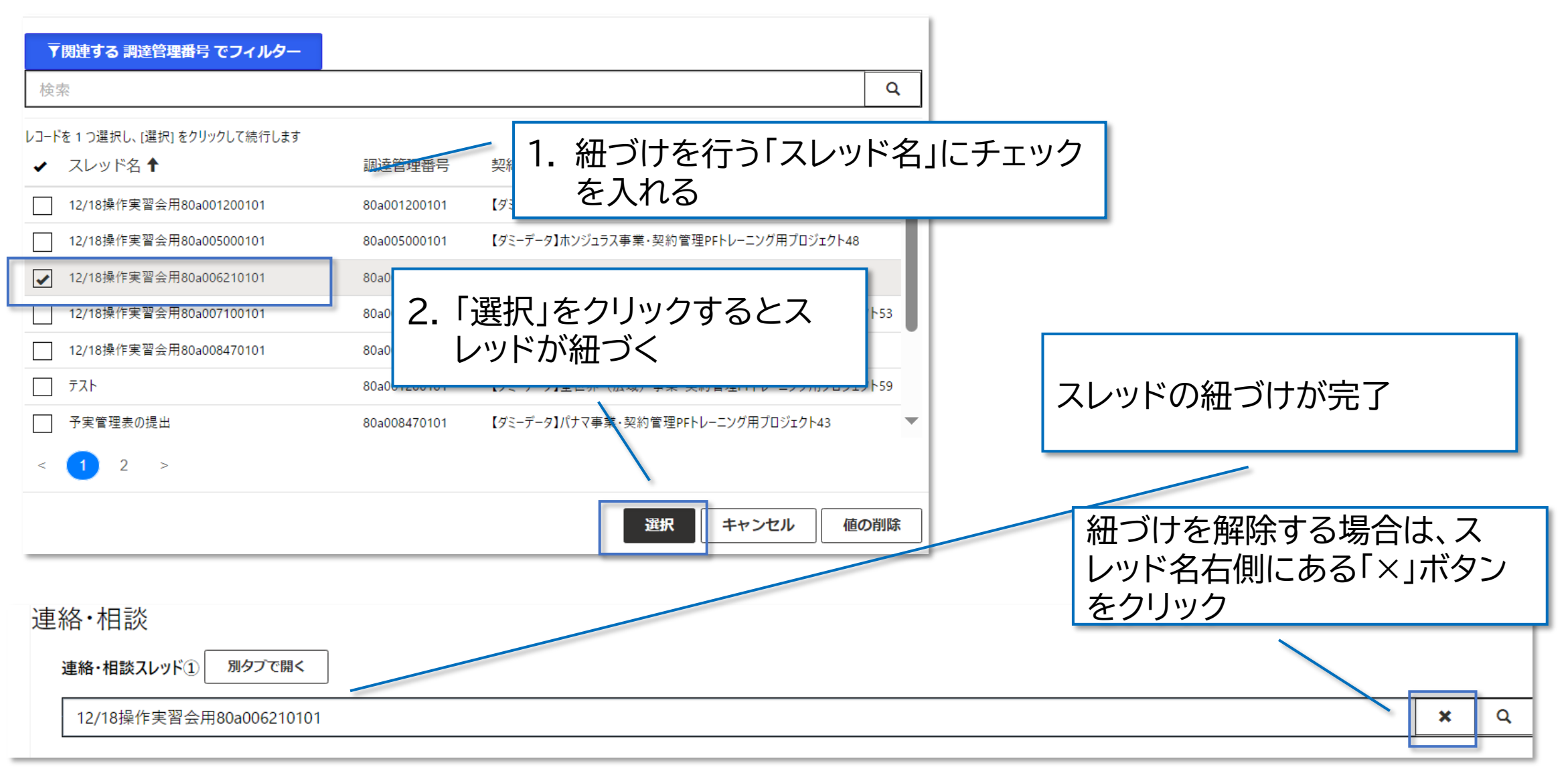

136

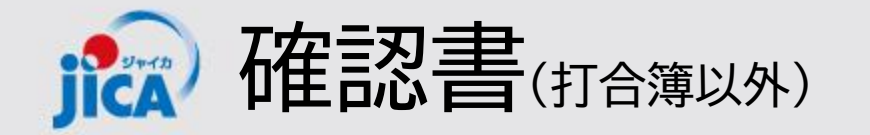

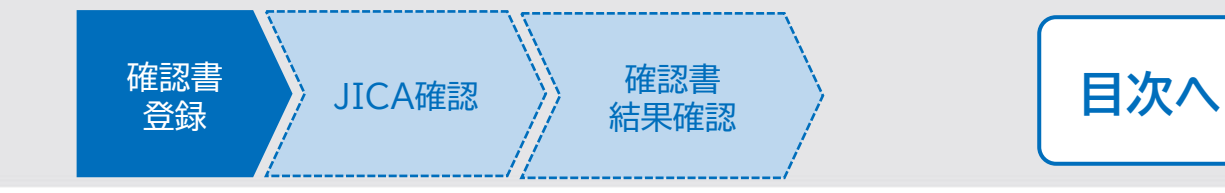

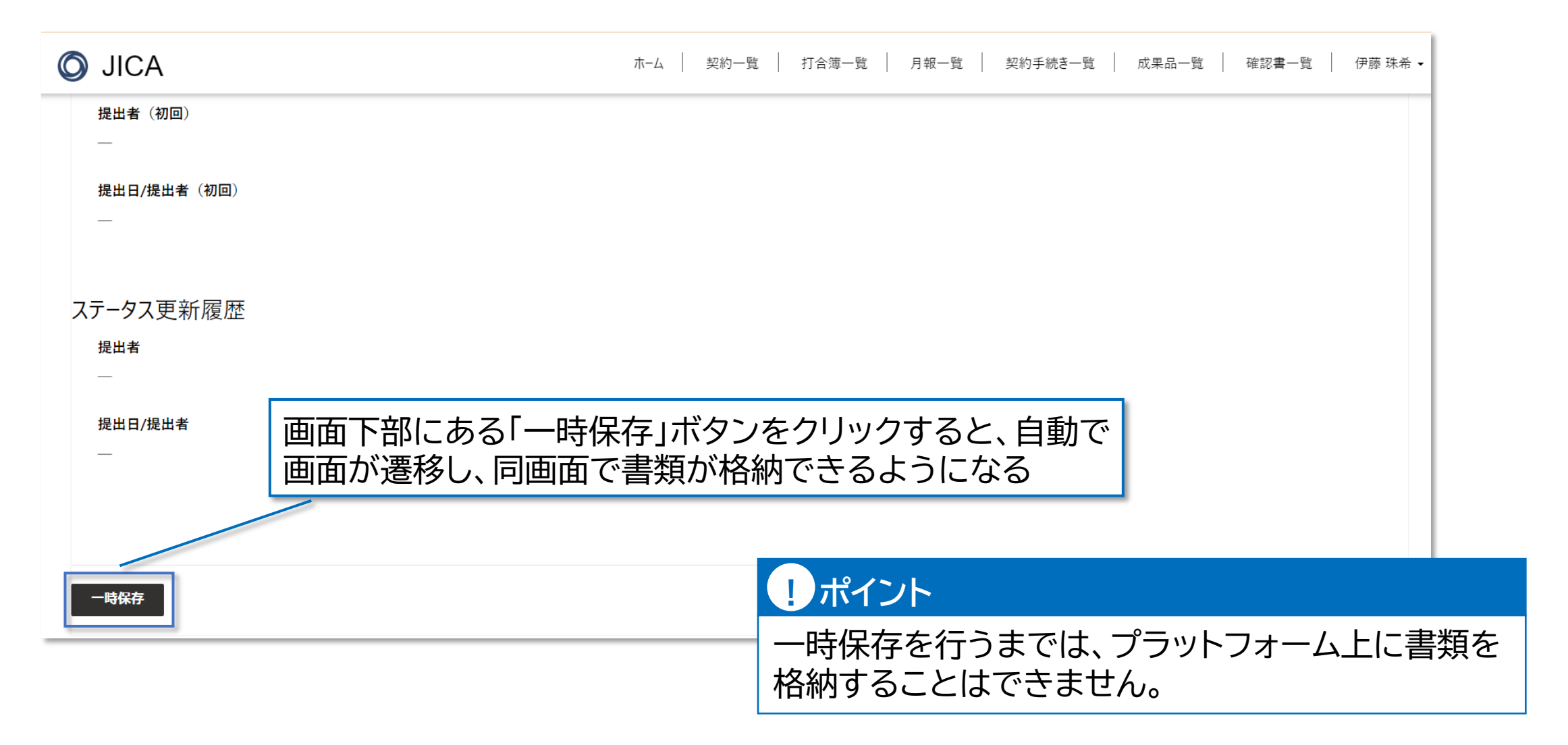

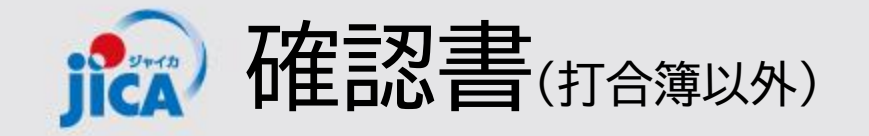

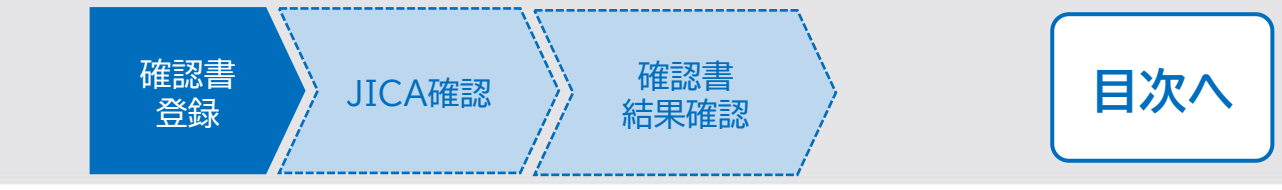

#### ロー時保存後の確認書

ー時保存を行った以降のステータスの確認書は該当契約の契約詳細画面「関連手続き一覧」タブの確認書 欄や、上部メニューバーの「確認書一覧」などから確認することができます。

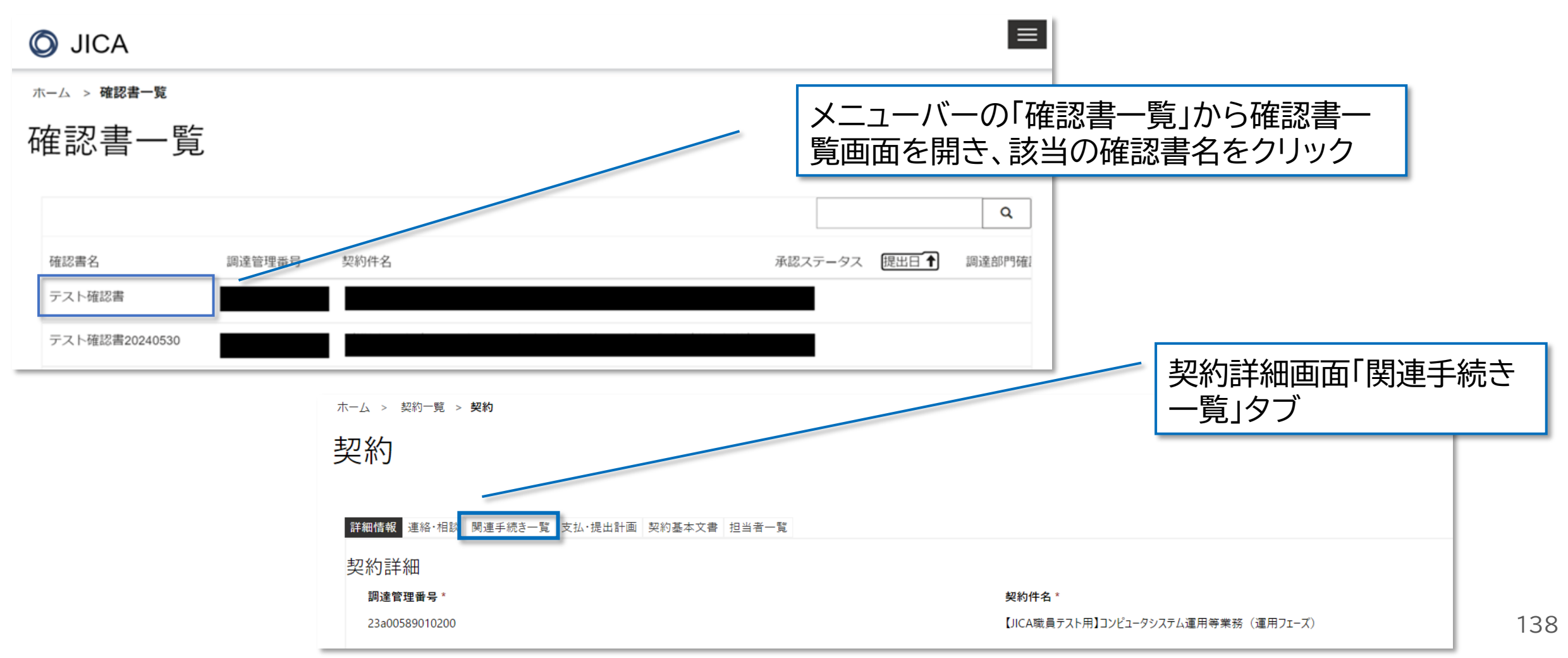

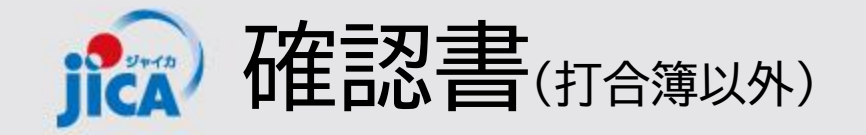

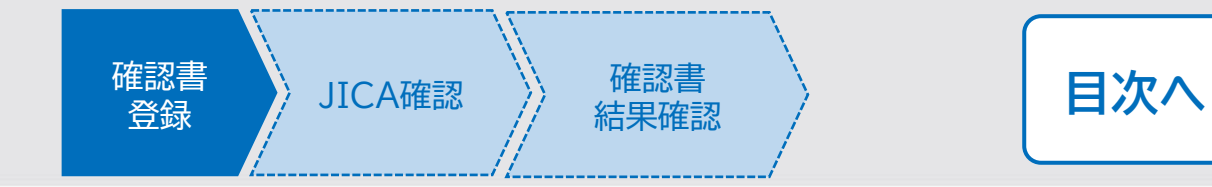

## ロ該当の確認書確認画面から確認書を提出する

前ページもしくは、一時保存をして自動で切り替わった画面から確認書書類を格納して提出をします。

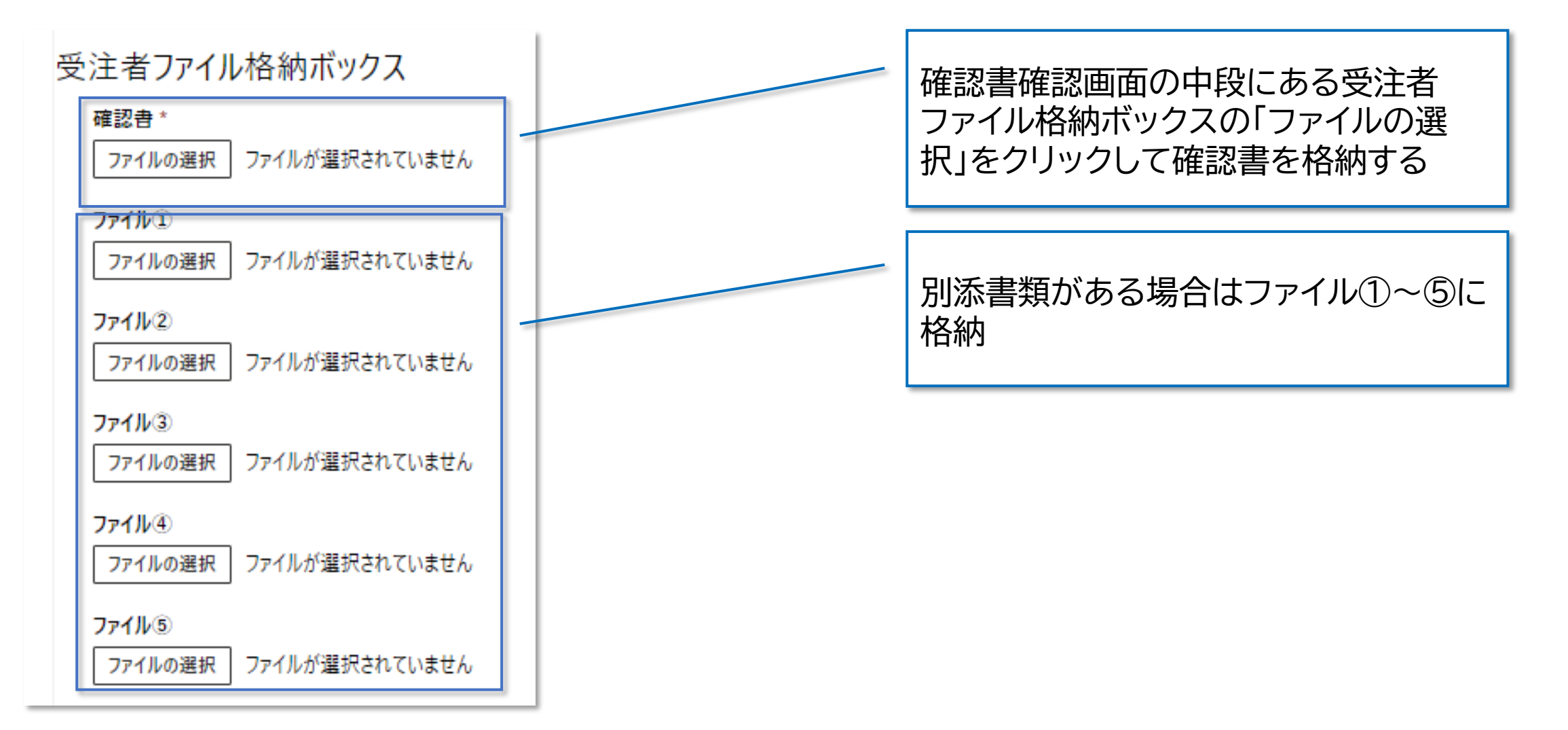

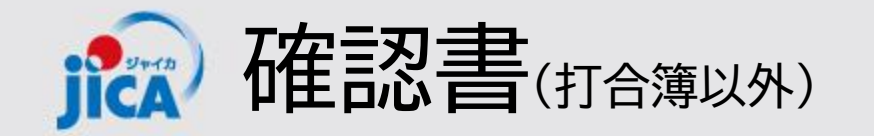

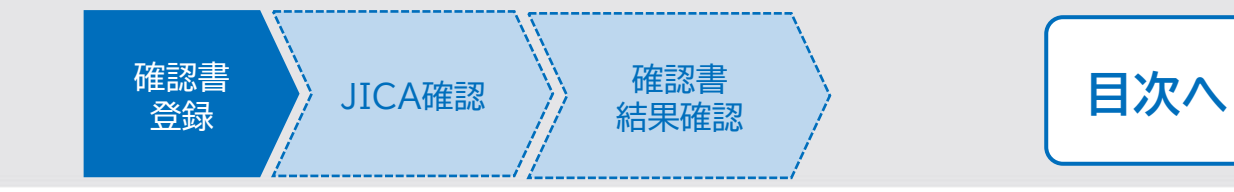

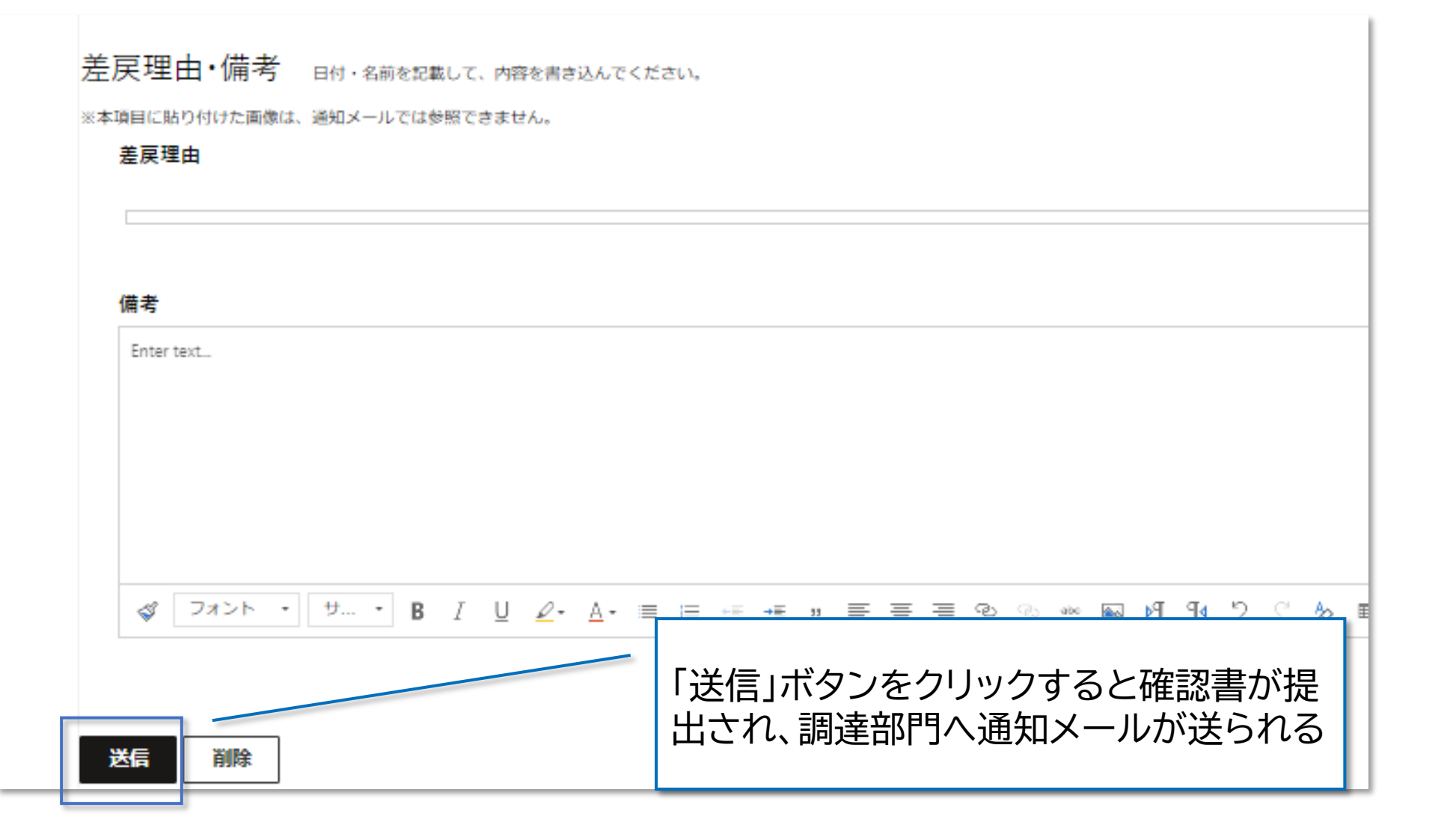

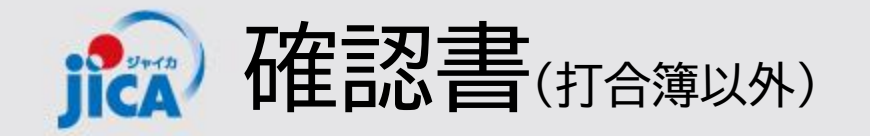

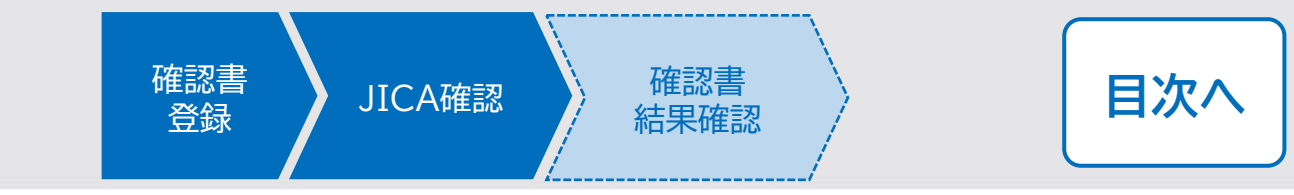

## 口差戻

提出された確認書を調達部門が確認し、修正が必要な場合は差戻しされ、メールで通知が届きます。差戻 理由等を確認し、修正を行い再提出をします。

| 受注者様                                                                                               |                     |                          |
|----------------------------------------------------------------------------------------------------|---------------------|--------------------------|
| 調達管理番号:<br>契約件名:                                                                                   |                     |                          |
| 提出された確認書に不足、又は不備があり差戻されました。<br>リンクから修正し、再申請してください。<br><u>確認する</u>                                  | 通知メール本文<br>リックして確認書 | 内「確認する」リンクをク<br>書確認画面を開く |
| 確認書名:マニュアル用(確認書)<br>確認書:添付を確認ください。<br>その他のファイルアップロード状況<br>受注者 :0ファイル<br>差戻理由:マニュアル用差戻<br>備考:マニュアル用 |                     |                          |
| ※メール添付の上限を超えたファイルは添付されていませんのでご留意ください。                                                              |                     |                          |

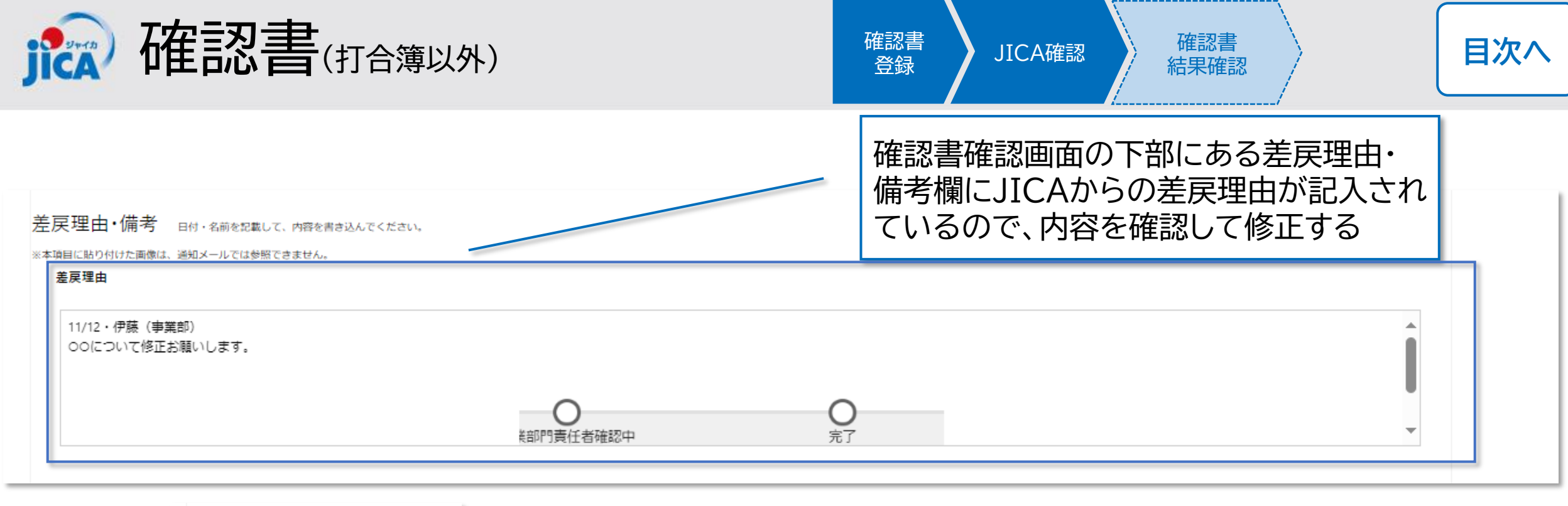

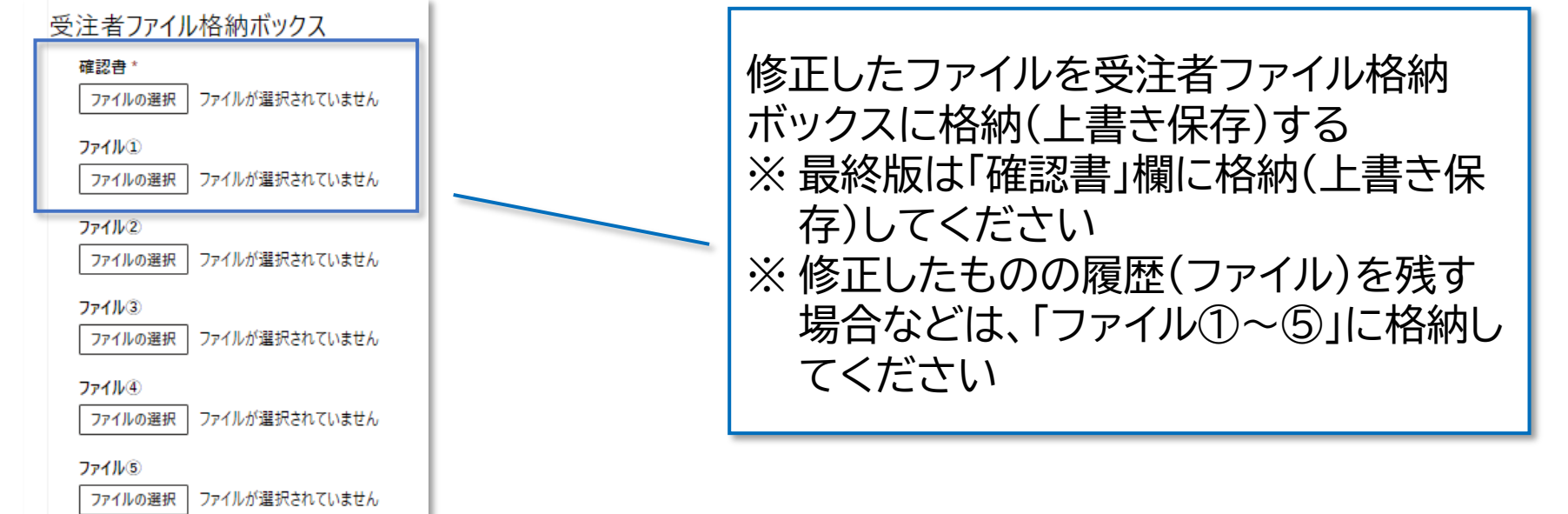

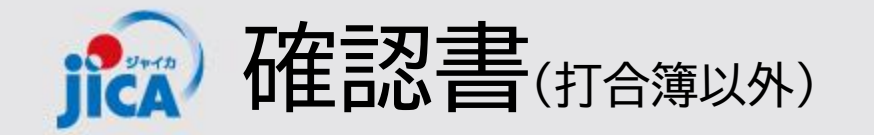

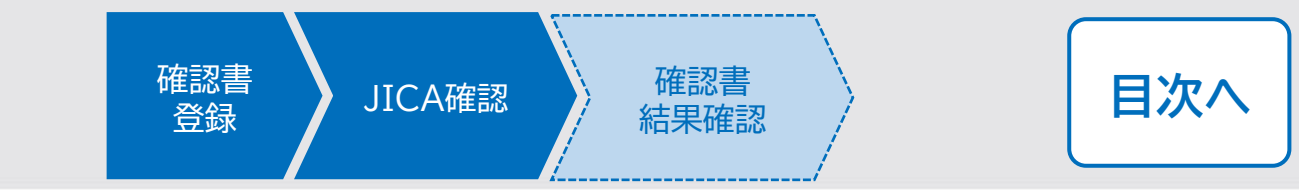

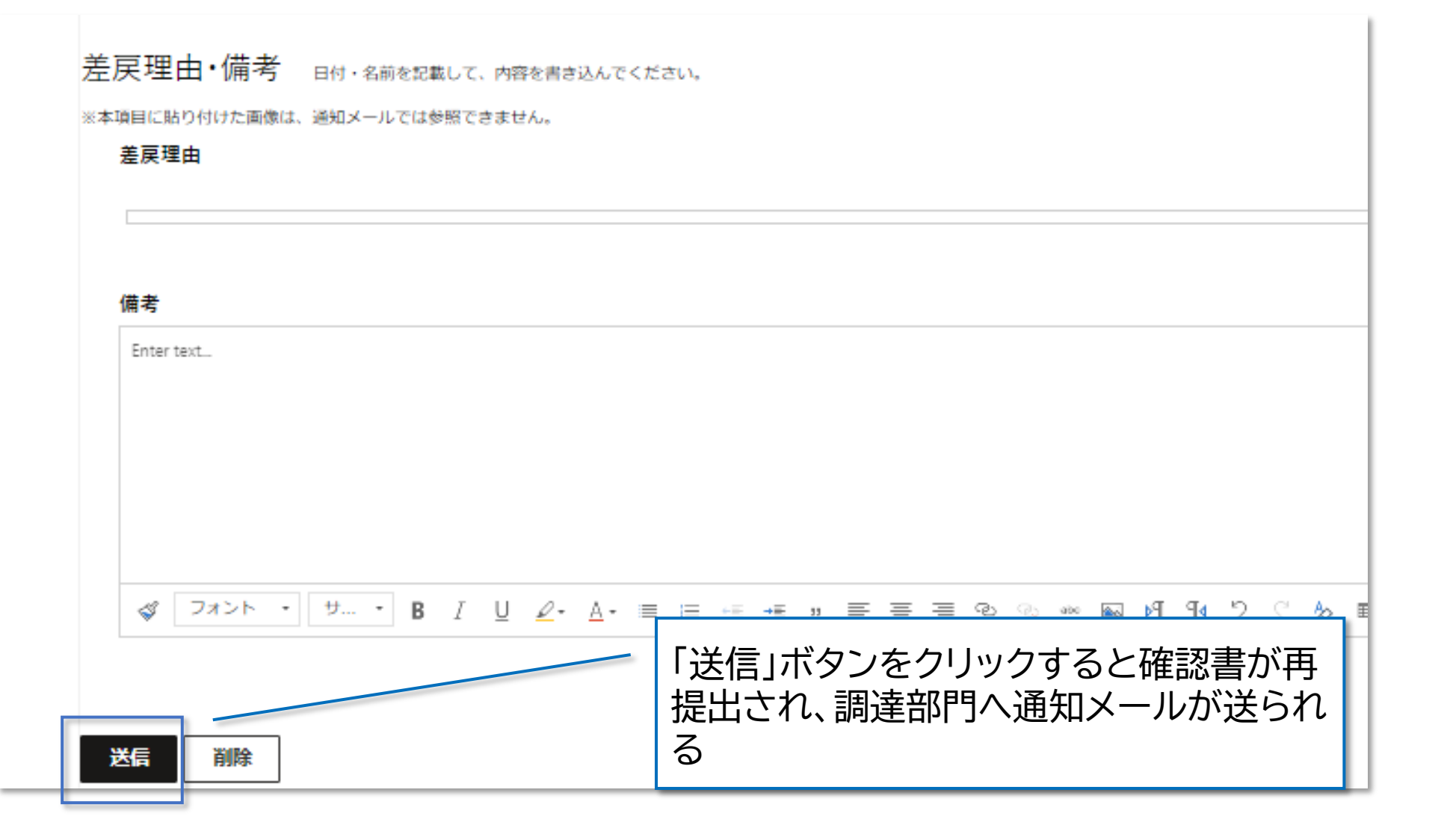

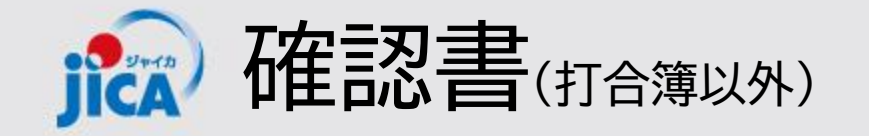

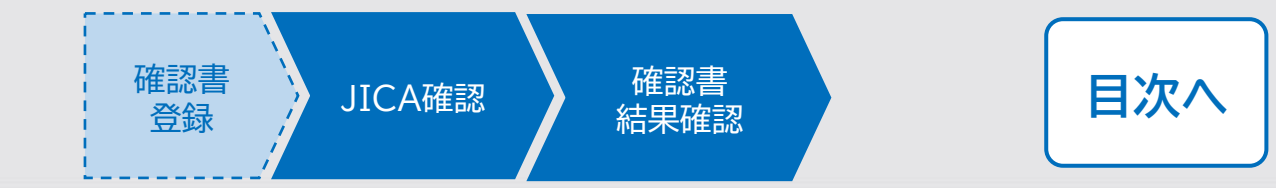

# 口承認

JICA側で内容確認をし承認されると、確認書確認完了の通知がメールで届き、確認書確認が完了します。

| 事業契約管理プラットフォーハ         宛先<br>CC         確認書.xlsx<br>6 KB         登注者様         調達管理番号:23a005890102         契約件名:【JICA 職員テスト用】コンピュータシステム運用等業務(運用フェーズ) | 通知メール本文内「確認する」リンクをク<br>リックして確認書確認画面を開く<br>確認画面最下部で提出日と承認日が記録<br>される |                       |
|----------------------------------------------------------------------------------------------------|---------------------------------------------------------------------|-----------------------|
| 提出した確認書が受領されました。<br>リンクからご確認ください。                                                                                                    | ステータス更新履歴(初回)                                                       |                       |
| 確認する<br>確認書名:操作実習用確認書<br>確認書:添付を確認ください。<br>その他のファイルアップロード状況                                                                                         | 提出日/提出者(初回)<br>2024/11/28 伊藤珠希<br>ステータス 更新 履 歴                      |                       |
| 受注者 :0ファイル<br>備考:<br>※メール添付の上限を超えたファイルは添付されていませんのでご留意ください。<br>※非表示となっている画像は、プラットフォーム上で貼り付けられたものです。メールア                                              | 提出日/提出者<br>2024/11/28 伊藤 珠希<br>3 Ctd 愛知 CC & C /V。                  | 調達部門確認日<br>2024/11/28 |
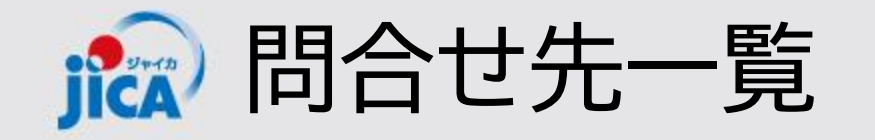

**ロシステム関連** ヘルプデスク:jica.pcm-pf.help-desk.jp@capgemini.com

## ロプラットフォームに関する要望

国際協力調達部 事業・契約管理プラットフォーム事務局

・メールの件名:【PF】←必ず入力してください

・メールアドレス: <u>RPA-Lilian@jica.go.jp; platform for pcm@jica.go.jp</u>

口契約関係

契約手続き等運用:国際協力調達部契約課担当

目次へ